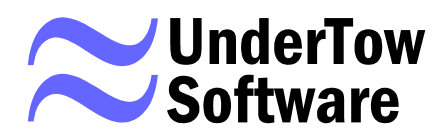

# MapOCX Pro v7.1

# Release 2 Reference Manual

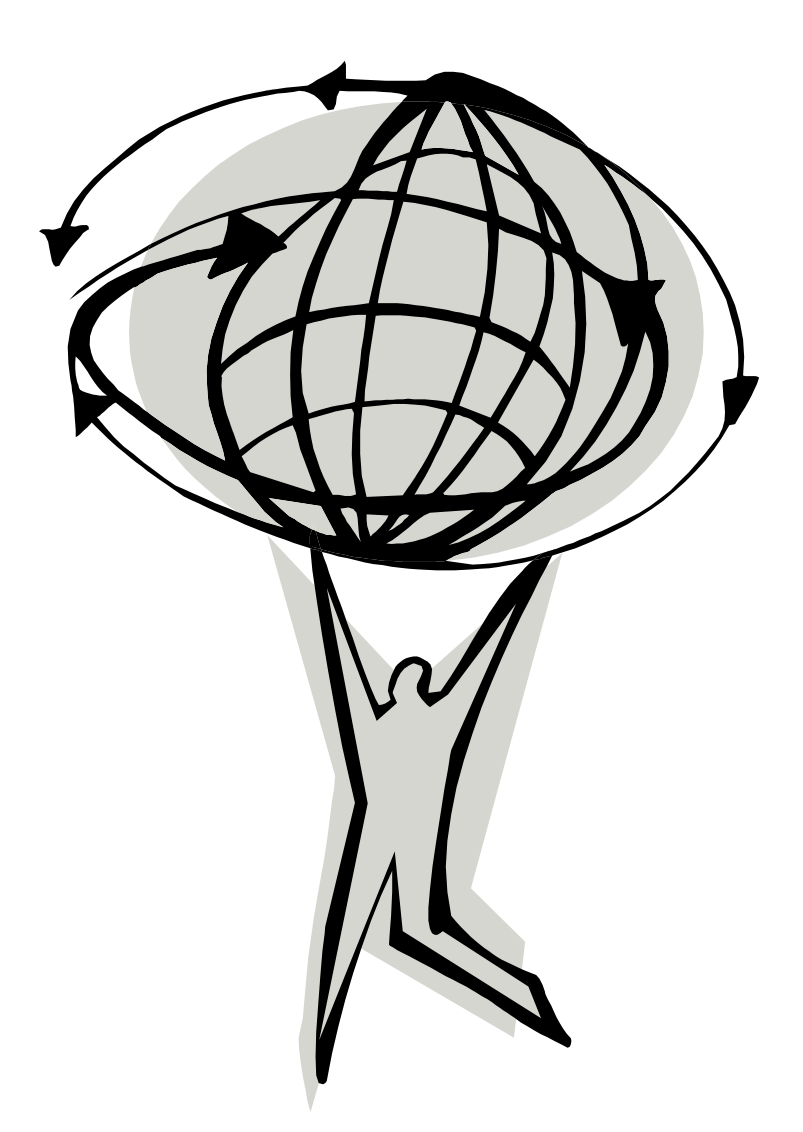

Undertow Software, Corp. - PO BOX 249, N. Andover, MA 01845 Ph (978) 794-9377 Fx (978) 688-6312 <u>www.undertowsoftware.com</u> Undertow Software Corp. PO Box 249 N. Andover, MA 01845 U.S.A. World Wide Web http://www.undertowsoftware.com

MapPro OCX, ActiveX Mapping Control for Windows, Version 7.1, Rel. 2, User's Manual

Copyright © 2006 by Undertow Software Corp.

All rights reserved. Printed in the United States of America. Except as permitted under the Copyright Act of 1976, no part of this publication may be reproduced or distributed in any form or by any means, or stored in a database or retrieval system, without the prior written permission of the publisher.

# TABLE OF CONTENTS

| INTRODUCTION                                                          | 15       |
|-----------------------------------------------------------------------|----------|
| Map Data                                                              | 15       |
| Stock Dialogs, Toolbars,                                              | 15       |
| Map Rotation                                                          | 15       |
| Underlays & Overlays                                                  | 16       |
| Geocoding and Reverse Geocoding                                       | 16       |
| Route Optimization                                                    | 16       |
| User Registration                                                     | 17       |
| What's Included in the Developers Toolkit                             | 17       |
| Minimum Requirements                                                  | 17       |
| Coordinate System                                                     | 17       |
| Installing and Using the Control                                      |          |
| Properties, Methods, Events                                           | 19       |
| Internal Data Structure                                               | 19       |
| Default Mouse Actions                                                 | 19       |
| Left Click (Re-centering)                                             | 19       |
| Right Click (Zooming Out)                                             | 19       |
| Left Click & Drag (Zooming In)                                        | 19       |
| Shift & Left Click (Quick Routing)                                    | 19       |
| Control & Left Click (Attributes)                                     | 20       |
| Files in this package                                                 | 21       |
| Root Directory of Distribution CD-ROM/DVD                             |          |
| Data1 Directory of Distribution CD-ROM/DVD                            |          |
| Data2 Directory of Distribution CD-ROM/DVD                            |          |
| Data3 Directory of Distribution CD-ROM/DVD                            |          |
| States Directory of Distribution CD-ROM/DVD                           |          |
| Data4 Directory of Distribution CD-ROM/DVD (if POI data is Licensed)  |          |
| Underlays Directory of Distribution CD-ROM/DVD                        |          |
| Sample Source Code Directory of Distribution CD-ROM/DVD               |          |
| Development Considerations – Quick How To's and things to be aware of |          |
| Rotated Maps                                                          |          |
| Snading                                                               |          |
| Sample Code                                                           |          |
| Searching for Places & Geocoding                                      |          |
| Displaying Data Dainta                                                |          |
| Displaying Data Points                                                |          |
| Adding your own streets                                               |          |
| Single Instantiation – Many Map Views                                 |          |
| * SIC Eilog                                                           |          |
| Ungrading from an appliar Vargian                                     |          |
| Opgrading from an earlier version                                     |          |
| Drawing on the Mang                                                   |          |
| Routing                                                               | 23       |
| World Man Extents                                                     | 23       |
| ManOCX Pro Licensing                                                  | 23       |
| Technical Support                                                     | 25<br>76 |
| reennear support                                                      |          |

| Updates                                                                             | 26 |
|-------------------------------------------------------------------------------------|----|
| OCX Reference Section                                                               | 27 |
| AboutBox() Procedure                                                                | 27 |
| AddViaPoint(x,y:Double; s:String) Procedure                                         | 27 |
| AutoConfig:Boolean Property                                                         | 27 |
| AutoPaint:Boolean Property                                                          | 28 |
| AutoQuery:Boolean Property                                                          | 28 |
| BevelInner:Integer Property                                                         | 29 |
| BevelOuter:Integer Property                                                         | 29 |
| BevelWidth:Integer Property                                                         | 30 |
| BorderWidth:Integer Property                                                        | 30 |
| CAD:Interface Interface                                                             | 30 |
| CenterView(X,Y:Integer) Procedure                                                   | 30 |
| ClearExclusion() Procedure                                                          | 31 |
| ClearStreets() Procedure                                                            | 31 |
| ClearOverlay() Procedure                                                            | 31 |
| ClearViaPoints() Procedure                                                          | 32 |
| ClrStrBubble() Procedure                                                            | 32 |
| Color:Integer (or enumerated ColorName) Property                                    | 32 |
| Coords:Integer Property                                                             | 32 |
| Cursor:Integer Property                                                             | 33 |
| Custom:Integer Property                                                             | 34 |
| DataSource:txDataSource Property                                                    | 34 |
| DbFile:String Property                                                              | 35 |
| DegFormat:TxDegFormat Property                                                      | 35 |
| DeleteAllitems() Procedure                                                          | 36 |
| DeleteItem(ID:Integer) Procedure                                                    | 36 |
| DeleteItemRange(ID1,ID2:Integer) Procedure                                          | 37 |
| DeleteViaPoint(ID:Integer) Procedure                                                | 37 |
| DevCode:String Property                                                             | 37 |
| DevPass:String Property                                                             | 38 |
| DirectDraw(dc, offX, offY, Wd, Ht : Integer, Clear, Scale, BW : Boolean) Procedure  | 38 |
| Distance(x1,y1,x2,y2: Variant):integer Function                                     | 39 |
| DirectView(dc, w, h:integer; var LonL, LatB LonR, LatT: Double; var DvScale:Double) | 40 |
| DMS(x: OleVariant): string Function                                                 | 41 |
| DrawBubble(dc:integer; x,y:integer; S:string) Procedure                             | 41 |
| DrawLine(dc:integer; x1,y1,x2,y2:OleVariant;w,cl,mode: Longint) Procedure           | 42 |
| DrawNorth(dc,x,y:integer) Procedure                                                 | 43 |
| DrawObject(dc:integer,Lon,Lat:OleVariant;Item,Color: Longint) Procedure             | 44 |
| DrawScalebar(dc, x, y: Integer) Procedure                                           | 44 |
| EdgePan:Boolean Property                                                            | 45 |
| EdgePanAmount:Double Property                                                       | 45 |
| EdgePanWidth:Integer Property                                                       | 45 |
| Enabled:Boolean Property                                                            | 46 |
| ExecClosest() Procedure                                                             | 46 |
| ExecDbImport() Procedure                                                            | 47 |
| ExecLonLat() Procedure                                                              | 47 |
| ExecMem(X:LongInteger):LongInteger Function                                         | 48 |
| ExecMethod(s:String) Procedure                                                      | 48 |
| ExecPhone() Procedure                                                               | 51 |
| ExecPlace() Procedure                                                               | 51 |

| ExecPrint() Procedure                                                                         | 52 |
|-----------------------------------------------------------------------------------------------|----|
| ExecPrintEX() Procedure                                                                       | 54 |
| ExecRegister(x:LongInt) Procedure                                                             | 54 |
| ExecRoadOption() Procedure                                                                    | 55 |
| ExecRoute(x1, x2, x3, x4: Double) Procedure                                                   | 57 |
| ExecSearch(Title:string;Option:Integer) Procedure                                             | 61 |
| ExecStreet() Procedure                                                                        | 65 |
| ExecZipcode() Procedure                                                                       | 66 |
| FindAcEx(temp:String) Procedure                                                               | 66 |
| FindCity(temp:String) Procedure                                                               | 67 |
| FindClosest(X,Y,Radius:OleVariant) Procedure                                                  | 69 |
| FindClosestPlace(X,Y,Rad,Pop,Opt):string Procedure                                            | 71 |
| FindItem(X,Y:OleVariant) Function                                                             | 72 |
| FindFirstItem(X,Y:OleVariant):String Function                                                 | 73 |
| FindNextItem():String Function.                                                               | 73 |
| FindItemclose() Method                                                                        | 74 |
| FindRoute(Lon1,Lat1,Lon2,Lat2:OleVariant;Opt: LongInt) Procedure                              | 74 |
| FindViaRoute(Opt: LongInt) Procedure                                                          | 77 |
| FindStr(const t, t2: string;add: Integer:xctr, yctr, mradius: OleVariant;const ststr: string) | 78 |
| FindZip(z:LongInt) Procedure                                                                  | 80 |
| FirePmapEvent(EventID, Delay:Integer) Method                                                  | 81 |
| Font:String Property                                                                          |    |
| GeoFind(s:String):Integer: Function                                                           |    |
| GeoFindArray(S:strring): Method                                                               |    |
| GeoFindClose() Procedure                                                                      |    |
| GeoFindFirst(GeofindString:String):String Procedure                                           |    |
| GeoFindNext():String Procedure                                                                |    |
| GeoFindParse(Field, Result:String):String Procedure                                           |    |
| GetProductCode:String Property                                                                | 90 |
| GetRouteFirst(x1,v1,x2,v2:double: Consolidate:boolean: Option:integer):String                 |    |
| GetRouteNext():String Procedure                                                               | 91 |
| GetRouteClose() Procedure                                                                     |    |
| RouteParse(Fld:Variant, s:string):String Procedure                                            |    |
| GetViaRouteFirst(Consolidate:Boolean: Options:Integer):String Procedure                       |    |
| GetViaRouteNext():String Procedure                                                            | 94 |
| GetViaRouteClose():String Procedure                                                           | 94 |
| GotoPoint(x, y: OleVariant) Procedure                                                         | 94 |
| Grid:Boolean                                                                                  | 94 |
| Handle:Integer Property                                                                       |    |
| HeadsUp(x1,v1,x2,v2:OleVariant):longint Function                                              | 95 |
| HelpPath:String Property                                                                      | 96 |
| HideAllItems() Procedure                                                                      | 96 |
| Import:ImportLaver: Property                                                                  | 97 |
| ImportMgr:ImportManager: Property                                                             | 97 |
| InitNonVis() Procedure                                                                        | 97 |
| Int2Lat(i:Integer):Double Function                                                            | 97 |
| Int2Lon(i:Integer):Double Function                                                            | 98 |
| IsDrawing:Boolean Property                                                                    | 98 |
| ItemFontSize:Integer Property                                                                 | 99 |
| Kms Property: Double                                                                          | 99 |
| Lat2Int(x:OLEVariant):Integer Function                                                        | 99 |
|                                                                                               |    |

| LatBottom:Double Property                                                                                                    | 100  |
|----------------------------------------------------------------------------------------------------|------|
| LatCenter:Double Property                                                                                                    | 100  |
| LatTop:Double Property                                                                                                    | 100  |
| LL2INT(x,y:OLEVariant):LongInt Function                                                                                                    | .101 |
| LLMode:Integer Property                                                                                                    | .101 |
| Load Air:Boolean Property                                                                                                    | 102  |
| Load City:Boolean Property                                                                                                    | 102  |
| Load County:Boolean Property                                                                                                    | 102  |
| Load Highway:Boolean Property                                                                                                    | 103  |
| Load Hydro: Boolean Property                                                                                                    | 103  |
| Load Landmark: Boolean Property                                                                                                    | 103  |
| Load Park: Boolean Property                                                                                                    | 104  |
| Load Shore: Boolean Property                                                                                                    | 104  |
| Load State Boolean Property                                                                                                    | 104  |
| Load World Boolean Property                                                                                                    | 104  |
| LoadConfig(nath:String) Procedure                                                                                                    | 105  |
| Loaded:Boolean Method                                                                                                    | 105  |
| LoadEvolusion(filename:String) Procedure                                                                                                    | 105  |
| LoadStreets(c:String) Procedure                                                                                                    | 106  |
| LoadViaFile(s:String) Procedure                                                                                                    | 106  |
| Load Vian ((s.String) - 1 locedure                                                                                                    | 106  |
| LonCenter: Double Property                                                                                                    | 107  |
| LonCenter.Double Troperty                                                                                                    | 107  |
| LonLatSu(X, y.OLL variant).Sumg Function                                                                                                    | 107  |
| LonDight Property                                                                                                    | 107  |
| Magnitude: Integer Droperty                                                                                                    | 107  |
| MainLaw Boolean Property                                                                                                    | 100  |
| ManCount: LongInt Property                                                                                                    | 100  |
| Mappeount.Longint Floperty                                                                                                    | 109  |
| Maplinite Integer Property                                                                                                    | 112  |
| Miles: Double Droperty                                                                                                    | 112  |
| On Clials Event                                                                                                    | 112  |
| OnClick Event                                                                                                    | 112  |
| OnDorchek Event                                                                                                    | 113  |
| OnDirect Event                                                                                                    | 113  |
| On Direct Belore Event                                                                                                    | 114  |
| One Way Color. Integer Property                                                                                                    | 114  |
| One WayShow Property                                                                                                    | 115  |
| one way Use Property                                                                                                    | 115  |
| On Eind Event                                                                                                    | 115  |
| OnFind Event                                                                                                    | .110 |
| OnFindDir Event                                                                                                    | .11/ |
| OnFindPlace Event.                                                                                                    | 110  |
| On Manage Desert                                                                                                    | .118 |
| Only on the second second seco | 110  |
| Only outer Event                                                                                                    | 110  |
| OniviouseUp Event                                                                                                    | .119 |
| UnUptikouterivisg Event                                                                                                    | 120  |
| UnPaintAfter Event                                                                                                    | 120  |
| OnPmapEvent Event                                                                                                    | 121  |
| OnPaintBetore Event                                                                                                    | .121 |
| UnResize Event                                                                                                    | 122  |

| OnUnderAfter Event                                                        | 122 |
|---------------------------------------------------------------------------|-----|
| OnUnderBefore Event                                                       | 122 |
| OnStatus Event                                                            | 122 |
| OpenOverlay(s:String) Procedure                                           | 123 |
| OptiRouter:Interface Interface                                            | 123 |
| OptiRouterBtn:Boolean Property                                            | 123 |
| OptiPathOnTop:Boolean Property                                            | 124 |
| Overlay:Boolean Property                                                  | 124 |
| Path Data1 Property                                                       | 124 |
| Path Data2 Property                                                       | 124 |
| Path Data3 Property                                                       | 125 |
| Path Data4 Property                                                       | 125 |
| Path Library Property                                                     | 125 |
| Path States0:String Property.                                             | 125 |
| Path States1 String Property                                              | 126 |
| PhoneRegInfo Property                                                     | 126 |
| PmPalette Integer Property                                                | 126 |
| PmParent Integer Property                                                 | 127 |
| PmScale: Double Property                                                  | 127 |
| POIMor Interface Property                                                 | 127 |
| PonUnRoute Boolean Property                                               | 127 |
| PostInderlay Integer Property                                             | 120 |
| OuervOhi(v, v:Double) Property                                            | 120 |
| Redirty Procedure                                                         | 129 |
| Redraw Procedure                                                          | 120 |
| Refresh Procedure                                                         | 130 |
| Refitesh Thoecould                                                        | 131 |
| Result Property                                                           | 131 |
| Result Toperty                                                            | 131 |
| RoadOption(Option, Atto.Longint) Trocedure                                | 124 |
| RouteProgressIcon(FineName:string):Boolean Procedure                      | 134 |
| Routing A stive boolean Property                                          | 124 |
| SaveConfig Procedure                                                      | 124 |
| SaveConing Flocedure                                                      | 125 |
| SaveExclusion(S.Sunig) Procedure                                          | 125 |
| SaveSuccus(s.Suring) Procedure                                            | 130 |
| SavetoDiunap(S.Suing) Procedure                                           | 126 |
| Saveloon(s.sung) Procedure                                                | 120 |
| Save Viarile(S.Sullig) Property                                           | 13/ |
| Save view. Boolean Property                                               | 13/ |
| Scale Property Double                                                     | 13/ |
| ScaleDal.Integer Property                                                 | 120 |
| Screen_Aspect: Double Property                                            | 138 |
| SetEvaluation (IDString system as y 1 y 1 y 2 y 2 y 2 y double) Drocedure | 130 |
| SetExclusion(IDString:string; x1,y1,x2,y2:double) Procedure               | 139 |
| Settem 2Deal-(id.Integer) Procedure                                       | 140 |
| Settem2Erent(id.Integer) Procedure                                        | 141 |
| Settern Angle (idinte general Dauble) Procedure                           | 141 |
| Settem Dituen (i hinteger; X: Double) Procedure                           | 141 |
| Settemblimap(Id:Integer; nandle:Integer) Procedure                        | 142 |
| SettemLocalBitmap(Id:Integer; S:String) Procedure                         | 143 |
| SettemString(id:integer; s:String) Procedure                              | 143 |

| tOntion(OnCode Ontion:LongInt):LongInt Function | ۱ ۱      |
|-------------------------------------------------|----------|
| OnCode = 00 (Special Color Ontions)             | 1        |
| OnCode = 01 (Background Color)                  | 1        |
| OnCode = 0? (Water Color)                       | 1        |
| OnCode = 03 (Parks Color)                       | 1        |
| OpCode = 10 1F (Build-in Color Shades)          | 1        |
| OpCode = $20.5F$ (State Colors)                 | 1        |
| OpCode = \$\$0 (Major Street Labeling)          | 1<br>1   |
| OpCode = \$80 (Major Street Labeling)           | ا۱<br>1  |
| $OpCode = \$01 (Minor Street Labeling) \dots$   | ا۱<br>1  |
| OpCode = \$82 (Global Street Labelling)         | ا<br>1   |
| OpCode – \$85 (Street Laber Interference)       | ا<br>1   |
| OpCode = \$84 (Hide Suffix)                     | ا 1<br>1 |
| OpCode = 585  (Street Text Size)                | I<br>1   |
| OpCode = \$86 (User Item Visibility)            | ا        |
| OpCode = \$88 (Display Highway Shields)         | ا        |
| OpCode = \$89 (Display Coasre Layer)            |          |
| OpCode = \$8F (Display Bounding Polygons)       |          |
| OpCode = \$90 (State Text Size)                 |          |
| OpCode = \$91 (Place Name Text Size)            | 1        |
| OpCode = \$92 (Landmark Text size)              | 1        |
| OpCode = \$93 (Reserved)                        | 1        |
| OpCode = \$94 (Highway Shield Text Size)        | •        |
| OpCode = \$95 (Street Name Text Size)           | •        |
| OpCode = \$98 (Street Data Threshold)           | ·        |
| OpCode = \$99 (City Label Spacing)              | 1        |
| OpCode = \$100+N (Layer Visibility)             | 1        |
| OpCode = \$200 (State Polygon Shading)          | 1        |
| OpCode = \$201 (County Polygon Shading)         | 1        |
| OpCode = \$202 (MCD Polygon Shading)            |          |
| OpCode = \$203 (Place Polygon Shading)          |          |
| OpCode = \$301 (State Boundary Color)           |          |
| OpCode = \$302 (County Boundary Color)          |          |
| OpCode = \$303 (MCD Boundary Color)             |          |
| OpCode = (Debug Mode)                           |          |
| OpCode = \$C002 (Render Time)                   |          |
| OpCode = \$C003 (Load Data Time)                |          |
| OpCode = \$C004 (World Extents)                 |          |
| OpCode = \$D001 (Memory Usage)                  |          |
| OpCode = \$D002 (Memory Page Size)              | ·        |
| OpCode = \$D003 (Free Memory)                   |          |
| OpCode = \$D004 (Max Memory)                    |          |
| OpCode = \$D005 (One Way Arrow Collision)       |          |
| OnCode = \$D007 (Min Zoom Scale)                | 1        |
| OnCode = \$D008 (Grid File Memory Usage)        | 1        |
| OnCode =  \$EEE2 (Internal Bitman Mode)         | 1        |
| OnCode = \$EEE4 (User Item Paint Order)         | 1        |
| OnCode =  \$EEE9 (Double Lined Roads)           | 1        |
| OnCode = \$EFFA (Routing Local Radius)          | ı۱<br>1  |
| OnCode = \$FFFR (Routing Band Width)            | 1        |
|                                                 | ا۱<br>1  |

| OpCode = \$EEEE (FindClosest Options)               |  |
|-----------------------------------------------------|--|
| Shade Cnty:Boolean Property                         |  |
| Shade MCD:Boolean Property                          |  |
| Shade Plc:Boolean Property                          |  |
| Shade State: Boolean Property                       |  |
| ShowAllItems() Procedure                            |  |
| ShowToolBar() Procedure                             |  |
| StartView(s:String) Property                        |  |
| Street:string Property                              |  |
| Synch:Boolean Property                              |  |
| Texture:Boolean Property                            |  |
| TitlePrint(s:String) Property                       |  |
| TitleUser(s:String) Property                        |  |
| ToolBarMode:Integer Property                        |  |
| Underlay:Boolean Property                           |  |
| UnderlayFile(s:String) Property                     |  |
| Underlay Transparent: Boolean Property              |  |
| Underlay TrColor: Integer Property                  |  |
| ViaCount:Integer Property                           |  |
| ViewCmd(s:String) Property                          |  |
| Visible:Boolean Property                            |  |
| Xcord:Double Property                               |  |
| Ycord:Double Property                               |  |
| ZoomAll() Procedure                                 |  |
| ZoomCan() Procedure                                 |  |
| ZoomIn() Procedure                                  |  |
| ZoomIWindow(x1, y1, x2, y2: Interger) Procedure     |  |
| ZoomLast() Procedure                                |  |
| ZoomOut() Procedure                                 |  |
| ZoomOverlay() Procedure                             |  |
| ZoomPan(i:Integer) Procedure                        |  |
| ZoomSP(s:String) Procedure                          |  |
| ZoomUnderlay() Procedure                            |  |
| ZoomWindow(x1, y1, x2, y2: OleVariant) Procedure    |  |
| .CAD Interface                                      |  |
| .CAD.Arrow(x1,y1,x2,y2:Double):CadObj Method        |  |
| .CAD.Bezier(X1,Y1,X2,Y2,X3,Y3:Double):CadObj Method |  |
| .CAD.BringToFront Method                            |  |
| .CAD.Brush Property                                 |  |
| .CAD.Clear() Method                                 |  |
| .CAD.Count:Integer Property                         |  |
| .CAD.Delete():Integer Method                        |  |
| .CAD.Ellipse(X1, Y1, X2, Y2:Double):CadObj Method   |  |
| .CAD.Extents :TExtentRec Method                     |  |
| .CAD.Font() Method                                  |  |
| .CAD.GetMarker(n:Integer):LongInteger Method        |  |
| .CAD.GetMetaObj(s:String):LongInteger Method        |  |
| .CAD.GetSymbol(index:Integer):LongInteger Method    |  |
| .CAD.Group() Method                                 |  |
| .CAD.ImportFile() Method                            |  |
| .CAD.LoadFromFile(s:String; Option:Integer) Method  |  |
|                                                     |  |

| .CAD.Marker(X, Y:Double; hnd:Integer) Method                        | 176 |
|---------------------------------------------------------------------|-----|
| .CAD.mCircle(Xc, Yc, Xp, Yp, Aspect:Double):CadObj Method           | 176 |
| .CAD.MetaObj(X1,Y1,X2,Y2:Double; Hnd:LongInteger):CadObj Method     | 176 |
| .CAD.mLine(X1, Y1, X2, Y2:Double):CadObj Method                     | 177 |
| .CAD.Objects(n:integer) array of CadObj Method                      | 177 |
| .CAD.ObjectType:Integer Property                                    | 178 |
| .CAD.Pen() Method                                                   | 179 |
| .CAD.Polygon(Points:TRPoint; N:Long):CadObj Method                  | 180 |
| .CAD.Polyline(Points:TRPoint; N:Long):CadObj Method                 | 180 |
| .CAD.Rectangle(X1, Y1, X2, Y2:Double):CadObj Method                 | 181 |
| .CAD.RegularPolygon(Xc, Yc, Xp, Yp:Double; N:Integer):CadObj Method | 181 |
| .CAD.Rotate(Xp, Yp, Angle:Double) Method                            | 182 |
| .CAD.SaveToFile(S:String) Method                                    | 182 |
| .CAD.ScaleToSize(Value,Height:Double):Double Function               | 183 |
| .CAD.SelectRange(Ns,Nn,Option:Integer) Method                       | 183 |
| .CAD.SelectRect(x1,y1,x2,y2:Double, Option:Integer) Method          | 184 |
| .CAD.SendToBack Property                                            | 185 |
| .CAD.Symbol(X1,Y1,X2,Y2:Double; Hnd:LongInteger):CadObj Method      | 186 |
| .CAD.Text(X,Y: Double; s:String) Method                             | 186 |
| .CAD.TextBubble(X,Y:Double, S:String) Method                        | 186 |
| .CAD.TextFloat(X1,Y1,Size:Float; Caption:String):CadObj Method      | 187 |
| .CAD.Toolbar Interface                                              | 187 |
| .CAD.Ungroup() Method                                               | 188 |
| .CAD.Visible Method                                                 | 188 |
| CAD Object Properties                                               | 188 |
| .objects().Brush Property                                           | 188 |
| .objects().Caption Property                                         | 189 |
| .objects().Font Property                                            | 190 |
| .objects().GreatCircle:Boolean Property                             | 191 |
| .objects().MoveAbs(X,Y: Double) Property                            | 192 |
| .objects().MoveRel (X,Y: Double) Property                           | 192 |
| .objects().ObjectType:Integer Property                              | 192 |
| .objects().Pen Property                                             | 193 |
| objects().Selected:Boolean Property                                 | 194 |
| .objects().Tag:Integer Property                                     | 194 |
| .objects().Visible:Boolean Property                                 | 194 |
| Visual CAD Toolbar Interface                                        | 195 |
| CAD Attribute Dialog                                                | 200 |
| .OptiRouter Interface                                               | 204 |
| .OptiRouter.AddPoint(s:String, x,y:Double) Method                   | 204 |
| .OptiRouter.Calculate(n:integer) Method                             | 206 |
| .OptiRouter.Clear() Method                                          | 206 |
| .OptiRouter.ClearPoints() Method                                    | 206 |
| .OptiRouter.DeletePoint(n:Integer) Property                         | 206 |
| .OptiRouter.ExecOptiRoute() Method                                  | 207 |
| .OptiRouter.GetRouteFirst(n:integer):String Function                | 210 |
| .OptiRouter.GetRouteNext():String Function                          | 210 |
| .OptiRouter.GetRouteClose() Function                                | 211 |
| .OptiRouter.CostPerGallon:Double Property                           | 211 |
| .OptiRouter.ExRadius:Double Property                                | 212 |
| .OptiRouter.GetFirstNode - Reserved Function                        | 212 |

| .OptiRouter.GetNextNode - Reserved Function                      |     |
|------------------------------------------------------------------|-----|
| .OptiRouter.StopPoints[n]:PointRec                               | 212 |
| .OptiRouter.InsertPoint (n:Integer; pt:PointRec) Method          | 212 |
| .OptiRouter.LoadFrom Property                                    |     |
| .OptiRouter.LoadPoints(s:String) Method                          |     |
| .OptiRouter.MemUsed:Integer Property                             |     |
| .OptiRouter.MovePoint(From, To: Integer) Property                |     |
| OptiRouter.mpgCity:double Property                               |     |
| OptiRouter.mpgHwv:double Property                                |     |
| OptiRouter NumPoint(s:String) Property.                          |     |
| OptiRouter PointExtent TRPoint Property                          | 214 |
| OptiRouter Priority RoadRec Property                             | 215 |
| OptiRouter RoutePath Interface                                   | 215 |
| OntiRouter RouteParse(index:Integer: s:string):String Function   | 217 |
| OntiRouter RouteType:TxRouteType Property                        | 218 |
| OntiRouter Speed RoadRec Property                                | 210 |
| OptiRouter SaveToFile Future                                     | 219 |
| OptiRouter SavePoints(s:String) Method                           |     |
| Import I aver Interface                                          |     |
| Import Druch Droparty                                            |     |
| Import Count Integer Property                                    |     |
| Import.Count.Integer Floperty                                    |     |
| Import Finitianic. Sum generative Frogency.                      |     |
| Import.Font Property                                             |     |
| Import LabelField. Variant Property                              |     |
| Import. Laber Filter Integer Property                            |     |
| Import.Lower Property                                            |     |
| Import.Mark Property                                             |     |
| Import.Name:String Property                                      |     |
| Import.Opacity:Integer Method.                                   |     |
| Import.Pen Method                                                |     |
| Import.ProximityCheck:Boolean Method                             |     |
| .Import.ShowDialog Method                                        |     |
| .Import.Upper Property                                           |     |
| .Import.Visible:Boolean Property                                 |     |
| .ImportManager Interface                                         |     |
| .ImportMgr.AddLayer(Name:WideString, FileName:Widestring) Method |     |
| .ImportMgr.Clear Method                                          |     |
| .ImportMgr.Count:Integer Property                                |     |
| .ImportMgr.CurrentIndex:Integer Property                         |     |
| .ImportMgr.CurrentLayer:ImportLayer Property                     |     |
| .ImportMgr.DeleteIndex(n:integer) Method                         |     |
| .ImportMgr.DeleteNamedLayer(Lname:string):Integer Method         | 234 |
| .ImportMgr.Items[n]:ImportLayer Property                         | 234 |
| .ImportMgr.LoadfromFile(Fname:String) Method                     |     |
| .ImportMgr.SaveToFile(Fname:String) Method                       |     |
| .ImportMgr.ShowDialog Method                                     |     |
| .ImportMgr.Visible:Boolean Property                              |     |
| .ImportMgr.ZoomLayers(N:Integer) Method                          |     |
| .POIManage Interface                                             | 237 |
| .POIMgr.CATCount:Integer; Property                               |     |
| .POIMgr.CATVisibility(Index:OLEVariant):Boolean; Property        |     |

| .POIMgr.Dialog; Method                                               | 241 |
|----------------------------------------------------------------------|-----|
| .POIMgr.FormatHint:String Property                                   | 241 |
| .POIMgr.FormatLabel:String Property                                  | 243 |
| .POIMgr.GetCATCode(Name:WideString):Integer; Method                  | 244 |
| .POIMgr.GetCATName(CATcode:Integer):string; Method                   | 244 |
| .POIMgr.MilesMajor:Double Property                                   | 244 |
| .POIMgr.MilesMinor:Double Property                                   | 244 |
| .POIMgr.ReplaceBitmap(Index:OLEVariant; HBmp:Integer); Method        | 245 |
| .POIMgr.Visible:Boolean Property                                     | 245 |
| APPENDIX A - Overlay File Format                                     | 246 |
| APPENDIX B – Color Palette                                           | 249 |
| APPENDIX C – Configuration File                                      | 250 |
| APPENDIX D – Abbreviations in Searching                              | 257 |
| APPENDIX E - Visual Basic Sample Code                                | 258 |
| APPENDIX F – CFCC Definitions                                        |     |
| APPENDIX H – Underlay File Format                                    | 274 |
| APPENDIX I – Autoload.Cty File Format                                | 275 |
| APPENDIX J – CMX File Format                                         | 276 |
| APPENDIX K - Street Editing Mode                                     |     |
| APPENDIX L - Delphi Code Examples                                    |     |
| Printing to A printer Using DirectDraw                               |     |
| Saving to a Meta File                                                |     |
| Using DirectView                                                     |     |
| APPENDIX M - Enumerated Properties & Record Structures               | 294 |
| APPENDIX N - SAMPLE LICENSE AGREEMENT                                | 297 |
| APPENDIX O – DEPLOYING APPLICATIONS DEVELOPED WITH THE MapPro71.OCX, |     |
| Release2 SDK                                                         |     |

# INTRODUCTION

MapOCX Pro (sometimes also referred to as MapPro) is a complete programming toolkit for incorporating detailed maps and spatial information in the Microsoft Windows environment. The self-contained ActiveX control was designed for quick and simple integration of high-quality, detailed map displays into any Windows visual environment, and facilitates brief development and deployment cycles. The latest version of the control is v7.1 (filename MapPro71.OCX).

This document is intended as an aid to developers, designers, and programmers in developing and integrating sophisticated map content into their applications. It is not meant for distribution to the end-users of applications based on this technology. It contains everything you need to use the MapOCX Pro toolkit. It also assumes you already are familiar with Microsoft's Visual Basic, and/or Borland's Delphi Integrated Development Environments (IDEs).

The sample code provided in this document is for demonstration purposes ONLY. As such, it is subject to modifications on a continuous basis as the MapOCX Pro evolves. The sample code does not constitute a software product, nor is it supported as such.

The MapOCX Pro 32-bit ActiveX control permits users to interface to an extensive vector database of roads, rivers, streams, ponds and other water bodies. The control has built-in behaviors which enable the user to dynamically zoom in or out, pan the map image, search for addresses, places, Zip Codes, Counties, perform Geocoding and Reverse Geocoding, and in general gives the developer/user the means of accessing vast amounts of geographical data.

The MapOCX Pro control has published properties, methods, events and dialogs. All parts of the control are written in Borland's Delphi.

#### Map Data

Two self-contained mapping databases may be licensed from Undertow Software, for use with MapPro OCX. One of these databases is based on the 2000 TIGER/Line data, from the Census Bureau, and the other is based on Premium Mapping Data supplied from TeleAtlas. Both data sets provide coverage for the Continental USA, Hawaii, Puerto Rico and US territories. The TeleAtlas data set also provides coverage for Canada.

Although both data sets provide resolution down to neighborhood roads, the TeleAtlas-based premium data set provides much more detailed address range coverage, additional resolution in the vector data, one way street information, exit ramp information, and in general a significantly higher degree of detail.

In addition to the detailed USA and Canadian data available with MapOCX Pro, a basic World reference data set is also provided, based on TeleAtlas, and enhanced with data from a number of other sources. This world data set, is meant to be used as a reference layer for users that may want to use their own underlay bitmaps, or overlays, for example, to produce maps for other parts of the world.

#### Stock Dialogs, Toolbars,...

Using just a single line of code, to access one of the numerous built-in stock dialogs and toolbars, provides the user with the ability to perform searches, print, perform street-level routing, set display options, and much more.

# Map Rotation

On-the-fly map rotation, and a specialized "Heads-Up" mode allows the user to rotate map data to the preferred orientation, ideal for in-vehicle navigation.

# **Underlays & Overlays**

Users can also load underlay bitmaps (satellite or aerial photography, BMP, JPG or GIF), and can create, load and edit overlays of CAD objects (lines, boxes, circles). Loaded overlay files may be of the older MapPro formats (.OVR or .CMX), of the new, advanced native CAD format, with support of attributable objects. A built-in CAD toolbar makes it easy for the developer to add vector elements that become part of the user CAD layer which is painted on top of the map surface.

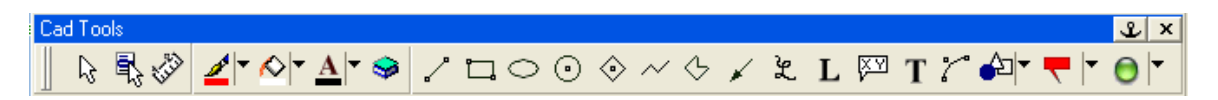

The new CAD interface also allows the user to Group CAD objects in logical sets, modify individual or group object attributes, use built-in markers and wmf symbols to identify map locations, import wmf objects, an more. All these capabilities, are also available programmatically, for the developer that is interested in building their own CAD interface.

# **Geocoding and Reverse Geocoding**

Although not designed as a dedicated geocoder, A variety of built-in search methods allow the user to Geocode based on an address, and the control also has built-in methods that permit the user to enter latitude and longitude coordinates and find the closest street, address, city, etc.

# **Route Optimization**

A whole collection of new capabilities were added to the Map control in the new release, MapPro71. One of the most important additions is the Optimized Route Solution (ORS), many times referred to as the Traveling Salesman Problem (TSP).

This is the solution to the problem where a number of points need to be visited, and the user is interested in the optimized set of routes to all those points. In this implementation, the ORS can use either a closed circle path, i.e., a complete closed path is generated between **all** the user-specified points, or it can use fixed Start and Finish points. Although it may seem to be a trivial problem, for a couple of points, one can quickly see that the number of possible solutions that need to be examined, even for 6 pint, can quickly get very high.

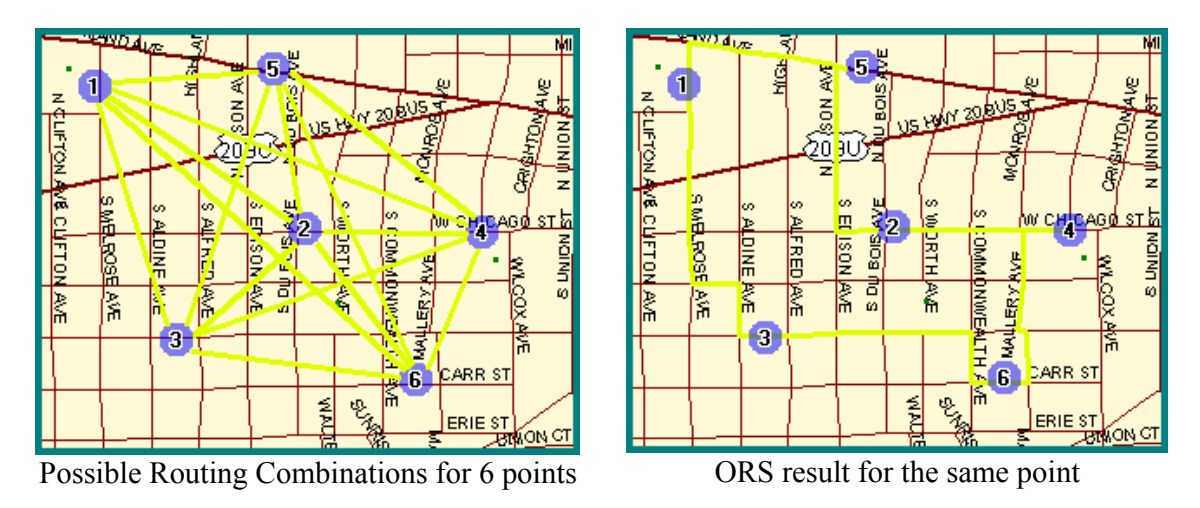

The ORS is implemented as a collection of Interfaces, Properties and Methods, described in the Optirouter section of this manual. below. Its capabilities can be selected both programmatically, or by invoking the Route Optimizer built-in dialog.

# **User Registration**

The MapOCX control is registered in each development project, using the licensing information obtained from UnderTow Software, at the time of purchase, or (most likely) following the SDK's installation. No further interaction with Undertow is needed, by the developer. (See section on installing and using the control). Please, note that the the Mappro SDK is distributed as a *Single User SDK*. If more than one developer will be using the SDK, on different computer system, a separate SDK license needs to be purchased for each such computer/user.

All distributed, end-user copies of applications developed with MapOCX Pro, on the other hand, need to be registered with Undertow Software, individually, within 15 days of installation. The user is reminded upon startup of the application; they can register by phone or over the internet. This allows the developer to monitor the usage of their application and at the same time automates the licensing procedure.

# What's Included in the Developers Toolkit

The MapOCX Pro Package contains the following:

- A choise of Map Data
  - 2000 TIGER/Line Street-level Data Set for USA, or
  - TeleAtlas Prime street-level Data for the USA (and /or Canada if licensed)
- Auxiliary files containing coarse world, state, county, place, hydro and roads data
- MapPro71.OCX ActiveX Component
- Developer's Users Manual
- REGSVR32.exe
- OC30.DLL
- Vendor Product Code and Developer Password (This is supplied to Licensee by phone)

# Minimum Requirements

The following represent the minimum operating requirements for MapOCX Pro.

| Minimum OS:         | Windows 2000                    |
|---------------------|---------------------------------|
| <b>Operates On:</b> | Windows 2000/XP                 |
| CPU                 | Pentium 4, 1 GHz+ or equivalent |
| RAM                 | 256 MB                          |
| HD                  | 100 MB (see note below)         |
| CD-ROM              | 4x                              |
| Video               | 800x600, 256 colors             |

**NOTE:** 100 MB is assumed to be available in order to accommodate the OCX and associated files. The data is assumed to remain on the CD-ROM. If the data is transferred to the HD, then approximately 655 Mb (for Tiger Data) or 1+ Gb (for TeleAtlas) of space is required.

# Coordinate System

The coordinate system used in the data accompanying the OCX, is a Lon/Lat (x,y), Cartesian coordinate non-projected map system. The system treats longitude and latitude as a simple rectangular coordinate system.

Scale, distance, area, and shape, in such a projection, are all distorted with the distortion increasing as one moves toward the poles.

# Installing and Using the Control

The steps required to install and use MapPro71.OCX control are briefly described below:

- 1. Create a folder (subdirectory) and copy the MapPro71.OCX and associated files from the distribution disk to the folder. It is recommended that you retain the structure of the data directories (e.g., Data1, Data2, ...) which makes it easier to troubleshoot problems should they arise later on.
- 2. Although some IDEs may transparently take care of this, it is recommended that you register the OCX with Windows. To do so, you may go to the command line, navigate to the folder where you installed MapPro71.OCX and REGSVR32.EXE, and

Type: REGSVR32.EXE MAPPRO71.OCX

And press ENTER.

- 3. Start your Development environment. If your IDE requires it (such as Delphi or Visual Basic, for example), then make sure you install the component in that environment. Refer to your IDE's documentation on installing components if necessary.
- 4. Create a new form and place the control on it.
- 5. Before you can create an application, you must enter in your Vendor Code (XXXX-XXXX) and your Password (XXXXXX). This information is either supplied when you purchase the MapPro71 SDK, or given to you by phone after you have received the SDK. In design mode, right mouse click on the MapOCX and select "Properties", then select the "Installation" tab where you can enter this information. If you are not yet a licensed developer or have lost your Developer ID, please contact Undertow Software at 1-978-794-9377 for further information. Note that this process, of entering Vendor Code and password, will need to be repeated every time you place a new instance of the control on a form in your project.
- 6. In the FormCreate event, or equivalent, set the Data Path properties so the OCX can find the data files (refer to Path\_Data1, Path\_Data2, Path\_Data3, Path\_States0, and Path\_States1 in this manual for further information). Immediately following the path properties, also set the DataSoure property for the appropriate licensed set of data you will be using. It appears the loading sequence of some IDEs may interfere with loading sequence of the control. It is therefore recommended that in the FormCreate event, the developer also programmatically set the Vendor Code and Vendor Password.

**Note:** Once the OCX control is placed on a form, clicking the right mouse button, while the mouse cursor is on the control, will open the "Properties" dialog. If this "Properties" dialog is exited by clicking on the O.K. button, a new configuration file (MapPro71.CFG) containing the new options is saved to the disk. Furthermore, if any of the properties controlling the map view port are modified from the object inspector, the control is updated and a new MapPro71.CFG file is written to the disk.

# Properties, Methods, Events

Only Properties, Methods and Events explicitly documented in this manual are supported and controlled by the OCX. Other inherited Properties, Methods and Events are available to the user through the control, depending on the development environment used. However, these are not controlled by the OCX and as such, support for them is beyond the scope of this document. There are also Reserved Methods that, although sometimes visible, are not supported for user access through the OCX.

# Internal Data Structure

The data file structure of the map data, overlays, underlays, configuration files, and other support files used are proprietary. The format of some of these files is described in the appendices to this document.

# **Default Mouse Actions**

# Left Click (Re-centering)

Pressing the Left mouse button, while in the default mode (mapMode=MdZoom), pans and repositions the map so that the clicked point is in the center of the ViewPort.

# Right Click (Zooming Out)

Pressing the Right mouse button, while in the default mode (mapMode=MdZoom), zooms the map out by a factor of 2.

# Left Click & Drag (Zooming In)

Pressing the Left mouse button, while in the default mode (mapMode=MdZoom), and dragging the mouse pointer, while holding the mouse button down, draws a dynamic rectangle on the screen. Once the mouse button is released, the map is zoomed in so that the area included in the selection polygon, fills the viewport.

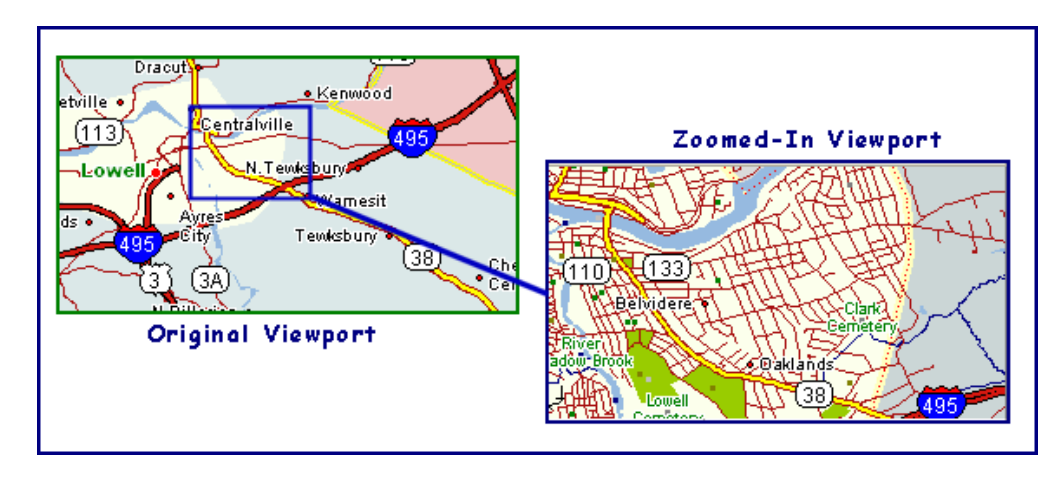

# Shift & Left Click (Quick Routing)

Pressing the Left mouse button, while holding down the Shift key, marks the current cursor location with a routing point marker, and pops up the Quick Routing menu (*Only enabled if RoutingActive is set to True – see info on the RoutingActive property*).

| <u>A</u> dd Start Point<br>Add <u>V</u> ia Point<br>Add <u>F</u> inish Point |
|------------------------------------------------------------------------------|
| <u>⊂</u> lear Route                                                          |
| 1) Shortest Route (Biased)<br>2) Fastest Route                               |
| <u>3</u> ) Least Turns<br><u>4</u> ) User Defined                            |
| <u>R</u> outing Dialog<br><u>Z</u> oom Route                                 |

The quick routing menu allows you to add the Start, a Via or the End point for a routing calculation, Clear the currently calculated route, Zoom to the currently calculated route extents, open the main routing dialog, or perform a calculation using the currently defined points (the calculation options are disabled if at least two routing points have not been defined).

Note that points added this way are also accessible from within the OptiRouter dialog, as well.

# **Control & Left Click (Attributes)**

Pressing the Left mouse button, while holding down the Control key, opens au a dialog displaying additional attribute data about the object at the clicked point. Note that this behavior is available only when the map is zoomed in to the point where local streets are visible, i.e.,  $\sim 2$  mile scale.

| Attributes of Selected Object                                                                             | Attributes of Selected Object                                                                                                    |
|----------------------------------------------------------------------------------------------------|----------------------------------------------------------------------------------------------------|
| Details       Other Attributes         No:       1 - 71         Name:       ENFIELD ST         Alternate: | Details       Other Attributes         Feature:       A40         A40       Local, neighborhood, and rural road, city street         From:       -1113748, 666238         To:       -1113732, 666218         (-1113732, 666218) |
|                                                                                                    | <br>KCancel                                                                                                    |

It should be pointed out that a number of other mouse-click behaviors are also available, when the map is not in its default mode, i.e., MapMode mdZoom, but those are described in the individual sections where the MapMode options are discussed.

# Files in this package ...

This section summarizes the various files distributed as part of the MapOCX Pro v7.1 developer's package with short description of their contents. Please, note that these files are subject to change without notice, as data gets modified/updated. For the latest files available at any given time, you may want to visit the Undertow Software web site, at <u>www.undertowsoftware.com</u>.

### Root Directory of Distribution CD-ROM/DVD

MapPro71.OCX The main mapping Active-X control.

#### Data1 Directory of Distribution CD-ROM/DVD

| CRSHWY.ZPX  | Coarse Hwy Network file, used by Optirouter                                |
|-------------|----------------------------------------------------------------------------|
| mAIR.ZPX    | Airports points file                                                       |
| mCITY.ZPX   | City/Place Points File                                                     |
| mCNTY.ZPX   | Shaded County Polygons, below 2 mi scale                                   |
| mCNTY03.ZPX | Shaded County Polygons, below 2 mi scale, Canada                           |
| mCNTYL.ZPX  | Shaded County Polygons, above 2 mi scale                                   |
| mHWY.ZPX    | USA Interstate, State, and Local highways, used for rendering              |
| mHYDRO.ZPX  | Hydrographic features file                                                 |
| mPARK.ZP    | Park polygons, above 2 miles.                                              |
| mRTE.ZPX    | USA Interstate and State Highways file (used for routing)                  |
| mRTE03.ZPX  | Canada Interstate and State Highways file (used for routing and rendering) |
| mSHORE.ZPX  | World Shoreline boundary, high definition                                  |
| mSTATE.ZPX  | State and County shaded polygons, above 2 mi scale                         |
| mWORLD.ZPX  | High resolution shaded country polygons                                    |
| VCRSHWY     | Very Coarse Hiwhay Network (used by Optirouter)                            |

#### Data2 Directory of Distribution CD-ROM/DVD

| mLAND.ZPX   | USA Landmarks file (used for rendering)    |
|-------------|--------------------------------------------|
| mLAND03.ZPX | Canada Landmark files (used for rendering) |

# Data3 Directory of Distribution CD-ROM/DVD

| cities.BIN   | Old, USA binary cities index file, used for searching               |
|--------------|---------------------------------------------------------------------|
| cities03.BIN | USA and Canada binary cities index file used for searching          |
| fon.bin      | Old USA binary phone area code index file, used for searching       |
| place.ZPX    | Additional Names Places Polygon file                                |
| zip.BIN      | Old, USA binary ZiCode index file, used for searching               |
| zip03.BIN    | USA and Canada binary Zip/Postal Code index file used for searching |

#### States Directory of Distribution CD-ROM/DVD

| nnnnnnn.ZPG | A series of state and Province files containing the high resolution<br>Street level TeleAtlas Data (If the TeleAtlas data is licensed)                                                                                                    |
|-------------|----------------------------------------------------------------------------------------------------|
| nnnnnnn.ZP5 | A series of state and Province files containing the high resolution<br>Street level TIGER/Line based Data. (If Tiger Data is Licensed)                                                                                                    |
| nnnnnnn.SIG | A series of signature files required for end-user registration and use<br>of any distributed applications. <b>Note:</b> End-user applications will not be<br>operational if the appropriate *.SIG files are NOT presents in the states<br>directorie(s). Also, the developer needs to be very careful about what files<br>are present in that folder, because end-user registration pricing is keyed to |

those files. You need to carefully read the "Deployment" section of this document.

#### Data4 Directory of Distribution CD-ROM/DVD (if POI data is Licensed)

POInn.CRAPOI Data in Proprietary formatPOI0A.SIGA signature file required for end-user registration and use<br/>of the POI data. Note: End-user applications will not be able to access the<br/>POI data if the appropriate \*.SIG file is NOT present. The developer needs<br/>to be very careful about what files are present in that folder, because end-<br/>user registration pricing is keyed to those files. You need to carefully read<br/>the "Deployment" section of this document (Appendix O)

#### Underlays Directory of Distribution CD-ROM/DVD

\*

Contains a number of underlay files (vary from release-to-release)

#### Sample Source Code Directory of Distribution CD-ROM/DVD

Contains sample Source code the demonstrates the use of the ActiveX control in a number of different development environments, in different archives. Each archive is named according to the development environment it is for, and contains all the necessary files for the user to compile and run a sample project.

# Development Considerations – Quick How To's and things to be aware of

#### **Rotated Maps**

When working with rotated maps, screen updates may be slightly slower due to the additional vector manipulations required for the rotation.

### Shading

When using DirectDraw, the shading of places and MCD areas is based on a dynamic, "First-Come-First-Served" basis. Two DirectDraw processes on two different surfaces on the screen could result in different shades for the same place or MCD area.

### Sample Code

Any samples of code provided in this manual are for Delphi or Visual Basic, and are not part of any integral application. Each example is meant solely as an illustration of the procedure or property for which it is given and not necessarily in combination with the other code snippets in this documentation.

### Searching for Places & Geocoding

There are a number of different methods that may be used for searching. The most versatile method is using **GeoFind**, primarily for visual environments, or the **GeoFindFirst/Next** and **GeoFindArray** for non-visual environment. The GeoFind collection of methods attempts to perform a fuzzy search based on a partial street address string specified by the user. Other more specific, explicit, methods are the **FindCity, FindZip and FindStr**. The results from these method-based searches can be parsed and used to locate a Lat,Lon set of coordinates for a specific address location.

If a visual interface is of interest, then a collection of dialog based, specific searches are available through the **ExecSearch** tabbed dialog interface. There are also the **ExecStreet, ExecPlace** and **ExecZipCode** search dialogs, which use older technology and older index files. They are not recommended and were only left in the newer releases of the OCX for compatibility with older applications.

# **Reverse Geocoding**

One of the most powerful features of this ActiveX control, is it's ability to Reverse Geocode, i.e. find the street address or place name closest to a specified set of coordinates. This is achieved through the use of the **FindClosest Place** methods.

# **Displaying Data Points**

A number of methods are available for the user to display their own data points on the map. A builtin marker can be displayed at a given Lon,Lat, by using the **DrawObject** method (if called in the OnPaintAfter event, then it will be painted at those coordinates every time the screen updates). A built-in symbol can be places at the desired coordinates using one of the methods in the .CAD interface (**.CAD.Marker**, **.CAD.MetaObject**, etc.). Large sets of user specified points may also be displayed through the **ExecDbImport** method, which plays the items on the map, therefore not using precious memory resources for rendering. Finally, maximum flexibility is provided to the user by being able to use and manage a set of user items, that can be placed at any Lon,Lat location, accompanied by a user-specified bit-map, an identifying string, etc. This is achieved though a collection of methods, **SetItem, SetItemString, SetItemBitmap, SetItem Angle**, etc.

#### Adding your own streets

Although the streets databases are updated on a on-going basis, given the tens of millions of road segments, and the continuous additions of new housing developments, new roads, etc., and the time necessary for such information to be collected by the Census Bureau (or our prime data suppliers),

verified, processed, etc., it's possible that you may find localized road issues that you need to address, by temporarily augmenting the built-in database. The MapOCX Pro control enables you to do that by setting **MapMode=2**, and then using the steps described in Appendix –K.

# Single Instantiation – Many Map Views

The system is set up for a single MapPro control instance in the user's application. Users are warned not to use a second control, as they tow controls would share some of the data segments, thus corrupting each other. Instead, they should use either the **DirectDraw**, or better yet, the **DirectView** methods to create additional map views in a single application. Note that in some IDEs, the user may also have to issue a FormX.Show, followed by a FormX.Hide, prior to using a FormX.ShowModal when using more than one form.

# **Distribution Files**

When distributing your application to end-users, you need to include all files in the States, Data1, Data2, and Data3 directories, in the distribution disk(s) you received from Undertow Software. Files in other directories may be optional, depending on the feature set your application is using.

It is strongly recommended that **Regsvr32.exe** and **oc30.dll** should be distributed with your application's setup and installed in the Windows System directory. Although most operating systems contain these files, some do not. It is also recommended that you install the MapPro71.OCX in the application directory when distributing your application, and if possible, automate the Windows OCX registration process through your installation procedure.

# \*.SIG Files

The data sets distributed with this package, contain a number of files with the extension **SIG** in the states folder. These files **need** to be there for the street level data to be accessible. These SIG files need to also be present in the street-level data folder, in the any distribution application package to the end user. Note, however, that if you are not using Canadian data in your distributed application, then you should NOT include the TANACAN08.SIG file in your distribution package. If you do, then the end-user registration process will automatically charge your vendor account for the Canadian data use, for every end-user that registers with Undertow Software Corp. even though your application may not need/use it.

# Upgrading from an earlier Version

- If you are upgrading from an earlier version of the control, you should be aware that the MapPro71.OCX uses a new CLSID and can therefore co-exist with prior versions of the control, installed on the same system. This does not apply to MapPro71.OCX Release 1 and Release 2 that have the same CLSID, and they look as the same control, to the Operating System.
- If you are replacing an instance of an older version of the control in one of your projects, with this one, you should note that depending on your IDE, you may have to re-link all events in your project. Note that in most IDEs, in order to have a new control interface registered, the IDE has to be shut down first, as it will not permit a new OCX file to replace an existing one, and/or to be registered, if an instance of the control is currently being used.
- If you are replacing an old build of MapPro71.OCX, with a more recent one, it is recommended that you re-import the interface, to make sure that any new interface additions to the control are properly registered.

# **Street Level Data Visibility Problems**

One of the most common problems developers encounter, is that the OCX appears to work as expected, only when they zoom in, there is no street level data visible. 99% of such problems reported, it turns out to be a data path issue. If you experience such problems, before you contact technical support, please make sure that you check the data settings, by echoing the respective OCX properties at the point in your code where you'd

expect the street-level data to be visible. Echo the properties Path\_States, Path\_Data1, Path\_Data2, Path\_Data3, Data4 and DataSource, and make sure they are what you'd expect them to be at the point. Do not assume that because you set them somewhere in code, they must be so. Different IDE timing considerations in autoloading the control's configuration files, or default directories at the time of execution, may be affection what the above properties are pointing to. Also, make sure that the appropriate \*.SIG files are present in the states foldr.

# **Drawing on the Maps**

Although use of the built-in .CAD interface is straight forward, and does not require the developer to manage the CAD objects, there may be instances when the developer needs to draw their own lines, on the map. This can be achieved be using the built-in **DrawLine** method. Note that if you want to give the line(s) a "sticky", behavior, i.e., be drawn every time the map is redrawn, then any such user-controlled drawing should be done in the **OnPaintAfter** event. The additional benefit is that the event also makes the map's dc available to the user, so they do not have to get and release dc's. The user may also use the various Windows APIs (**MoveToEx, LineTo**, etc.) to draw on the surface of the map, either in the OnPaintAfter event (since the dc is available), or anywhere in their application by using the Windows **GetDC** and **ReleaseDC** APIs.

# Routing

Because of the difference pricing in licensing applications with or without routing, the default setting is for the MapPro71. Rel 2 OCX not to permit routing calculations. These capabilities can be activated by setting the RoutingActive property of the OCX to True.

Setting of this property also results in the appropriate end-user license cost being charged at the time of registration of the client license (see Appendix N and Appendix O for more details).

# World Map Extents

The default behavior of the OCX is to restrict the viewport to North America. In order to have the ability to zoom, pan, etc. outside the North America extents, the "World Extents" flag needs to be set to true by calling the **SetOption with Opcode= \$C004** (See SetOption section).

# MapOCX Pro Licensing

The MapOCX Pro SDK is only licensed for development purposes. Before you distribute an application which contains MapOCX Pro or use the control in a server environment, you need to obtain a licensing and distribution Agreement from Undertow Software. A "sample" license agreement is included in this document. Because this sample may not be up to date, call 978-794-9377 for the latest version of the Agreement, and for further information and pricing of the end-user (client) licenses.

# Technical Support

In the event you have a technical question about the MapOCX, support is available at support@undertowsoftware.com, www.undertowsoftware.com or call (978) 794-9377.

When you call, you should be at your computer, have the appropriate product documentation, and prepared with the following information:

- The product and version you are using
- The hardware and operating system you are using
- The exact wording of any messages that appeared
- A description of what happened and what you were doing when the problem occurred

# Updates

It is recommended you frequent our web site, www.undertowsoftware.com, where maintenance releases of the MAPOCX71.OCX will be placed from time to time.

# **OCX Reference Section**

#### AboutBox()

Displays a dialog showing the OCX name, version and copyright information. This information is required to be displayed in the about box of any application using the OCX.

| VB Example     | Private Sub Command1_Click()<br>' Open the About Box<br>MapPro1.AboutBox<br>End Sub                                                           |
|----------------|----------------------------------------------------------------------------------------------------|
| Delphi Example | <pre>Procedure TForml.Button3Click(Sender: TObject);<br/>begin<br/>{Display the OCX name, version, etc.}<br/>MapProl.AboutBox;<br/>end;</pre> |

#### AddViaPoint(x,y:Double; s:String)

Procedure

Adds the specified point to the list of Via points that are used for routing. Note that Via points can be added, and managed, from within the Routing dialog, as well.

| X,Y<br>S   | <ul> <li>Lon/Lat coordinates (decimal degrees)</li> <li>Identifying string</li> </ul> |  |  |  |
|------------|---------------------------------------------------------------------------------------|--|--|--|
| VB Example | <pre>Private Sub Command84_Click()</pre>                                              |  |  |  |

# AutoConfig:Boolean

Property

When this property is FALSE, the configuration file is saved only when the Config procedure is called. If it is TRUE, the configuration file is saved automatically when a property is changed, and when the application is exited. The default config file name used by the control is MapPro71.cfg The configuration file may also be loaded by the user, at will, using the LoadConfig property.

**Note:** Depending on the development environment, the sequence of instantiation and initialization of the OCX, and loading the Config file may be different. If during your development testing, it appears that Properties being set in your code, at run time, appear to have different values once the

28

When this property is TRUE, visible features with a name are described by a floating hint window, when the cursor is placed on them. In addition if the feature is a road or street with an address range, this information will appear below the name. The value of this property may be set when designing the application, or at run time.

MapProl.GotoPoint(-88.5,41.56); MapProl.AutoPaint:=true; MapProl.Redraw; //Map changes scale & goes to point in 1 step end;

Private Sub Command1\_Click()

MapProl.AutoPaint = true

' force a repaint of the map

Delphi Example Procedure TForm1.Button3Click(Sender: TObject);

MapProl.AutoPaint := False; MapProl.Miles := 0.03;

# **AutoPaint:Boolean**

VB Example

end;

End Sub

begin

When this property is FALSE, the surface of the OCX control is NOT painted unless a Redraw or Repaint command is issued. The value of this property may be set when designing the application, or at run time. If the value of this property is true, then all zoom operations and any other operation that is deemed to have changed any of the viewport properties results in automatically repainting the map.

control is created, then set AutoConfig to False and repeat your testing. It could be that the loading

Normally this is turned off by the developer if they know that a lot of operations affecting the viewport

are going to take place - in order to avoid time-consuming map repaints, and then set to True again at the end to finally update the map.

MapProl.AutoConfig:=true;

# AutoQuery:Boolean

Property

#### S NALA RENCE ORKS WARD Hungerford St/Hunger-Ford St 148 - 199 NCOLN ST ULE<u>N PL</u>

**Property** 

```
VB Example Private Sub Command1_Click()
               MapProl.AutoQuery = false
             End Sub
Delphi Example Procedure TForm1.Button5Click(Sender: TObject);
             begin
               MapProl.AutoQuery:=false;
             end;
```

# **BevelInner:Integer**

**T7** 1° 1 4 4

Property

Sets the state of the inside bevel of the OCX control and is used to create 3D effects. The value of this property may be set from the properties editor, when designing the application, or at run time.

| Valid sta      | es are 0 - BvNone<br>1 - BvLowered<br>2 - BvRaised                                                                                                    |
|----------------|----------------------------------------------------------------------------------------------------|
| VB Example     | <pre>Private Sub Command1_Click() MapProl.BevelInner = 1 (or MapProl.BevelInner = BvLowered could be used) End Sub</pre>                                         |
| Delphi Example | <pre>Procedure TForm1.Button5Click(Sender: TObject);<br/>begin<br/>MapPro1.BevelInner:=1;<br/>{ or MapPro1.BevelInner:=BvLowered; could be used }<br/>end;</pre> |

0 - BvNone 1 - BvLowered 2 - ByRaised

Private Sub Command1\_Click() MapProl.BevelOuter = 0

MapProl.BevelOuter:=0;

# **BevelOuter:Integer**

VB Example

Valid states are

End Sub

begin

end;

Property

Sets the state of the outside bevel of the OCX control and is used to create 3D effects. The value of this property may be set from the properties editor when designing the application, or at run time.

(or MapProl.BevelOuter = BvNone could be used)

#### **BevelWidth:Integer**

Property

Sets the width of the inner and outer bevels of the OCX control, in pixels.

```
VB Example Private Sub Command1_Click()
    MapProl.BevelWidth = 2
End Sub
Delphi Example Procedure TForm1.Button7Click(Sender: TObject);
Begin
    MAPPRO1.bevelwidth:=4;
End;
```

#### BorderWidth:Integer

Property

Sets the width of the border around the OCX control, in pixels.

```
VB Example Private Sub Command1_Click()
    MapProl.BorderWidth = 2
    End Sub
Delphi Example Procedure TForm1.Button3Click(Sender: TObject);
    begin
        MapProl.Borderwidth:=2;
    end;
```

#### **CAD:Interface**

Interface

Allows the user access to the CAD interface, in order to draw CAD objects on the map surface. See later sections in this document for a detailed description of this interface.

```
VB Example Private Sub Form_Activate()
MapProl.InitNonVis
QrMode = 0
' Display the CAD toolbar mode
MapProl.Cad.Toolbar.Mode = TbFix
List1.AddItem MapProl.PostUnderlay
End Sub
```

#### CenterView(X,Y:Integer)

Procedure

Takes the x,y cursor position, in device coordinates relative to the OCX, calculates the Lon/Lat equivalent to that position and centers the map about the point with the calculated coordinates, at the current scale factor.

*Note:* The GotoPoint Procedure can be used to locate the viewport using Lon/Lat coordinates instead.

| VB Example | <pre>Private Sub Command1_Click() MapPro1.CenterView(20,20) 'Center the viewport at screen 'coordinates 20,20 from top left corner. End Sub</pre>                                                   |
|------------|----------------------------------------------------------------------------------------------------|
| Delphi     | <pre>Procedure TForml.Button7Click(Sender: TObject); begin    {Center the viewport at screen coordinates 20,20 from the    top left corner of the control}    MapProl.CenterView(20,20); end;</pre> |

#### ClearExclusion()

Procedure

Clears the current exclusion boundaries from memory. These boundaries are used to exclude enclosed road segments from routing calculations. See the SetExclusion, SaveExclusion and LoadExclusion methods as well, for more information.

#### ClearStreets()

Procedure

Clears memory of currently loaded User streets file. (see SaveStreets, LoadStreets). Also, see Appendix-K for details on the Street-Editing mode, and how to create and load these User street files, which can be used to augment supplied mapping data for new streets added since the generation of the datasets..

VB Example Private Sub Command2\_Click() MapProl.ClearStreets End Sub

## ClearOverlay()

Procedure

Clears memory of the currently loaded User Overlay file. (See OpenOverlay). Also, see Appendix-A for details on the format of the overlay file. It only applies to the older type OVR/CMX overlays.

VB Example Private Sub Command2\_Click() MapProl.ClearOverlay End Sub

#### ClearViaPoints()

Clears All currently defined Via (routing) points, from the Via points list. It also clears the point markers and the highlighted route from the map surface. Also see the AddViaPoints and the routing dialog descriptions about adding via points to a routing calculation.

#### ClrStrBubble()

Procedure

Clears the bubble that appears on the screen following a Street search operation using the ExecStreet procedure. This is needed because the bubble object intentionally remains on the screen once it has been created through the ExecStreet call. This way, a street "searched for" by the user can remain identified, as the user pans the map around.

| VB Example     | Private Sub Command1_Click()<br>MapPro1.ClrStrBubble<br>MapPro1.Redraw<br>End Sub                                                                                                    |
|----------------|----------------------------------------------------------------------------------------------------|
| Delphi Example | <pre>Procedure TForml.Button7Click(Sender: TObject); begin   {Execute the ExecStreet procedure and locate a street}    MapProl.ExecStreet;    { After the ExecStreet procedure has been executed and    the street has been located, eliminate the bubble }    MapProl.ClrStrBubble; end;</pre> |

### **Color:Integer (or enumerated ColorName)**

Property

Inherited Property. Color of the background, i.e., the color for Mexico and Canada. The default color is yellow.

VB Example Private Sub Command1\_Click() MapPro1.Color = vbGreen End Sub Delphi Example Procedure TForm1.Button1Click(Sender: TObject); begin { Set Background color to System Green} MapPro1.color:=clGreen; end;

#### **Coords:Integer**

Property

Sets the coordinate notation in the ExecSearch and ExecLonLat dialogs as well as the echo area in the toolbar.

If Coord is set to: 0 (or 'CdLonLat')

The Lon,Lat convention is used, consistent
with the rest of the OCX.
 1 (or 'CdLatLon')
 The ExecSearch and ExecLonLat dialogs and
 the coordinates echoed in the toolbar
 area use the Lat,Lon form.

VB Example Private Sub Command1\_Click()
 MapPro1.Coords = 1
 End Sub

Delphi Example Procedure TForm1.Button21Click(Sender: TObject);
 begin
 { Set Coordinate format to lat/Lon}
 MapPro1.Coords:=1;
 end;

#### **Cursor:Integer**

Property

Cursor type. Meaningful only when the MapMode property is set to MdUser. A positive value will use one of the pre-defined cursor types in the OCX. If no cursor type is defined for that value, then a stock Windows pointer cursor will be returned. Zero or a negative value will use one for the Windows stock cursor types. "-1" results in a non-visible cursor. However, if the "edgepan" property is true, even if Cursor=-1, the standard MdZoom OCX cursor will be selected.

Although cursor types can be selected using this property, it is recommended that the 'Custom' property is used to select the cursor type, instead, as it gives more control to the user. It should be pointed out that if the value of Cursor is set to 2, i.e., pointing to the second position in the cursor array, and mapMode is set to mdUser, then the cursor defined by .Custom is used.

**Note:** The cursor types defined in the OCX are subject to change without notice. It is recommended that either Windows stock cursors or user-created ones are used.

```
VB Example Private Sub Command12_Click()
    CurId = 105
    MapPro1.MapMode = MdUser
    ' Load Cursor from Resource File
    Picture = LoadResPicture(CurId, vbResCursor)
    MapPro1.Custom = Picture.Handle
    MapPro1.Cursor=2
    End Sub
Delphi Example Procedure TForm1.Button4Click(Sender: TObject);
```

```
begin
    {* Set User mode and the left arrow cursor
    defined in the OCX *}
    MapProl.mapmode:=MdUser;
    MapProl.cursor:=17;
    end;
```

procedure TForm1.Button3Click(Sender: TObject);

```
// Another example of using a custom cursor.
var h1,custCursorNo:integer;
begin
  custCursorNo:=strtoint(edit2.Text);
  if custCursorNo in[1..2] then
  begin
    MapPro1.MapMode:=mdUser;
    if custCursorNo=1 then h1:=loadcursor(0,IDC_NO)
        else h1:=loadcursor(0,idc_APPSTARTING);
    MapPro1.Custom:=h1;
  end else MapPro1.MapMode:=mdZoom;
end;
```

#### **Custom:Integer**

Property

It sets the handle to the Cursor type, when the MapMode property is set to MdUser. If this property is undefined, when MdUser is set, the cursor type defaults to the Windows CR\_Default type. The handle used for setting this property may be obtained by the Windows API calls, CreateCursor, or LoadCursor.

**Notes:** This property may be set at any time, and not just prior to setting MapMode to MdUser. It will remain set and become active when MapMode = MdUser. It should also be noted that the Custom cursor definition is placed in position "2" of the Cursors array, so Cursor has to be set equal to "2" for Custom to work.

| VB Example | <pre>Private Sub Command1_Click() MapPro1.Mapmode=mduser h1=loadcursor(0,idc_wait) ' any valid "*.ani" or "*.cur' MapPro1.custom=h1 MapPro1.cursor=2 End Sub</pre>                            |  |  |  |
|------------|----------------------------------------------------------------------------------------------------|--|--|--|
| Delphi     | <pre>procedure TForm1.Button3Click(Sender: TObject);     var h1,custCursorNo:integer;     begin       custCursorNo:=strtoint(edit2.Text);       if custCursorNo in[12] then       begin</pre> |  |  |  |
|            | MapProl.MapMode:=mdUser;                                                                                                    |  |  |  |
|            | <pre>if custCursorNo=1 then h1:=loadcursor(0,IDC_NO)       else h1:=loadcursor(0,idc_APPSTARTING); MapPro1.Custom:=h1;</pre>                                                                  |  |  |  |
|            | MapProl.Cursor:=2;                                                                                                    |  |  |  |
|            | end else MapProl.MapMode:=mdZoom;                                                                                                    |  |  |  |
|            | end;                                                                                                    |  |  |  |

#### DataSource:txDataSource

Property

Enumerated variable specifying the dataset to use used. The available choices are shown below. Please not that in some IDEs, the enumerated values are not accessible and the integer values (from the left column shown below) need to be used.

|                                                                                                    | 3                        | ZPG_RESV1     | Reserved                          | None  |  |  |  |  |
|----------------------------------------------------------------------------------------------------|--------------------------|---------------|-----------------------------------|-------|--|--|--|--|
|                                                                                                    | 4 ZPG_CDN<br>5 ZPG_RESV2 |               | TeleAtlas CANADAData Set          | *.ZPG |  |  |  |  |
|                                                                                                    |                          |               | Reserved                          | None  |  |  |  |  |
|                                                                                                    | 6                        | ZPG_GDTUSACDN | TeleAtlas USA and CANADA Data Set | *.ZPG |  |  |  |  |
| It should be noted that each data set contains files in different format, and they are not interchangeable.<br>Also note that a signature file needs to be present in the directory with the state files. |                          |               |                                   |       |  |  |  |  |

Files

None

\*.ZP5

\*.ZPG

**Data Set to Use** 

Tiger USA Data Set

TeleAtlas USA Data Set

No Data

It is recommended that this property is set in your code, not just in the property inspector to ensure consistent data access.

```
Delphi Example procedure TForm1.Button37Click(Sender: TObject);
              // Toggle use of datasets
             begin
               if MapProl.DataSource=ZP5 TIGER then
               begin
                  MapProl.DataSource:=ZPG_GDT;
                  Button37.caption:='Data:GDT';
                  Label3.Caption:='Using: GDT, Set Data Paths...';
                  button38.enabled:=false;
                  button11.click;
               end else
               begin
                 MapProl.DataSource:=ZP5_TIGER;
                 Button37.caption:='Data:TIG';
                 Label3.Caption:='Using: TIGER, Set Data Paths...';
                 button38.enabled:=true;
                 button11.click;
               end;
              end;
```

# **DbFile:String**

#

0

1

2

Enumeration

Z NONE

ZP5 TIGER

ZPG GDTUSA

Sets the database file (dbf format) to be used for displaying pints on the screen. (Also see the ExecDbImport method).

# **DegFormat:TxDegFormat**

Sets the format for the string labeling Grid lines displayed on the map.

| 0 or dfDEC    | = | Decimal degrees (dd.fffffff)             |
|---------------|---|------------------------------------------|
| 1 or dfDECMIN | = | Degrees, decimal minutes (dd mm.fffffff) |

**Property** 

Property

2 or df DMS = Degrees, minutes, seconds (dd mm ss)

```
VB Example Private Sub Command80_Click()
    If i=0 then MapProl.DegFormat = dfDEC
    MapProl.refresh
    End Sub
```

## **DeleteAllitems()**

Procedure

Clears all objects from the Object layer (the user layer where all user created bitmap items are placed). It also clears the cache used to store user bitmaps. Note that deleting a single user item does not release the cache space used by it.

**Note:** See the SetItem and related procedures for information on how to place user created bitmaps on the control surface, or other surfaces in the user's application.

```
VB Example Private Sub Command1_Click()
MapPro1.DeleteAllItems
End Sub
Delphi Example Procedure TForm1.Button8Click(Sender: TObject);
begin
{Delete all user created bitmaps from the displayed map}
MapPro1.DeleteAllItems;
end;
```

#### **DeleteItem(ID:Integer)**

Procedure

Deletes object with a given ID from the object layer.

**Note:** See the SetItem and related procedures for information on how to place user-created bitmaps on the control surface, or other surfaces in the user's application.

```
VB Example Private Sub Command1_Click()
Call MapProl.DeleteItem(5)
'Or
MapProl.DeleteItem 5
End Sub
Delphi Example Procedure TForm1.Button11Click(Sender: TObject);
begin
{* Deletes the fifth item created by the user *}
MapProl.DeleteItem(5);
end;
```
# DeleteItemRange(ID1,ID2:Integer)

Procedure

Procedure

Property

Deletes all user created items from id1 to id2. Id1 must be less than id2. If id1 is greater or equal to id2, no action takes place.

*Note:* See the SetItem and related procedures for information on how to place user created bitmaps on the control surface, or other surfaces in the user's application.

```
VB Example Private Sub Command1_Click()
Call MapProl.DeleteAllItemRange(3,11)
Or
MapProl.DeleteItem 3,11
End Sub
Delphi Example Procedure TForm1.Button3Click(Sender: TObject);
begin
{Deletes items 3 to 11, inclusive, created by the user}
MapProl.DeleteAllItemRange(3,11);
end;
```

# DeleteViaPoint(ID:Integer)

Deletes specified Via point from the routing list. Also see the AddViaPoint method, and the Routing dialog for adding/deleting Via points interactively.

| Private Sub Command101_Click() |                                                                                     |                                                                                                    |                                                                                                    |  |  |
|--------------------------------|-------------------------------------------------------------------------------------|----------------------------------------------------------------------------------------------------|----------------------------------------------------------------------------------------------------|--|--|
| ' Delete Via point #1 (note    |                                                                                     |                                                                                                    |                                                                                                    |  |  |
| MapProl.DeleteViaPoint 1       |                                                                                     |                                                                                                    |                                                                                                    |  |  |
| nd Sub                         |                                                                                     |                                                                                                    |                                                                                                    |  |  |
|                                | rivate Sub Command101_0<br>' Delete Via point #1<br>MapPro1.DeleteViaPoin<br>nd Sub | rivate Sub Command101_Click()<br>' Delete Via point #1 (note<br>MapPro1.DeleteViaPoint 1<br>nd Sub | rivate Sub Command101_Click()<br>' Delete Via point #1 (note 0-based<br>MapPro1.DeleteViaPoint 1<br>nd Sub |  |  |

# **DevCode:String**

The value is assigned to each unique customers product. This is used in conjunction with DevPass to unlock the OCX for development. This property is only set within a non-visual environment. In a visual environment, you would normally enter the developer code and password by right mouse clicking on the control and selecting the properties menu item and then the installation tab. (Also see ExecRegister, DevPass)

Note: Contact Undertow Software for Developer Codes and Passwords (978) 794-9377.

```
VB Example Private Sub Form_Load()
    'Used to develope with the OCX is a non-visual environment
    MapProl.DevCode = "1234-1234"
    MapProl.DevPass = "134534"
    MapProl.ExecRegister (5432)
    End Sub
```

## **DevPass:String**

DevPass is a unique password to use the DevCode. This is used in conjunction with DevCode to unlock the OCX for development. This property is only set within a non-visual environment. In a visual environment, you would normally enter the developer code and password by right mouse clicking on the control and selecting the properties menu item and then the installation tab.

Note: Contact Undertow Software for Developer Codes and Passwords (978) 794-9377.

```
VB Example Private Sub Form_Load()
    'Used to develope with the OCX is a non-visual environment
    MapProl.DevCode = "1234-1234"
    MapProl.DevPass = "134534"
    MapProl.ExecRegister (5432)
    End Sub
```

DirectDraw(dc, offX, offY, Wd, Ht : Integer, Clear, Scale, BW : Boolean) Procedure

Draws the map onto the windows display context (DC) provided by the user. When the DirectDraw procedure finishes painting, it triggers an OnDirect event, prior to resetting the scale that was used to map the OCX control size to the user specified DC size (if scale was set to true). This allows the user to use Windows API calls to draw to the same output device specified by the DC, without having to worry about scaling problems.

The DirectDraw process works as follows:

- Determines scale needed to map the OCX to the DC
- Clears the background (if specified by the user)
- Triggers the OnDirectBefore event
- Paints the Map
- Paints the overlay
- Triggers an OnDirect event
- Paints the user layer
- Resets scale

dc: Device context

offX, offY: The X and Y offsets from the top left corner of the control.

Wd, Ht: The width and height of the output in device units.

**Clear:** A boolean flag that instructs the OCX to clear the control background prior to drawing on it. This is very useful when sending output to a printer device (generally, Clear should be true). It might be set to false if the user wants to paint his own background on the control, prior to issuing the DirectDraw command. Note that the current viewport will be adjusted to fit the specified output dimensions.

**Scale:** A boolean flag (True/False), which indicates whether the DirectDraw output should be scaled or not. It is recommended that when printing, this flag should be TRUE. Note, however, that when this is TRUE, the quality of the printout depends on the size of the OCX control surface. The smaller the OCX surface, the larger the scaling that needs to be applied, creating the possibility of jagged, coarse lines.

**BW:** A boolean flag (True/False) that defines if the printout is monochrome (TRUE), or color (FALSE).

**Notes:** When using the DirectDraw procedure, it is up to the user to determine whether the print device supports direct bitmap scaling, which affects the print quality of user-created objects. This could be done through the Windows API call GetDeviceCaps (consult your Windows documentation for more details). DirectDraw uses the BitBlt API, however, when the scale flag is set to true, Windows internally uses the StretchBlt API.

It should also be noted that the user should make certain the color mapping mode of a B&W print device is correctly set when printing color bitmaps. It is recommended that monochrome bitmaps be used when attempting to print. If a color bitmap is used, the color of the lower left corner pixel of the bitmap is assumed to be the background color (white), and every other color maps to black.

The Windows API in DirectDraw uses a variable of type TRect to identify the size and position of the scaleable polygons used for highway shield bitmaps and other bitmaps placed on the control surface. It assumes that the input coordinates are in device units - not Twips. The user must ensure that the mapping mode for the control is set to mmText. Furthermore, when operating under Visual Basic, the user must ensure that the parent form of the control has its map mode set to device units.

When creating large bitmaps using Directdraw, the user should be conscious of the resources required. For example, using DirectDraw to create a bitmap to be eventually be printed on a high resolution color device could cause the system to run out of resources. Mono bitmaps are recommended in such situations. See Appendix-L for sample code on how to use DirectDraw for printing.

```
VB Example
             Private Sub Command1 Click()
               MapProl.directdraw(dc,0,0,Imagel.Picture.bitmap.width,
                            Image1.Picture.bitmap.height,true,true,true)
               MapProl.redraw
             End Sub
Delphi Example Procedure TForm1.Button10Click(Sender: TObject);
              { Simply draws the map directly to an image control. Note
               that in this simple example, the width and height in
               device units do not need to be calculated, they are
               obtained from the image control properties }
             var dc:hdc;
             begin
                dc:=Image1.Picture.bitmap.canvas.handle;
                MapProl.directdraw(dc,0,0,Imagel.Picture.bitmap.width,
                                      Image1.Picture.bitmap.height,true,
                                      true,true);
                MapProl.redraw;
             end;
```

# **Distance**(x1,y1,x2,y2: Variant):integer

Function

Calculates the distance between two points given their Lon/Lat coordinates. The calculated distance is in thousandths of a mile, using a modified Great Circle distance formula, optimized for speed.

x1,y1: Lat, Lon coordinates of first point

#### x2,y2: Lat, Lon coordinates of second point

```
VB Example
              Private Sub Command1 Click()
               MapProl.Distance(x1,y1,x2,y2)
             End Sub
Delphi Example Procedure TForm1.Button3Click(Sender: TObject);
              var ax,bx,ay,by:real;
             begin
                ax:=-123;
               bx:=-121.35;
               ay:=43.756;
               by:=35.1927;
               with MapProl do
               begin
                  Panel1.caption:='Distance: '+str(Distance(ax,ay,bx,by)*1000);
                end;
              end;
```

### DirectView(dc, w, h:integer; var LonL, LatB LonR, LatT: Double; var DvScale:Double)

Draws a map using the current viewport settings, on a control surface specified by the user. Ideal for situations where more than one map need to be visible, at different scales and viewport extents. (See Appendix-L for a sample Delphi project using DirectView.

Where: dc – handle of the control surface onto which the DirectView map will be drawn

W, H – The width and height of the control Surface

LonL,LatB,LonR,LatT – the longitude and latitude coordinates of the desired map.

**DvScale** – Option that specifies the criteria to be used for determining the Viewport extents.

- (1) If the DvScale parameter is zero, then the method sets the DirectView viewport extents to those passed by the user, modifying them for any needed aspect ratio adjustments, and returns the adjusted extents and the calculated MapPro1.miles property as DvScale.
- (2) If the DvScale parameter is NOT zero, then the method uses the extents passed by the user to calculate a DirectView viewport centerpoint, sets the mappPro61.miles parameter to the value of DvScale and returns the calculated extents of the DirectView window.

```
bmp:=tbitmap.create;
   bmp.width:=image1.width;
   bmp.height:=image1.height;
    image.picture.bitmap:=bmp;
  end;
  // The handle to the bitmap obtained this way is transient,
  // Lock it to ensure it remains usable by DirectView
  image.picture.bitmap.canvas.lock;
  dc:=image.picture.bitmap.canvas.handle;
  with MapProl do
  begin
          x1:=lonleft;
    x2:=lonright;
          y1:=latbottom;
    v2:=lattop;
   end;
  messagebeep(0);
   sf:=MapProl.miles /f;
   label6.caption:=floattostr(x1);
MapProl.DirectView(dc,imagel.width,imagel.height,x1,y1,x2,y2,sf);
   label8.caption:=floattostr(x1);
   image1.picture.bitmap.canvas.unlock;
   image1.Refresh;
end;
```

## **DMS**(x: OleVariant): string

### Function

Converts a double value from decimal degrees to a DEG:MIN:SEC String (also see See LLMode, Coords)

```
Private Sub Command1_Click()
VB Example
               Text1.Text = "Lat: " + CStr(MapProl.DMS(MapProl.Ycord))
                       + ", Lon: " + CStr(MapProl.DMS(MapProl.Xcord))
             End Sub
Delphi Example Procedure TForm1.Button9Click(Sender: TObject);
             begin
               with MapProl do
               begin
                 ax:=xcord;
                 ay:=ycord;
               end;
                {Set Panel2 to display the coordinates given by xcord,
                ycord, in Deg:Min:Sec format}
               Panel3.caption:=DMS(ax)+' , '+DMS(ay);
              end;
```

### DrawBubble(dc:integer; x,y:integer; S:string)

#### Procedure

Draws a text bubble at the user specified Lat/Lon (x,y) coordinates, containing specified text. Using a CR (CHR(12), will act as a line break and a carriage return.

**Note:** The object created by DrawBubble is NOT part of the map; it is temporarily drawn on the screen. If the user wanted to retain the object, for subsequent drawings, provisions would have to be made for storing it and repainting it on the screen, or the user should draw it in the OnPaintAfter event handler.

DrawLine(dc:integer; x1,y1,x2,y2:OleVariant;w,cl,mode: Longint) Procedure

Draws a line between two points using the dc and the parameters specified by the user and described below. The object created by DrawBubble is NOT part of the map; it is temporarily drawn on the screen. If the user wanted to retain the object, for subsequent drawings, provisions would have to be made for storing it and repainting it on the screen, or the user should draw it in the OnPaintAfter event handler.

- x1,y1 = Coordinates of point #1 in Longitude and Latitude.
- $x_{2,y_{2}} =$  Coordinates of point #2 in Longitude and Latitude.
- w = Width of the line in pixels.
- cl = RGB color of the brush

```
mode = Any of the supported Windows raster operations,
e.g. R2_CopyPen, R2_MAskPen, R2_Black,... The graphic below show the result of a
number of Raster Operations with a Red color line. From top to bottom they are:
R2_BLACK, R2_COPYPEN, R2_MASKNOTPEN, R2_MASKPEN,
R2_MASKPENNOT, R2_MERGENOTPEN, R2_MERGEPEN, R2_MERGEPENNOT
```

R2\_NOTCOPYPEN, R2\_NOTMERGEPEN.

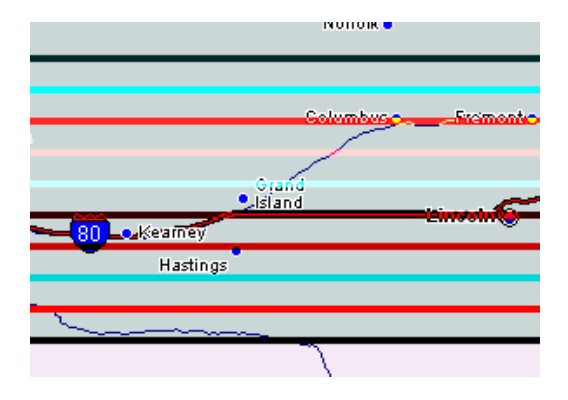

*Note:* The drawn line is clipped against the edges of the drawing window.

```
VB Example
            Private Sub Command1_Click()
              MapProl.DrawLine(dc, -87.65, 41.84, -118.24, 34.05, W, Color, Mode)
            End Sub
Delphi Example Procedure TForm1.Button18Click(Sender: TObject);
            {-----}
             Draw a line using the control's DrawLine Method}
            {-----}
            var dc,w,color,mode:longint;
            begin
              {get the dc for the map object}
              dc:=getdc(MapProl.handle);
              {set the color to blue}
              Color:=clblue;
              {set the mode to raster operation to R2_MergePen}
              Mode:=R2_MergePen;
              {set the width to 10 pixels}
              W:=10;
              {Draw a line from Chicago to LA.
                                             Note that if the screen}
              {is updated, the line is not redrawn unless it's tied to}
              {the OnPaintAfter event}
              MapProl.DrawLine(dc, -87.65, 41.84, -118.24, 34.05, W, Color, Mode);
              {finally, release the dc}
              releasedc(handle,dc);
            end;
```

## DrawNorth(dc,x,y:integer)

Procedure

Draws an arrow indicating the North direction, using the device context and the screen coordinates (X,Y) specified by the user. The X,Y=0,0 point is the top left corner of the dc, consistent with the Windows convention.

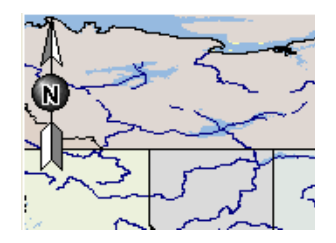

VB Example Private Sub Command38\_Click()
MapProl.DrawNorth GetDC(MapProl.Handle), 15, 45
End Sub

Delphi Example Procedure TForm1.Button8Click(Sender: TObject); var dc:longint; begin {Draw a North Arrow after painting the map on the dc } dc:=getdc(MapPro1.handle); MapPro1.DrawNorth(dc,15,45); releasedc(dc,handle); end;

|                                                                               | tempXcord, 1, vbGreen)<br>End Sub                                                                                                    |                                                    |
|-------------------------------------------------------------------------------|----------------------------------------------------------------------------------------------------|----------------------------------------------------|
| Delphi Example                                                                | <pre>Procedure TForml.Button18Click(Sender: TObject); {</pre>                                                                                                    |                                                    |
| DrawScalebar(                                                                 | dc, x, y: Integer)                                                                                                    | Procedure                                          |
| Draws a scale ba<br>Context (DC). F<br>bottom status ba<br>for an alternative | r at the specified x,y screen (logical) coordinates. The user must provide<br>for example this procedure could be used to place a scale bar on the left<br>r similar to that displayed in Precision Mapping Streets. (Also see the Se way of displaying a scale bar on the map, without using a DC) | ide a Device<br>t side of the<br>ScaleBar property |

| VB Example    | <pre>Private Sub Command41_Click() MapPro1.DrawScaleBar GetDC(MapPro1.Handle), 5, 8 End Sub</pre>                                                                                                    |
|---------------|----------------------------------------------------------------------------------------------------|
| DelphiExample | <pre>Procedure TForml.MapProlpaintAfter(Sender: TObject;dc: Integer);<br/>begin { Since this is part of the OnPaintAfter event, which is<br/>part of the OCX control, there is no need to get the<br/>device context. It's just 'dc'. The scale bar is drawn<br/>with its top left corner starting at 5 units horizontally<br/>and 8 units vertically from the top left corner of the map</pre> |

| Draws the predefined icon specified by Item, and the specified color, at the Longitude and Latitude |  |
|----------------------------------------------------------------------------------------------------|--|
| coordinates specified by Lon & Lat, on the control specified by the device context, dc. A white     |  |

highlight is drawn around the item as well.

1 - Circle 2 - Square 3 - Diamond 4 - Triangle 5 - Left arrow 6 - Right arrow 7 - Up arrow 8 - Down arrow

VB Example

The predefined items are identified below:

Private Sub Command1\_Click()

#### DrawObject(dc:integer,Lon,Lat:OleVariant;Item,Color: Longint) Procedure

MapProl.drawobject (GetDC(MapProl.Handle), tempYcord,

```
The number of the pixels from the edge, defining the EdgePanZone. When the cursor is within
EdgePanWidth pixels from the edge, and EdgePan is turned on, the cursor changes to the Edgepan mode
```

```
VB Example
             Private Sub Command92 Click()
               MapProl.EdgePanAmount = 0.5
               MapProl.EdgePanWidth = Val(Text26.Text)
```

```
control }
 MapProl.drawscalebar(dc,5,8);
end;
Example:
Procedure TForm1.PaintBox1Paint(Sender: TObject);
begin
  { Here, the procedure paints using a paintbox canvas
    handle, rather than getting a dc }
 MapProl.DrawScaleBar(paintbox1.canvas.handle,8,2);
end;
```

# EdgePan:Boolean

Boolean property which when TRUE allows fixed edge pan behavior to operate. When active, this mode changes the cursor appearance when within 8 pixels from the frame edges. When the left mouse button is pressed, the viewport pans in the indicated direction.

| VB Example     | Private Sub Command39_Click()<br>MapProl.EdgePan = True<br>End Sub                                       |
|----------------|----------------------------------------------------------------------------------------------------|
| Delphi Example | <pre>Procedure TForm1.Button2Click(Sender: TObject);<br/>begin<br/>MapPro1.EdgePan:=True;<br/>end;</pre> |

# **EdgePanAmount:Double**

The fraction of the viewport to advance during an EdgePan operation. For example, if EdgePan=0.5, then a pan operation will result in 50% of the viewport being panned.

```
VB Example
             Private Sub Command39_Click()
              ' Set EdgePan to 25% of viewport
               MapProl.EdgePanAmount = 0.25
             End Sub
```

and clicking it pans the map in the indicated direction.

# EdgePanWidth:Integer

Property

Property

**Property** 

```
MapProl.EdgePan = Not (MapProl.EdgePan)
End Subb
```

#### **Enabled:Boolean**

Property

Inherited property determines whether the OCX control will be able to receive mouse and keyboard messages.

```
VB Example Private Sub Command39_Click()
    MapProl.Enabled = True
End Sub
Delphi Example Procedure TForm1.Button2Click(Sender: TObject);
    begin
    MapProl.Enable:=True;
end;
```

#### **ExecClosest()**

Procedure

Presents the user with a dialog that permits the user to search and display the 10 street segments closest to the current view port center point (its coordinates displayed in the dialog). Double clicking on one of the 10 names will reposition the viewport around that point, at the Zoom scale specified by the user.

| Ind Street     Image: Constraints growth with the strength with the strengeh with the strength with the strength with the strength |              |           |           |  |       |       |   |
|----------------------------------------------------------------------------------------------------|--------------|-----------|-----------|--|-------|-------|---|
|                                                                                                    | Street       | Block     | City      |  | Zip   | Dist  |   |
| 1:                                                                                                    | Fountain Ter | 26 - 98   | CAMBRIDGE |  | 02138 | 0.117 | ~ |
| 2:                                                                                                    | Huron Ave    | 570 - 618 | CAMBRIDGE |  | 02138 | 0.124 | = |
| 3:                                                                                                    | Fountain Ter | 25 - 99   | CAMBRIDGE |  | 02138 | 0.125 | = |
| 4:                                                                                                    | Holworthy St | 148 - 199 | CAMBRIDGE |  | 02138 | 0.129 | - |
| 5:                                                                                                    | Huron Ave    | 554 - 569 | CAMBRIDGE |  | 02138 | 0.154 | _ |
| 6:                                                                                                    | Cushing St   | 176 - 199 | CAMBRIDGE |  | 02138 | 0.160 |   |
| 7:                                                                                                    | Fountain Ter | 1 - 24    | CAMBRIDGE |  | 02138 | 0.166 | ¥ |
|                                                                                                    |              |           |           |  |       |       |   |
| <b><u>Find</u></b> <u>G</u> oto <u>C</u> ancel                                                                                                    |              |           |           |  |       |       |   |

VB Example Private Sub Command39\_Click() MapProl.ExecClosest End Sub

# ExecDbImport()

Presents the user with a dialog that permits them to interface to a dbf database file, and display points from the file on the map. When the specified file is opened, it is searched for fields named LON and LAT, and if it finds them it assumes that they contain the corresponding coordinates for each record in the database (in decimal degrees). It also assumes that the field immediately following the LON and LAT fields is text and will be used for labeling the points. Note that the user can override thes fields and has control over displaying a label, or not, as shown below. (Also see the dfFile property).

# • The user may click <u>Select</u> to navigate to the desired dbf file.

- The fields in the "Show" panel are populated with the autodetected fields to be used for Lat, Lon and labeling, but the user may select from any of the available fields in the drop down list.
- The user may select the type of marker to use, select the upper visibility scale (in miles), and select whether to display a marker, the label, and/or both.

×

# ExecLonLat()

Presents user with a dialog that permits the input of Latitude and longitude coordinates, and upon confirmation, places the viewport around the point specified by the user.

Move to Specified Coordinate

Coordinate ( Longitude,Latitude) Zoom (km)

|                |                                                     | ļ                     | 1       | -              |          |
|----------------|-----------------------------------------------------|-----------------------|---------|----------------|----------|
|                |                                                     | Goto                  | Help    | <u>C</u> ancel |          |
|                |                                                     |                       |         |                |          |
| VB Example     | Private Sub Com<br>MapProl.ExecLo<br>End Sub        | mand39_Click<br>onLat | ()      |                |          |
| Delphi Example | Procedure TForm:<br>begin<br>MapProl.ExecLo<br>end; | 1.Street3Cli          | ck(Send | ler: TC        | )bject); |

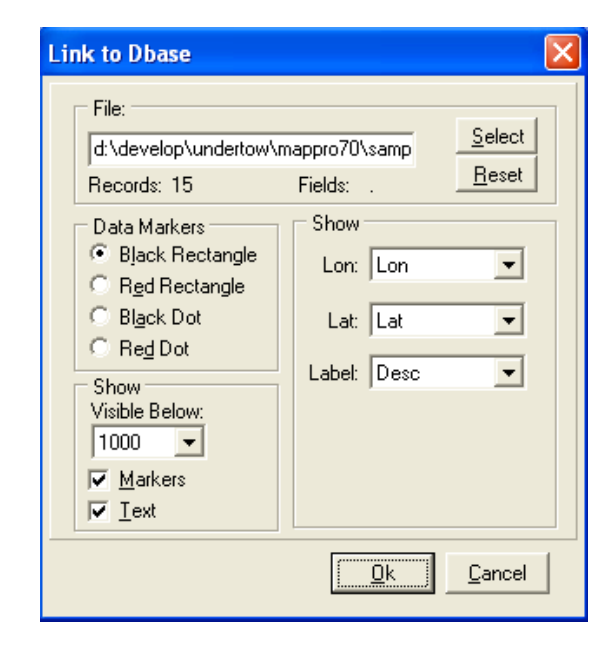

Procedure

## ExecMem(X:LongInteger):LongInteger

```
Function
```

Returns the amount of RAM available on the system, in bytes. Furthermore, if the amount of memory detected is less than the number specified in the function call, then the OCX will display a message warning box indicating that the amount of memory available may be not enough to execute the application effectively. For example, here is the error message dialog that would appear with the call ExecMem(50500000) on 512 Mb system.

| MEMORY Warning! |                                                               |  |  |  |
|-----------------|---------------------------------------------------------------|--|--|--|
| STOPI           | A Minimum of 24 MBytes of<br>Physical Memory is recommended ! |  |  |  |
|                 | Memory : 510 Mbytes                                           |  |  |  |
|                 | Ignore Future Warning.                                        |  |  |  |
| AKNOWLEDGE      |                                                               |  |  |  |

# ExecMethod(s:String)

Procedure

Invokes dialogs based on the standard dialogs of Precision Mapping Streets 4.0.

1. s = CONFIG Invokes the File, Config dialog which permits the user to set the data paths either by simply typing them in, or by navigating through their system (navigate by clicking on the ellipses next to each data path)

| Configure   |                                |
|-------------|--------------------------------|
| 🗖 Data Pati | hs                             |
|             | Primary Path to Streets        |
| States0:    | c:\mapdata\pmapgdt04q1a\states |
|             | Secondary Path to Streets      |
| States1:    | c:\mapdata\pmapgdtU4q1a\states |
| <b>.</b>    | Map Overlays:                  |
| Data1:      |                                |
| D-1-2       | Landmarks:                     |
| Data2:      | Search Files:                  |
| Data3:      | c:\mapdata\pmapgdt04g1a\data3  |
|             | POL Files:                     |
| Data4:      | c:\mapdata\pmapgdt04q1a\data4  |
|             | ,                              |
| L           |                                |
|             | <u> </u>                       |
|             | <u> </u>                       |

- 2. **s** = **LAYER** Invokes the Options, Screen\_Options dialog which is made up of three different tabs as described below.
  - Layers Tab

| Layers States Landmar                                                                                                    | ks                                                                                 |  |  |  |  |
|----------------------------------------------------------------------------------------------------|------------------------------------------------------------------------------------|--|--|--|--|
| Political Boundaries<br>✓ State Borders<br>✓ County Borders<br>✓ City Borders                                                                                                    | Road Features<br>✓ Primary Roads<br>✓ Secondary Roads<br>✓ Local Roads<br>✓ Trajls |  |  |  |  |
| Water Features<br>✓ Persistant <u>W</u> ater (Visible Year Round<br>✓ Int <u>e</u> rmittent (Comes and Goes)                                                                                                    |                                                                                    |  |  |  |  |
| Other Features<br>Airports and Heliports<br>Pipelines/Powerlines<br>Airports and Heliports<br>Landmarks<br>Airports and Heliports<br>Airports and Heliports<br>Airports and Heliports<br>Airports and Heliports<br>Airports and Heliports |                                                                                    |  |  |  |  |

• States Tab

| L | ayer | s States Landmark | s |                            |
|---|------|-------------------|---|----------------------------|
|   | Poli | tical Areas:      |   |                            |
|   | 1    | AL ALABAMA        | ^ |                            |
|   | 2    | AK ALASKA         |   |                            |
|   | 4    | AZ ARIZONA        | _ |                            |
|   | 5    | AR ARKANSAS       |   |                            |
|   | 6    | CA CALIFORNIA     |   |                            |
|   | 8    | CO COLORADO       |   |                            |
|   | 9    | CT CONNECTICUT    |   | Color Scheme:              |
|   | 10   | DE DELAWARE       |   | Default Colors 👻           |
|   | 11   | DC DISTRICT OF CC |   |                            |
|   | 12   | FL FLORIDA        | ~ | <u>N</u> ew <u>D</u> elete |
|   |      |                   |   |                            |

# o Landmarks Tab

| Laye | rs   S | itates | Landmarks       |          |
|------|--------|--------|-----------------|----------|
|      |        |        |                 |          |
|      | #      | Vis    | Name            | BMP      |
|      | 2      | ~      | arch            | <u> </u> |
|      | 3      | ~      | area            | <u></u>  |
|      | 4      | ~      | arroyo          | <u></u>  |
|      | 5      | ~      | bar             | 8        |
|      | 6      | ~      | basin           |          |
|      | 7      | ~      | bay             | <u>~</u> |
|      |        | Cha    | ange Visibility | None     |

3. s = DISPLAY Invokes the Diaply Options dialog. This dialog is comprised of 3 tabs as shown and explained below:

# • Screen Settings

| Screen Settings Detailed Info                                                                                                    | Miscellaneous                                                       |
|----------------------------------------------------------------------------------------------------|---------------------------------------------------------------------|
| Main Components<br>✓ Show Main <u>M</u> ap<br>✓ Show User <u>O</u> verlay<br>✓ Show USA <u>U</u> nderlay                                  | Bdr/Area Shading<br>States<br>States<br>States<br>M.C.D.s<br>Flaces |
| Other<br>▼ Show Route <u>S</u> hields<br>▼ Show Street <u>N</u> ames<br>▼ Show Suffixes (i.e St, Ave)<br>▼ Use Selective <u>L</u> abeling |                                                                     |

# • Detailed Info

| Screen Settings              | Detailed Info  | Miscellaneous              |
|------------------------------|----------------|----------------------------|
| Visibility Thre              | sholds (miles) | Other                      |
| <u>S</u> treet<br>Detail:    | 2              | <u>⊺</u> ext Size: 9       |
| Street<br>Labels:            | 0.8 🜩          | City<br>Density: 75 € (%). |
| Land <u>m</u> ark<br>Labels: | Edit6 🚖        | Search<br>Radius: 16.0 🗲   |
| <u>R</u> eset                |                |                            |

# • Miscellaneous

| Screen Settings                                   | Detailed Info                                                           | Miscellaneous                                |                                       |
|---------------------------------------------------|-------------------------------------------------------------------------|----------------------------------------------|---------------------------------------|
| Display<br>Toolba <u>r</u><br><u>G</u> rid        | Coordina<br>(© <u>1</u> ) Deg<br>(© <u>2</u> ) Deg<br>(© <u>3</u> ) Deg | te Type<br>g:Min:Sec<br>g:Min.Frac<br>g.Frac | Coordinates<br>C Lat/Lon<br>C Lon/Lat |
| Units<br>Miles <u>/</u> Feet<br><u>k</u> m/meters | Miscellan<br>V Flyove<br>V Save                                         | eous<br>r Map <u>H</u> ints<br>⊻iewport      | Aspect <u>B</u> atio:                 |

```
VB Example Private Sub Command_Click()
    MapProl.ExecMethod("COnfig")
End Sub
Delphi Example procedure TForml.Button5Click(Sender: TObject);
Begin
MapProl.ExecMethod('DISPLAY');
End;
```

### ExecPhone()

Procedure

Presents user with the standard Precision Mapping Streets phone search dialog. Once a AreaCode is specified and the search is completed, the user is presented with a listbox containing the retrieved matches. Selecting one of the listbox choices presented, by double clicking, will center the viewport at the Lon/Lat of the selected AreaCode centroid.

| Lo                                      | cate                | Area Code              |       |                 | X |
|-----------------------------------------|---------------------|------------------------|-------|-----------------|---|
|                                         | <u>A</u> rea<br>603 | Code: <u>E</u> xchange | : 2   | 2oom:<br>0.1 _▼ |   |
|                                         | Ехс                 | City                   | State | Zip             |   |
|                                         | 204                 | Nashua                 | NH    | 03060           | ~ |
|                                         | 205                 | Portsmouth             | NH    | 03803           |   |
|                                         | 206                 | Manchester             | NH    | 03101           |   |
|                                         | 208                 | Lyme                   | NH    | 03768           |   |
|                                         | 209                 | Keene                  | NH    | 03435           |   |
|                                         | 210                 | Manchester             | NH    | 03106           |   |
|                                         | 212                 | Salem                  | NH    | 03079           |   |
|                                         | 214                 | Errol                  | NH    | 03579           | ~ |
| Note: * Indicates New Area Code         |                     |                        |       |                 |   |
| <u>Find</u> <u>G</u> oto <u>C</u> ancel |                     |                        |       |                 |   |

VB Example Private Sub Command39\_Click()
 MapProl.ExecPhone
End Sub
Delphi Example Procedure TForml.ButtonlClick(Sender: TObject);
 begin
 MapProl.execPhone;
end;

# ExecPlace()

Procedure

Presents user with the standard Precision Mapping Streets place search dialog. Once a Place is specified and the search is completed, the user is presented with a listbox containing the retrieved matches.

Selecting one of the listbox choices presented, by double clicking, will center the viewport at the Lon/Lat of the selected Place centroid.

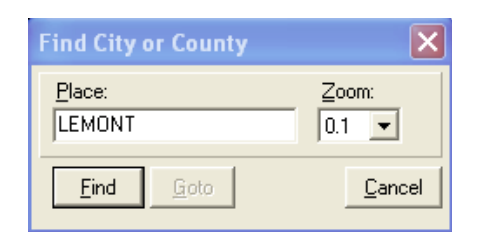

Entering a place name followed by an asterisk (wildcard) will find all places that contain the specificed strint, otherwise an exact match search is performed.

| VB Example     | Private Sub Command39_Click()<br>MapProl.ExecPlace<br>End Sub                                       |
|----------------|----------------------------------------------------------------------------------------------------|
| Delphi Example | <pre>Procedure TForm1.Place1Click(Sender: TObject);<br/>begin<br/>MapPro1.execplace;<br/>end;</pre> |

# ExecPrint()

Procedure

Presents user with a Print dialog, where the print device, margins, etc. may be specified. Note that for more control over the print process, the DirectDraw method may be used with a printer device as the output. Once the Print dialog opens, the following options are available to the user, arranged in 3 tabs.

| Printer                                                 | X |
|---------------------------------------------------------|---|
| Print       Options       Info         Selected Printer |   |
| Map: 7.50x10.17                                         |   |
| Brint Detup Close                                       |   |

The first tab (Print) allows the user to...

- Set the page margins. (clicking on maximize sets the margins to correspond to the maximum printable area for the currently selected print device)
- Select the Text size, as a percent of the default size.
- Preview the selected map area that would be printed
- Select the number of murals to use (up to 16). When selecting more than one mural, the control will print a key map showing the location of each mural grid, followed by the mural grids themselves. Note that when printing multiple tiles, the viewport is resized to retain the scale, but account for the different aspect ration of the control on the screen and the paper.
- Print Prints the map using the current settings and the currently selected print device.

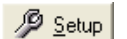

Opens up the windows printer setup dialog

<u>C</u>lose

Returns control back to MapPro71.OCX.

| Printer                                                      |                                                                                                    |
|--------------------------------------------------------------|----------------------------------------------------------------------------------------------------|
| Print Options Info<br>Shading Intensity<br>Darker 50 Lighter | Options<br>✓ Shading<br>✓ Black & White<br>☐ Scale Bar<br>☐ Lon and Lat<br>Borders<br>⑦ None<br>④ Single<br>⑦ Double |
|                                                              | 🞒 <u>P</u> rint 🦻 <u>S</u> etup <u>C</u> lose                                                                        |

The Options tab permits the user to:

- Set Shading intensity (this would affect the shading or parks, water bodies, and in general all filled polygons). As you change the Shade Intensity values, the Preview area reflects the current intensity of the image to be printed.
- Select whether to use Shading.
- Select whether to print color or B&W
- Select whether to print Lon/Lat lines, or not.

- Select whether to print the scale bar
- Select what type of borders to use
- Set the title to be printed on top of each printout of the map.

If the print dialog is invoked from the Routing dialog, then there are two extra options. One to print the Routing detailed, verbose directions, and the other to print key maps at every identified turn of the route.

| Printer X                                                                                                    |
|----------------------------------------------------------------------------------------------------|
| Print Options Info Selected Printer \\\MAIN\HP4P                                                                                                    |
| Device Info         Printer=\\MAIN\HP4P         Size=4800 x 6400         Hres=600         Vres=600         Brushes=-1         Pens=10         Colors=2         Raster=28313         Bitblt=True         Bit64=True         Scaling=False         Stretch=True |
| Brint Descup                                                                                                    |

The Printer tab contains detailed information regarding the currently selected printer device, which is obtained by directly querying the device. This information can be very helpful in identifying and solving printing problems.

| <b>ExecPrintEX</b> () |
|-----------------------|
|                       |

Procedure

Procedure

ExecPrintEX() opens the same dialog as ExcPrint, with the addition of having the options available when printing from within one of the routing dialogs.

# ExecRegister(x:LongInt)

ExecRegister(5432) will present the user with the registration dialog box if the MapOCX is not registered. This will allow them to enter the registration code if needed. The Registration process is managed by the OCX, so there should normally \*not\* be a reason for the developer to call this routine, but it may be useful in some circumstances. Contact Undertow Software Corp. for information regarding self-registering end-user applications.

| Software Registration                                                                                                    |
|----------------------------------------------------------------------------------------------------|
| Register Today!                                                                                                    |
| To ensure we can provide quality customer support, it is helpful<br>for us to maintain a record of our licensed users. You have<br>15 Days to register this application. |
| Please choose from one of the following options:                                                                                                    |
| Register Over the Internet                                                                                                    |
| Register Over the Phone                                                                                                    |
| Register Later                                                                                                    |
|                                                                                                    |

VB Example Private Sub Form\_Load() 'Opens the registration dialog MapProl.ExecRegister (1) MapProl.ExecRegister (5432) End Sub

# **ExecRoadOption()**

Procedure

Allows the user to specify advanced options for calculating the optimum route between two points. Also see FindRoute, ExecRoute.

The options are organized in a number of tabs, as described below.

**Speeds**: In this dialog, the user may set the travel speeds (mph) for 6 different types of roads from Limited Access (Interstate) Highways, to Trails, etc.

| Speed/Priorities Route H            | ighlight Rep     | ort Options |  |
|-------------------------------------|------------------|-------------|--|
| Road Type                           | Priority         | Speed       |  |
| Interstates:<br>(Restricted Access) | 8                | 65          |  |
| Major Highways:                     | 4                | 50 🔀        |  |
| Secondary<br>Highways:              | 3                | 45          |  |
| Minor Roads:                        | 3                | 35 🔀        |  |
| Trails, other:                      | 1                | 5           |  |
| Default                             | Turn Factor<br>5 |             |  |

**Priorities:** The user is permitted to set the travel preference priority for the 6 types of roads identified in the "Speeds" tab. A value of "1" sets the lowest priority while a value of "5" sets the highest. A value of "0" excludes that road type from routing calculations.

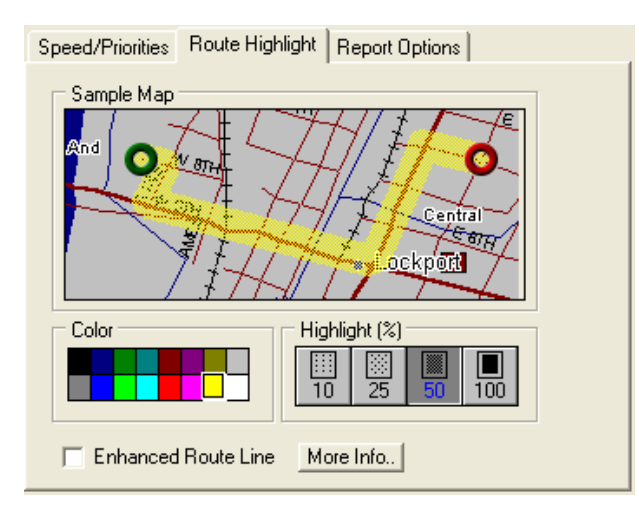

**Other:** In this dialog, the user is permitted to select the type of Route highlighting on the map: Dot(10%), Dot(25%), Dot(50%), Cross, Hatch, and Grid, as well as the color of the route highlight.

| Speed/Priorities Route Highlight Report Options                                                                                                    |          |
|----------------------------------------------------------------------------------------------------|----------|
| Route Reporting Options       Header Info         □ Display Alternate Street Names.       ✓ Leg         ✓ Resize View to Show Route.       ✓ Direction         Direction:       ● Bearing       ○ Degrees         Units:       ● Miles       ○ Kilometers         Dist./Time:       ● Totals       ○ Difference | s<br>ace |

**Notes:** These are just the options to be used when doing routing calculations. The actual route calculation is done using either the FindRoute, or the ExecRoute methods. The user should be cautioned that the likelihood of routing failure increases when road types are totally excluded, i.e., when travel preference priority is set to "0" for one or more road types.

| VB Example | Private Sub Command39_Click()<br>MapProl.ExecRoadOption<br>End Sub |
|------------|--------------------------------------------------------------------|
| Delphi     | <pre>Procedure TForm1.Button6Click(Sender: TObject); {</pre>       |
|            | <pre>begin MapProl.ExecRoadOption; end;</pre>                      |

# ExecRoute(x1, x2, x3, x4: Double)

#### Procedure

Presents user with a dialog that permits the input necessary to perform a Routing calculation. They X1, x2, x3, x4 parameters are remnants from an earliee implementation and were left for backward compatibility. They can be set to \*any\* value and have no effect. This routing dialog may also be invoked by clicking on the routing icon of standard toolbar. (Only enabled if RoutingActive is set to True – see info on the RoutingActive property).

| Calculate   | Route                                             | ×گ            |
|-------------|---------------------------------------------------|---------------|
| Set Via Poi | ints View Directions                              |               |
| Type Add    | dress, Place or Zip Code to Search For:           |               |
| 10 MERRI    | IMACK ST,LOWELL,MA 01852                          | -8- <b>‡</b>  |
| Dentine     |                                                   |               |
| Routing (   |                                                   |               |
| No.         | Description                                       |               |
| 1 Start     | 231 SUTTON ST,NORTH ANDOVER,MA 01845              | <b>4</b> 38   |
| 2 Via       | 10 MAIN ST,TEWKSBURY,MA 01876                     |               |
| 3 End       | 10 MERRIMACK ST,LOWELL,MA 01852                   |               |
|             |                                                   |               |
|             |                                                   |               |
|             |                                                   |               |
|             |                                                   |               |
|             |                                                   | ▲             |
|             |                                                   |               |
|             |                                                   |               |
|             |                                                   | Ť             |
|             |                                                   |               |
|             |                                                   |               |
|             |                                                   |               |
| Type: Sho   | ortest (bias) 🔻 Options 🟟 Calculate Route 🚑 Print | <u>C</u> lose |
| ,           |                                                   |               |
|             |                                                   |               |

When the dialog is first opened, the focus is on the Set Via Points tab, which allows the user to perform the following operations.

- Search for the address or location entered by the user in the edit field of the combo box. If an exact match is found, then the located address is entered in the edit field. If multiple addresses (hits) are found, then the combo box opens up listing all of them. The user needs to select one of the returned hits, at which time the selected hit (address) is entered in the edit field of the combo box.
- Add the address in the edit field to the routing list. Note that this button is disabled until a search has been performed and a valid address or location has been returned and selected by the user. If this is the first point being added, it becomes the Starting point for the routing calculation. If it's the second point being selected, then it becomes the End (finish) point for the routing calculation. If it's the 3<sup>rd</sup>, 4<sup>th</sup>, point, etc. then it becomes the end point and the previous end point become a Via point for the routing calculation. Note that the points may also be moved up or down in the sequence, before performing the actual calculation, as explained further down.

- Clears the current route and all associated list boxes.
- Load a set of Routing points, and user set preferences from a file.
- **G** Save the current Routing points and associated user preferences to a file.
- Move the highlighted Routing point to the top of the list, i.e., make it the starting point of the Routing calculation.
- Move the highlighted Routing point up one position.
- Move the highlighted Routing point down one position.
- Move the highlighted Routing point to the bottom of the list, i.e., make it the Finish point of the Routing calculation.
- Delete the currently selected Routing point.

Shortest (bias) 💌

Clicking on the down arrow of this combo box, allows the user to select the type of routing calculation to be performed.

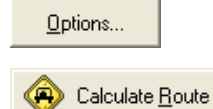

Opens up the Routing options dialog (see below)

Calculate the route based on the currently selected routing points and options. When the calculation is finished, the dialog automatically switches to the View Directions tab (see below)

🞒 <u>P</u>rint ...

Opens up the standard print dialog of the OCX, which allows the user to print the calculated directions. When the print dialog is opened from the router dialog, it contains additional Print options, as shown to the right.

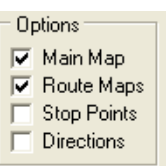

Shortest (bias) 💌

Shortest (bias)

Least Turns User Defined Shortest

Fastest

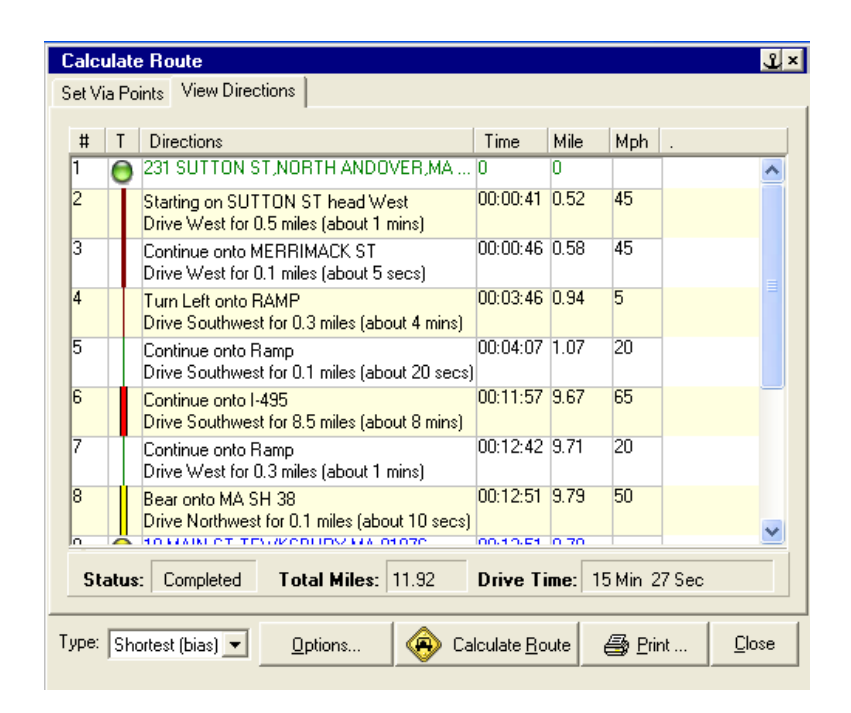

The View Directions tab of the dialog, automatically appears when the routing calculations are finished, and it displays detailed driving directions, as well as the calculated distance and travel times for each segment. The format of each line is as follows...

| 4 | Continue onto I-495 00:02:24 2.09 65<br>Drive East for 1.7 miles (about 2 mins) |  |  |  |
|---|---------------------------------------------------------------------------------|--|--|--|
|   | Segment Travel Time<br>Segment Distance                                         |  |  |  |
|   | Segment Travel Speed                                                            |  |  |  |
|   | Verbose Directions                                                              |  |  |  |
|   | Road type                                                                       |  |  |  |
| : | ,<br>Segment #                                                                  |  |  |  |

The actual type of information displayed depends on the options selected by the user. The total travel time, distance, etc. are also displayed in a panel, below the segment routing information listbox.

When the user clicks on the options button of the Set Waypoint tab, the following dialog is presented, allowing the user to set a wide range of routing options.

| Road Options                     |                           | ×      |
|----------------------------------|---------------------------|--------|
| Speed/Priorities Route H         | lightlight Report Options |        |
| <u>Road Type</u><br>Interstates: | Priority Speed            |        |
| (Restricted Access)              | 8 24 65 24                |        |
| Major Highways:                  | 4 🔀 50 🔀                  |        |
| Secondary<br>Highways:           | 3 🔀 45 🔀                  |        |
| Minor Roads:                     | 3 🔀 35 🔀                  |        |
| Trails, other:                   | 1 🛃 5 🛃                   |        |
| Default                          | Turn Factor<br>5          |        |
|                                  |                           |        |
|                                  | <u>0</u> k !              | Cancel |

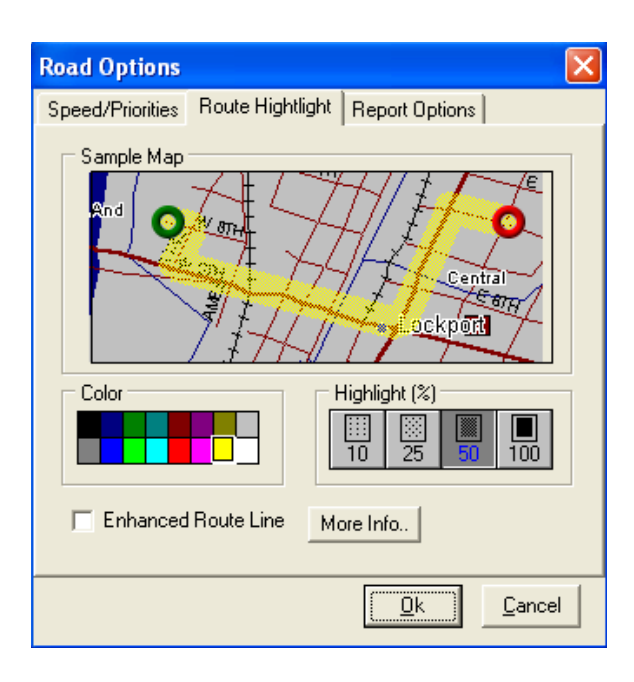

The Speed/Priorities tab allows the user to set the Priority and the travel speed for each major road type. The highest the priority for a certain road type, the more preference is given to that road type during the calculations. Note that even when the priority is set to zero, there is still a nonzero preference used internally, in order to avoid a situation of not being able to calculate a route because of priorities. **Only** priority is used when the user selects the shortest route option.

Turn Factor allows the user to select whether to give preference to a path of fewest turns, over other considered pathways (0-5, 0 uses no biasing). It only has an effect whet the User-Defined routing option is used.

The Route Highlight tab allows the user to select the percent highlight to be used when marking the calculated route on the map surface.

The enhance Route Line option allows the user to bypass some the built-in smoothing of road segments, that is designed to speed up the routing calculations. Note that setting this option ON, can significantly increase the Routing calculation time. Even when it is ON, there is some smoothing done, using the Douglas-Pucker smoothing algorithm. Look at SetOption(\$EEED,n) for bypassing smoothing completely.

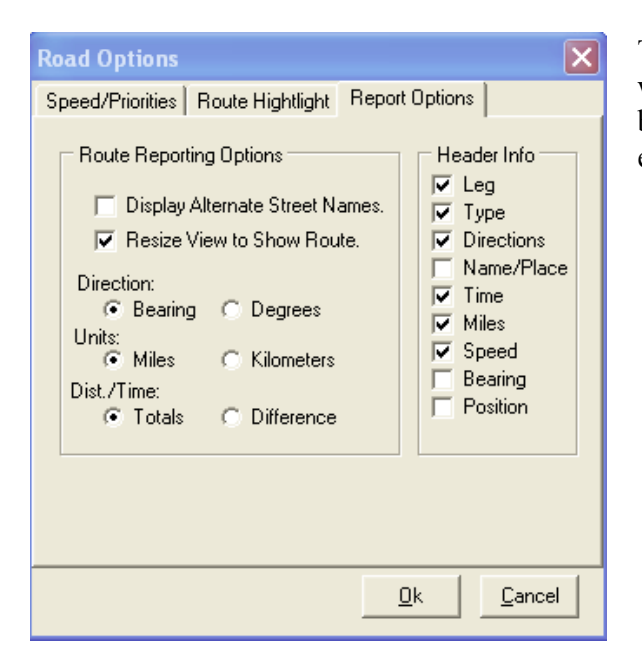

The Report options allows the user to select what information to be displayed in the List box containing the routing information for each Road segment.

The third tab of the Routing Dialog contains brief instruction on how to use it.

| VB Example     | Private Sub Command39_Click()<br>MapProl.ExecRoute<br>End Sub                                                                                                    |
|----------------|----------------------------------------------------------------------------------------------------|
| Delphi Example | <pre>Procedure TForm1.Button1Click(Sender: TObject); {</pre>                                                                                                    |
|                | <pre>{} begin { Locate the viewport to the center point of the current} { Lon/Lat routing coordinates } MapProl.GotoPoint((defx1+defx2)/2,(defy1+defy2)/2); { Set the magnitude to 11 to ensure Tiger grids are loaded } MapProl.Magnitude:=11; { Execute the Dialog } MapProl.ExecRoute(defx1,defy1,defx2,defy2); end;</pre> |

# ExecSearch(Title:string;Option:Integer)

Procedure

Presents user with a generic tabbed search dialog similar to that used in the Routing dialog. The string specified in "Title" is used in the dialog caption, and 'Option' can have the value of 0..4, depending which tab the user wants active when the dialog opens.

# **Option=0**

Open the dialog with the Address Search tab selected.

| Simple Search Dialog              |                 |
|-----------------------------------|-----------------|
| Address Place Zip Phone Lon/La    | θ,              |
| Address:(# street,city,state,zip) | Cross Street:   |
|                                   |                 |
|                                   |                 |
|                                   |                 |
|                                   |                 |
| Eind 🔽 Mark Point                 | <u>Ok</u> ancel |

Once the dialog appears on the screen, the user may type in an address to search for, in the form:

# Street,Place,State,ZipCode

And a cross street, if desired. The ZipCode is optional, but it can speed search significantly under certain conditions. In typing the # and Street name, the following forms are equivalent (for example if searching for "10 West Main Street"):

10 W. Main Street 10 West Main Street 10 W Main Street 10 W. Main St 10 West Main St 10 W Main St 10 W Main St 10 W.Main St

If the suffix is not specified, then all Streets, Avenues, Lanes, etc. meeting the criteria are returned (see Appendix "D" for suffix abbreviations)

Double-clicking on one of the addresses returned in the listbox, will center the viewport around that street segment's Lon/lat and will place the following information in the Result variable (separated by tabs, #9):

```
StreetName,Place,Block#,State,ZipCode,Lon,Lat
```

# **Option=1**

Open the dialog with the Place Search tab selected.

| Address Place Zip   Phone   Lon/Lat  <br>Place<br>Lemont,IL | Simple S                 | earch Dialog            |          |
|-------------------------------------------------------------|--------------------------|-------------------------|----------|
| Place<br>Lemont,IL                                          | Address                  | Place Zip Phone Lon/Lat | ]        |
|                                                             | <u>P</u> lace<br>Lemont, | L                       |          |
|                                                             |                          |                         |          |
|                                                             |                          | 1                       | Ot Durad |

The user may specify a Place, City, Town to search for, including the state (if desired). Wildcard characters are permitted in the search. The only condition is that the first character of either the Place name or the state CANNOT be a wildcard! For example,

(1) Specifying Lem\*, IL as the search string would return the following hits:

Lemmon,IL Lemont,IL

(2) Specifying Lee\*, IL as the search string would return the following hits:

Lee,IL Lee Center,IL Lee County,IL Leeds,IL Leesburg,IL Leesville,IL

(3) Specifying Le???a,T? as the search string would return the following hits:

Leanna,TN Levita,TX

Double-clicking on one of the Place names returned in the listbox, will center the viewport around its Lon/lat and will place the following information in the Result variable (separated by tabs, #9):

Place, State, Lon, Lat

# **Option=2**

Open the dialog with the ZipCode Search tab selected.

| Simple Search Dialog            | ×                        |
|---------------------------------|--------------------------|
| Address Place Zip Phone Lon/Lat |                          |
| Zip Code<br> 60439              |                          |
|                                 |                          |
|                                 |                          |
| Eind 🔽 Mark Point               | <u>Ok</u> <u>C</u> ancel |

The user may enter a ZipCode for the search. If all five digits of the ZipCode are specified, a single hit is returned, if found in the ZipCode database. Wildcards may be used in the search as well.

For example, specifying ?2?14 as the search string would return a number of hits such as,

02814 Chepachet, RI 02914 East Providence, RI 12214 Albany, NY and so on....

Double-clicking on one of the Place names returned in the listbox, will center the viewport around its Lon/lat and will place the following information in the Result variable (separated by tabs, #9):

```
Place, State, AreaCode, ZipCode, Lon, Lat
```

## **Option=3**

Open the dialog with the Area Code Search tab selected.

| Simple Search Dialog            |            | ×      |
|---------------------------------|------------|--------|
| Address Place Zip Phone Lon/Lat |            |        |
| Number:<br>[(630)) 257 - 7616   |            |        |
|                                 |            |        |
|                                 |            |        |
| Eind 🔽 Mark Point               | <u>O</u> k | Cancel |

The user may enter an area code and a local exchange for a search. Area code, Exchange, Place Name, State and Zipcode information matching the criteria, are displayed in the listbox.

Double-clicking on one of the entries returned in the listbox, will center the viewport around its Lon/lat and will place the following information in the Result variable (separated by tabs, #9):

Place, State, ZipCode, AreaCode&Exchange, Lon, Lat

## **Option=4**

Open the dialog with the Lon/Lat Search tab selected.

| Simple Search Dialog 🛛 🛛 🔀                                                              |
|-----------------------------------------------------------------------------------------|
| Address Place Zip Phone Lon/Lat                                                         |
| Coordinate:<br>-88.00,41.67                                                             |
| Format Examples<br>1) -87.66342, 41.99654 DEG.DDD<br>2) -87:35.22, 41:59.332 DEG:MIN.MM |
| 3) -87:35:13, 41:59:18 DEG:MIN:SEC                                                      |
| <u>Find</u> I Mark Point <u>□k</u> <u>Cancel</u>                                        |

The user may enter a Lon/Lat coordinate separated by comma, (see the Coords property for changing the input to Lat/Lon). Pressing ENTER or clicking Find centers the viewport around the specified point.

```
VB Example
         Private Sub Command39_Click()
           MapProl.ExecSearch "My Search Dialog",4
         End Sub
Delphi Example Procedure TForml.Button4Click(Sender: TObject);
         //-----
         // Search for a street
         //------
         begin
           MapProl.execsearch('Searching for a Street',0);
         end;
         Procedure TForm1.Button1Click(Sender: TObject);
         //-----
         // Search for a Place
         //-----
         begin
           MapProl.execsearch('Searching for a Place',1);
         end;
```

### ExecStreet()

Procedure

Presents user with a street search dialog (similar to that in Precision Mapping 4.0). Once a street is specified and the search is completed, the user is presented with a listbox containing the retrieved matches. Selecting one of the listbox choices presented, by double clicking, will center the viewport at the Lon/Lat of the selected street segment.

Note that a cross Street may also be specified in the search. Also, note that the user can specify the search radius (Search is faster for smaller search radii), and the State (default is \*\*, which signifies search ALL states within the specified radius).

| Find Street              | ×                                         |
|--------------------------|-------------------------------------------|
| Search Info              | Constraints<br>Zoom<br>0.1<br>Badius<br>8 |
| <u>Find</u> <u>G</u> oto |                                           |

| VB Example   | Private Sub Command39_Click()                   |
|--------------|-------------------------------------------------|
|              | MapProl.ExecStreet                              |
|              | End Sub                                         |
| Delphi Examp | Procedure TForm1.Street1Click(Sender: TObject); |
|              | begin                                           |
|              | MapProl.ExecStreet;                             |
|              | end;                                            |

# ExecZipcode()

Presents user with the standard Precision Mapping Streets zipcode search dialog. Once a ZipCode is specified and the search is completed, the user is presented with a listbox containing the retrieved matches. Selecting one of the listbox choices presented, by double clicking, will center the viewport at the Lon/Lat of the selected ZipCode centroid.

| Locate Zip         | lo de                       | $\mathbf{X}$ |
|--------------------|-----------------------------|--------------|
| Zip Code:<br>60439 | Z <u>o</u> om (mi)<br>0.1 ▼ |              |
| <u>F</u> ind       | <u>G</u> oto <u>C</u> ancel |              |

| VB Example     | Private Sub Command39_Click()<br>MapPro1.ExecZipcode<br>End Sub                                         |
|----------------|----------------------------------------------------------------------------------------------------|
| Delphi Example | <pre>Procedure TForm1.ZipcodelClick(Sender: TObject);<br/>begin<br/>MapPro1.ExecZipcode;<br/>end;</pre> |

# FindAcEx(temp:String)

Procedure

Searches the Area Code/Exchange data base (FONE.BIN) and returns the area code/exchange and other data closest to the query value in the 'Result' string. 'Result' is a variable length string formatted as follows;

Areacode #9 Exchange #9 City #9 State #9 Lon #9 Lat

The argument Temp can be 3 or 6 digits in length with the first 3 digits taken as the area code. If 4 or 5 digits are specified, then the only 3 are used and the first exchange in the specified area code is returned.

**Notes:** The location of the phone data is specified in the property 'path3'. It is up to the user to check the first 6 characters returned by the OCX to determine if the desired area code and/or exchange were found.

It should also be noted that no "OnFind" event is triggered by this procedure. The "Result" property should be checked immediately after the call to it. If 'AreaCode' in Result is the same as that specified by the user for the search, then the requested AreaCode was found, if the Areacode returned is different that that specified, then no exact match occurred, and the closed match (next higher AreaCode) was returned.

```
VB Example Private Sub Command39_Click()
MapProl.FindAcEx Text1.text
Text2.text = MapProl.Result
End Sub
Delphi Example Procedure TForm2.Button6Click(Sender: TObject);
begin
MapProl.findacex(edit5.text);
label7.caption:=MapProl.Result;
end;
```

# FindCity(temp:String)

Procedure

Searches the Place data base (CITIES03.BIN) and returns the place specified in temp, by generating an OnFindPlace event. The search focus is better if the desired place name is followed by a comma and the corresponding state abbreviation. This method will also accept wildcards both in the City/Place name and the two letter State abbreviation. The only condition is that the first character of neither the Place name or the state abbreviation CANNOT be a wildcard.

For each place that is found matching the search specification an OnFindPlace event is triggered. The user must then query the 'Result' property in the OnFindPlace event handler, and store it or otherwise process its value, e.g., add it to a list box, parse it to its appropriate components. The string stored in "Result" contains the following information separated by a tab character (#9).

In addition to being able to search for Place names, this method also enables the user to search for counties (or parishes, in LA). Counties may be specifically searched for by appending the suffix "county", after them, or they cab be search as part of a wildcard place search, by simply specifying the name and an asterisk.

FindCity supports two different paradigms:

- If an explicit string is searched for, then the OnFindPlace is triggered and a single hit (if found) returns in the "Result" property of the control.
- If a wildcard search is specified, then an OnFind event is triggerred and found hits are returned in the "Street" property.

Name: The place (City, Town, etc.) name from the places database State: The two letter state abbreviation Lon: Longitude (from the places database) Lat: Latitude (from the places database)

Examples of using the wildcards with FindCity

(1) FindCity('Lem\*,IL') would return the following hits in the Result property

Lemmon IL -89.794 39.531
Lemont IL -88.002 41.674

(2) FindCity('Lee\*,IL') would return the following hits in the Result property

| 0 | Lee        | IL | -88.941 | 41.795 |
|---|------------|----|---------|--------|
| 0 | Lee Center | IL | -89.279 | 41.747 |
| 0 | Lee County | IL | -89.283 | 41.751 |
| 0 | Leeds      | IL | -88.988 | 41.021 |
| 0 | Leesburg   | IL | -90.317 | 40.247 |
| 0 | Leesville  | IL | -87.625 | 41.025 |

(3) FindCity('Lem\*,I?') would return the following hits in the Result property

| 0 | Lemhi        | ID | -113.619 | 44.852 |
|---|--------------|----|----------|--------|
| 0 | Lemhi County | ID | -114.017 | 44.967 |
| 0 | Lemhi Range  | ID | -113.490 | 44.519 |
| 0 | Lemmon       | IL | -89.794  | 39.531 |
| 0 | Lemont       | IL | -88.002  | 41.674 |

(4) FindCity('Lemont\*') would return the following hits in the Result property

| 0 | Lemont         | IL    | -88.002  | 41.674   |        |
|---|----------------|-------|----------|----------|--------|
| 0 | Lemont         | PA    | -77.819  | 40.810   |        |
| 0 | Lemont Furnace | PA    | -79.670  | 39.914   |        |
| 0 | Lemontree      | AZ    | -111.743 | 33.410   |        |
| 0 | Lemontree Cond | lomii | um UT    | -111.876 | 40.901 |

(5) FindCity('Le?n??t') would return the following hits in the Result property

| 0 | Leinarts | TN | -84.190  | 36.108 |
|---|----------|----|----------|--------|
| 0 | Leoncito | NM | -105.138 | 34.672 |

(6) FindCity('Le????t,T?') would return the following hits in the Result property

| 0 | Le Verte        | ΤX | -93.927 | 30.529 |
|---|-----------------|----|---------|--------|
| 0 | Ledbetter       | ΤN | -88.729 | 35.934 |
| 0 | Ledbetter       | ΤX | -96.791 | 30.151 |
| 0 | Ledbetter Hills | ΤX | -96.926 | 32.692 |
| 0 | Lee Estates     | ΤN | -84.886 | 35.223 |
| 0 | Lees Station    | TN | -85.253 | 35.554 |
| 0 | Leggett         | ΤX | -94.870 | 30.818 |

VB Example Private Sub Command39\_Click() MapProl.FindCity Text1.text Text2.text = MapProl.Result End Sub

Example of how this works:

```
** Explicit Search **
                  FindCity Search String: Lemont
                        Event Triggerred: OnFindPlace
                 Number of hits Returned: 1
                Property Used for Hit(s): Result
                         Hit(s) Returned: LEMONT | IL | -88.002,41.674
             ** WildCat Search **
                 FindCity Search String: Lemont,*
                        Event Triggerred: OnFind
                Number of hits Returned: 3
               Property Used for Hit(s): Result & Street
                        Hit(s) Returned: LEMONT | IL |
                                                        -88.002,41.674
                                          LEMONT
                                                   IA
                                                         -94.469,41.333
                                          LEMONT | PA | -77.819,40.811
VB Example
             Private Sub Command113_Click()
               List1.Clear
                ' This wll return all Essex, e.g. Essex County, Essex Falls,
                ' etc. in MA
               List1.AddItem "Wildcard - Essex, in MA"
               MapProl.FindCity "Essex*,MA"
               ' This will return ONLY "Essex County" in ALL states
               List1.AddItem "Essex County in ALL States"
               MapProl.FindCity "Essex County,*"
             End Sub
Delphi Example Procedure TForm2.Button5Click(Sender: TObject);
             begin
               MapProl.findCity(edit4.text);
               label7.caption:=MapPro1.Result;
             end;
```

### FindClosest(X,Y,Radius:OleVariant)

# Procedure

Searches the Streets data bases within the specified radius, and finds the street segment that is closest to the user specified point X,Y (Lon/Lat). The radius (miles) is useful in restricting the search operation which, if not bound, could take a considerable length of time. The procedure performs an exhaustive search, and calculates the distances to every street in the grids within "Radius", even if only portion of such a grid is within that radius.

The results of the search are returned in the property "Result", which a string that contains the following fields separated by character #9:

Street, City, Block#, State, Zip, Lon, Lat, Distance

The "Lon, Lat" in Result is the point on the street segment determined to be the closest to the user specified point. If the Search fails, a null string is returned as the Street name in Result. See SetOption with OpCode \$EEEE for selecting either the closest road segment end-point, or the closest interpolated point.

**Note:** It should be noted that the perpendicular distance from the specified point to each road segment is used in determining the closest one.

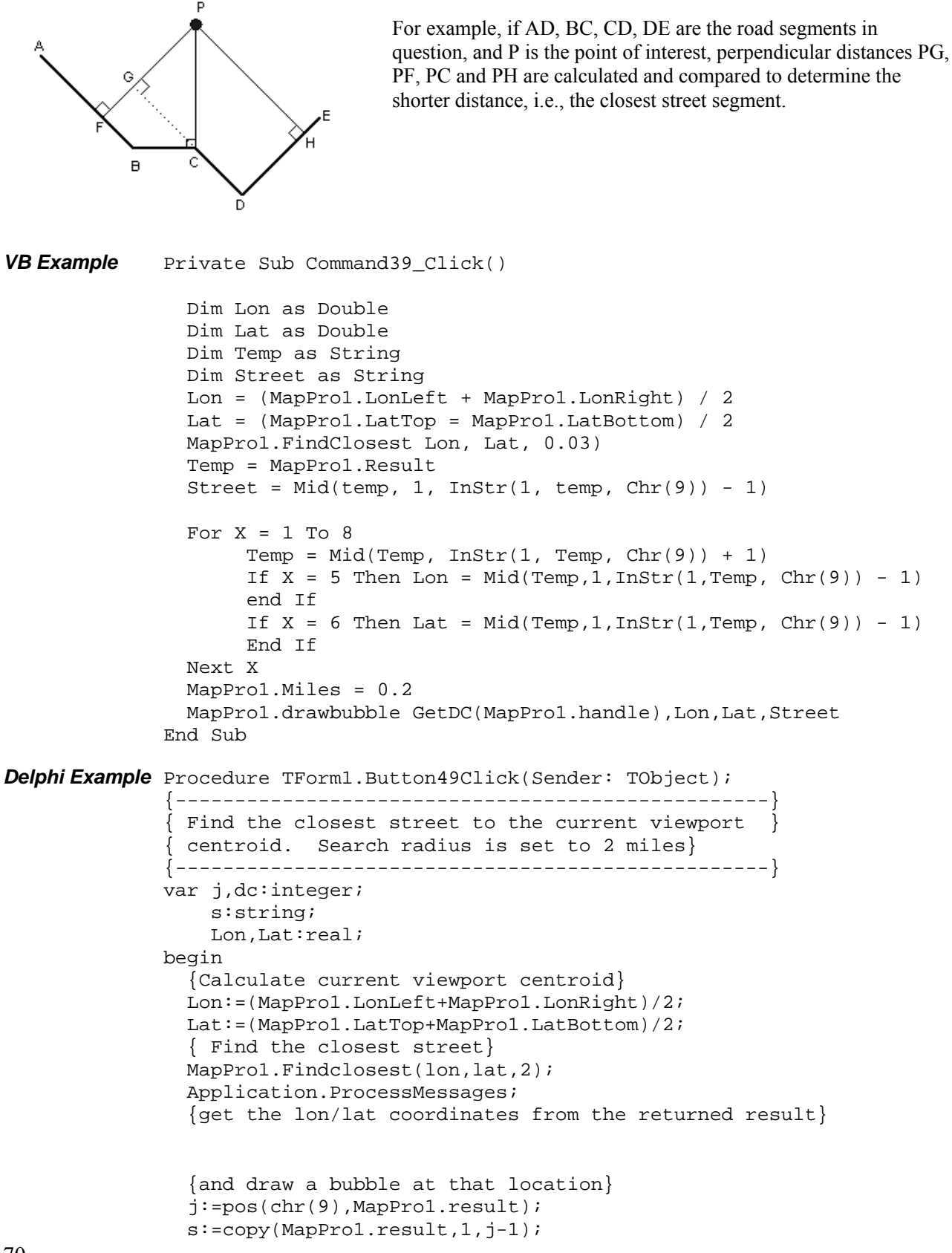

```
MapProl.miles:=0.2;
dc:=getdc(MapProl.handle);
MapProl.drawbubble(dc,lon,lat,'Closest is: '+s);
end;
```

## FindClosestPlace(X,Y,Rad,Pop,Opt):string

Procedure

Finds the closest named place from a point in the USA. The returned string contains the following information, separated by tab (#9) characters:

Place Name, FIPS Code, Population, Distance from specified point, Longitude & Latitude

- X,Y: Lon/Lat coordinates search center point
- Rad: Search radius in miles
- Pop: Population criterion to be used for search
- Opt: Option specifying the type of search,
  - -1 Find closest place with population less than the one specified
  - +1 Find closest place with population higher than the one specified
  - 0 Find closest place regardless of population

```
VB Example Private Sub Command1_Click()
    'Find the closest named place from the center of the screen,
    'with population more than 30000 within 10 miles
    xc = (MapProl.LonRight + MapProl.LonLeft) / 2
    yc = (MapProl.LatTop + MapProl.LatBottom) / 2
    city = MapProl.FindClosestPlace(xc, yc, 30000, 10, 1)
    ' Display the returned information in an edit box
    ' Info is: FIPS Code, Pop, Dist, Longitude, Latitude
    ' separated by tab characters
    Text1.Text = city
End Sub
Delphi Example procedure TForm1.Button2Click(Sender: TObject);
    var xc,yc:real;
    begin
```

// Find the closest named place from the center of the screen, // with population less than that specified in the Edit2 box // within the radius specified in the Edit3 box. xc:=(pmap21.lonRight+pmap21.lonleft)/2; yc:=(pmap21.lattop+pmap21.latbottom)/2; City:=pmap21.FindClosestPlace(xc,yc, strtoint(edit2.text),strtoint(edit1.text),-1); // Display the returned information as a panel caption // Info is: FIPS Code, Pop, Dist, Longitude, Latitude panel2.caption:=city; end;

# FindItem(X,Y:OleVariant)

Returns the User Item ID#, if one is found within 8 pixels from X,Y (lon, Lat), or zero otherwise. It also triggers and OnFind and returns a Result string with ID,X,Y,ItemString separated by a tab character (#9) (Also see *SetItem* and *FindFirstItem*).

**Note:** This is a very powerful method that allows you to hot-link desired actions to user placed bitmaps. Although searching for the item ID can be a CPU intensive process, it has been tried with several thousand points on the screen without a significant time penalty.

```
VB Example
              Private Sub Command39_Click()
                Dim Lon as Double
               Dim Lat as Double
               Dim ID as Integer
               Dim Temp as String
               Lon = (MapProl.LonLeft + MapProl.LonRight) / 2
               Lat = (MapProl.LatTop = MapProl.LatBottom) / 2
               MapProl.Finditem Lon, Lat
               Temp = MapProl.Result
                ID = Val(Left(Temp, 1))
               MapProl.DeleteItem (ID)
              end Sub
 Delphi Example
                  Procedure TForm1.MapPro1MouseMove(Sender: TObject;
Shift:TShiftState; X,Y: Integer);
              begin
                If MsMode=1 then
               begin
                  MapProl.MapMode:=MdUser;
                  MapProl.Cursor:=crArrow;
                end else
               begin
                  if Imode=1 then
                  begin
                    MapProl.Mapmode:=MdUser;
                  end else
                  begin
                    Imode:=0;
                    fpt:=MapProl.Finditem(MapProl.xcord,MapProl.ycord);
                    if fpt=0 then
                    begin
                      MapProl.Mapmode:=MdZoom;
                    end else
                    begin
                      Imode:=2;
                      MapProl.mapmode:=MdUser;
                      MapProl.cursor:=crHelp;
                    end;
                   panel5.caption:='Pt #'+inttostr(fpt);
                  end;
                end;
              end;
```
## FindFirstItem(X,Y:OleVariant):String

Searches for user items within 8 pixels from the specified point, creates a list of the ones it finds, and and returns a string identifying the first in the list. Note thet the bitmap associates with the item and the bounding polygon for the string associated with the item are used in a point-in-polygon calculation to determine what to return as a valid hit. The string contains the following information separated by a tab character.

Item\_ID #9 Item\_X-Coordinate #9 Item\_Y-Coordinate #9 Item\_String

This is one of a set of 3 fuctions that work together, also see *FindNextItem* and *FindItemClose*. The developer needs to make sure that once finished they call the FindItemClose method to close the list object and return any used resources to the resource pool.

#### Delphi Example

```
procedure TForml.ButtonllClick(Sender: TObject);
var s:string;
begin
    // Find User Items within 8 pixels from specified point
    s:=Mapprol.FindFirstItem(-76.10011, 42.0001);
    while s<>'' do
    begin
        listbox2.Items.Add(s);
        s:=mapprol.FindNextItem;
    end;
    mapprol.FindItemClose;
end;
```

## FindNextItem():String

#### Function

Once the FindFirstItem function has been called, and the list of found objects is created, this function returns the next item in the list. A null string is returned if no more objects are in the list. The string contains the following information separated by a tab character.

Item\_ID #9 Item\_X-Coordinate #9 Item\_Y-Coordinate #9 Item\_String

This is one of a set of 3 fuctions that work together, also see *FindFirstItem* and *FindItemClose*. The developer needs to make sure that once finished they call the FindItemClose method to close the list object and return any used resources to the resource pool.

#### Delphi Example

```
procedure TForm1.Button11Click(Sender: TObject);
var s:string;
begin
    // Find User Items within 8 pixels from specified point
    s:=Mappro1.FindFirstItem(-76.10011, 42.0001);
    while s<>'' do
    begin
        listbox2.Items.Add(s);
        s:=mappro1.FindNextItem;
    end;
    mappro1.FindItemClose;
end;
```

# FindItemclose()

Once the FindFirstItem and FindNextItem have been used to find all desired user objects at a specified location, this method needs to be called to close the list object and return any used resources to the resource pool.

This is one of a set of 3 fuctions that work together, also see *FindFirstItem* and *FindItemClose*.

|--|

Performs a calculation between the points identified by Lon1,Lat1 and Lon2,Lat2. (Only enabled if RoutingActive is set to True – see info on the RoutingActive property).

**Opt:** Long Integer that can accept either an integer value, or one of the enumerated constants described below (or any combination, i.e., sum, of the values of these options)

| Enumerated<br>Constant | l<br>Value | Action                                                                                                    |
|------------------------|------------|----------------------------------------------------------------------------------------------------|
| Rt_Clear               | 0          | Clear the highlighted route                                                                                                    |
| Rt_Spots               | 1          | Mark the Begin and End point of the calculated route.                                                                               |
| Rt_Hatch               | 2          | Highlight the calculated route using the current user-selected hatch pattern. (the hatch pattern is selected using the RoadOptions) |
| Rt_Zoom                | 4          | Zoom the map viewport out so that the route start and end points are visible.                                                       |
| Rt_Short               | 16         | Calculate the Shortest route                                                                                                    |
| Rt_Fast                | 32         | Calculate the Fastest route                                                                                                    |
| Rt_Direct              | 48         | Calculate the most direct route (least # of turns. Note that this is a combination of Rt_Short and Rt_Fast).                        |
| Rt_Hours               | 64         | Return the calculated time as a fraction of hr:min, not hr:min:sec                                                                  |
| Rt_km                  | 128        | Return the calculated distances in kilometers, not miles.                                                                           |
| Rt_Total               | 512        | Display total (cumulative) distance and time at the end of                                                                          |
| Rt_PrtMap              | 1024       | Print the point maps after the route is calculated                                                                                  |
| Rt_PrtDir              | 2048       | Print the directions after the route is calculated                                                                                  |
| Rt_NoERR               | 4096       | Suppresses error dialog from display if no route is found                                                                           |
| Rt_NoDlg               | 8192       | Calculate the route without displaying a dialog                                                                                     |

Method

For example, if the FindRoute method was called and Options had the value 42, then RT\_Hatch, Rt\_Combine and Rt\_Total would be the selected options. The 'Result' string returned on each OnFindRte event contains the following fields of information separated by a tab (#9) character.

| Route Segment No.   | - First one is #1                                                                                                    |
|---------------------|----------------------------------------------------------------------------------------------------|
| Road Classification | - A41, etc.                                                                                                    |
| Reserved            | - Contains % sign, used for other intermediate calculations                                                                                   |
| Road Name           | - First one is always "Start"                                                                                                    |
| Reserved            | - Blank                                                                                                    |
| Place name          | <ul> <li>City, Town, etc. It should be noted that limited<br/>access Interstate highways have no place names<br/>assigned to them.</li> </ul> |
| Time                | - XX:XX:XX                                                                                                    |
| Reserved            | - Blank                                                                                                    |
| Reserved            | - Blank                                                                                                    |
| Speed               | - Speed for the road segment in mph or kph.                                                                                                   |
| Direction           | - E, NW, W, etc.                                                                                                    |
| Position            | - Lon/Lat coordinates of segment endpoint.                                                                                                    |

It should be noted the first string returned when the event is fired contains the literal 'Start' in the third field, while the last string returned, at the completion of the route calculation, contains the literal 'Finish' in the third field.

**Note:** For each road segment that is found to be part of the calculated route, an OnFindRoute Event is triggered. The user must then query the 'Result' property in the OnFindRoute event handler, and store it or otherwise process this value, e.g., add it to a list box. The user may also parse the returned string into its appropriate components.

Since segments of the same road are consolidated for generating the driving directions, an OnFindDir event is fired every time a consolidated segment is generated, and a tabbed string is passed with it containing the following information:

RoadName, Lon, Lat, Descriptor, Direction, Distance Private Sub Command39 Click() VB Example Dim FRteOption as Integer Dim StartLon as Long Dim StartLat as Long Dim EndLon as Long Dim EndLat as Long MapProl.RoadOption(48,5) MapProl.RoadOption(49,0) 'Set the desired value for the Options Flag FRteOption:=FRteOption+1 {mark the start/finish points} FRteOption:=FRteOption+2 {highlight the calculated route} FRteOption:=FRteOption+3 {Zoom so endpoints are visible} FRteOption:=FRteOption+32 {Return cumulative distances/times) FRteOption:=FRteOption+128 {return distances in km) 'Calculate the Route MapProl.FindRoute StartLon, StartLat, EndLon, EndLat, FRteOption

'Refresh the map control MapProl.Refresh End Sub

```
Delphi Example
              (Calculating the Route)
               Procedure TForm1.Button2Click(Sender: TObject);
               {-----}
               { Set color and hatch options and calculate simple Route }
               { using the FIndRoute method (results handled by user)
              {-----}
              const FRteOption:longint=0;
              begin
                {Clear the list box, prepare for the new road segments}
                                                                      68
                listbox1.Clear;
                {Set color and the hatch pattern for highlighting Route}
                MapProl.RoadOption(48,5);
                MapProl.RoadOption(49,0);
                {Set the desired value for the Options Flag}
                FRteOption:=FRteOption+1; {mark the start/finish}
FRteOption:=FRteOption+2; {highlight the route}
FRteOption:=FRteOption+3; {Zoom to see route}
FRteOption:=FRteOption+32; {Cumulative distances/times)
                FRteOption:=FRteOption+128; {return distances in km)
                { Calculate the Route }
                MapProl.FindRoute(defx1,defy1,defx2,defy2,FRteOption);
                { Refresh the map control }
                MapProl.Refresh;
              end;
           Example (Calculating the Route & Printing)
           Procedure TForm1.Button2Click(Sender: TObject);
           {-----}
           { Set options, Calculate and Print Route
           {-----}
           const FRteOption:longint=0;
           begin
            listbox1.Clear;
            MapProl.RoadOption(48,5);
            MapProl.RoadOption(49,0);
            FRteOption:=FRteOption+1+2+3;
            {Set flag to Print Calculated Route}
            FRteOption:=FRteOption+256;
            MapProl.FindRoute(defx1,defy1,defx2,defy2,FRteOption);
            MapProl.Refresh;
           end;
           Example (placing the results in a listbox)
           Procedure TForm1.MapPro1FindRte(Sender: TObject);
           {-----}
           { Add the road segments to a simple list box
           {-----}
           beqin
            Listbox1.Items.add(MapProl.result);
           end;
```

# 77

Procedure

# FindViaRoute(Opt: LongInt)

Performs a Routing calculation between the Via points currently defined (note, this is different than FIndRoute which calculates a route between the points identified by Lon1,Lat1 and Lon2,Lat2, as part of the call to the method). See AddViaPoints and related routines on how to add such points to the routing list prior to calling this function.

**Opt:** Long Integer that can accept either an integer value, or one of the enumerated constants described below (or any combination, i.e., sum, of the values of these options)

| Enumerated<br>Constant | Value | Action                                                                                                    |
|------------------------|-------|----------------------------------------------------------------------------------------------------|
| Rt_Clear               | 0     | Clear the highlighted route                                                                                                    |
| Rt_Spots               | 1     | Mark the Begin and End point of the calculated route.                                                                               |
| Rt_Hatch               | 2     | Highlight the calculated route using the current user-selected hatch pattern. (the hatch pattern is selected using the RoadOptions) |
| Rt_Zoom                | 4     | Zoom the map viewport out so that the route start and end points are visible.                                                       |
| Rt_Short               | 16    | Calculate the Shortest route                                                                                                    |
| Rt_Fast                | 32    | Calculate the Fastest route                                                                                                    |
| Rt_Direct              | 48    | Calculate the most direct route (least # of turns. Note that this is a combination of Rt_Short and Rt_Fast).                        |
| Rt_Hours               | 64    | Return the calculated time as a fraction of hr:min, not hr:min:sec                                                                  |
| Rt_km                  | 128   | Return the calculated distances in kilometers, not miles.                                                                           |
| Rt_Total               | 512   | Display total (cumulative) distance and time at the end of                                                                          |
| Rt_PrtMap              | 1024  | Print the point maps after the route is calculated                                                                                  |
| Rt_PrtDir              | 2048  | Print the directions after the route is calculated                                                                                  |
| Rt_NoERR               | 4096  | Suppresses error dialog from display if no route is found                                                                           |
| Rt_NoDlg               | 8192  | Calculate the route without displaying a dialog                                                                                     |

For example, if the FindViaRoute method was called and Options had the value 42, then RT\_Hatch, Rt\_Combine and Rt\_Total would be the selected options. The 'Result' string returned on each **OnFindRte** event contains the following fields of information separated by a tab (#9) character.

| Route Segment No          | First one is #1                                           |
|---------------------------|-----------------------------------------------------------|
| Road Classification -     | A41, etc.                                                 |
| Reserved -                | Contains % sign, used for other intermediate calculations |
| Road Name -<br>Reserved - | First one is always "Start"<br>Blank                      |
|                           |                                                           |

| Place name | <ul> <li>City, Town, etc. It should be noted that limited<br/>access Interstate highways have no place names<br/>assigned to them.</li> </ul> |
|------------|----------------------------------------------------------------------------------------------------|
| Time       | - XX:XX:XX                                                                                                    |
| Reserved   | - Blank                                                                                                    |
| Reserved   | - Blank                                                                                                    |
| Speed      | - Speed for the road segment in mph or kph.                                                                                                   |
| Direction  | - E, NW, W, etc.                                                                                                    |
| Position   | - Lon/Lat coordinates of segment endpoint.                                                                                                    |

It should be noted the first string returned when the event is fired contains the literal 'Start' in the third field, while the last string returned, at the completion of the route calculation, contains the literal 'Finish' in the third field.

**Note:** For each road segment that is found to be part of the calculated route, an **OnFindRte** Event is triggered. The user must then query the 'Result' property in the OnFindRte event handler, and store it or otherwise process this value, e.g., add it to a list box. The user may also parse the returned string into its appropriate components.

Since segments of the same road are consolidated for generating the driving directions, an OnFindDir event is fired every time a consolidated segment is generated, and a tabbed string is passed with it containing the following information:

RoadName,Lon,Lat,Descriptor,Direction,Distance

### FindStr(const t, t2: string;add: Integer;xctr, yctr, mradius: OleVariant;const ststr: string)

Initiates a substring search for the specified street and optional cross street, optional address, center of search (lon/lat) and search radius (miles) and optional state specifier. (also see Street and onFind).

| Т         | - specified street                                                       |
|-----------|--------------------------------------------------------------------------|
| T2        | - optional cross street                                                  |
| Add       | - optional address                                                       |
| xctr,yctr | - center of search (lon/lat)                                             |
| Mradius   | - search radius (miles)                                                  |
| Ststr     | - optional state specifier (if blank searches all states, otherwise uses |
|           | two character state abbreviation, i.e. MA;                               |

**Note:** For each street that is found an OnFind Event is triggered. The user must then query the 'Street' property in the OnFind event handler, and store it or otherwise process this value, e.g., add it to a list box. The user is also responsible for parsing the returned string into its appropriate components.

If a cross street search is requested, the user must handle every OnFind event (one is triggered for every street hit - not just the cross street), and determine whether a cross street was found. This determination can be made by examining the first character of the returned "Street" property. If a cross street was found, that character will be an asterisk. Furthermore, if a cross street was found, the Streetname field will contain a concatenation of the two streets, e.g., "First and Main", and the address block field will contain the string "N/A"

'Street' is a variable length string with each field separated by ASCII code 9 (Tab) and is formatted as follows;

StreetName #9 CityName #9 Address #9 State #9 ZipCode #9 Lon #9 Lat #9 Distance.

```
VB Example
           Example #1 Button routine invokes the search
            Private Sub Command39 Click()
           dim x,y,r as double
              ' Set a sample lat, lon and search radius
             x = -73.5
             y=43.5
             R=20.0
              ' Search for 20 Main street using the sample coordinates
              'specified above }
             MapProl.Findstr("Main","",20,x,y,r,"MA")
              ' After the search is finished, set the magnification factor
              'to 14 - double lined streets
             MapProl.Magnitude=14
              ' Since Magnification 14 might involve loading a lot of data,
              'yield to windows message processing, prior to issuing a
              'command to relocate the viewport
              application.ProcessMessages
             MapProl.GotoPoint(x,y)
            End Sub
                         The OnFind Event is used to store and display
            Example #2
                      the Street, block number, and City for each hit,
                      in a listbox.
           procedure TForm1.MapPro1Find(Sender: TObject);
              dim i,l,ns,ne as integer
             dim a as string
             ns=1
             a=""
              l=length(MapProl.street)
              '{ Use simple loop to extract desired info }
             For i=1 to 3
             ne=pos(#9,copy(MapProl.street,ns,l-ns-1))
             a=a+copy(MapProl.street,ns,ne-1)+" *
             ns=ns+ne
             a=a+copy(MapProl.street,ns,l-ns-1)
             ListBox1.AddItem(a)
            End Sub
```

```
Procedure TForm1.Button14Click(Sender: TObject);
var x,y,r:real;
begin
  { Set a sample lat, lon and search radius }
 x:=-73.5;
  y:=43.5;
  R:=20.0;
  { Search for 20 Main street using the sample coordinates
    specified above }
 MapProl.Findstr('Main','',20,x,y,r,'MA');
  { After the search is finished, set the magnification factor
    to 10 - double lined streets }
  MapProl.Magnitude:=14;
  { Since Magnification 14 might involve loading a lot of data,
    yield to windows message processing, prior to issuing a
    command to relocate the viewport }
    application.ProcessMessages;
 MapProl.GotoPoint(x,y);
end;
Example #2 The OnFind Event is used to store and display the
          sreet, block number, and City for each hit, in a
          listbox.
Procedure TForm1.MapPro1Find(Sender: TObject);
var i,l,ns,ne:integer;
    a:string;
begin
 ns:=1;
  a:='';
  l:=length(MapProl.street);
  { Use simple loop to extract desired info }
  For i:=1 to 3 do
 begin
    ne:=pos(#9,copy(MapProl.street,ns,l-ns-1));
    a:=a+copy(MapProl.street,ns,ne-1)+' * ';
    ns:=ns+ne;
  end;
  a:=a+copy(MapProl.street,ns,l-ns-1);
 ListBox1.Items.Add(a);
end;
```

#### FindZip(z:LongInt)

Procedure

Searches the zipcode database (ZIP.BIN) and returns data associated with the closest zipcode which matches the search query in the 'Result' property string.

'Result' is a variable length string with each field separated by ASCII code 9 and is formatted as follows:

Zipcode #9 city #9 State #9 areacode #9 lon #9 lat.

The specified Zip Code should be 5 digits long. If less than 5 digits are specified, then the entered value is padded on the left with zeroes, e.g., if 1234 is specified, then the routine searches for the Zip Code 01234.

**Note:** The location of Zipcode data is specified in the OCX property 'path3'. The areacode in the returned Result is the one associated with the centroid of the ZipCode.

Note that an "OnFind" event is not triggered by this procedure. The "Result" property should be checked immediately after the call to it. If 'ZipCode' in Result is the same as that specified by the user for the search, then the requested Zipcode was found, if the Zipcode returned is different that that specified, then no exact match occurred, and the closed match (next higher ZipCode) was returned.

| VB Example     | <pre>Private Sub Command39_Click() MapProl.findzip val(Text1.text) list1.additem MapProl.Result End Sub</pre>                                                                                 |
|----------------|----------------------------------------------------------------------------------------------------|
| Delphi Example | <pre>Procedure TForm2.Button4Click(Sender: TObject);<br/>var z,code:longint;<br/>begin<br/>val(edit3.text,z,code);<br/>MapProl.findzip(z);<br/>label7.caption:=MapProl.Result;<br/>end;</pre> |

## FirePmapEvent(EventID, Delay:Integer)

Method

Fires a generic event added to the control, at the user's will and discretion. The Event is fired by calling the FirePmapEvent method, with the following parameters.

The Event can be fired for multiple operations, using a unique **EventID** specified and managed by the user, and the **Delay**, before the event is fired, is in milliseconds.

When the method is called, the event PmapEvent is fired, with the form:

MapPro1PmapEvent(Sender: TObject; EventID: Integer);

The user needs to manage this event themselves.

| Delphi Example | <pre>Procedure TForm1.Button6Click(Sender: TObject); // Fire an event with a 500 msec delay and increment the eventide # begin inc(eid); MapPro1.FirePmapEvent(eid,500); end;</pre> |
|----------------|----------------------------------------------------------------------------------------------------|
|                | <pre>procedure TForm1.MapPro1PmapEvent(Sender: TObject; EventID:<br/>Integer);<br/>// When the event is fired, it is trapped here an a string is<br/>added</pre>                    |

```
// to the listbox to let the user know
begin
ListBox1.items.add('Fired Event #'+inttostr(Eventid));
end;
```

#### **Font:String**

#### Property

Inherited Property. Sets the font (Font.Name) and height (font.Height) to be used for State names, Country names, Landmarks, Major water bodies, City names and Highway shields.

**Note:** If the specified font name is not found on the system, the last font used is assumed.

VB Example Private Sub Command39\_Click()
 ' button to set a new font
 Font.Name="Arial"
 Font.Height=16
 End Sub
Delphi Example Procedure TForm1.Button3Click(Sender: TObject);
 begin
 { button to set a new font }
 Font.Name:='Arial';
 Font.Height:=16;
 end;

#### GeoFind(s:String):Integer;

#### Function

Returns the number of hits (if a StreetAddress Search is done), or -1 if a City Search is performed and there is NO unique match to the specified city/place. Each hit generated by the function trigers a Find (OnFind) event and the developer can examine the results for each hit by examining the Street property of the OCX, in the OnFind event. The following fields are returned in the Street property, separated by tab characters #9:

Street |City |Block Number |State |ZipCode |\*reserved |Longitude,Latitude

The \*Reserved field is blank for now.

It requires a variable string argument as follows, s = StreetAddress, City, State, ZipCode [|Radius]

Any of the four fields may be ommitted. In particular, the last argument, separated from the rest of the string by a piping character, specifies the search radius (in miles), from the center search point (Zip, state, place coordinates). The search hierarchy is

(1) ZipCode
 (2) City, State
 (3) StreetAddress

Here are some examples and brief explanations of the operation of the function. A few of them are explained in detail, while the rest are presented as the specified string and a simple listing of the results returned in the Street property.

## N = GeoFind('Lowell,MA')

Returns the N = 1 (one hit) and examination of the Street property reveals the string:

|LOWELL||MA|||-71.317000,42.633000

where | is used to denote the tab delimeter #9 character, used in the returned string.

The program recognizes that a City, State search is being requested and performs it accordingly.

N = GeoFind('Market St,Lowell,Ma')

Returns the N = 16 (16 hits) and examination of the Street property, on each OnFind event, reveals the strings:

```
|MARKET ST|LOWELL|630 - 699|MA|01854||-71.318912,42.647360
|MARKET ST|LOWELL|612 - 629|MA|01854||-71.318464,42.647168
|MARKET ST|LOWELL|578 - 611|MA|01854||-71.318144,42.647104
|MARKET ST|LOWELL|564 - 577|MA|01854||-71.317888,42.646912
|MARKET ST|LOWELL|544 - 563|MA|01854||-71.317696,42.646848
|MARKET ST|LOWELL|530 - 543|MA|01854||-71.317504,42.646720
|MARKET ST|LOWELL|512 - 529|MA|01854||-71.317312,42.646656
|MARKET ST|LOWELL|452 - 511|MA|01854||-71.316800,42.646464
|MARKET ST|LOWELL|380 - 451|MA|01854||-71.315776,42.645888
|MARKET ST|LOWELL|353 - 379|MA|01854||-71.315072,42.645632
|MARKET ST|LOWELL|320 - 352|MA|01852||-71.314752,42.645440
|MARKET ST|LOWELL|292 - 323|MA|01852||-71.314048,42.645120
|MARKET ST|LOWELL|248 - 290|MA|01852||-71.313536,42.644928
|MARKET ST|LOWELL|221 - 246|MA|01852||-71.313088,42.644800
|MARKET ST|LOWELL|116 - 219|MA|01852||-71.311872,42.644672
|MARKET ST|LOWELL|1 - 98|MA|01852||-71.309632.42.644544
```

The program recognizes that a street search (without a block number) is being requested and returns all street segments (blocks) that match the specified street within the city/state specified by the user. Identical results would be returned if the user specified 'Market,Lowell,MA' as well.

However, if the specified search was:

*N* = *GeoFind*('207 *Market Street*,*Lowell*,*MA*);

Then N=1 (single hit) would be returned and the property Street would countain the string:

MARKET ST|LOWELL|116 - 219|MA|01852||-71.312576,42.644736

N = GeoFind('Andover')

Returns the N = -1 and examination of the Street property, on each OnFind event, reveals the strings:

|ANDOVER||CA|||-120.246080,39.310528 |ANDOVER||CA|||-120.256384,39.301952 |ANDOVER||CT|||-72.370816,41.737216 |ANDOVER||IL|||-90.291968,41.293888 |ANDOVER||IA|||-90.251648,41.979136 |ANDOVER||KS|||-97.136128,37.713920 |ANDOVER||ME|||-70.751680,44.635584 |ANDOVER||MA|||-71.137472,42.658304 |ANDOVER||MN|||-93.291136,45.233344 |ANDOVER||MO|||-93.894976,40.564992 |ANDOVER||NH|||-71.823872,43.436928 |ANDOVER||NJ|||-74.742528,40.985856 |ANDOVER||NY|||-77.795840,42.156416 |ANDOVER||OH|||-80.572480,41.606656 |ANDOVER||PA|||-78.084160,39.946368 |ANDOVER||SC|||-82.205824,35.079168 |ANDOVER||SD|||-97.902208,45.410304 |ANDOVER||VT|||-72.697216,43.277248 |ANDOVER||VA|||-82.796672,36.923584 |ANDOVER ESTATES||MD|||-76.504704,38.168640 |ANDOVER GOLF ESTATES||FL|||-80.208640,25.963904 |ANDOVER JUNCTION||NJ|||-74.746112,40.996928 ANDOVER LAKESOUTH ESTATES ||FL|||-80.202240,25.965824 |ANDOVER NORTH||GA|||-84.302528,34.09446

The program recognizes that a search for a place (City, town, etc.) is being performed, but since there is no state or Zip code information, it does a sub-string search and returns all places found that contain the string 'Andover' in them.

N = GeoFind('Andover, 01810');

Returns N = 1

|ANDOVER||MA|01810||-71.155800,42.648700

The ZipCode is used for the search.

N = GeoFind(Andover, MA, 02117');

Returns N = 1

|BOSTON||MA|02117||-71.060300,42.358300

The ZipCode is used for the search. The correct coordinates (Boston) are returned, and the city/state specification is ignored.

N = GeoFind('Main Street,Andover,MA');

Returns N = 11

MAIN ST|ANDOVER|1 - 4|MA|01810||-71.140096,42.656896

MAIN ST|ANDOVER|5 - 17|MA|01810||-71.139904,42.656512 MAIN ST|ANDOVER|33 - 46|MA|01810||-71.139712,42.656128 MAIN ST|ANDOVER|47 - 64|MA|01810||-71.139456,42.655680 MAIN ST|ANDOVER|65 - 96|MA|01810||-71.138752,42.654720 MAIN ST|ANDOVER|95 - 108|MA|01810||-71.138048,42.653696 MAIN ST|ANDOVER|109 - 121|MA|01810||-71.137472,42.652864 MAIN ST|ANDOVER|109 - 121|MA|01810||-71.136832,42.651840 MAIN ST|ANDOVER|120 - 131|MA|01810||-71.135936,42.650752 MAIN ST|ANDOVER|133 - 158|MA|01810||-71.135936,42.650752 MAIN ST|ANDOVER|151 - 157|MA|01810||-71.135104,42.649600 MAIN ST|ANDOVER|165 - 206|MA|01810||-71.134464,42.648320

All 'Main Street' segments are returned since there is no block number specified. The same results would have been returned if the specified search was:

N = GeoFind('Main St,Andover,01810');

N = GeoFind('1000 Main,Andover,MA');

Returns N = 1

|ANDOVER||MA|||-71.137000,42.658000

N = GeoFind('North Andover');

Returns N = -1

|NORTH ANDOVER||MA|||-71.135552,42.698624 |NORTH ANDOVER||WI|||-90.965824,42.815552 |NORTH ANDOVER CENTER||MA|||-71.112512,42.683328

*N* = *GeoFind*('*Main Street, North Andover*');

Returns N = -1

|NORTH ANDOVER||MA|||-71.135552,42.698624 |NORTH ANDOVER||WI|||-90.965824,42.815552 |NORTH ANDOVER CENTER||MA|||-71.112512,42.683328

Since no unique North Andover was specified, no street search was performed, but a sub-string search on the place was done instead.

*N* = *GeoFind*('*North Andover*,*MA*,01810');

Returns N = 1 |ANDOVER||MA|01810||-71.155800,42.648700

Results based on ZipCode search.

N = GeoFind('Andover, NH, 1045');

Returns N = 1

|ANDOVER||NH|||-71.824000,43.437000

Invalid ZipCode so a City/State search was performed instead.

N = GeoFind('N. andover,MA');

Returns N = 1

|NORTH ANDOVER||MA|||-71.136000,42.699000

N = GeoFind('Lawrence, NH');

Returns N = -1

|LAWRENCE CORNER||NH|||-71.523904,42.847232

A substring search on the city, within the specified state, was performed.

```
N = GeoFind('Lawrence, MA, 01845');
```

Returns N = 1

|NORTH ANDOVER||MA|01845||-71.117900,42.687600

Results based on ZipCode search

N = GeoFind('Lawrence, MA, 02117');

Returns N = 1 |BOSTON||MA|02117||-71.060300,42.358300

#### GeoFindArray(S:strring);

Method

It takes the same argument as the GeoFind routine. The results are returned through an interface StreetsArray, through a record structure, IStreetRec. This approach was incorporated to primarily accommodate developers not using visual environments, and therefore not being able to handle events fired by the OCX in order to examine the Street property for hits generated from GeoFind.

IStreetRec = record Name:string; Address:string; City:string; State:string; ZipCode:String; AreaCode:String; X:double; Y:double; end; The IStreetsArray Interface object has the following properties & methods.

| IStreetsArray.Count -     | # of hits                                                                     |
|---------------------------|-------------------------------------------------------------------------------|
| IStreetsArray.Items[] -   | Indexed array of the unparsed strings<br>that are usually returned by GeoFind |
| IStreetsArray.Streets[] - | Indexed list of Parsed records of returned hits (Record Type IStreetRec)      |

```
Delphi Example Sample Code (Delphi
```

```
procedure TForml.GeoFindHitsClick(Sender: TObject);
//-----
11
    New Method GeoFindArray takes identical arguments to those
11
    used by GeoFind and returns an IStreetsArray.
11
    IStreetsArray.Count - # of hits
11
    IStreetsArray.Items[] - Indexed array of the unparsed strings
11
                              that are usually returned by GeoFind
11
11
    IStreetsArray.Streets[]- ndexed list of Parsed records of
11
                           returned hits (Record Type IStreetRec)
11
11
       IstreetRec.Name - Street Name
11
      IstreetRec.Address - Block #
      SIstreetRec.City - City Name
IstreetRec.State - State Name
11
11
      IstreetRec.ZipCode - ZipCode
11
11
       IstreetRec.AreaCode - Telephone Area Code (for Future use)
11
      IstreetRec.X - Latitude
11
      IstreetRec.Y
                         - Longitude
11
11
       or in terms of the indexed array...
11
       Streets[n].Name - Street Name
11
    Streets[n].Address - Block #
Streets[n].City - City Name
Streets[n].State - State Name
Streets[n].ZipCode - ZipCode
Streets[n].AreaCode - Tolt
11
11
11
11
      Streets[n].AreaCode - Telephone Area Code (for Future use)
11
      Streets[n].X-LatitudeStreets[n].Y-Longitude
11
11
//-----
_ _
var SearchStr:string;
     i:integer;
     qHits:IstreetsArray;
begin
  SearchStr:=edit1.text;
  if length(SearchStr)<3 then
  begin
    SearchStr:='Market Street, Lowell, MA, 01852';
    edit1.text:=SearchStr;
  end;
  // Search for multiple hits by not specifying a block #
  gHits:=MapProl.GeoFindArray(SearchStr);
  ListBox1.clear;
  listbox1.Items.add('Found '+inttostr(gHits.count)+' Hits');
```

```
// Note that AC was added to the record for completenes, and
possibly future
  // use. AC was never returned by the GeoFind method.
  listBox1.items.add('Listed below as: #, Street, City, State,
ZipCode, and AreaCode');
  // List all generated hits
  For i:=0 to gHits.count-1 do
 begin
   Listbox1.items.add(gHits.Streets[i].Address);
   Listbox1.items.add(gHits.Streets[i].Name);
   Listbox1.items.add(gHits.streets[i].City);
   Listbox1.items.add(gHits.streets[i].State);
   Listbox1.items.add(gHits.streets[i].ZipCode);
   Listbox1.items.add(gHits.streets[i].AreaCode+'(N/A)');
   ListBox1.items.add(floattostr(gHits.streets[i].x)
                  +', '+floattostr(gHits.streets[i].y));
   ListBox1.items.add('-----');
  end;
  // List the unparsed Strings
 ListBox2.clear;
 Listbox2.items.add('Unparsed strings for each hit');
  for i:=0 to gHits.count-1 do
 begin
   Listbox2.Items.Add(gHits.items[i]);
  end;
 Messagebeep(0);
end;
```

## GeoFindClose()

Clears the list object and returns all used memory to the pool. This should be called after GeoFindFirst/Next metods are used. (See GeoFindFirst for sample source code).

## GeoFindFirst(GeofindString:String):String

Searches for the specified criteria and creates a list object to hold the results and returns the first hit in the list. Returns an empty string if no further items exist in the list object. The returned result is a tabdelimited string with the following information:

Street #9 City #9 Block #9 State #9 ZipCode #9 Reserved #9 Lon,Lat

```
VB Example Private Sub Command1_Click()
If FirstTime = True Then
    s = MapProl.GeoFindFirst("Winter Street, Boston, MA")
    FirstTime = False
    nfd = 1
Else
    nfd = nfd + 1
    s = MapProl.GeoFindNext
End If
If s <> Null Then
    Label4.Caption = "[" & Str(nfd) & "] " & s
Else
```

Procedure

Procedure

```
Label4.Caption = "No more Items Found"
MapProl.GeoFindClose
End If
Label4.Visible = True
Beep
End Sub
```

#### GeoFindNext():String

Procedure

Finds and returns the next item in the Geofind list object. Returns an empty string if no further items exist in the list.

```
VB Example Private Sub Command1_Click()
If FirstTime = True Then
    s = MapProl.GeoFindFirst("Winter Street, Boston, MA")
    FirstTime = False
    nfd = 1
Else
    nfd = nfd + 1
    s = MapProl.GeoFindNext
End If
If s <> nil Then
    Label20.Caption = "[" & Str(nfd) & "] " & s
Else
    Label20.Caption = "No more Items Found"
```

## GeoFindParse(Field, Result:String):String

Procedure

Return the value of Field, from the result string generated by the GeoFindFirst or GeoFindNext methods.

- **Field** The field whose value is to be returned. It can have one of these string values, STREET, CITY, ADDRESS, STATE, ZIPCODE, AREACODE, X, Y
- **Result** The GeofFind result string being parsed.

| VB Example | Private Sub Command21_Click()                       |
|------------|-----------------------------------------------------|
|            | If FirstTime = True Then                            |
|            | <pre>s = MapProl.GeoFindFirst(Text8.Text)</pre>     |
|            | FirstTime = False                                   |
|            | nfd = 1                                             |
|            | Else                                                |
|            | nfd = nfd + 1                                       |
|            | s = MapProl.GeoFindNext                             |
|            | End If                                              |
|            | If s <> Null Then                                   |
|            | Label20.Caption = "[" & Str(nfd) & "] " & s         |
|            | Else                                                |
|            | Label20.Caption = "No more Items Found"             |
|            | End If                                              |
|            | Label6.Caption = MapProl.GeoFindParse("ADDRESS", s) |
|            |                                                     |

```
Label8.Caption = MapProl.GeoFindParse("STREET", s)
Label10.Caption = MapProl.GeoFindParse("CITY", s)
Label12.Caption = MapProl.GeoFindParse("STATE", s)
Label14.Caption = MapProl.GeoFindParse("ZIPCODE", s)
Label16.Caption = MapProl.GeoFindParse("AREACODE", s)
Label18.Caption = MapProl.GeoFindParse("X", s) & "," &
MapProl.GeoFindParse("Y", s)
Beep
End Sub
```

### GetProductCode:String

Returns the string that is needed to transmit to Undertow in order to register a product. Normally this is not required as the OCX checks to determine if it is registered, and if not it initiates its own internal registration process and presents this information to the end user through its own dialogs. (Also see ExecRegister)

| VB Example | Private Sub Command21_Click() |
|------------|-------------------------------|
|            | S = Mapprol.GetProductCode    |
|            | End Sub                       |

## GetRouteFirst(x1,y1,x2,y2:double; Consolidate:boolean; Option:integer):String

A List object added to the control to facilitate the calculation of routes in non-visual environments, that do not support event-driven operations. (Three methods were added to access this list object, GetRouteFirst, GetRouteNext, and GetRouteClose)

Where: **x1,y1** - are the coordinates of the starting point,

x2,y2 - are the coordinates of the endpoint

**Consolidate** - a flag that specifies whether to return each individual segment, or consolidate segments with the same name

**Option** - is an integer that specifies a variety of options to be used for the calculation (see FindRoute for a description of the same variable). It should be pointed out, however, that certain "Option" values that are available as part of the FindRoute method, have no effect when using the "GetRoute..." methods, as hown below:

| Enumerated<br>Constant | Value | Action                                             |
|------------------------|-------|----------------------------------------------------|
| Rt Clear               | 0     | Clear Current Route                                |
| Rt Spots               | 1     | Mark the Start and End points                      |
| Rt Hatch               | 2     | Highlight the calculated route                     |
| Rt Zoom                | 4     | No Effect                                          |
| Rt Short               | 16    | Calculate the Shortest route                       |
| Rt Fast                | 32    | Calculate the Fastest route                        |
| Rt_Direct              | 48    | Calculate the most direct route (least # of turns. |
|                        |       |                                                    |

Property

|           |       | Note that this is a combination of Rt_Short and Rt_Fast).           |
|-----------|-------|---------------------------------------------------------------------|
| Rt_Hours  | 64    | Return the calculated time as a fraction of hr:min, not hr:min:sec. |
| Rt_km     | 128   | Return the calculated distances in kilometers, not miles.           |
| Rt_Total  | 512   | Display total (cumulative) distance and time at the                 |
|           |       | end of each road segment in the route.                              |
| Rt_PrtMap | 1024  | No Effect                                                           |
| Rt_PrtDir | 2048  | No Effect                                                           |
| Rt NoERR  | 4096  | Suppresses error dialog from display if no route is found           |
| Rt NoDlg  | 8192  | No Effect                                                           |
| Rt Degree | 16384 | Return the bearing as degrees, instead of literal.                  |

This function returns the first entry in the routing calculation array, containing information about the first route segment, as a string made up of a number of fields, delimited by the tab character (#).

Here is the information (fields) returned.

| Leg          | - Integer identifying the # of this segment of the trip.     |
|--------------|--------------------------------------------------------------|
| Туре         | - The CFCC Code for this road segment                        |
| Instructions | - Literal instructions for this Leg                          |
| Locale       | - The local place & road name                                |
| Time         | - The time required for this Leg, or the cumulative          |
|              | time, depending on the Option setting.                       |
| Dist         | - The distance traveled for this Leg, or the cumulative      |
|              | distance, depending on the Option setting.                   |
| Speed        | - Speed for this Leg (km/hr or mi/hr, based on Option)       |
| Bearing      | - Bearing for this Leg (Degrees or literal, based on Option) |
| Lon or X     | - Longitude (or X-coordinate) of Leg start                   |
| Lat or Y     | - Latitude (or Y-coordinate) of Leg start                    |
| Street       | - The Street/Road name                                       |
| Place        | - The local place name                                       |

It should be noted the first string returned when the event is fired contains the literal 'Start' in the third field, while the last string returned, at the completion of the route calculation, contains the literal 'Finish' in the third field.

#### GetRouteNext():String

Procedure

Returns the next string of the List Object. If the end of the list has been reached, a blank string is returned.

```
Rt_Total+
8192);
messagebeep(0);
repeat
listbox1.Items.add('* New Leg');
inc(i);
for j:=1 to 12 do
begin
t:=MapPro1.GetRouteParse(j,s);
listbox1.Items.add(t);
end;
s:=MapPro1.GetRouteNext;
until s='';
MapPro1.GetRouteClose;
end;
```

## GetRouteClose()

Destroys the Routing List Object and returns all resources to the system. Needs to be used once the developer is finished with the GetRouteFirst/Next methods.

## RouteParse(Fld:Variant, s:string):String

Parses the results returned by the GetRouteFirst, GetRouteNext, GetOptiFirst, GetOptiNext methods.

**Fld** - FieldName or Index # s – StringToBeParsed

Fld is one of the fields (or its equivalent fild #) from the list presented earlier, i.e.,

Here is the information (fields) returned.

| No | Name         | Explanation                                                     |
|----|--------------|-----------------------------------------------------------------|
| 1  | Leg          | Integer identifying the # of this segment of the trip.          |
| 2  | Туре         | The CFCC Code for this road segment                             |
| 3  | Instructions | Literal instructions for this Leg                               |
| 4  | Locale       | The local place & road name                                     |
| 5  | Time         | The time required for this Leg, or the cumulative time,         |
|    |              | depending on the Option setting.                                |
| 6  | Dist         | The distance traveled for this Leg, or the cumulative distance, |
|    |              | depending on the Option setting                                 |
| 7  | Speed        | Speed for this Leg (km/hr or mi/hr, based on Option)            |
| 8  | Bearing      | Bearing for this Leg (Degrees or literal, based on Option)      |
| 10 | Lon or X     | Longitude (or X-coordinate) of Leg start                        |
| 11 | Lat or Y     | Latitude (or Y-coordinate) of Leg start                         |
| 12 | Street       | The Street/Road name                                            |

Procedure

**Procedure** 

| 13PlaceThe local place name |
|-----------------------------|
|-----------------------------|

For example, GetRouteParse(2,GetRouteNext)) or GetRouteParse(Type,GetRouteNext)) would return the CFCC road type of the current Route Leg.

```
VB Example
            Private Function MyQFactor() As Integer
            MyOFactor = 1
             If MapProl.GeoFindParse(3, MapProl.Street) <> "" Then
               MyQFactor = 5
             Else
               If MapProl.GeoFindParse(1, MapProl.Street) <> "" Then
                 MyQFactor = 4
               Else
                 If MapProl.GeoFindParse(2, MapProl.Street) <> "" Then
                   MyQFactor = 3
                 Else
                   If MapProl.GeoFindParse(5, MapProl.Street) <> "" Then
                     MyOFactor = 2
                   Else
                     If MapProl.GeoFindParse(4, MapProl.Street) <> "" Then
            MyQFactor = 1
                   End If
                 End If
               End If
             End If
            End Function
```

## GetViaRouteFirst(Consolidate:Boolean; Options:Integer):String Procedure

Used to perform a routing calculation with Via points and return the results in a list object. Consolidate controls whether the similarly named road segments will be consolidated into a continuous segment, and Options is the same Options parameter used in the FindRoute method. This method creates a list object and populates it with the calculated routing instructions, and returns the first one. See GetViaRouteNext and GetViaRouteStop for information on how to get the remaining directions and close the list object.

The returned string is of the same format as the string returned in the GetRouteFirst/Next and can therefore be parsed using the GetRouteParse method.

```
VB Example Private Sub Command104_Click()
    ' Clear the list object to get the results
    ' of the new routing calculation
    List1.Clear
    ' Get the first routing leg. This presumes that
    ' Some Via points have been defined.
    If Check1.Value = 1 Then
        s = MapProl.GetViaRouteFirst(True, 31)
    Else
        s = MapProl.GetViaRouteFirst(False, 31)
    End If
    ' Continue to get the rest of the routing serments
    While s <> ""
```

```
List1.AddItem s
s = MapProl.GetViaRouteNext
Wend
' Close the list object
MapProl.GetViaRouteClose
End Sub
```

## GetViaRouteNext():String

Returns the next string of the List Object created when GetViaRouteFirst is called. If the end of the list has been reached, a blank string is returned.

## GetViaRouteClose():String

Closes the list object created when GetViaRouteFirst is called, and releases all resources used by the object back to the system.

# GotoPoint(x, y: OleVariant)

Centers the viewport around the specified lon/lat coordinate in decimal degrees. The screen is updated after this command. (Note that no change of the scale takes place).

```
VB Example Private Sub Command1_Click()
Call MapProl.GotoPoint(-110,42)
Or
MapProl.GotoPoint -110,42
End Sub
Delphi Example Procedure TForm1.Button7Click(Sender: TObject);
begin
MapProl.GotoPoint(-110,42);
end;
```

# Grid:Boolean

Makes visible the lon and lat grid lines on the map, with appropriate scale labeling. The labeling depends on the value of the property LLMode (which also controls the display format in the coordinate area of the toolbar). An alternative way to control the baleling of the Grid lines is through the use of the property of degFormat.

**Note:** It should be noted that when LLMode=3, the grid labels are in Deg.DecimalMinutes, as it would make no sense to label them with screen coordinates.

| VB Example | <pre>Private Sub Command39_Click()</pre> |
|------------|------------------------------------------|
|            | ' Button to display gridstatus           |
|            | MapProl.Grid=1                           |

## Procedure

Procedure

Procedure

End Sub

```
Delphi Example Procedure TForm1.Button8Click(Sender: TObject);
    begin
    // Button to display gridstatus
    MapPro1.Grid:=1;
    end;
```

## Handle:Integer

Property

Windows Handle of the OCX container. Used by Windows API calls to manage the control.

```
VB Example
          Private Sub Command39_Click()
            dc=getdc(MapProl.handle)
          End Sub
              {-----}
Delphi Example
           { Draw a line using the control's DrawLine Method
                                                            }
          {-----}
          var dc,w,color,mode:longint;
          begin
            {get the dc for the map object}
            dc:=getdc(MapProl.handle);
            {set the color to blue}
            Color:=clblue;
            {set the mode to raster operation to R2_MergePen}
            Mode:=R2_MergePen;
           {set the width to 10 pixels}
            W := 10;
            {Draw a line from Chicago to LA. Note that if the screen}
            {is updated, the line is not redrawn unless it's tied to}
            {the OnPaintAfter event}
            MapProl.DrawLine(dc, -87.65, 41.84, -118.24, 34.05, W, Color, Mode);
            {finally, release the dc}
            releasedc(handle,dc);
          end;
```

## HeadsUp(x1,y1,x2,y2:OleVariant):longint

Function

Given the coordinates of two points (Lat/Lon), it returns the angle (degrees) that the map must be rotated by, in order for the "PointOne-to-PointTwo" direction to be UP. Note that the zero degree angle is due North, and the positive rotation is counterclockwise. Useful for developers that need to always display direction of movement, for example, always up.

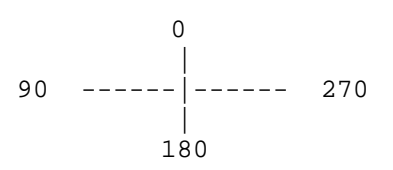

```
MAPPRO1.HideAllItems
End Sub

Delphi Example Procedure TForm1.Button9Click(Sender: TObject);
begin
MapPro1.HideAllItems;
end;
```

Private Sub Command39 Click()

Sets the attribute for all user-created item objects to invisible.

Private Sub Command39\_Click()

#### HelpPath:String

VB Example

**HideAllItems()** 

**VB** Example

End Sub

#### Property

Specifies the help file/path to be used by Winhelp when the question mark icon on the toolbar is clicked.

MapProl.helppath="d:\cmap40\help\pmap.hlp"

```
VB Example
             Private Sub Command39_Click()
                'Use two points on horizontal line, which
                'should rotate the map by 90 degrees
               Dim x as Long
               x = MapProl.Headsup -101.56,48.12,-101.43,48.12
               MapProl.Rotate(x)
             End Sub
Delphi Example Procedure TForm1.Button1(Sender: TObject);
             var x:longint;
             begin
                { Use two points on horizontal line, which
                 should rotate the map by 90 degrees }
               x:=MapProl.Headsup(-101.56,48.12,-101.43,48.12);
               MapProl.Rotate(x);
             end;
```

Procedure

97

## Import:ImportLayer;

Allows the user to access the IImportLayer interface and enables them to load a layer of information from a MID/MIF or a SHP file. Please, see the section **"Import Interface"** of this document for more details.

## ImportMgr:ImportManager;

Allows the user to access the IImportManager interface and enables them to load and manage a collection of layers of information from numerous MID/MIF or a SHP files. Please, see the section **"ImportManager Interface"** of this document for more details.

| VB Example | Private Sub Command39_Click()                                 |
|------------|---------------------------------------------------------------|
|            | `Load a shape file as a new layer                             |
|            | <pre>MAPPRO1.ImportMgr.items(0).filename = "Sample.shp"</pre> |
|            | End Sub                                                       |

## InitNonVis()

It is recommended that this new method is called right after the object is created in a non-visual environment(i.e. ASP). It forces the build-in map (USA with coarse highway network) to be loaded and gets the application handle. Not using this method may result in non-visula applications not displaying any mapping info until after the first need to update the screen, due to a zoom operation, etc.

# Int2Lat(i:Integer):Double

Returns a real value of the Latitude, given the Y coordinate in screen units.

*Note:* It only applies to non-rotated maps. An incorrect coordinate will be returned if the map has been rotated.

```
VB Example Private Sub Command39_Click()
Dim x as Single
Dim p as Integer
p = 345
x = MAPPRO1.Int2Lat(p)
Text1 = Str(x)
End Sub
```

Delphi Example Procedure TForm1.Button3Click(Sender: TObject);

Function

Procedure

Property

**Property** 

```
var Yd:string[12];
    p:integer;
begin
    p:=345;
    floattstr(MapProl.Int2Lat(p));
    panel2.caption:='Lat = '+Yd;
end;
```

### Int2Lon(i:Integer):Double

Function

Returns a real value of the Longitude, given the X coordinate in screen units.

*Note:* An incorrect coordinate will be returned if the map has been rotated.

```
VB Example
             Private Sub Command39_Click()
               Dim x as Single
               Dim p as Integer
               p = 345
               x = MAPPRO1.Int2Lon(p)
               Text1 = Str(x)
              End Sub
Delphi Example Procedure TForm1.Button6Click(Sender: TObject);
              var Yd:string[12];
                   p:integer;
              begin
               p:=412;
               floattstr(MapProl.Int2Lon(p));
               panel2.caption:='Lon = '+Yd;
              end;
```

#### IsDrawing:Boolean

Property

When true, it indicates that the control is in the process of drawing the map. The \*true\* state of the Boolean initiates when the Windows OS message to Paint is issued, and is terminated when all painting of the control is completed.

```
VB Example Private Sub Command39_Click()
    If Mapprol.IsDrawing = False Then
    MapProl.ZoomAll
    End Sub
Delphi Example Procedure TForm1.Button8Click(Sender: TObject);
    begin
    with MapProl do
    begin
        If Not(IsDrawing) then ZoomPan(2);
    end;
end;
```

#### ItemFontSize:Integer

Property

Sets the size of the font to be used for the user items placed on the map control by the SetItem method.

```
VB Example Private Sub Command105_Click()
   ' Set font size for labeling user items
   MapProl.ItemFontSize = 20
   ' Set a user item
   MapProl.SetItem 1, -70, 40
   MapProl.SetItemString 1, "Sample"
        ' Refresh the screen to show the label
   MapProl.Refresh
   End Sub
```

#### **Kms Property:Double**

This property sets the scale of the map control. The value of Kms is the number of Kilometers per logical inch of the control. This results in much more accurate zooming than that using the Magnitude property.

```
VB Example Private Sub Command39_Click()
MapPro1.Kms=27
End Sub
Delphi Example Procedure TForm1.Button1Click(Sender: TObject);
begin
{ Set Scale to 20 Kms to the inch}
MapPro1.Kms=27;
end;
```

#### Lat2Int(x:OLEVariant):Integer

Function

Returns an integer giving the Latitude equivalent in device coordinates. Truncates to the nearest pixel.

**Note:** An incorrect value will be returned if the map has been rotated. See the LL2INT function for getting the equivalent information, even with rotated maps.

```
VB Example Private Sub Command39_Click()
Dim x as Integer
x = MapProl.Lat2Int(MapProl.ycord)
Text1 = Str(x)
End Sub
Delphi Example Procedure TForm1.Button3Click(Sender: TObject);
var Yd:string[12];
begin
inttstr(Lat2Int(MapProl.ycord),Yd);
panel2.caption:='Lon Equivalent: '+Yd;
end;
```

#### LatBottom:Double

Property

Indicates the Latitude of the lower edge of the map view window.

```
VB Example Private Sub Command39_Click()
Dim x as Double
x = MapProl.LatBottom
End Sub
Delphi Example Procedure TForm1.Button11Click(Sender: TObject);
var xt:double;
begin
xt:=MapProl.Latbottom;
end;
```

#### LatCenter:Double

Property

Indicates the Latitude of the center point of the map view window.

```
VB Example Private Sub Command105_Click()
Dim x As Double, y As Double, xd As Double, yd As Double
Dim deltaX As Double, deltaY As Double
' Obtain center coordinates
x = MapProl.LonCenter
y = MapProl.LatCenter
'Calculate center coordinates using alternate method
yd = (MapProl.LatTop + MapProl.LatBottom) / 2
xd = (MapProl.LonLeft + MapProl.LonRight) / 2
' Deltas shoud be zero
deltaX = x - xd
deltaY = y - yd
End Sub
```

#### LatTop:Double

Property

Indicates the Latitude of the upper edge of the map view window.

## LL2INT(x,y:OLEVariant):LongInt

Take the lon (x) and lat (y) coordinates and return a packed long integer containing the rotated screen coordinates, lon (x) in the 'high' word and lat (y) in the 'low' word.

**Note:** The user does not have to perform the calculation transformation. For example, if the user was drawing a line from unrotated coordinates x1,y1 to x2,y2, then in Delphi,

xy1:=MapPro1.LL2INT(x1,y2); xx1:=loword(xy1); yy1:=hiword(xy1); xy2:=MapPro1.LL2INT(x2,y2); xx2:=loword(xy2); yy2:=hiword(xy2);

xx1,yy1 and xx2,yy2 would be the rotated screen coordinates corresponding to x1,y1 and x2,y2.

```
VB Example
             Private Sub Command39_Click()
               Dim x as Integer
               x = MapProl.LL2Int(MapProl.ycord)
               Text1 = Str(x)
              End Sub
Delphi Example Procedure TForm1.MapProlpaintAfter(Sender: TObject; dc: Integer);
              var testing1,testing2,i,j,ix1,iy1,ix2,iy2:longint;
                 hp:hpen;
                 DInteger: integer;
             begin
               i := MapProl.LL2int(MapProl.LonLeft, MapProl.LatTop);
                j := MapProl.LL2int(MapProl.LonRight, MapProl.LatBottom);
               iX1 := i div 65536;
               iY1 := i Mod 65536;
               iX2 := j div 65536;
               iY2 := j Mod 65536;
               val(edit2.text,MyBlue,code);
               hp:=createpen(ps_solid,5,RGB(MyRed,MyGreen,MyBlue));
               hp:=selectobject(dc,hp);
               MoveToEx(dc, iX1, iY1, nil);
               LineTo(dc, iX2, iY2);
               deleteobject(selectobject(dc,hp));
              end;
```

#### LLMode:Integer

Property

Sets the format to be used when displaying the coordinates in the toolbar area. Also sets the format for the Grid line labels.

LLMode can take the following values:

- 0 LLDMS (Display format DD MM' SS")
- 1 LLDEG (Display format DD.xxxxx)
- 2 LLInternal (Display internal coordinate, LongInt)

3 - LLScreen (Display screen coordinates)

*Note:* The user may also cycle through these different display formats by clicking in the coordinate display area when the toolbar is visible.

```
Delphi Example Procedure TForm1.Button15Click(Sender: TObject);
    var x:double;
    begin
        x:=MapPro1.LLMode:=1;
    end;
```

## Load\_Air:Boolean

Property

When true enables loading of the airport data layer. The layer remains visible all the way down to the detailed Tiger data level (<2 mi).

| VB Example     | Private Sub Command39_Click()<br>MapProl.Load_Air = Not MapProl.Load_Air<br>End Sub                                         |
|----------------|----------------------------------------------------------------------------------------------------|
| Delphi Example | <pre>Procedure TForml.Button15Click(Sender: TObject);<br/>begin<br/>MapProl.Load_Air:=not(MapProl.Load_Air);<br/>end;</pre> |

## Load\_City:Boolean

Property

When true enables loading of the city, place and county names data layer. It remains visible all the way down to the detailed Tiger data level (<2 mi).

```
VB Example Private Sub Command39_Click()
    MapProl.Load_city = Not MapProl.Load_city
    End Sub
Delphi Example Procedure TForm1.Button15Click(Sender: TObject);
    begin
        MapProl.Load_City:=not(MapProl.Load_City);
    end;
```

## Load\_County:Boolean

Property

When true enables loading of county area information so that it may be shaded. Visibility of this layer is turned off at the Tiger data level (<2 mi).

103

VB Example Private Sub Command39\_Click()
 MapProl.Load\_county = Not MapProl.Load\_county
 End Sub
Delphi Example Procedure TForm1.Button5Click(Sender: TObject);
 begin
 MapProl.Load\_county:=not(MapProl.Load\_county);
 end;

### Load\_Highway:Boolean

When true, it enables loading of the National Highway Network data layer. Visibility of this layer is turned off at the Tiger data level (<2 mi).

| VB Example | <pre>Private Sub Command39_Click() MapProl.Load_highway = Not MapProl.Load_highway End Sub</pre>                                   |
|------------|----------------------------------------------------------------------------------------------------|
| Delphi     | <pre>Procedure TForml.Button9Click(Sender: TObject);<br/>begin<br/>MapProl.Load_highway:=not(MapProl.Load_highway);<br/>end;</pre> |

### Load\_Hydro:Boolean

Property

Property

When true, it enables loading of the USGS major water bodies and rivers layer. Visibility of this layer is turned off at the Tiger data level (<2 mi).

```
VB Example Private Sub Command39_Click()
    MapProl.Load_hydro = Not MapProl.Load_hydro
    End Sub
```

## Load\_Landmark:Boolean

Property

When true, it enables loading of the landmark data layer. Visibility of this layer is enabled only below the Tiger data threshold (<2 mi).

**Note:** Depending on the map scale, landmarks are displayed as,

(a) 2x2 bit color coded marker, at about 2 mi scale

(b) 12x12 bit color coded rectangle with a landmark number, at about 0.5 mi scale (see Precision Mapping Help for landmark identification numbers)

(c) 12x12 bit color icon and the actual landmark name (where available) at less than 1000 ft scale (see Precision Mapping Help for landmark identification icons and numbers)

| VB Example | <pre>Private Sub Command39_Click() MapProl.Load_landmark = Not MapProl.Load_landmark End Sub</pre>                                   |
|------------|----------------------------------------------------------------------------------------------------|
| Delphi     | <pre>Procedure TForml.Button7Click(Sender: TObject);<br/>begin<br/>MapProl.Load_landmark:=not(MapProl.Load_landmark);<br/>end;</pre> |

### Load\_Park:Boolean

Property

Property

Property

When true enables loading of the parks data from the mparks.zpx file.

| VB Example | <pre>Private Sub Command39_Click() MapProl.Load_state = Not MapProl.Load_state End Sub</pre>                                   |
|------------|----------------------------------------------------------------------------------------------------|
| Delphi     | <pre>Procedure TForm1.Button5Click(Sender: TObject);<br/>begin<br/>MapPro1.Load_state:=not(MapPro1.Load_state);<br/>end;</pre> |

#### Load\_Shore:Boolean

When true enables loading of the shoreline data from the mshore.zpx file in the DATA1 folder. Note that this is the shoreline data that becomes visible below the 200 mile threshold. It has no effect on the course world outline that is bound to the OCX.

| <b>beo I</b> | State Boolean |
|--------------|---------------|
| Luau         | State.Duulean |

When true enables loading of the state and county political border data.

| VB Example | <pre>Private Sub Command39_Click() MapProl.Load_state = Not MapProl.Load_state End Sub</pre>                                   |
|------------|----------------------------------------------------------------------------------------------------|
| Delphi     | <pre>Procedure TForm1.Button5Click(Sender: TObject);<br/>begin<br/>MapPro1.Load_state:=not(MapPro1.Load_state);<br/>end;</pre> |

## Load\_World:Boolean

Property

When true enables loading of the world reference data from the mworld.zpx file in the DATA1 folder. Note that this is the shaded country polygon data that becomes visible below the 200 mile threshold. It has no effect on the course world outline that is bound to the OCX.

#### LoadConfig(path:String)

Procedure

Loads the configuration file specified by the full path specification, 'Path'. Note that the default configuration file name, used by AutoConfig is **MapPro71.cfg** 

```
Loaded:Boolean
```

Method

This is used when running the OCX in a non-visual environment. This forces the OCX to load all of the necessary data files and configurations that are normally done in a visual environment automatically.

```
VB Example
                Private Sub Form_Load()
                     'Create the object
                    Set MapPro1 = CreateObject("MapPro50.Pmap")
                     'Load in all of the little things that are in the
                     'Config file - if you want to change your paths
                     'do it after the Loaded statement
                    MapProl.AutoConfig = True
                    MapProl.Loaded
                     'Set your map size
                    MapProl.ResizeCtl 300, 300
                    'Echo your paths so you know it loaded the config
                    'file. Sometimes you don't know which MapPro50.cfg
                    'file it is loading in.
                    MsgBox MapProl.Path_states0
                End Sub
                Private Sub Command1 Click()
                    MapProl.Miles = 1
                    MapProl.GotoPoint -85, 41
                    MapProl.SetItem 1, -85, 41
                    MapProl.SetItemString 1, "MapOCX"
                    MapProl.SaveToGif "C:\Test.gif"
                    Picture1.Picture = LoadPicture("C:\Test.gif")
                    Picture1.Refresh
                End Sub
```

# LoadExclusion(filename:String)

Loads the list of bounding box coordinates from the specified file. The exclusion bounding polygons read from the file replace any such polygons currently in the memory-based exclusion list. The bounding boxes are used to exclude areas in route.

Delphi Procedure TForm1.Button35Click(Sender: TObject); begin // Load exclusions file - assumed extension: .exl MapProl.LoadExclusion('MyRtExcFile'); end;

# LoadStreets(s:String)

Loads a User Street file specified by a file name. It replaces any user streets currently in memory.

VB Example Private Sub Command2 Click() MapProl.LoadStreets ("C:\Steets.Str") End Sub

LoadViaFile(s:String)

Loads a file containg Via points to be used for routing.

**VB** Example Private Sub Command2\_Click() Mapprol.LoadStreets ("C:\Steets.via") End Sub

# Lon2Int(x:OLEVariant):Integer

Returns an integer giving the Longitude equivalent in device coordinates. Truncates to the nearest pixel.

**Note:** An incorrect value will be returned if the map has been rotated. See the LL2INT function for getting the equivalent information, even with rotated maps.

```
VB Example
             Private Sub Command39_Click()
               Dim x as Integer
               x = MapProl.Lon2Int(MapProl.xcord)
               Text1 = Str(x)
             End Sub
 Delphi
             Procedure TForm1.Button4Click(Sender: TObject);
             var Xd:string[12];
             begin
106
```

Procedure

Procedure

Function

Procedure

LonCenter:Double

Indicates the Longitude of the center point of the map view window. (Also see LatCenter)

# LonLatStr(x,y:OLEVariant):String

Returns a formatted string for the specified Lon/Lat coordinates. X and Y are decimal coordinates, and the returned string contains the coordinates in Deg.Min.Sec format.

| VB Example | <pre>Private Sub Command39_Click()   Text1.text = MapProl.lonlatstr(-120,32) End Sub</pre>                                    |
|------------|----------------------------------------------------------------------------------------------------|
| Delphi     | <pre>Procedure TForm1.Button7Click(Sender: TObject);<br/>begin<br/>panel2.caption:=MapPro1.lonlatstr(-120,32);<br/>end;</pre> |

## LonLeft:Double

Indicates the Longitude of the left edge of the map view window.

| VB Example | <pre>Private Sub Command39_Click()   Dim x as Double   x = MapProl.LonLeft End Sub</pre>                                  |
|------------|----------------------------------------------------------------------------------------------------|
| Delphi     | <pre>Procedure TForm1.Button5Click(Sender: TObject);<br/>var xl:double;<br/>begin<br/>xl:=MapPro1.LonLeft;<br/>end;</pre> |

# LonRight

Indicates the Longitude of the right edge of the map view window.

VB Example Private Sub Command39\_Click()
 Dim x as Double
 x = MapProl.LonRight
 End Sub

Property

Property

Function

Property

```
Delphi Procedure TForm1.Button18Click(Sender: TObject);
   {Calculate screen center coordinates }
   var Centerx,Centery:double;
   begin
      CenterX:=(MapPro1.lonleft+MapPro1.lonright)/2;
      CenterY:=(MapPro1.lattop+MapPro1.Latbottom)/2;
   end;
```

#### Magnitude:Integer

Property

This property controls the scale of the map in the viewport. When the magnitude property is set, the value of the internal "Scale" property changes as well.

Magnitude is an enumerated variable that can take the following values (Note that the scale of Magnitude is approximate. See the Miles property for more accurate scaling):

| 0  | : | м500_0 | 500 | mi | to | the | inch |
|----|---|--------|-----|----|----|-----|------|
| 1  | : | м300_0 | 300 | mi | to | the | inch |
| 2  | : | M200_0 | 200 | mi | to | the | inch |
| 3  | : | M100_0 | 100 | mi | to | the | inch |
| 4  | : | M050_0 | 50  | mi | to | the | inch |
| 5  | : | M030_0 | 30  | mi | to | the | inch |
| б  | : | M020_0 | 20  | mi | to | the | inch |
| 7  | : | M010_0 | 10  | mi | to | the | inch |
| 8  | : | M005_0 | 5   | mi | to | the | inch |
| 9  | : | M003_0 | 3   | mi | to | the | inch |
| 0  | : | M002_0 | 2   | mi | to | the | inch |
| .1 | : | M001_0 | 1   | mi | to | the | inch |
| .2 | : | M000_5 | 0.5 | mi | to | the | inch |
| .3 | : | M000_3 | 0.3 | mi | to | the | inch |
| .4 | : | M000_2 | 0.2 | mi | to | the | inch |
| .5 | : | M000_1 | 0.1 | mi | to | the | inch |
|    |   |        |     |    |    |     |      |

**Note:** Although the largest enumerated magnitude (15) corresponds to approximately 0.1 mi/inch, internally, the maximum scale limit is 0.025 mi/inch. So, setting a magnitude of 15 would zoom in, however, further zooming might be possible using the mouse. Also, setting the Scale property to a value greater than 10, would result in maximum magnification.

```
VB Example Private Sub Command39_Click()
MapProl.Magnitude = 3
End Sub
Delphi Procedure TForml.Button2Click(Sender: TObject);
begin
{ Set Magnitude scale to 50 mi/in }
MapProl.Magnitude:=4;
end;
```

#### MainLay:Boolean

Property

When true enables loading of the Main Tiger Data Set.

VB Example Private Sub Command39\_Click() MapProl.MainLay = False
End Sub

```
Delphi Procedure TForm1.Button3Click(Sender: TObject);
    begin
    MapPro1.MainLay:=False;
end;
```

# MapCount:LongInt

#### Property

This read-only property returns the number of map generations or map redraw actions. This is used when licensing for internet server or per transaction licensing.

# Mapmode:Integer

Property

This property controls the built in behavior of zooming. Autozooming is enabled when mapmode is set to a value of 0 (MdZoom) and is evidenced by the Zoom circle cursor. A value of 1 (MdUser) permits users to set their own cursor type, and it disables the default zoom/window mode. Note that while in this latter mode, the user still has access to the Xcord, Ycord properties which, for example, may be used with the SetItem procedures to place user-created objects, using an OnMouse... event. A value of 2 permits users to add/delete or edit user-defined street segments. See APPENDIX L for Mode 2 (Adding Streets).

**Note:** When MapMode=2 is invoked, the cursor changes to a plain cross-hair that can be used to locate vertices of a new street segment. As the cursor moves around, a circle of "snap" or "attach" influence can be seen tracking the cursor movement always being on an existing road segment. If the cursor is inside this influence circle, when the left mouse button is clicked, then the current vertice will attach (snap) to the existing road point in the circle.

The user may continue to press the left mouse button and define new vertices (belonging to the same street polyline) at will. When the desired number of vertices have been defined, the user may press the right mouse button to signify completion of the current street polyline definition. It should be noted that when the Street editing mode is invoked, all user-defined road segments become cyan for better/quicker identification.

When the right mouse button is pressed, a dialog appears that permits the user to specify the name for the created segment, as well as to assign the desired road attribute. The options available in this dialog are:

(File) New Clears all currently defined segments from memory (make certain you have saved any road segments you want, prior to selecting this command ).

(File) Open Load a user specified external roads file, (see further down for file structure). Note that this operation will erase ALL user-defined segments currently in memory before loading the specified roads file (also see File, Merge.)

(File) Save The user may save the currently defined street segments to a file (the extension .STR is automatically appended)

(File) Merge Load a user specified external roads file, (see further down for file structure). Note that this operation will does NOT erase-user defined segments currently in memory but merges them with the ones loaded from the specified file.

(File) Exit Close the street editing dialog (note that this does NOT cancel the street editing mode, which can only be done by setting the appropriate MapMode value.)

(**Options**) **ZoomAll** Zooms the view port to the extents of all User Defined streets currently in memory.

(Options) Attach Toggles the display and operation of the "attach" circle on or off.

(**Options**) **Ortho** When toggled on, only horizontal and vertical street orientations are permitted.

**Name** This is the name assigned to the current road segment by the user. It's used to label the road segment, search for it, etc. (Note: When searching for streets, these road segments are identified as "User Defined" in the listbox that appears in the search dialog.)

**Road Type** Five Road types are allowed. The descriptions of these types in the dialog are self-explanatory.

Add [Button] Adds a newly defined road segment to the list of road segments already in memory. Note that these segments are NOT saved unless the File, Save command (from this dialog) is executed.

**Modify [Button]** Replaces the attributes of the currently selected road segment with new ones specified in the dialog.

**Delete [Button]** Deletes the currently selected road segment from the list of segments in memory (but not from a file such segments have been saved in, unless the File, Save command is executed subsequent to the deletion)

**Cancel [Button]** Close the street editing dialog (note that this does NOT cancel the street editing mode, which can only be done by setting the appropriate MapMode value.)

- a) A defined road segment is selected for editing, or deletion, by placing the cursor on the segment and pressing the left mouse button while holding down the Shift key. The selected road segment will assume flashing highlight attribute to clearly show the used that it is being modified
- b) The user-created road segments are NOT visible at scales above the Tiger Street level scale, i.e. about 2 miles. Also, the editing mode ahould not be activated if the current scale is not at the Tiger street level scale or lower.
- c) The number of road segments that can be loaded at any given time is 50,000.
- d) User defined road segments may be "searched for" using the standard searching techniques of MAPPRO, by specifying the assigned street name.

e) While in the street editing mode, road segment vertices may be moved by placing the mouse cursor on them, and holding down the control key and the left mouse button. This action engages the vertex which may them be dynamically moved to a new location. When the mouse button is released, the new location of the vertex become permanent.

#### **User-Created Street file format** (plain text)

```
Street File:Chicago Map Corporation
STR "RoadName/SecondaryFileName" Class N
x1 y1
x2 y2
...
xN yN
```

where:

First Line is an identifying header line

STR - Keyword used internally

*RoadName* - Name specified for the road by the user. Used for display and search purposes. Note that a secondary name may also be specified using the slash character as a separator.

Class - 50: Interstate 59: Primary Highway 68: Major Road 77: Minor Road 93: Ramp

N - Number of points for this Road segment

x1, y1 - The longitude and latitude (x and y) coordinates for each of the segments defining this road (in decimal degree units). It should be noted that streets files created with earlier releases of MAPPRO40.OCX, i.e., without the header line and using internal coordinates, may still be read by the OCX transparently.

```
VB Example Private Sub Command39_Click()
    MapProl.mapmode = MdUser
    MapProl.cursor = 17
    End Sub

Delphi Procedure TForml.SpeedButton10Click(Sender: TObject);
    begin
    { set default mode }
    MapProl.Mapmode:=mdZoom;
    end;

Procedure TForml.Button4Click(Sender: TObject);
    begin
    { Set User mode and North/South cursor }
    MapProl.mapmode:=MdUser;
}
```

```
inch of the control. This results in much more accurate zooming than that using the Magnitude
property.
```

| VB Example | Private Sub Command39_Click()<br>MapProl.Miles = 27<br>End Sub                                                                               |
|------------|----------------------------------------------------------------------------------------------------|
| Delphi     | <pre>Procedure TForml.ButtonlClick(Sender: TObject);<br/>begin<br/>{ Set Scale to 27 miles to the inch}<br/>MapProl.Miles=27;<br/>end;</pre> |

Issued when a mouse clicks on the control surface.

```
VB Example
          Private Sub MapProl_Click()
           Dim x As Integer
           x = MapProl.Lat2Int(MapProl.Ycord)
           Text1 = Str(x)
          End Sub
Delphi
          Procedure TForm1.MapPro1Click(Sender: TObject);
          {-----}
          { In Click mode. Select current location
                                                       }
```

112

| This property controls the units used in the mapping application of the OCX control. I | If equal to 0, or |
|----------------------------------------------------------------------------------------|-------------------|
| 'Mumi', then the units are miles. If equal to 1, or 'Mukm' the units are kilometers.   | -                 |

This property sets the scale of the map control. The value of Miles is the number of miles per logical

```
VB Example
            Private Sub Command39 Click()
              MapProl.mapmode = MdUser
            End Sub
Delphi
            Procedure TForm1.Button4Click(Sender: TObject);
            begin
              { Set Units to miles }
              MapProl.mapmode:=MdUser;
            end;
```

MapUnits:Integer

# **Miles:Double**

MapProl.cursor:=crsizens;

end;

Property

Event

Property

```
{------}
var dc:integer;
begin
    defx1:=MapPro1.xcord;
    defy1:=MapPro1.Ycord;
    str(defx1:10:6,xc1);
    str(defy1:10:6,yc1);
    Panel2.Caption:='Selected: Point #1 = '+ xc1 + ', ' + yc1);
end;
```

#### **OnDblClick**

Event

Issued when a mouse double clicks on the control surface.

```
VB Example
            Private Sub MapProl DblClick()
              Dim x As Integer
              x = MapProl.Lat2Int(MapProl.Ycord)
              Text1 = Str(x)
            End Sub
Delphi
            Procedure TForm1.ListBox1DblClick(Sender: TObject);
            var temp:string;
                dc,j,i,code:integer;
                x,x1,y1,x2,y2:real;
            begin
              Temp:=listbox1.items[listbox1.itemindex];
              j:=pos(chr(9),temp);
              temp:=copy(temp,j+1,length(temp)-j);
              j:=pos(chr(9),temp);
              val(copy(temp,1,j-1),x1,code);
              temp:=copy(temp,j+1,length(temp)-j);
              j:=pos(chr(9),temp);
              val(copy(temp,1,j-1),y1,code);
              temp:=copy(temp,j+1,length(temp)-j);
              MapProl.gotopoint(x1,y1);
            end;
```

#### OnDirect

Event

Issued when DirectDraw has finished processing the Map, the Overlay and the User layer, but prior to setting the scale factor used by DirectDraw to map the OCX control surface to the user specified DC.

```
Delphi Procedure TForm1.Button29Click(Sender: TObject);
    // Cycle through the 16 colors to highlight one way roads
    begin
    MapPro1.OneWayColor:=MapPro1.OneWayColor+1;
    // Make sure it's limited to 16
```

```
begin
hp:=createpen(ps_solid,4,RGB(0,0,255));
hp:=selectobject(dc,hp);
{Paint Blue line}
MoveToEx(dc, 10,10, nil);
Lineto(dc,60,60);
deleteobject(selectobject(dc,hp));
end;
```

# **OnDirectBefore**

Performs the specified Operations immediately before re-painting the map by DirectDraw on the user specified surface. The painting on the control surface is completed in this order:

- The OnDirectBefore Event is triggered
- The map is painted
- The overlay is painted
- The OnDirect event is triggered
- The user layer is painted

| VB Example | Private Sub MapProl_PaintBefore(ByVal dc As Long)<br>Call MapProl.DrawScalebar(Printer.hdc, 3, 3)<br>End Sub                                                                                |
|------------|----------------------------------------------------------------------------------------------------|
| Delphi     | <pre>Procedure TForm1.MapProldirectBefore(Sender: TObject;dc: Integer); {</pre>                                                                                                    |
|            | <pre>begin {Use DrawLine so that the line can be clipped to the viewing window if necessary } MapProl.Drawline(dc,-101.34056,34.55798, -99.32330,30.676885,4,clblue,R2_CopyPen); end;</pre> |

#### **OneWayColor:Integer**

Property

Event

Color to be used for highlighting One-way street segments above the double-line-road zoom levels, and the arrows when at double-line level. A negative value indicates no highlighting will be done. Note that because of the need to retain the data structure in older versions of MapPro, only colors primary 0 - 16 may be assigned to this property.

--

```
if MapProl.Onewaycolor>16 then MapProl.onewaycolor:=0;
MapProl.redraw;
end;
```

#### **OneWayShow**

#### Property

Enables the automatic drawing of arrows for road segments that are one way, when the view port is zoomed to the double-line road level, or the different color lines when zoomed out.

```
Delphi Procedure TForm1.Button30Click(Sender: TObject);
    // Toggle the onewayshow flag
    begin
        with MapProl do
        begin
        MapProl.OneWayShow:=not(OneWayShow);
        if Onewayshow=true then button30.caption:='s:T'
            else button30.caption:='s:F';
        MapProl.Redraw;
    end;
end;
```

#### **OneWayUse**

#### Property

Enables the use of the one-way information when calculating a route. The default is true. Note that is also disables the old logic (used with TIGER data), where the angle of attack was used to determine the appropriateness of using a limited access highway ramp (that was the only way On/Off ramps could be discerned in the past. This was introduced with the use of GDT/TeleAtlas data.

```
Delphi procedure TForm1.Button33Click(Sender: TObject);
    // Toggle the onewayuse flag
    begin
        with MapPro1 do
        begin
        OneWayUse:=not(OneWayUse);
        if OneWayUse=true then button33.caption:='u:T'
        else button33.caption:='u:F'
        end;
    end;
```

#### onCADChange(Current:Long)

Event

This event is fired each time the ObjectType is changed, and it returns the current ObjectType. The valid ObjectTypes, corresponding to valid CAD objects, are shown below. If ObjectType=-1, then the control is in object selection

mode. If ObjectType=0, then the control is in NUL mode, i.e., the mapMode may be set to mbZoom.

| #  | Object Type     |
|----|-----------------|
| 1  | Line            |
| 2  | Rectangle       |
| 3  | Ellipse         |
| 4  | Polyline        |
| 5  | Polygon         |
| 6  | Marker          |
| 7  | Text            |
| 8  | Circle          |
| 9  | Regular Polygon |
| 10 | Free Hand (*)   |
| 11 | Arrow           |
| 12 | Bezier          |
| 13 | Symbol          |
| 14 | Text Bubble     |
| 15 | Grouped Object  |
| 13 | MetaObj         |

VB Example Private Sub MapProl\_CadChange(ByVal Current As Long)
' Check to see if Current (ObjectType) is -1 and change MapMode
If Current = -1 Then MapProl.MapMode = MdZoom
Beep
End Sub

#### OnFind

Event

This event is triggered by the FindStreet method when a street matching the search specification has been found. The user should then query the Street property and parse the information of interest from the resulting string.

| VB Example | Private Sub MapProl_Find()<br>Text1 = MapProl.Street<br>End Sub                                                                                                    |
|------------|----------------------------------------------------------------------------------------------------|
| Delphi     | <pre>Procedure TForml.MapProlFind(Sender: TObject);<br/>begin<br/>If ProcMode=4 then listbox1.items.add(MapProl.street);<br/>{Display number of streets found}<br/>panel4.caption:=' Found: '+inttostr(listbox1.items.count);<br/>Application.ProcessMessages;<br/>end;</pre> |

# **OnFindDir**

Road segments found when the FindRoute method, or the ExecRoute dialog are executed, are combined into explicit directions. For each explicit direction placed in the ExecRoute listbox, the OnfindDir is fired, and a string is passed in it. The string contains the following information, separated by tabs (#9 character):

Road Name;X,Y coordinates;Instruction;Direction;Distance;Time

| VB Example | Private Sub MapProl_FindDir(ByVal s As String)<br>List1.AddItem s<br>End Sub                                        |
|------------|----------------------------------------------------------------------------------------------------|
| Delphi     | <pre>Procedure TForm1.MapProlFindDir(Sender: TObject;s:string);<br/>begin<br/>listbox2.items.add(s);<br/>end;</pre> |

#### **OnFindPlace**

Event

For each place that is found, when the user calls FindCity, an OnFindPlace event is triggered. The user must then query the 'Result' string property in the OnFindPlace event handler, and store it or otherwise process the string, e.g., add it to a list box, parse it to its appropriate components. The string stored in "Result" contains the following information separated by a tab character (#9).

Name - The place (City, Town, etc.) name from the places database
State - The two letter state abbreviation
Longitude (from the places database)
Lat - Latitude (from the places database)

FindCity supports two different paradigms:

(a) If an explicit string is searched for, then the OnFindPlace is triggered and a single hit (if found) returns in the "Result" property of the control.

(b) If a wildcard search is specified, then an OnFind event is triggerred and found hits are returned in the "Street" property.

```
VB Example Private Sub MapProl_FindPlace()
List1.AddItem MapProl.Result
End Sub
Example of how this works:
 ** Explicit Search **
 FindCity Search String: Lemont
        Event Triggerred: OnFindPlace
Number of hits Returned: 1
```

```
Delphi Example Procedure TForm1.MapPro1FindPlace(Sender: TObject);
    begin
    listbox1.items.add(MapPro1.result);
    {Increase the count and add item to array}
    inc(m);
    res[m]:=MapPro1.result;
    {Display the # of places found}
    panel4.caption:=' Found: '+inttostr(listbox1.items.count);
    Application.ProcessMessages;
    end;
```

#### **OnFindRte**

Event

For each road segment found when the FindRoute method is used, an OnFindRte event is triggered. The user must then query the 'Result' property in the OnFindRte event handler, and store it or otherwise process its value, e.g., add it to a list box, parse

Note: For details on what the 'Result' string contains, see the documentation for the FindRoute method.

| VB Example | Private Sub MapProl_FindPlace()<br>List1.AddItem MapProl.Result<br>End Sub                                              |
|------------|----------------------------------------------------------------------------------------------------|
| Delphi     | <pre>Procedure TForml.MapProlFindRte(Sender: TObject);<br/>begin<br/>listbox2.items.add(MapProl.result);<br/>end;</pre> |

# **OnMouseDown**

Event

Issued when the mouse button is held down on the control surface.

```
VB Example Private Sub MapProl_MouseDown(button As Long, shift As Long, x As
Long, y As Long)
Dim dc%
Dim di%
dc = GetDC(MapProl.Handle)
MapProl.DrawObject dc, MapProl.Xcord, MapProl.Ycord, 3, vbRed
di = ReleaseDC(MapProl.Handle, dc)
End Sub
```

#### **OnMouseMove**

Event

Issued when the mouse moves over the control surface.

```
End Sub
Delphi
            Procedure TForm1.MapPro1MouseMove(Sender: TObject;
                            Shift: TShiftState; X, Y: Integer);
            var xtemp,ytemp,x2,y2:string[12];
            begin
             with MapProl do
             begin
                str(xcord:10:6,xtemp);
                str(ycord:10:6,ytemp);
                { Now, let's get the coordinates in Deg.Min.Sec form as
                  well, and then place both types on panel2 }
                panel2.caption:='W:'+xtemp+' N:'+ ytemp
                           +'('+DMS(xcord)+', '+DMS(ycord)+')';
              end;
            end;
```

#### **OnMouseUp**

Event

Issued when the mouse button is released.

```
VB Example Private Sub MapProl_MouseUp(button As Long, shift As Long, x As
Long, y As Long)
              If MapProl.Mapmode = MdUser And button = 1 Then
               MapProl.SetItem 1, MapProl.Xcord, MapProl.Ycord
               Call OlePmMap.SetItemlocalbitmap(1, App.Path & "\" & "car.bmp")
               MapProl.SetItemString 1, "My car"
               MapProl.Redraw
              End If
            End Sub
 Delphi
            Procedure TForm1.MapPro1MouseUp(Sender: TObject; Button:
                TMouseButton; Shift: TShiftState; X, Y: Integer);
            {-----}
             Simply displays a message indicating the mouse button
             has been Released. Better illustrated if the right
              mouse button is pressed and released
            ł
            {-----
                                                        _ _ _ _ _ _ _ _ _ _
            begin
              Panel2.caption:='Mouse Button is Up (Released)';
              { annunciate the buttonup event}
              messagebeep(0);
              Application.ProcessMessages;
            end;
```

# **OnOptiRouterMsg**

This event is fired at various points during the Optimized Route calculation, following an OptiRouter.Calculate call, or the selection the option to perform the calculations from the OptiRouter dialog. Code is reserved, and not used at this time. MsgStr contains one of the following strings identified what part of the calculation the OptiRouter is in.

- Loading NetWork The OptiRouter has started the process of loading the Road Node Network which will be used for the routing calculations.
- A series of data grid ID's specifying which grids are currently loaded.
- Network Loaded The OptiRouter has successfully loaded the Road Nodes Network
- **Finished Opti Route xxx mi** The OptiRouter has finished its calculations, the total travel distance in miles is alco displayed.

```
VB Example Private Sub MapProl_OptiRouteMsg(ByVal Code As Long,
ByVal MsgStr As String)
    ' Display the Status message returned each time the
    ' event is fired, in a list box
    List1.AddItem "Event fired: " & MsgStr
End Sub
```

#### **OnPaintAfter**

#### Event

Performs the specified operations immediately after re-painting the map on the surface of the OCX control. This takes place immediately after the map is re-painted, but prior to the user layer being painted on the control surface. The painting on the control surface is completed in this order:

- The underlay is painted
- The map is painted
- The overlay is painted
- The OnPaintAfter event is triggered
- The user layer is painted

```
VB Example
            Private Sub MapProl PaintAfter(ByVal dc As Long)
              Call MapPro1.DrawScalebar(dc, 5, 8)
            End Sub
Delphi
            Procedure TForm1.MapProlpaintAfter(Sender: TObject; dc: Integer);
            begin
              {Draws a scale bar and a text bubble on top of the map surface}
              MapProl.drawscalebar(dc,5,5);
             MapProl.Drawbubble(dc,-125,45,'Sample');
            end;
            procedure TForml.MapProlpaintAfter(Sender: TObject; dc: Integer);
            var hp:hpen;
            begin
              With MapProl do
              begin
                {Get Device Context and select Pen}
                hp:=createpen(0,1,RGB(0,0,$ff));
```

```
hp:=selectobject(dc,hp);
{Draw A line from Denver to Oklahoma City}
movetoex(dc,Lon2Int(-104.83),Lat2Int(39.64),nil);
lineto(dc,Lon2Int(-97.35),Lat2Int(35.42));
{Deselect Pen and release device context}
deleteobject(selectobject(dc,hp));
end;
end;
```

# **OnPmapEvent**

Event

This event is fired as needed by the user. See FirePMapEvent.

```
Delphi Example Procedure TForm1.Button6Click(Sender: TObject);
    // Fire an event with a 500 msec delay and increment the eventide
#
    begin inc(eid);
    MapPro1.FirePmapEvent(eid,500);
    end;
    procedure TForm1.MapPro1PmapEvent(Sender: TObject; EventID:
    Integer);
    // When the event is fired, it is trapped here an a string is
    added
    // to the listbox to let the user know
    begin
    ListBox1.items.add('Fired Event #'+inttostr(Eventid));
    end;
```

#### **OnPaintBefore**

Event

Performs the specified operations prior to re-painting the map on the surface of the OCX control.

| VB Example | Private Sub MapProl_PaintBefore(ByVal dc As Long)<br>MapProl.DrawLine dc, -89.76, 41.12, -88.99, 42.43, 4, vbGreen                 |
|------------|----------------------------------------------------------------------------------------------------|
| 15         | End Sub                                                                                                    |
| Delphi     | <pre>Procedure TForm1.MapPro1PaintBefore(Sender: TObject; dc:</pre>                                                                |
|            | { Draw Thick Red line before drawing the map }<br>{ It's visible ONLY outside the USA boundary }<br>{ Unless shading is turned OFF |
|            | <pre>{} begin MapProl.Drawline(dc,-115.34056,28.55798,</pre>                                                                       |
|            | end;                                                                                                    |

#### OnResize

This event is triggered when the height or width of the control is changed.

```
VB Example
            Private Sub MapProl_Resize()
              Dim dc%
              Dim di%
              dc = GetDC(MapProl.Handle)
              MapProl.DrawScalebar dc, 5, 8
              di = ReleaseDC(MapProl.Handle, dc)
            End Sub
Delphi
            Procedure TForm1.MapProlResize(Sender: TObject);
            var dc:integer;
            begin
              dc:=getdc(MapProl.handle);
              DrawObject(dc,MapProl.xcord,MapProl.ycord,2,clRed);
              releasedc(handle,dc);
            end;
```

#### OnUnderAfter

This event is triggered after the underlay specified by the user has been painted.

```
VB Example Private Sub MapProl_UnderAfter(ByVal dc As Long)
Dim hp As Long
' Get the dc to the PmParent
h = dc ' GetDC(MapProl.PmParent)
' Use Windows API MoveToEX
hp = SelectObject(h, GetStockObject(0))
MoveToEx h, 200, 1, 0
' Draw Line using Windows APIs from previous point to 100,100
LineTo h, 1, 200
' Release the dc
' ReleaseDC MapProl.PmParent, h
SelectObject h, hp
End Sub
```

# **OnUnderBefore**

This event is triggered before the underlay specified by the user has been painted.

#### OnStatus

122

This event is triggered during drawing operations and contains a value from 0 to 100 representing the progress of drawing operations. This can be used to show a dynamic bar or some other indicator during lengthy drawing operations.

Event

Event

Event

```
VB Example Private Sub MAPPRO1_Status(ByVal s As Long)
        ProgressBar1.Visible = True
        ProgressBar1.Value = s
        ProgressBar1.Visible = False
        End Sub
```

# **OpenOverlay**(s:String)

Loads the specified overlay. Overlay files may be created by the user's application (see Appendixes A and K for format description), or created by Precision Mapping Streets V4.0, and can NOT contain any Metafile Objects. The filetype is determined by the specified filename extension (.ovr or .cmx). By specifying a null name, or a non-existent overlay filename, the control now erases the currently loaded overlay data from memory. For a description of the Overlay file structure, see Appendix "A". The argument needs to be a full file specification, i.e., with drive, path, etc.

#### VB Example Private Sub Command39 Click() '-----} 'Display an overlay file created with Precision } 'Mapping 4.0 (S. Dakota area) '-----} MapProl.OpenOverlay("c:\pmap40\sdak01.ovr") ' Zoom to the Overlay area} MapProl.ZoomOverlay End Sub Delphi Procedure TForm1.Button32Click(Sender: TObject); {-----} {Display an overlay file created with Precision } {Mapping 4.0 (S. Dakota area) {-----} begin MapProl.OpenOverlay('c:\pmap40\sdak01.ovr'); {Zoom to the Overlay area} MapProl.ZoomOverlay; end;

# **OptiRouter:Interface**

Allows the user to acces the OptiRouter Interface (See sections later in this document)

# **OptiRouterBtn:Boolean**

This property controls the visibility of the OptiRouter dialog button in the stock toolbar.

Interface

Property

Procedure

| VB Example | <pre>Private Sub Command39_Click() MapPro1.Path_data2="d:\pmap40\data2" End Sub</pre>                                  |
|------------|----------------------------------------------------------------------------------------------------|
| Delphi     | <pre>Procedure TForm1.FormCreate(Sender: TObject);<br/>begin<br/>MapPro1.Path_data2:='d:\pmap40\data2';<br/>end;</pre> |

Identifies the location of the Precision Mapping Streets landmark data.

Controls whether the highlighted path painted by the Optirouter is painted on top of all other map layers – if true, (which may obscure place names, highway shields, etc.), or painted before (below) the other map layers.

#### **Overlay:Boolean**

Controls visibility of the overlay file, if present. True state sets the overlay to visible.

| VB Example | Private Sub Form_Load()<br>MapProl.Overlay = True<br>End Sub                                           |
|------------|----------------------------------------------------------------------------------------------------|
| Delphi     | <pre>Procedure TForm1.FormCreate(Sender: TObject);<br/>begin<br/>MapPro1.OverLay:=True;<br/>end;</pre> |

# Path\_Data1

Identifies the location of the Precision Mapping Streets coarse data.

| VB Example | Private Sub Command39_Click()<br>MapPro1.Path_data1="d:\pmap40\data1"<br>End Sub                           |
|------------|----------------------------------------------------------------------------------------------------|
| Delphi     | <pre>Procedure TForm1.FormCreate(Sender: TObject); begin MapPro1.Path_data1:='d:\pmap40\data1'; end;</pre> |

Path\_Data2

Property

Property

Property

Property

#### Path\_Data3

Property

Identifies the location of the Precision Mapping Streets City, ZipCode and Phone database files.

| VB Example | Private Sub Command39_Click()<br>MapPro1.Path_data3="d:\pmap40\data3"<br>End Sub                           |
|------------|----------------------------------------------------------------------------------------------------|
| Delphi     | <pre>Procedure TForm1.FormCreate(Sender: TObject); begin MapPro1.Path_data3:='d:\pmap40\data3'; end;</pre> |

#### Path\_Data4

Property

Identifies the location of the Points of Interest (POI) database files. Also, note that the POIOA.SIG file needs to be present in this location for the POI data to be accessible and visible on the map.

#### Path\_Library

Property

Identifies the location of the metafile symbols that are accessed through the CAD toolbar.

```
VB Example Private Sub Command39_Click()
    MapProl.Path_library="d:\pmap\pmap.lib"
    End Sub
```

#### Path\_States0:String

Property

Identifies the location of States Street data files. The Path\_States0 is checked first, then the Path\_States1 data directory is checked. If the system finds the data file in the States0 directory it uses that file. If it doesn't find it in the States0, it moves on the the States1. This allows the user to have some data on the hard drive and some on CD. It is also useful when updates are made to certain state files.

Also note that in version 6.0 and above a "XXXXXX.SIG" file must be present in the States data directory based upon the use of either Tiger or TeleAtlas data.

VB Example Private Sub Command39\_Click()
 MapProl.Path\_States0="d:\pmap40\states"
 End Sub

```
Delphi Procedure TForm1.FormCreate(Sender: TObject);
    begin
    MapPro1.Path_states:='d:\pmap40\states';
    end;
```

#### Path\_States1:String

Property

Identifies the location of States Street data files. The Path\_States0 is checked first, then the Path\_States1 data directory is checked. If the system finds the data file in the States0 directory it uses that file. If it doesn't find it in the States0, it moves on to look in the States1 path. This allows the user to have some data on the hard drive and some on CD. It is also useful when updates are made to certain state files.

Also note that in version 6.0 and above a "XXXX.SIG" file must be present in the States data directory based upon the use of either Tiger or TeleAtlas data.

| VB Example | <pre>Private Sub Command39_Click() MapProl.Path_States1="d:\pmap40\states" End Sub</pre>                         |
|------------|----------------------------------------------------------------------------------------------------|
| Delphi     | <pre>Procedure TForm1.FormCreate(Sender: TObject); begin    MapPro1.Path_States1:='d:\pmap40\states'; end;</pre> |

# PhoneRegInfo

Property

This will allow you to modify the text in the Register Over the Phone dialog. This is usefull when you would like a different phone number so users can call your company direct. If this property is set to "" or Null, it will disable the Register Over the Phone button in the registration dialog.

*Note:* This property may not be visible in the properties inspector, you can only set this via code in your application, usually the form load event.

```
VB Example Private Sub Command103_Click()
    'Sets the registration phone number to your selected number
    MapProl.PhoneRegInfo = "Call us at 800-123-4567"
    End Sub
```

#### **PmPalette:Integer**

Property

PmPalette is the handle of the OCX Palette. Note that this is a read-only property that can be used to synchronize the palette of the user canvas to that of the OCX. Also see the SetOption method section for controlling the PmPallete.

| VB Example | <pre>Private Sub Form_Load()   MyPalette = MapProl.PmPalette ' Set user bitmap palette to that of OCX   Piturel.Picture.hPal = MyPalette End Sub</pre> |
|------------|----------------------------------------------------------------------------------------------------|
| Delphi     | <pre>Procedure Tforml.button5click(Sender:Tobject) MyPalette := MapProl.PmPalette; End</pre>                                                           |

#### **PmParent:Integer**

Property

PmParent is used to assign the parent form handle to the OCX.

| VB Example | <pre>Private Sub Command114_Click()     ' Get the dc to the PmParent     h = GetDC(MapPro1.PmParent)     ' Use Windows API MoveToEX     MoveToEx h, 1, 1, 0</pre>                 |
|------------|----------------------------------------------------------------------------------------------------|
|            | <ul> <li>Draw Line using Windows APIs from previous point to 100,100<br/>LineTo h, 100, 100</li> <li>Release the dc<br/>ReleaseDC MapProl.PmParent, h</li> <li>End Sub</li> </ul> |
| Delphi     | <pre>Procedure TForm1.Button3click(Sender:Tobject);    MapPro1.PmParent: = Form1.hwnd; End</pre>                                                                                  |

#### **PmScale:Double**

Property

This property is the same as Scale internal scaling factor and was implemented to avoid conflicts in Visual Basic which already uses a 'Scale' property.

**Note:** *T*the maximum value that can be set for this property is 10, which results in maximum magnification.

```
VB Example Private Sub Form_Load()
MapProl.PmScale = 10
End Sub
```

#### **POIMgr:Interface**

Property

Allows access to the interface that can be used to manage the Points of Interest (POI) database. See POIMgr interface section in this manual. Note that access to the POI data requires explicitly licensing of the POI dataset from UnderTow Software.

**PopUpRoute:Boolean** 

Property

Permits the user to pop up a routing selection menu by pressing the left or right mouse button while holding down the shift

| VB Example | Private Sub Form_Load()<br>' Disable the popup menu for routing.<br>MapProl.PopUpRoute = False<br>End Sub                                             |
|------------|----------------------------------------------------------------------------------------------------|
| Delphi     | <pre>Procedure TForm1.FormCreate(Sender: TObject);<br/>begin<br/>// Disable the popup menu for routing.<br/>MapPro1.PopUpRoute:=false;<br/>end;</pre> |

#### PostUnderlay:Integer

Property

Defines when the Underlay will be painted in the map drawing sequence. The default mode, PostUnderlay=0, operates as in early versions of MapPro, i.e., the Underlay is painted, the water polygons are painted and then all the other data is oainted. When PostUnderlay=1, the order is: the water polygons are painted, then the underlay is painted and then all the other data is painted. When PostInderlay=2, then the all the map data is painted and the Underlay is painted last (before the OnPaintAfter even is fired).

```
VB Example
             Private Sub Command71_Click()
              'Open stock dialog to open underlay file
              CommonDialog2.ShowOpen
              s = CommonDialog2.FileName
              ' Set underlay file
              MapProl.UnderlayFile = s
              ' Set the Underlay transparency mode
              MapProl.UnderlayTransparent = True
              ' Set the Underlay Transparent color
              MapPro1.UnderlayTrColor = RGB(255, 255, 255)
              'Redraw the Map
              MapProl.Redraw
            End Sub
           Private Sub Command70 Click()
            ' Set the underlay visibility to True
              MapProl.Underlay = True
              ' Set the Underlay painting Sequence
              MapProl.PostUnderlay = 2
              MapProl.Redraw
            End Sub
```

#### Property

#### **QueryObj**(x,y:Double)

Searches the current viewport, and if it finds an object within 8 pixels of the specified x.y (Lo,Lat) coordinate, it pops up a dialog with attributes about that object. No action is taken if no object is found within the 8-pixel tolerance.

| Attributes of Selected Object                                | ×                         |
|--------------------------------------------------------------|---------------------------|
| Details Other Attributes                                     |                           |
| No: 10 - 43 *                                                |                           |
| Name: Shhinu Si                                              |                           |
| Place: CALAIS                                                | County: Washington        |
| State: 23                                                    | Country:                  |
| Zip: 04619                                                   |                           |
| North 688 Both                                               |                           |
|                                                              | <u>O</u> K <u>C</u> ancel |
| Attributes of Selected Object                                | X                         |
| Details Other Attributes                                     |                           |
| Feature:<br>A41 Local, neighborhood, and rura<br>unseparated | al road, city street,     |
| From: - 67°16' 41", 45°10' 59"                               | (-1051220,705987)         |
| To: - 67°16' 33", 45°11' 07"                                 | (-1051186,706023)         |
| Str:291 Layer:78                                             |                           |
| C0082644                                                     |                           |
|                                                              |                           |

#### Redirty

Procedure

Updates the dirty rectangles and the new/changed objects without repainting the complete map surface. Usually called after a user-drawn bitmap is moved. Can provide significant time savings if used following user item movements, rather that using Redraw – which would regenerate the map, or even Refresh, which would repaint all the uset item bitmaps.

| VB Example | Private Sub Timer2_timer()              |   |
|------------|-----------------------------------------|---|
|            | · · · · · · · · · · · · · · · · · · ·   | } |
|            | ' Timer used to show animated car trail | } |

```
dim temp1, temp2 as double
              inc(locnum)
              'Check to see if all cars have been drawn}
              if locnum>MaxCarLoc then
               'Disable the timer to stop the loop}
               timer2.enabled=false
               'Turn AutoQuery back ON}
               MapProl.AutoQuery=true
               end if
               'Set the bitmap to a new location}
              MapProl.SetItem(1,carloc[locnum,1],carloc[locnum,2])
               'erase the old bitmap and refresh the one at the new location}
              MapProl.ReDirty
               'annunciate every other movement}
               if (locnum mod 2) =0 then Messagebeep(0)
            End Sub
 Delphi
            Procedure TForm1.Timer2Timer(Sender: TObject);
            {-----}
            { Timer used to show animated car trail
            {-----}
            var temp1,temp2:real;
            begin
              inc(locnum);
              {Check to see if all cars have been drawn}
              if locnum>MaxCarLoc then
              begin
                {Disable the timer to stop the loop}
               timer2.enabled:=false;
                {Turn AutoQuery back ON}
               MapProl.AutoQuery:=true;
               end else
              begin
                {Set the bitmap to a new location}
                MapProl.SetItem(1,carloc[locnum,1],carloc[locnum,2]);
                {erase the old bitmap and refresh the one at the new
location}
                MapProl.ReDirty;
               end;
               {annunciate every other movement}
               if (locnum mod 2) =0 then Messagebeep(0);
            end;
```

#### Redraw

Procedure

Causes the map to load any required map data and draw all elements to the specified control. If the map has not changed and only other items, painted on the map, have been modified, using Refresh instead or Redraw would be much faster.

**Note:** If the users have their own paint handler, then it's better to use the Refresh method, if background drawing is enabled.

VB Example Private Sub Command39\_Click()

|        | MapProl.Redraw<br>End Sub                                                      |       |
|--------|--------------------------------------------------------------------------------|-------|
| Delphi | Procedure TForm1.Update1Click(Sender: TObj<br>begin<br>MapPro1.redraw;<br>end; | ect); |

#### Refresh

Procedure

Causes the map to update its surface with the background bitmap which is saved when background drawing is enabled.

**Note:** This is different from ReDraw as the screen refresh is done with an image that's already created and doesn't involve the loading of any data.

```
VB Example Private Sub Command39_Click()
MapProl.Refresh
End Sub
Delphi Procedure TForml.SpeedButton6Click(Sender: TObject);
begin
MapProl.Refresh;
end;
```

# ResizeCtl(dx,dy:Integer)

Procedure

Modifies the internal scale factor and viewing window coordinates to account for changes in the size of the control. Dx and Dy represent the new size that the control adopts after a windows resize operation.

**Note:** The OCX control may be set to automatically resize to the client window size, in which case the ResizeCtl call might not be required. It is recommended that a call to this procedure occur in response to a Wm\_size message which is issued every time a window, control, form, etc. changes size. In a visual development environment, like Delphi, Visual Basic, etc., this message is handled by, or replaced with, an OnResize event.

| VB Example | <pre>Private Sub Command39_Click() MapProl.ResizeCtl(MapProl.width,MapProl.height) End Sub</pre>                                 |
|------------|----------------------------------------------------------------------------------------------------|
| Delphi     | <pre>Procedure TForml.PmMaplResize(Sender: TObject);<br/>begin<br/>MapProl.ResizeCtl(PmMapl.width,PmMapl.height);<br/>end;</pre> |

#### Property

This string is used as a general purpose way to return the result of city, areacode and zipcode searches.

*Note:* A different variable, "Street" is used for Street searches, as they are based on totally different models, i.e., Street searches return multiple hits. Refer to the documentation for each of the search operations to see the prospective contents of "Result".

```
VB Example Private Sub Command39_Click()
    ' Display the Result from a ZipCode search, in a panel}
    MapProl.findzip val(text1.text)
    label7.caption=OlPmMapl.Result
End Sub
Delphi Procedure TForm2.Button4Click(Sender: TObject);
    { Display the Result from a ZipCode search, in a panel}
    var z,code:longint;
    begin
      val(edit3.text,z,code);
      MapProl.findzip(z);
      label7.caption:=MapProl.Result;
    end;
```

# RoadOption(Option, Atrib:LongInt)

Procedure

Permits the user to set options to be used for the routing calculation without using the dialog described in the ExecRoadOption method.

The parameters Option and Attrib are described below.

(a) When Option = 1..6, then the value of Attrib sets the travel speed (mph) for the road type identified in Option.

Option Travel Speed for Type of Road

- 1 Limited Access Highways (Tiger types A10..A18)
- 2 US and State Highways (Tiger types A20..A28)
- 3 Secondary Highways (Tiger types A30..A38)
- 4 Residential Roads (Tiger types A40..A48)
- 5 Trails (Tiger types A50..A53)
- 6 Other (Tiger types A60..A65)

(b) When Option = 17..22, then the value of Attrib sets the priority (0 to 5), of the road type identified in Option,

Option Priority for Type of Road

- -----
  - 17 Limited Access Highways (Tiger types A10..A18)
  - 18 US and State Highways (Tiger types A20..A28)
  - 19 Secondary Highways (Tiger types A30..A38)
  - 20 Residential Roads (Tiger types A40..A48)
  - 21 Trails (Tiger types A50..A53)
  - 22 Other (Tiger types A60..A65)

(c) When Option = 33..38, then the value of Attrib sets the gas mileage of the road type identified in option,

Option Type of Road

- - 33 Limited Access Highways (Tiger types A10..A18)
  - 34 US and State Highways (Tiger types A20..A28)
  - 35 Secondary Highways (Tiger types A30..A38)
  - 36 Residential Roads (Tiger types A40..A48)
  - 37 Trails (Tiger types A50..A53)
  - 38 Other (Tiger types A60..A65)

(d) When Option = 48, then the value of Attrib sets the color to be used for highlighting the calculated route on the map.

(e) When Option = 49, then the value of Attrib sets the type of hatching to be used for highlighting the calculated route on the map:

0 = Dot (10%) 1 = Dot (20%) 2 = Dot (50%) 3 = Cross 4 = Hatch 5 = Grid

**Note:** The user should be cautioned that the likelihood of routing failure will increase when road types are totally excluded, i.e., when travel preference priority is set to "0" for one or more road types.

```
VB Example
        Private Sub Command39_Click()
          ·-----
          ' Change Some Routing options
          '_____}
          'change the color of the Routing highlight}
          Hcolor=Hcolor+16
          MapProl.RoadOption(48,Hcolor)
          'Set faster driving options}
          MapProl.RoadOption(1,80)
          MapProl.RoadOption(2,75)
          MapProl.RoadOption(3,65)
          'Set Road priorities to avoid Limited Access Highways}
          'and preferably use secondary roads}
Delphi
         Procedure TForm1.Button8Click(Sender: TObject);
         {-----}
         Change Some Routing options
         {-----}
         begin
          {change the color of the Routing highlight}
          Hcolor:=Hcolor+16;MapProl.RoadOption(48,Hcolor);
          {Set faster driving options}
          MapProl.RoadOption(1,80);
          MapProl.RoadOption(2,75);
```

```
MapProl.RoadOption(3,65);
  {Set Road priorities to avoid Limited Access Highways}
  {and preferably use secondary roads}
 MapProl.RoadOption(17,1);
 MapProl.RoadOption(18,2);
 MapProl.RoadOption(19,2);
 MapProl.RoadOption(20,5);
end;
 MapProl.RoadOption(17,1)
 MapProl.RoadOption(18,2)
 MapProl.RoadOption(19,2)
 MapProl.RoadOption(20,5)
End Sub
```

# **Rotate**(**x:Double**)

Procedure

Rotates the map X degrees about the centerpoint of the view port. Place and Landmarks text remains horizontal. Street label text is automatically rotated so that it aligns itself with the rotated street/road segment. The orientation (from-to) of the string depends on the setting of the Synch boolean property. If Synch is set to false (default), then the text orientation is always restricted in the East quadrants. If Synch is set to true, then the text is rotated through the same angle as the street segment, retaining the original relative orientation to the street. (Also see Synch)

**Note:** Positive direction is counterclockwise, and zero degrees is due North.

| VB Example | <pre>Private Sub Command39_Click()    ' Rotate the screen counter clockwise by 20.5 degrees}    MapProl.Rotate(20.5) End Sub</pre>                       |
|------------|----------------------------------------------------------------------------------------------------|
| Delphi     | <pre>Procedure TForm1.PmMaplRotate(Sender: TObject); begin    { Rotate the screen counter clockwise by 20.5 degrees}    MapPro1.Rotate(20.5); end;</pre> |

# RouteProgressIcon(FineName:string):Boolean

Allows the user to load their own bitmam to be used in the Routing progress bar (Routing and OptiRouting dialogs), instead of the default, built-in sports car bitmap. It returns true, if the specified bitmap file (24-bit, Windows .BMP) is found, and false otherwise.

Setting the value of this property enables or disables the routing capabilities of the program. Care

# **RoutingActive:boolean**

**Property** 

**Procedure** 

should be taking in setting this property because it is tied to the licensing prices with routing, and to the client license registration process. Please, refer to Apendix N and Appendix O, for more details and client license pricing when the routing capabilities are enabled.

```
Delphi Example procedure TForm1.Button75Click(Sender: TObject);
    // Toggle Routing capabilities On/Off
    begin
        mappro1.RoutingActive:=Not(mappro1.RoutingActive);
        // Note that the routing icon on the toolbar is also toggled
        if mappro1.RoutingActive=false
        then button75.caption:='Routing: Off'
            else button75.caption:='Routing: ON';
    end;
```

**SaveConfig** 

Procedure

Saves the current parameters in the configuration file specified in 'Path'.

| VB Example | <pre>Private Sub Command39_Click()     ' Save config file to d:\MyData     MapProl.SaveConfig("d:\MyData\mappro.ocx") End Sub</pre>                                    |
|------------|----------------------------------------------------------------------------------------------------|
| Delphi     | <pre>Procedure TForml.SaveBitmaplClick(Sender: TObject);<br/>begin<br/>// Save config file to d:\MyData<br/>MapProl.SaveConfig('d:\MyData\mappro.ocx');<br/>end;</pre> |

#### SaveExclusion(s:String)

Procedure

Saves the current list of bounding box coordinates to the specified file. This is a flat ASCII file with one entry line per exclusion polygon of the form:

X1, Y1, X2, Y2, Identifying String

The identifying string specified by the user is automatically enclosed in double quotes.

```
Sample File
-71.068928,42.349952,-71.067840,42.348864,"Route Exclusion-1"
-71.070928,42.351952,-71.069840,42.350864,"Route Exclusion-2"
```

Delphi Procedure TForm1.Button36Click(Sender: TObject);
 // Save currently defined exclusions to file
 // Assumed extension: .exl
 begin
 MapPro1.SaveExclusion('MyRtExcFile');
 end;

#### SaveStreets(s:String)

Saves the current user defined streets in memory to the specified file.

#### SavetoBitmap(s:String)

#### Procedure

Saves the current background bitmap (the map bitmap) to a BMP file specified by the user.

**Note:** No extension is added, so the user would have to supply the ".BMP" file extension.

```
VB Example
            Private Sub Command39_Click()
              Clipboard.Clear
              MapProl.SaveToBitmap (App.Path & "\ClipboardSave.bmp")
            End Sub
Delphi
            Procedure TForm1.SaveBitmap1Click(Sender: TObject);
            begin
              with opendialog1 do
              begin
                filter:='Bitmap Files|*.bmp';
                if execute then
                begin
                  MapProl.SaveToBitmap(filename);
                end;
              end;
            end;
```

#### SavetoGif(s:String)

Procedure

Saves the current background bitmap (the map bitmap) to a GIF file specified by the user.

Note: No extension is added, so the user would have to supply the ".GIF" file extension.

```
VB Example
            Private Sub Command39_Click()
              MapProl.SavetoGif (App.Path & "\Test.Gif")
            End Sub
Delphi
            Procedure TForm1.SaveBitmap1Click(Sender: TObject);
            begin
              with opendialog1 do
              begin
                filter:='Gif Files|*.Gif';
                if execute then
                begin
                  MapProl.SavetoGif(filename);
                end;
              end;
            end;
```

#### SaveViaFile(s:String)

Save the currently defined Via points to a file for later use.

```
VB Example Private Sub Form_Load()
    MapProl.SaveViaFile "c:\mydata\sample.via"
    End Sub
```

#### SaveView:Boolean

Property

Upon starting the application, if true, this property restores the view of the map that was visible when the application was last executed (the coordinates are taken from the .CFG file).

```
VB Example Private Sub Form_Load()
    MapProl.SaveView = True
End Sub
Delphi Example Procedure TForml.FormCreate(Sender: TObject);
    begin
    MapProl.SaveView:=True;
    end;
```

#### ScaleProperty:Double

This property is an internal scaling factor and ONLY makes sense when used in a "relative scale" manner. Its value changes when the Magnitude or Miles properties are set. When the scale value is set, the control determines the closest enumerated value of Magnitude. A redraw is issued when the value of this internal scale factor changes.

**Note:** Note that the maximum value that can be set for this property is 10, which results in maximum magnification. Cannot Use in Visual Basic - Use PMScale.

#### ScaleBar:Integer

An easier way to display the scale bar without the need to use the DC and a specific offset location. The available enumerated values for this option are:

0 = sbNone 1 = sbTopLeft 2 = sbTopRight 3 = sbBottomLeft 4 = sbBottomRight

#### **Screen\_Aspect:Double**

Property

Property

Defines the aspect ratio used when drawing to the OCX control. This is the ratio of Width to Height.

| VB Example | Private Sub Command39_Click()<br>MapPro1.Screen_Aspect=2<br>End Sub                                         |
|------------|----------------------------------------------------------------------------------------------------|
| Delphi     | <pre>Procedure TForml.ButtonlClick(Sender: TObject);<br/>begin<br/>MapProl.Screen_Aspect:=2;<br/>end;</pre> |

# SetDirtyRect(LeftX,TopY,RightX,BottomY)

Procedure

Permits users to add their own rectangle to the dirty rectange list which can then be updated with the ReDirty method.

```
VB Example
           Private Sub Command6_Click()
              ' Set a small rectangle of current screen to be preserved
             MapProl.SetDirtyRect 2, 2, 100, 100
              ' Get the dc and paint the main screen
              dc = GetDC(MapProl.Handle)
             hp = SelectObject(dc, GetStockObject(0))
              Rectangle dc, 1, 1, 700, 500
              SelectObject dc, hp
              ' Issue the redirty command. The added rectangle should
              ' be retained, while the rest of the screen is white
              MapProl.Redirty
            End Sub
Delphi
           procedure TForm1.Button6Click(Sender: TObject);
            var hp:hbrush;
              dc:integer;
```

```
begin
   // Set a small rectangle of current screen to be preserved
   pmap21.SetDirtyRect(2,2,100,100);
   // Get the dc and paint the main screen black
   dc:=getdc(Pmap21.handle);
   hp:=selectobject(dc,getstockobject(black_brush));
   windows.rectangle(dc,1,1,700,500);
   selectobject(dc,hp);
   // Issue the redirty command. The added rectangle should
   // be retained, while the rest of the screen is black.
   pmap21.Redirty;
end;
```

# SetExclusion(IDString:string; x1,y1,x2,y2:double)

Procedure

Adds the bounding box defined by the user-specified string and the two corners (x1,y1 and x2,y2) to the memory-based routing exclusion list. (units are in degrees). Note that any such exclusions are lost when the application is terminated, unless they have been previously saved to a file using the SaveExclusion method.

The X1,Y1 and X2,Y2 coordinate pairs specify a bounding polygon for the exclusion. Road segments with both end-nodes within the exclusion polygon, are excluded from the routing nodes list.

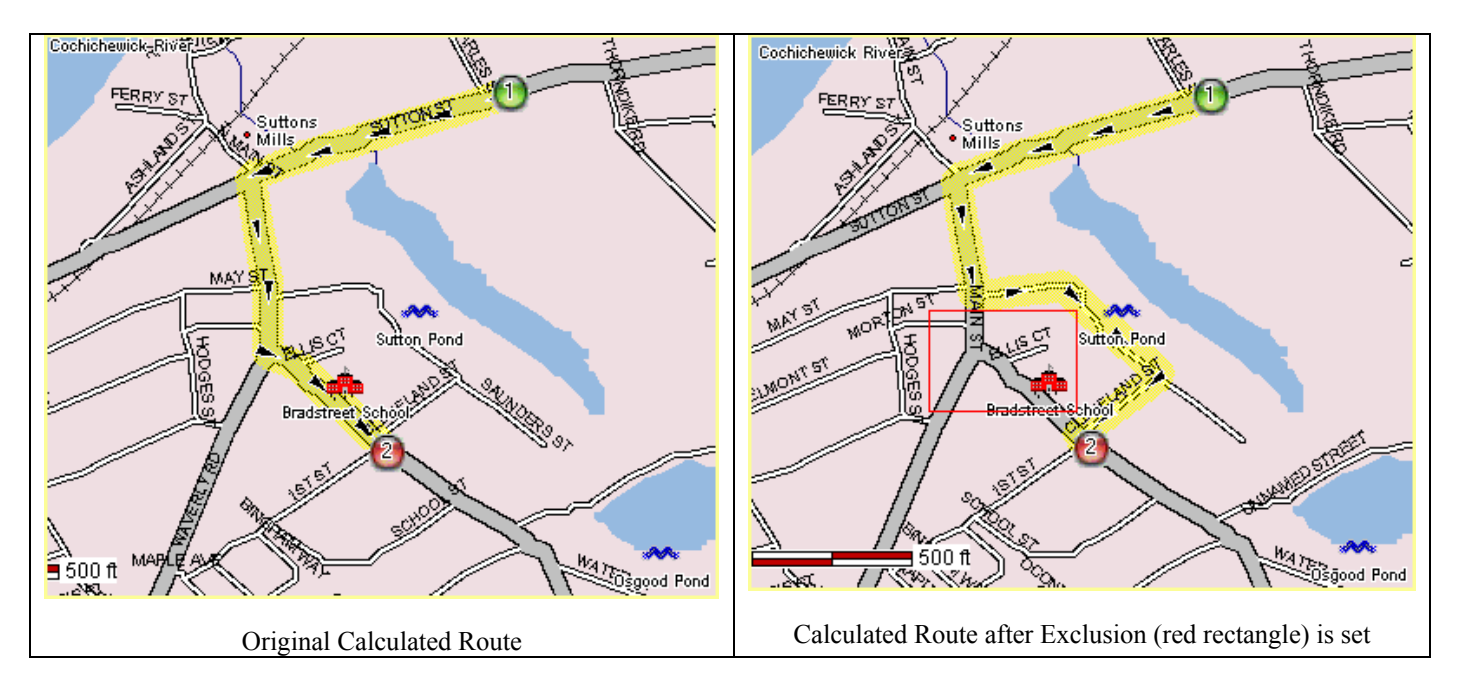

#### SetItem(id: Integer; x, y: OleVariant)

Procedure

Creates an overlay object with the specified ID at the lon/lat coordinates. If an item of the same ID already exists, the item is repositioned to the new coordinates. These "items", sometimes also refered to as "user items", can be used in a variety of application, e.g., displaying movement of an automobile on a map, as shown in the VB example below.

**Note:** The SetItem procedure needs to be executed PRIOR to using the SeItemLocalBitmap procedures. The maximum number of elements is 32,000, but the maximum value of 'id' has to be less than a word.

```
VB Example
             Private Sub Command110_Click()
              'Cycle through the various mapmodes, when mapmode is 1, then
              ' click on the map to record positions to temporary array
              MapProl.MapMode = MapProl.MapMode + 1
              If MapProl.MapMode > 4 Then MapProl.MapMode = 0
              Command110.Caption = "Mode=" & MapProl.MapMode
            End Sub
            Private Sub MapProl Click()
              ' If the mapmodes is MdUser, then add the coordinates
              ' of the point that is clicked on, to a temporary
              ' two-dimentional array (needs to have been predefined)
              If MapProl.MapMode = MdUser Then
               ipos = ipos + 1
               pos(ipos, 1) = MapProl.Xcord
               pos(ipos, 2) = MapProl.Ycord
              Else
              End If
            End Sub
            Private Sub Command111_Click()
              ' Set the starting index
             Iposstart = 0
              ' Set the timer interval
              Timer1.Interval = 200
              ' ebnable the timer
              Timer1.Enabled = True
           End Sub
           Private Sub Timer1_Timer()
            ' Check to see if all the points have been plotted
            If Iposstart > ipos Then
              Timer1.Enabled = False
```

```
Else
    'If Not, set the item to the next set of coordinates
    Iposstart = Iposstart + 1
    MapProl.SetItem 101, pos(Iposstart, 1), pos(Iposstart, 2)
    MapProl.SetItemLocalBitmap 101, "d:\test\mappro71\CarIcon.bmp"
    MapProl.SetItemString 101, Iposstart
    MapProl.Refresh
End If
End Sub
Delphi Procedure TForml.Button7Click(Sender: TObject);
    begin
    MapProl.SetItem(1,-120,32);
    MapProl.SetItemLocalBitmap(1,'BMP1.BMP');
    end;
```

#### SetItem2Back(id:Integer)

Procedure

Procedure

Sets the user-created object with "Id" to be painted on the screen first when a screen update takes place.

| VB Example | Private Sub Command39_Click()<br>MapProl.SetItem2Back(12)<br>End Sub |
|------------|----------------------------------------------------------------------|
| Delphi     | <pre>Procedure TForm1.Button4Click(Sender: TObject); begin</pre>     |
|            | <pre>MapProl.SetItem2Back(12); end;</pre>                            |

#### SetItem2Front(id:Integer)

Sets the user-created object with "Id" to be painted on the screen last (on top) when a screen update takes place.

| VB Example | Private Sub Command39_Click()<br>MapPro1.SetItem2Front(12)<br>End Sub                               |
|------------|----------------------------------------------------------------------------------------------------|
| Delphi     | <pre>Procedure TForm1.Button4Click(Sender: TObject);<br/>begin<br/>MapPro1.SetItem2Front(12);</pre> |
|            | end;                                                                                                |

#### SetItemAngle(id:integer;x:Double)

Procedure

Allows the user to rotate (clockwise) a user bitmap placed on the screen using SetItem.

**Note:** The color of the lower left pixel of the bitmap becomes transparent when rotated. It should be further noted that any bitmap that is not masked (early MAPOCX implementations required it to be masked for transparency), sets the color of the lower left pixel to transparent when placed on the screen using SetItem.

```
VB Example Private Sub Command1_Click()
    xc = (MapProl.LonRight + MapProl.LonLeft) / 2
    yc = (MapProl.LatTop + MapProl.LatBottom) / 2
    ' Set the item bitmap
    MapProl.SetItem 1,xc,yc
    MapProl.SetItemLocalBitmap 1,"\images\sample.bmp"
    ' Rotate the bitmap 45 degrees
    MapProl.SetItemAngle 1,45
    ' Use Redirty instead of having to repaint the whole screen
    MapProl.Redirty
    End Sub
```

#### SetItemBitmap(id:integer; handle:integer)

Procedure

Attaches a user bitmap by assigning the handle (id#) of the bitmap (h) to the object. A mask concept is used for bitmaps. If SetItemBitmap or SetItemLocalBitmap are passed a "negative" id #, they do NOT mask the bitmap, they simply paint the square bitmap on the screen. All the user has to do is to simply negate the item #. If the ID is positive, it will mask the color that is used in the first pixel (top left). This allows for a transparant background.

**Note:** The SetItem procedure needs to be executed prior to using the SetItemBitmap procedures. The user is responsible for allocating and deallocating the bitmap resource. It should also be noted that on systems with 256 colors or less, 16 color bitmaps should be used (see Appendix "B"), otherwise the bitmap palette might interact with the background or the OCX control palette.

There is a limit of 200 unique bitmaps that can be used by the item caching system. Attempts to use more than that, may result in the User Items layer not rendering.

| VB Example | <pre>Private Sub Command39_Click() MapPro1.SetItem 1,-100,32 'Set bitmap from existing handle MapPro1.Setitembitmap(1,Image1.Picture.handle)e End Sub</pre>                                                                                                    |
|------------|----------------------------------------------------------------------------------------------------|
| Delphi     | <pre>Procedure TForml.Button7Click(Sender: TObject);<br/>begin<br/>MapProl.SetItem(1,-100,32);<br/>{Set bitmap from existing handle}<br/>MapProl.Setitembitmap(1,Image1.Picture.Bitmap.handle);<br/>{Draw on the bitmap surface}<br/>with Image1.Picture.bitmap.canvas do<br/>begin<br/>pen.color:=clred;<br/>Moveto(0,0);<br/>Lineto(20,20);<br/>end;<br/>end;</pre> |
|            |                                                                                                    |

#### SetItemLocalBitmap(id:integer; s:String)

Causes the specified bitmap file (s) to be loaded into memory and attaches the bitmap handle to the overlay object. A mask concept is used for bitmaps. If SetItemBitmap or SetItemLocalBitmap are passed a "negative" id #, they do NOT mask the bitmap, they simply paint the square bitmap on the screen. All the user has to do is to simply negate the item #. If the ID is positive, it will mask the color that is used in the first pixel (top left). This allows for a transparant background.

**Note:** The SetItem procedure needs to be used to set an item ID before this procedure is called to assign the bitmap to it. The number of unique local bitmaps that may be set is 200. Using more than that may result in the User Item layer not rendering.

| VB Example | <pre>Private Sub Command39_Click() MapProl.Gotopoint -120,32 MapProl.SetItem 1,-120,32 call MapProl.SetitemLocalbitmap (1,"bmpl.bmp") End Sub</pre>                                         |
|------------|----------------------------------------------------------------------------------------------------|
| Delphi     | <pre>Procedure TForml.Button7Click(Sender: TObject);<br/>begin<br/>MapProl.Gotopoint(-120,32);<br/>MapProl.SetItem(1,-120,32);<br/>MapProl.SetitemLocalbitmap(1,'bmpl.bmp');<br/>end;</pre> |

# SetItemString(id:integer; s:String)

#### Procedure

Attaches a descriptive string to the overlay object created by the user. Using a CR will act as a line break. If no bitmap is selected, rather than getting a black frame, only the text assigned to the item is displayed, centered, and enclosed in a black

| Private Sub Command39_Click()                                    |
|------------------------------------------------------------------|
| Call MapProl.SetItem (1,-120,32)                                 |
| Call MapProl.SetItemString(count,"Item:" + str(count) & chr(13)  |
|                                                                  |
| End Sub                                                          |
| Procedure TForm1.Button7Click(Sender: TObject);<br>begin         |
| MapProl.SetItem(1,-120,32);                                      |
| <pre>MapProl.SetItemString(count,'Item:'+inttostr(count));</pre> |
| end;                                                             |
|                                                                  |

#### **SetItemVis**

Procedure

Function

Sets the attribute for the specified user-created object to visible (when flag is true) or invisible (when Flag is false).

```
VB Example
          Private Sub Command39_Click()
           '-----}
           'Set the Visibility of the yellow cars to True }
            '-----}
           dim locnum as integer
           for LocNum = 9 to MaxCarLoc
           If caronscreen = true then
             if (Locnum mod 2)=0 then
              MapProl.SetitemVis(LocNum,true)
             else
             MapProl.SetitemVis(LocNum, false)
             end if
            else
            'If the cars have not been drawn, display a message}
            Call MsgBox("No cars drawn on the map", vbCritical, "No Cars"
            MapProl.refresh
          Exit Sub
```

# SetOption(OpCode, Option:LongInt):LongInt

Allows the user to change a number of OCX properties as identified by the OpCode and Option values given below (in hex notation). It returns a Long Integer which contains useful information depending on the OpCode.

# Helpful Hint (for VB Users)

Users have reported problems with setting these OpCodes in VB. For example, when specifying an OpCode of EEEE, the **&HEEEE** Vb representation, by basic positional values math, is supposed to be

 $(14x16^{3})+(14x16^{2})+(14x16^{1})+(14x16^{0}) = 61166$ 

However, in VB, this evaluates to -4270, because, for some reason, VB Does not appear to use Unsigned values for Hex operations. Users may implement their own workarounds, but here is a VB function that can help.

If you call SetOption(ConvertSigned2Unsigned(&HEEEE),1) you should get the desired results.
Note that you can use this function for any SetOption and any other situation where VB gets confused in trying to handle unsigned values. Conversely, you can calculate the hex values out and call the SetOption routines with decimal values in VB, e.g., SetOption 61166,2

## **OpCode = 00 (Special Color Options)**

Special Opcode use to reset or query attributes according to the "Option" values shown below. (Note that only some of the OpCodes are shown here, but specifying OpCode 00, the user can query the value of \*any\* OpCode described in this section, by setting the appropriate Option value).

Option = -1Reset the palette to the built-in default. The function returns zero if the operation was successful.

Option = 00Regenerate the palette handle. Required since the palette is not automatically generated every time a color is added. The function returns zero if the operation was successful.

Option = 01

Returns the value of the background color. For example, BkCol=.Setoption(\$00,01) would return an integer representing the RGB color of the background.

Option = 02Returns the value of the water color.

Option = 03Returns the value of the parks color.

Option = 10..1FReturns the color value of the shade color specified (used for shading states and counties).

Option = 20..6F

Returns the color of the specified state, (see below for State ID number). Note that either a color or a color index will be returned. If a 3-byte value is returned, then it is an RGB color. If a 4-byte value is returned with the highest byte equal to \$08, then the number is an index to the built-in shading color definition.

Option = 80..84Returns the value of the corresponding street labeling option (see OpCodes 80..84 below for a detailed description).

*Option* = \$89

Returns the value corresponding to the current visibility state of the PMAP built-in coarse layer (see OpCode \$89 below for description).

## *Option* = \$100+*N*

Returns the value corresponding to the current visibility state of layer N (see OpCode \$100+N below for layer description).

*Option* = \$*EEE2* 

Returns an integer indicating the current graphics bitmap mode (see the description for OpCode \$EEE2 later in this section for a description).

# **OpCode = 01 (Background Color)**

Change the background color (Canada, Mexico, etc.), to that specified by Option. (The default is yellow), e.g., .SetOption(\$01,\$00FF00) would set the color to green.

# **OpCode = 02 (Water Color)**

Change the color of the water (ocean) to that specified by Option (The default is blue), e.g., .SetOption(\$01,\$00FF00) would set the color to green.

# **OpCode = 03 (Parks Color)**

Change the color of the park areas to that specified by Option (The default is green), e.g., .SetOption(\$01,\$00FF00) would set the color to green.

# **OpCode = 10...1F (Build-in Color Shades)**

Set the identified color, used for shading states and county, areas to that specified by Option. Up to 16 dithered colors are used for the shading. For example, .SetOption(10,00FF00) would set the first color in the shading array to green. Use SetOption(0,1) if you need to reset the default palette.

# **OpCode = 20...5F (State Colors)**

Set the color for the state specified by the OpCode (see table below), to that specified by Option. Option can be an RGB color or it can be an index to the shading colors, if a 4-byte value is specified and the highest byte is \$08. For example, using .SetOption(\$20,\$FF0000) (in Delphi) would set the color of Alabama to blue, whereas .SetOption(\$46,\$08000005) would set the color of Ohio to the 5-th value in the color shading array (see opcodes \$10 - \$1F above).

| State/#    | State/# | State/# | State/# | Province/# |
|------------|---------|---------|---------|------------|
| AL 20      | KS 33   | OH 46   | ОН 46   | AB 5B      |
| AK 21      | KY 34   | OK 47   | OK 47   | BC 5C      |
| RSV 22     | LA 35   | OR 48   | OR 48   | MB 48      |
| AZ 23      | ME 36   | PA 49   | PA 49   | NB 5E      |
| AR 24      | MD 37   | rsv 4a  | rsv 4a  | NF 5F      |
| CA 25      | MA 38   | RI 4B   | RI 4B   | NS 60      |
| $RSV^*$ 26 | MI 39   | SC 4C   | SC 4C   | ON 61      |
| CO 27      | MN 3A   | SD 4D   | SD 4D   | PE 62      |
| CT 28      | MS 3B   | TN 4E   | TN 4E   | QC 63      |
| DE 29      | MO 3C   | TX 4F   | TX 4F   | YT 64      |
| DC 2A      | MT 3D   | UT 50   | UT 50   | NT 65      |
| FL 2B      | NE 3E   | VT 51   | VT 51   | SK 66      |
| GA 2C      | NV 3F   | VA 52   | VA 52   |            |
| RSV 2D     | NH 40   | RSV 53  | RSV 53  |            |
| RSV 2E     | NJ 41   | WA 54   | WA 54   |            |
| ID 2F      | NM 42   | WV 55   | WV 55   |            |
| IL 30      | NY 43   | WI 56   | WI 56   |            |
| IN 31      | NC 44   | WY 57   | WY 57   |            |
| IA 32      | ND 45   |         |         |            |

\* RSV Denotes slot is reserved for later use

# **OpCode = \$80 (Major Street Labeling)**

Set the labeling of major streets (secondary roads and above) to start when the scale reaches the value specified by Option (in tenths of miles). For example, SetOption(\$80,5) would set the major street labeling to start when the scale is 5/10=0.5 miles. Of course, such roads are labeled only if they are visible at the specified scale.

# **OpCode = \$81 (Minor Street Labeling)**

Set the labeling of minor (neighborhood) street to start when the scale reaches the value specified by Option (in tenths of miles). For example, SetOption(\$1,2) would set the minor street labeling to start when the scale was 2/10=0.2 miles.

# **OpCode = \$82 (Global Street Labeling)**

Set the labeling of roads (major and minor) ON, when the specified Option value is 1, or OFF, when the specified Option value is 0. For example, SetOption(\$82,0) would set street labeling OFF.

# **OpCode = \$83 (Street Label Interference)**

Set the simple, built-in label interference detection for street labeling of roads (major and minor) ON, when the specified Option value is 1, or OFF, when the specified Option value is 0. For example, SetOption(\$83,1) would set street labeling interference detection ON.

# **OpCode = \$84 (Hide Suffix)**

Hide Suffix for street labeling of roads (major and minor) is ON, when the specified Option value is 1, or OFF, when the specified Option value is 0. For example, SetOption(\$84,0) would set street labeling Hide Suffix OFF. With this option set ON, a road segment normally labeled as "Melton Ave" would now be lebeled simply "Melton".

# **OpCode = \$85 (Street Text Size)**

Scale Factor for the street labeling text. These values are (mod 5) so a value of 10 increases the size of the font used for labeling streets by a factor of 2.0.

# **OpCode = \$86 (User Item Visibility)**

Turns the visibility of all user items, created by the SetItem methods, Off (Option=0), or On (Option=1).

# **OpCode = \$88 (Display Highway Shields)**

Controls the display of Highway Shields. Shield display is ON, when the specified Option value is 1, or OFF, when the specified Option value is 0.

# **OpCode = \$89 (Display Coasre Layer)**

Turn the complete PMAP built-in coarse layer ON/OFF. SetOption(\$89,1) - Sets PMAP coarse layer visible. SetOption(\$89,0) - Sets PMAP coarse layer invisible

# **OpCode = \$8F (Display Bounding Polygons)**

Display the simple bounding polygons that are used for placing text on the map and performing a simple collision detection. Primarily used for debugging purposes. The bounding polygon is displayed when the specified Option value is 1, or OFF, when the specified Option value is 0.

# **OpCode = \$90 (State Text Size)**

Sets the size of the font used to label the 2-letter State name abbreviations and the major cities in each state. The default size is 11.

# **OpCode = \$91 (Place Name Text Size)**

Sets the size of the font used to label place names. The default size is 10.

# **OpCode = \$92 (Landmark Text size)**

Sets the size of the font used to label Landmarks when zoomed below 2 miles. The default size is 9.

# **OpCode = \$93 (Reserved)**

Reserved for later use.

# **OpCode = \$94 (Highway Shield Text Size)**

Sets the size of the font used to label Highway Shields. The default size is 12. The shield is resized to accommodate the new specified text size.

# **OpCode = \$95 (Street Name Text Size)**

Sets the text size for the Street names. The default value is 9.

# **OpCode = \$98 (Street Data Threshold)**

Sets the scale value (miles) at which the coarse data layers become invisible and the Street level data layers phase in. The default values is 2.0 miles. The maximum value that this is internally limited to, is 4 miles.

# **OpCode = \$99 (City Label Spacing)**

Sets the spacing between City labels (in points). The larger this value is, the more space will be reserved between city name labels during the simple collision detection algorithm of the control.

# **OpCode = \$100+N (Layer Visibility)**

Set the visibility of specific layers ON/OFF. All layer values have an offset of \$100, and are listed as the increment above \$100. The form is SetOption(\$100+N,State) where "N" is one of the values below, and "State" is the visibility of the layer, 0 (false), or 1 (true).

For example, the Delphi call: MapPro1.SetOption(\$100+33,byte(false)) will set the display of highway shields OFF.

| N = 1 State Boundaries             | N = 21 Reserved                         |
|------------------------------------|-----------------------------------------|
| N = 2 State Interiors (shading)    | N = 22 Reserved                         |
| N = 3 Reserved                     | N = 23 Permanent Hydro Features         |
| N = 4 Reserved                     | N = 24 Intermitent Hydro Features       |
| N = 5 County Boundaries            | N = 25 Reserved                         |
| N = 6 MCD Boundaries               | N = 26 Reserved                         |
| N = 7 Place Boundaries             | N = 27 Reserved                         |
| N = 8 MCD Shading                  | N = 28 Reserved                         |
| N = 9 Interstate Highways          | N = 29 Reserved                         |
| N = 10 US Principal Highways       | N = 30 Reserved                         |
| N = 11 Secondary (County) Highways | N = 31 Reserved                         |
| N = 12 Secondary (State) Highways  | N = 32 Reserved                         |
| N = 13 Other Main Roads            | N = 33 Shields (Highways, State/County) |
| N = 14 Streets                     | N = 34 Coarse Secondary Highways        |
| N = 15 Landmarks                   | N = 35 Reserved                         |
| N = 16 Reserved                    | N = 36 Reserved                         |
| N = 17 Railroads                   | N = 37 Reserved                         |
| N = 18 Power Lines                 | N = 38 Reserved                         |
| N = 19 Parks                       | N = 39 Reserved                         |
| N = 20 Reserved                    | N = 40 Reserved                         |

SetOption(\$100+N), where N=41 and above, controls individual layers from the Tiger Data Set, as follows (see Appendix for Census Feature Class Code [CFCC]descriptions):

| N/CFCC | N/CFCC | N/CFCC  | N/CFCC  | N/CFCC  | N/CFCC  | N/CFCC  | N/CFCC  |
|--------|--------|---------|---------|---------|---------|---------|---------|
| 41 A00 | 65 A26 | 89 A53  | 113 B31 | 137 D30 | 161 D65 | 185 F20 | 209 H13 |
| 42 A01 | 66 A27 | 90 A60  | 114 B32 | 138 D31 | 162 D66 | 186 F21 | 210 H20 |
| 43 A02 | 67 A28 | 91 A61  | 115 B33 | 139 D32 | 163 D70 | 187 F22 | 211 Н21 |
| 44 A03 | 68 A30 | 92 A62  | 116 B40 | 140 D33 | 164 D71 | 188 F23 | 212 H22 |
| 45 A04 | 69 A31 | 93 A63  | 117 B50 | 141 D34 | 165 D80 | 189 F24 | 213 Н30 |
| 46 A05 | 70 A32 | 94 A64  | 118 B51 | 142 D35 | 166 D81 | 190 F25 | 214 Н31 |
| 47 A06 | 71 A33 | 95 A65  | 119 B52 | 143 D36 | 167 D82 | 191 F30 | 215 Н32 |
| 48 A07 | 72 A34 | 96 A70  | 120 C00 | 144 D37 | 168 D83 | 192 F40 | 216 Н40 |
| 49 A08 | 73 A35 | 97 A71  | 121 C10 | 145 D40 | 169 D84 | 193 F50 | 217 H41 |
| 50 A10 | 74 A36 | 98 A72  | 122 C20 | 146 D41 | 170 D85 | 194 F60 | 218 H42 |
| 51 A11 | 75 A37 | 99 A73  | 123 C30 | 147 D42 | 171 D90 | 195 F70 | 219 Н50 |
| 52 A12 | 76 A38 | 100 B00 | 124 C31 | 148 D43 | 172 D91 | 196 F71 | 220 H51 |
| 53 A13 | 77 A40 | 101 B01 | 125 D00 | 149 D44 | 173 E00 | 197 F72 | 221 Н53 |
| 54 A14 | 78 A41 | 102 B02 | 126 D10 | 150 D50 | 174 E10 | 198 F73 | 222 НбО |
| 55 A15 | 79 A42 | 103 B03 | 127 D20 | 151 D51 | 175 E20 | 199 F74 | 223 H70 |
| 56 A16 | 80 A43 | 104 B10 | 128 D21 | 152 D52 | 176 E21 | 200 F80 | 224 Н71 |
| 57 A17 | 81 A44 | 105 B11 | 129 D22 | 153 D53 | 177 E22 | 201 F81 | 225 H72 |
| 58 A18 | 82 A45 | 106 B12 | 130 D23 | 154 D54 | 178 F00 | 202 F82 | 226 Н73 |
| 59 A20 | 83 A46 | 107 B13 | 131 D24 | 155 D55 | 179 F10 | 203 НОО | 227 H74 |
| 60 A21 | 84 A47 | 108 B20 | 132 D25 | 156 D60 | 180 F11 | 204 H01 | 228 H75 |
| 61 A22 | 85 A48 | 109 B21 | 133 D26 | 157 D61 | 181 F12 | 205 H02 | 229 H80 |
| 62 A23 | 86 A50 | 110 B22 | 134 D27 | 158 D62 | 182 F13 | 206 H10 | 230 H81 |
| 63 A24 | 87 A51 | 111 B23 | 135 D28 | 159 D63 | 183 F14 | 207 H11 | 231 X00 |
| 64 A25 | 88 A52 | 112 B30 | 136 D29 | 160 D64 | 184 F15 | 208 H12 |         |

# **OpCode = \$200 (State Polygon Shading)**

Shade State/Province Polygons. Shading is performed using the currently defined color shades (See Appendix for information on the shading array stored in the configuration file)

# **OpCode = \$201 (County Polygon Shading)**

Shade County Polygons. Shading is performed using the currently defined color shades (See Appendix for information on the shading array stored in the configuration file)

# **OpCode = \$202 (MCD Polygon Shading)**

Shade MCD Polygons. Shading is performed using the currently defined color shades (See Appendix for information on the shading array stored in the configuration file)

# **OpCode = \$203 (Place Polygon Shading)**

Shade Place Polygons. Shading is performed using the currently defined color shades (See Appendix for information on the shading array stored in the configuration file)

# **OpCode = \$301 (State Boundary Color)**

Sets the pen color to be used for drawing State boundaries.

# **OpCode = \$302 (County Boundary Color)**

Sets the pen color to be used for drawing County boundaries.

# **OpCode = \$303 (MCD Boundary Color)**

Sets the pen color to be used for drawing MCD boundaries.

# **OpCode = \$C001 (Debug Mode)**

It controls the OCX debug mode. If Option=1 the debug mode is turned ON, and if Option=0, it is turned OFF. When the debug mode is ON, a file named **mpdebug.txt** is created in the default directory of the C: drive, containing useful information for Undertow Software's development department, when trying to resolve complex tech support problems. This file can get fairly large. Use this option only when directed to do so by Undertow Software, and follow whatever other instructions are given to you at the time.

# **OpCode = \$C002 (Render Time)**

Time (Sec) to generate the last display, including the time to load the data.

# **OpCode = \$C003 (Load Data Time)**

Time (sec) to load the data (included in value returned by OpCode \$C002).

# **OpCode = \$C004 (World Extents)**

Setting it to true, permits the control to accommodate coordinates outside North America.

# **OpCode = \$D001 (Memory Usage)**

Maximun Number of EMS (the internal memory management module) Pages Allocated for any operation this far (ReadOnly, can be queried with OpCode 00).

# **OpCode = \$D002 (Memory Page Size)**

Size of EMS page in bytes (ReadOnly, can be queried with OpCode 00). Note that the page size and the maximum allowable pages is optimized in each release of MapPro, in order to support the widest group of hardware and also perform efficiently.

# **OpCode = \$D003 (Free Memory)**

Free EMS, in bytes (ReadOnly, can be queried with OpCode 00).

# **OpCode = \$D004 (Max Memory)**

Maximum EMS, bytes, allocated (ReadOnly, can be queried with OpCode 00).

## **OpCode = \$D005 (One Way Arrow Collision)**

This controls the one way street indicator collision bounding rectangle size. This can limit the number of arrows and overlap. You can do so using SetOption(\$D005,N) where N adds the specified number of pixels to the rectangle bounding box.

## **OpCode = \$D007 (Min Zoom Scale)**

Sets the minimum zoom scale value (in feet). There is also a built-in limit of 100 feet.

## **OpCode = \$D008 (Grid File Memory Usage)**

Returns the memory (bytes) used by the currently loaded grid files.

# **OpCode = \$EEE2 (Internal Bitmap Mode)**

Set the mode to be used by the map drawing module, in terms of the Windows PixelFormats. This allows the user to select the type of internal bitmap to be generated by the map drawing routine. If the developer wants to use 16- or 24-bit bitmaps generated, instead of the default 8-bit 256-color bitmaps, they need only set the appropriate mode.

Option can be used to set one of the following modes:

Option = 1, pf1bit - Mono Option = 2, pf4bit - 16 color Option = 3, pf8bit - 256 color Option = 4, pf15bit - 15 bit color Option = 5, pf16bit - 16 bit color Option = 6, pf24bit - RGB True color Option = 7, pf32bit - 32 bit color

# **OpCode = \$EEE4 (User Item Paint Order)**

Sets the order in which the OCX paints the user items on screen. Option = 0 - Instructs the OCX to paint the items in the OnPaintAfter event "prior" to painting the user bitmaps placed by the SetItem methods. Option = 1 instructs the OCX to paint the user bitmaps first. The values are in Hex.

# **OpCode = \$EEE9 (Double Lined Roads)**

Set the single-line street mode when zoomed very close. The default is Option=0, i.e., double line streets are used. If Option is set to 1, then single line streets are used when zoomed in.

# **OpCode = \$EEEA (Routing Local Radius)**

Sets the local radius (through the Option value, in miles) to be used at the start/end points or a specified routing calculation, for connecting to the local road network. The larger the Radius, the

higher the likelihood that the Interstate Network will find a node to connect to the local road network. Experienced user, familiar with the routing capabilities of the program can use this option to optimize their routing calculations, or eliminate problems where the default radius is too small and a national to local transition node is not found. The default value is 10 mi.

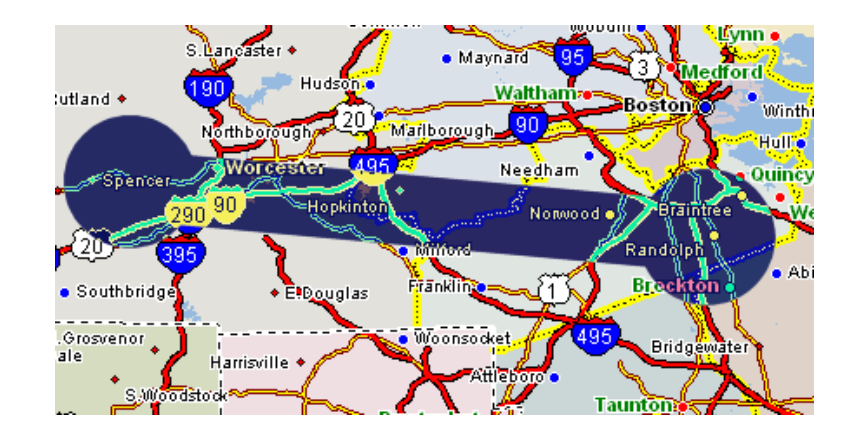

When doing routing calculations, a straight line is drawn between the **From** and **To** points. If applicable, an highway route is calculated between the points and then a transition from a highway to a local street node is sought for within the radius set with this OpCode around the **From** and **To** points.

# **OpCode = \$EEEB (Routing Band Width)**

Sets the width of the bitmap used to determine the grids to load for en-route routing. The larger the width, the higher the likelihood that a route calculation will complete, at the expense of consuming significantly higher resources. The default value is set to 100 mi. This is the width of the straight line drawn between the **From** and **To** points, and it defines how many grids need to be loaded in creating the node network for calculating the route (See graphic for OpCode \$EEEA).

# **OpCode = \$EEEC (Routing Highlight Resolution)**

If Option=1, then ALL the nodes are used for highlighting the route, and if Option=0, then only the first and last points of each chain are used, as it used to work in earlier versions of the OCX. The default value is set to 0.

# **OpCode = \$EEEE (FindClosest Options)**

It affectes the behavior when using the FindClosest Method. If Option=0, then it operates as before, i.e., it returns the coordinate of the segment endpoint. If Option=1, then it returns the coordinates of the interpolated address (Note that since not all segments are divided the same way in real life, the interpolated coordinates may, or may not be correct).

Some simple code examples using the SetOption method.

```
'repaint the map surface to reflect the new color}
MapProl.redraw
End Sub
```

```
'-----}
            ' Set Some options using SetOption
            '-----}
            dim flag as Integer
            dim cl,StNum as Long
            'Set the State number for MA }
            StNum=38
            'Set the color to solid Red}
            cl=RGB(255,0,0)
            'Use SetOption to Set the color of MA to Red}
            flag=MapProl.SetOption(StNum,cl)
            'Set the Palette}
            MapProl.SetOption(0,0)
            'Check to see if the operation was successful and echo
            'appropriate message as a caption to panel 5}
             if flag<>0 then Panel5.caption=""Palette Setting Failed!""
             else Panel5.caption=""Palette Setting Successful!""
            'If the operation was successful, redraw the map
            'to reflect the new color}
            if flag=0 then MapProl.redraw
           End Sub
            '------}
            ' Example using SetOption to query the map control }
            '-----}
            Dim val, OResult, opt as long
            'Convert the input entered by user in Textbox #3 to a value}
            Opt = val(Text3.text)
            'Use SetOptions to query the property specified by the user}
            QResult=MapProl.SetOption(0,Opt)
            'Echo the returned result as the panel5 caption}
            panel5.caption=str(opt)+"":""+str(QResult)
          End Sub
Delphi Example Procedure TForm1.Button14Click(Sender: TObject);
           {-----}
           { Change the background (Canada/Mexico) color
           {-----}
          var flag:longint;
          begin
            {Set the color using the RGB function}
            flag:=MapPro1.setoption(1,RGB($33,$23,$45));
            {repaint the map surface to reflect the new color}
            MapProl.redraw;
           end;
          procedure TForm1.Button15Click(Sender: TObject);
           {-----}
           { Set Some options using SetOption
           {-----}
           var flag:integer;
             cl,StNum:LongInt;
          begin
            {Set the State number for MA }
```

```
StNum:=$38;
  {Set the color to solid Red}
 cl:=RGB($ff,0,0);
  {Use SetOption to Set the color of MA to Red}
 flag:=MapProl.SetOption(StNum,cl);
  {Set the Palette}
 MapProl.SetOption(0,0);
  {Check to see if the operation was successful and echo
  appropriate message as a caption to panel 5}
 if flag<>0 then Panel5.caption:='Palette Setting Failed!'
   else Panel5.caption:='Palette Setting Successful!';
  {If the operation was successful, redraw the map
 to reflect the new color}
 if flag=0 then MapProl.redraw;
end;
procedure TForm1.Button17Click(Sender: TObject);
{-----}
 Example using SetOption to query the map control }
{-----}
var QResult,opt:longint;
begin
  {Convert the input entered by user in editbox #3 to a value}
 val(edit3.text,Opt,code);
 {Use SetOptions to query the property specified by the user}
 QResult:=MapProl.SetOption(0,Opt);
 {Echo the returned result as the panel5 caption}
 panel5.caption:=inttostr(opt)+':'+inttostr(QResult);
end;
```

## Shade\_Cnty:Boolean

Property

If set to True, the polygons defined by the County outlines are shaded. If set to false, they are not shaded, but instead assume the generic background color.

| VB Example    | Private Sub Command39_Click()<br>MapProl.Shade_Cnty=false |
|---------------|-----------------------------------------------------------|
|               | End Sub                                                   |
| Delphi Exampl | Procedure TForm1.Button11Click(Sender: TObject);          |
|               | begin                                                     |
|               | <pre>MapProl.Shade_Cnty:=true;<br/>end;</pre>             |
|               |                                                           |

## Shade\_MCD:Boolean

**Property** 

If set to True, the polygons defined by the MCD outlines are shaded. If set to false, they are not shaded, but instead assume the generic background color.

**VB Example** Private Sub Command39\_Click() MapProl.Shade\_MCD=false End Sub

## Shade\_Plc:Boolean

Property

If set to True, the polygons defined by the Place outlines are shaded. If set to false, they are not shaded, but instead assume the generic background color.

| VB Example | Private Sub Command39_Click()<br>MapPro1.Shade_Plc=false<br>End Sub                                |
|------------|----------------------------------------------------------------------------------------------------|
| Delphi     | <pre>Procedure TForm1.Button9Click(Sender: TObject); begin    MapPro1.Shade_Plc:=false; end;</pre> |

## Shade\_State:Boolean

Property

If set to True, the polygons defined by the State outlines are shaded. If set to false, they are not shaded, but instead assume the generic background color.

| VB Example | <pre>Private Sub Command39_Click() MapProl.Shade_State=false End Sub</pre>                                    |
|------------|----------------------------------------------------------------------------------------------------|
| Delphi     | <pre>Procedure TForm1.Button5Click(Sender: TObject);<br/>begin<br/>MapPro1.Shade_State:=false;<br/>end;</pre> |

# ShowAllItems()

Procedure

Sets the attribute for all user-created objects to visible.

| VB Example | Private Sub Command39_Click()<br>MapProl.ShowAllItems<br>End Sub                                        |
|------------|----------------------------------------------------------------------------------------------------|
| Delphi     | <pre>Procedure TForm1.Button9Click(Sender: TObject);<br/>begin<br/>MapPro1.ShowAllItems;<br/>end;</pre> |

## ShowToolBar()

Displays a floating toolbar with predefined icons to automatically execute a number of the build in methods.

|  | Ð Q 렀 | ) 🎑 🖉 👘 | S 🗛 🌮 💵 | P 🖍 📼 🗜 [ 👔 👘 | 1000 mi 👻 |  |
|--|-------|---------|---------|---------------|-----------|--|
|--|-------|---------|---------|---------------|-----------|--|

- P Zooms the Viewport IN by a factor of 2.
- Q Zooms the Viewport OUT by a factor of 2.
- Reverts the Viewport to the immediately previous view.
- Zoom out so that USA extents are shown.
- Soom out so that the world extent s are shown.
- Toggle the display of the Lon/Lat grid On/Off
- Open up the stock print dialog.
- A Open up the standard routing dialog.
- Open up the Optirouter dialog (this button appears in the tool bar only if the OpriRouterBtn property is set to True).
- P Open up the stock search dialog and have the *Search for an Address* Tab selected.
- Copen up the stock search dialog and have the *Search for a Place* Tab selected. Note that this is also used to search four county names, either as part of a wildcard search, or by adding the suffix "County" (or "Parish" for Louisianna).
- *Copen up the stock search dialog and have the Search for an Area Code* Tab selected .
- Open up the stock search dialog and have the *Search for a Zip Code/Postal Code* Tab selected.
- Den up the stock search dialog and have the *Goto a Lon,Lat* Tab selected.
- Invoked Windows help and opens up the file at the location specified by the developer. (Note that this is to accommodate the developer in providing help facilities for end-users of their applications, not to invoke help facilities for the OCX).

1000 mi 👻

- Sets one of the predefined Zoom scales.
- -59.051136, 26.873088 This area echoes the coordinates of the current cursor position. Clicking in this area cycles the different Lon/Lat display formats available in the control.

**Note:** The toolbar can be cancelled by clicking on the "x" icon on the far right. When the toolbar is floating, double-clicking in the caption area anchors it (similar to setting ToolBarMode to 1). Also, left-clicking on the toolbar gives the user the option to anchor, un-anchor or close the toolbar. While the toolbar is displayed, the rightmost portion of it displays the current mouse coordinates. Clicking in the coordinate echo area cycles thought the various coordinate formats.

```
VB Example Private Sub Command39_Click()
    MapProl.Parent = Forml.hdc
    MapProl.ShowToolBar
    End Sub
Delphi Procedure TForml.Button2Click(Sender: TObject);
    begin
    MapProl.ShowToolBar;
    end;
```

## StartView(s:String)

Property

Property

A new property was added that can be set at design time. A string of the form x1,y1,x2,x2, (Upper Left, Lower Right Lat/Lon Values of Map) sets the viewport extents when the application starts up, and it takes precedence over LastView or any other viewport settings in the .CFG file.

#### Street:string

This string holds the data returned by the Findstreet method when an ONFIND event is triggered. Data in the string consists of 8 fields delimited by ASCII character #9 and is in the order shown below. (See FindStr for more information).

Streetname, Cityname, Address, State, Zipcode, Lon, Lat, Distance

When searching for a Cross Street, the field "Streetname" contains the concatenation of both cross street names, preceded by an asterisk, and the Address fields contains "N/A".

**Note:** It should be emphasized that this is used only for the Street search. "Result" is used to return information from the other available search operations.

```
VB Example Private Function MyQFactor() As Integer
MyQFactor = 1
If MapProl.GeoFindParse(3, MapProl.Street) <> "" Then
MyQFactor = 5
Else
If MapProl.GeoFindParse(1, MapProl.Street) <> "" Then
MyQFactor = 4
Else
If MapProl.GeoFindParse(2, MapProl.Street) <> "" Then
MyQFactor = 3
Else
If MapProl.GeoFindParse(5, MapProl.Street) <> "" Then
MyQFactor = 2
Else
```

```
If MapProl.GeoFindParse(4, MapProl.Street) <> "" Then
MyQFactor = 1
End If
End If
End If
End If
End If
End If
```

## Synch:Boolean

Determines the rotation of street labeling when the Rotate procedure is called. If Synch is false (default), then the street label rotation is restricted in the eastern quadrants. If Synch is true, then the rotation of the street labels stays synchronized with the street segment (retains original relative orientation), around 360 degrees.

```
VB Example Private Sub Command39_Click()
    MapProl.Synch=true
End Sub
Delphi Procedure TForml.Synch(Sender: TObject);
begin
    MapProl.Synch:=true;
end;
```

## **Texture:Boolean**

Displays areas that do not contain map data with a gray textured surface.

```
VB Example Private Sub Command39_Click()
MapProl.Texture = True
End Sub
```

## TitlePrint(s:String)

Sets the title to be printed at the top of the page of the driving directions and the driving map(s) in MapPro.. Sets the footer text displayed at the bottom of maps printed with ExecPrint.

| VB Example | Private Sub Command39_Click()<br>MapPro1.TitlePrint("My Printed Directions")<br>End Sub                                        |
|------------|----------------------------------------------------------------------------------------------------|
| Delphi     | <pre>Procedure TForml.Button2Click(Sender: TObject);<br/>begin<br/>MapProl.TitlePrint('My Printed Directions');<br/>end;</pre> |

#### Property

**Property** 

Property

## TitleUser(s:String)

Property

Sets the string to be printed as part of the footer of the driving directions pages and the driving map(s). Sets the footer text displayed at the bottom right of maps printed with ExecPrint.

```
VB Example Private Sub Command39_Click()
MapProl.TitleUser("Copyright 1999 XYZ Company")
End Sub
Delphi Procedure TForm1.Button2Click(Sender: TObject);
begin
MapProl.TitleUser('Copyright 1999 XYZ Company');
end;
```

## ToolBarMode:Integer

Property

Sets the mode for the built-in toolbar.

It can take one of three values (also enumerated, depending on the development environment).

0 or TbHide = Hides (closes) the toolbar
1 or TbFix = Displays the toolbar fixed in the upper left corner of the form.
2 or TbFloat = Displays the toolbar floating in the general form area.

**Note:** Note that when the toolbar is floating, double-clicking in the caption area anchors it (similar to setting ToolBarMode to 1). Also, left-clicking on the toolbar gives the user the option to anchor, unanchor or close the toolbar.

| VB Example | Private Sub Command39_Click()<br>MapProl.toolbarmode=1<br>End Sub                                                                         |
|------------|----------------------------------------------------------------------------------------------------|
| Delphi     | <pre>Procedure TForm1.Button2Click(Sender: TObject); // // Display a fixed (anchored) toolbar // begin MapPro1.toolbarmode:=1; end;</pre> |

#### **Underlay:Boolean**

Property

Controls visibility of the bitmap underlay file, if present. True state sets the underlay to visible.

*Note:* Underlays do NOTprint.

**VB Example** Private Sub Command39\_Click()

```
MapProl.Underlayfile="C:\pmap40\contour\pmap.pcc"
MapProl.underlay=true
End Sub
Delphi Procedure TForml.UnderlayCNlClick(Sender: TObject);
begin
MapProl.Underlayfile:='C:\pmap40\contour\pmap.pcc';
MapProl.underlay:=true;
end;
```

## **UnderlayFile**(s:String)

Property

Specifies the name of the underlay bitmap file. You can use a wildcards "\*" for the software to dynamically check all similar files and load the appropriate image if it is located in the view port. Version 7.1 of MapPro will load files of .BMP, .GIF or .JPG format. (Also see the PostUnderlay property that determines the sequence in which the underlay is drawn).

**Note:** A full file name specification (including path) is required, e.g., drive:\Folder\FileName.BMP. It should be emphasized that the OCX will also look in the specified directory for a file 'FileName.SAT'. This file contains the top left and bottom right Lon/Lat coordinates separated by comma. Using the OCX method ZoomUnderlay, after loading the file, will relocate the viewport to the location described by the .SAT file.

The SAT file layout is as follows: UpperLON, UpperLAT, LowerLON, LowerLAT:double

| VB Example | <pre>Private Sub Command39_Click() ' Use the sample Underlay file on the Precision Mapping ' Streets 4.0 CD-ROM disk, assuming that the CD-ROM drive ' letter is D: Note that the OCX looks for a file ' 'st_louis.sat' in the same directory as the ' 'st_louis.BMP' file. The contents of the .SAT file, in ' this case, are: '        -90.979339, 39.013707,-90.031627, 38.182347 ' ' which are the upper right and bottom left coordinates ' of the area covered by the st_louis.bmp image file} MapProl.UnderlayFile="D:\pmap40\contour\st_louis.bmp" End Sub</pre> |
|------------|----------------------------------------------------------------------------------------------------|
| Delphi     | <pre>Procedure TForml.UnderlaySL1Click(Sender: TObject);<br/>begin { Use the sample Underlay file on the Precision Mapping<br/>Streets 4.0 CD-ROM disk, assuming that the CD-ROM drive<br/>letter is D: Note that the OCX looks for a file<br/>'st_louis.sat' in the same directory as the<br/>'st_louis.BMP' file. The contents of the .SAT file, in<br/>this case, are:<br/>-90.979339, 39.013707,-90.031627, 38.182347<br/>which are the upper right and bottom left coordinates<br/>of the area covered by the st_louis bmp image file}</pre>                        |

```
MapProl.UnderlayFile:='D:\pmap40\contour\st_louis.bmp';
end;
```

## **UnderlayTransparent:Boolean**

#### Property

Declares whether the loaded overlay will have a transparent color (see OverlayTrColor property), or not.

```
VB Example Private Sub Command71_Click()
    'Open stock dialog to open underlay file
    CommonDialog2.ShowOpen
    s = CommonDialog2.FileName
    ' Set underlay file
    MapProl.UnderlayFile = s
    ' Set the Underlay transparency mode
    MapProl.UnderlayTransparent = True
    ' Set the Underlay Transparent color (white)
    MapProl.UnderlayTrColor = RGB(255, 255, 255)
    'Redraw the Map
    MapProl.Redraw
End Sub
```

## UnderlayTrColor:Integer

Property

Defines what the transparent color in an underlay is (RGB color). This has an effect only when UnderlayTransparent =True.

```
VB Example Private Sub Command71_Click()
    'Open stock dialog to open underlay file
    CommonDialog2.ShowOpen
    s = CommonDialog2.FileName
    ' Set underlay file
    MapProl.UnderlayFile = s
    ' Set the Underlay transparency mode
    MapProl.UnderlayTransparent = True
    ' Set the Underlay Transparent color (white)
    MapProl.UnderlayTrColor = RGB(255, 255, 255)
    'Redraw the Map
    MapProl.Redraw
End Sub
```

## ViaCount:Integer

Property

Total number of via points currently defined.

## ViewCmd(s:String)

This forces the system to open a map to a specific location upon startup. "S" is a composite string made up of that can have two different forms, depending on its first character.

If the first character is 'P', then it denotes that the viewport is to be set by a center point and a scale value, so **S** is of the form: Px,y,Scale.

If the first character is 'W', it denotes that a viewport windows will be set, so it is of the form: Wx1,y1,x2,y2. This format is also the same as the ZoomSp property.

```
VB Example Private Sub Form_Load()
MapProl.ToolbarMode = TbFix
' Set the viewport using the Window method
' This was implemented to address the start-up issues
MapProl.ViewCmd = "w-80,45,-92,38"
End Sub
```

## Visible:Boolean

Property

Sets the visibility of the Map object.

| VB Example | <pre>Private Sub Command39_Click()   'Turn visibility off, zoom the map and turn it ON   MapProl.Visible=false   MapProl.ZoomPan(2)   MapProl.Zoomin   MapProl.Visible=true End Sub</pre>                                     |
|------------|----------------------------------------------------------------------------------------------------|
| Delphi     | <pre>Procedure TForm2.Button4Click(Sender: TObject); {Turn visibility off, zoom the map and turn it ON} begin     MapPro1.Visible:=false;     MapPro1.ZoomPan(2);     MapPro1.Zoomin;     OlePmMalp.Visible:=true; end;</pre> |

#### **Xcord:Double**

**Property** 

Returns the Longitude of the current cursor position in decimal degrees.

```
VB Example Private Sub Command39_Click()
    Text1.text =str(MapPro1.xcord)+ ", " + str(MapPro1.ycord)
    End Sub
Delphi Procedure TForm1.MapPro1MouseMove(Sender: TObject;
```

```
Shift: TShiftState; X, Y: Integer);
var xtemp,ytemp:string[12];
begin
  with MapProl do
  begin
    str(MapProl.xcord:10:6,xtemp);
    str(MapProl.ycord:10:6,ytemp);
    panel2.caption:='W:'+xtemp+' N:'+ ytemp;
    end;
end;
```

# Ycord:Double

Property

Returns the Latitude of the current cursor position in decimal degrees.

```
VB Example
            Private Sub Command39 Click()
              Text1.text =str(MapPro1.xcord)+ ", " + str(MapPro1.ycord)
            End Sub
Delphi
            Procedure TForm1.MapPro1MouseMove(Sender: TObject;
                            Shift: TShiftState; X, Y: Integer);
            var xtemp,ytemp:string[12];
            begin
              with MapProl do
              begin
                str(MapProl.xcord:10:6,xtemp);
                str(MapProl.ycord:10:6,ytemp);
                panel2.caption:='W:'+xtemp+' N:'+ ytemp;
              end;
            end;
```

## ZoomAll()

Procedure

Resizes map to show continental USA within the view window. The map is redrawn.

| VB Example | Private Sub Command39_Click()<br>MapPro1.ZoomAll<br>End Sub                                   |           |
|------------|-----------------------------------------------------------------------------------------------|-----------|
| Delphi     | <pre>Procedure TForm1.SpeedButton3Click(Sender:<br/>begin<br/>MapPro1.ZoomAll;<br/>end;</pre> | TObject); |

## ZoomCan()

Procedure

Resizes map to show Canada within the view window. The map is redrawn.

| VB Example | Private Sub Command39_Click()<br>MapProl.ZoomCan<br>or<br>MapProl.ZoomAll<br>End Sub                                                |
|------------|----------------------------------------------------------------------------------------------------|
| Delphi     | <pre>Procedure TForm1.SpeedButton3Click(Sender: TObject);<br/>begin<br/>MapPro1.ZoomCan;<br/>or<br/>MapPro1.ZoomAll;<br/>end;</pre> |

## ZoomIn()

Procedure

Resizes map by a factor of 2. All data required to display the map at the new size is automatically loaded (provided the path properties have been correctly defined). The map is redrawn at its new size.

| VB Example | Private Sub Command39_Click()<br>MapProl.ZoomIn<br>End Sub                                             |
|------------|----------------------------------------------------------------------------------------------------|
| Delphi     | <pre>Procedure TForm1.SpeedButton1Click(Sender: TObject);<br/>begin<br/>MapPro1.ZoomIn;<br/>end;</pre> |

# ZoomIWindow(x1, y1, x2, y2: Interger)

Procedure

Resizes map so that rectangle specified by screen coordinates is totally visible. Largest dimension, height or width dominates.

| VB Example | <pre>Private Sub Command39_Click() MapPro1.ZoomWindow(10,10,60,50) End Sub</pre>                                 |
|------------|----------------------------------------------------------------------------------------------------|
| Delphi     | <pre>Procedure TForml.ButtonlClick(Sender:Object);<br/>begin<br/>MapProl.ZoomIWindow(10,10,60,50)<br/>end;</pre> |

# ZoomLast()

Procedure

Restores the previous view resulting from any view operation.

VB Example Private Sub Command39\_Click() MapPro1.ZoomLast End Sub Delphi Procedure TForm1.SpeedButton4Click(Sender: TObject);
 begin
 MapPro1.ZoomLast;
 end;

# ZoomOut()

Procedure

Resizes map downwards by a factor of 1/2. All data required to display the map is automatically loaded.

| VB Example | Private Sub Command39_Click()<br>MapProl.ZoomOut<br>End Sub                                   |   |
|------------|-----------------------------------------------------------------------------------------------|---|
| Delphi     | <pre>Procedure TForml.SpeedButton2Click(Sender: TObject) begin    MapProl.ZoomOut; end;</pre> | ; |

## ZoomOverlay()

Procedure

Calculates the extents based on the elements in the currently loaded overlay and repositions and resizes viewport so that they are ALL visible. Note that this only applies to the older overlays of the type of .CMX and .OVR, which have been loaded using the OpenOverlay method. It does \*not\* aply to the newer CAD overlays which have their own Zoom method through the CAD interface.

| Notes      | There is no effect if there is no Overlay file loaded.                                                                                                    |
|------------|----------------------------------------------------------------------------------------------------|
| VB Example | <pre>Private Sub Command39_Click() MapPro1.Openoverlay("D:\PMAP40\OVERLAYS\myfile.ovr") MapPro1.ZoomOverlay End Sub</pre>                                             |
| Delphi     | <pre>Procedure TForm1.SpeedButton2Click(Sender: TObject);<br/>begin<br/>MapPro1.Openoverlay('D:\PMAP40\OVERLAYS\myfile.ovr');<br/>MapPro1.ZoomOverlay;<br/>end;</pre> |

## ZoomPan(i:Integer)

Procedure

Specified number causes viewport to move by a fixed amount in each of 8 principal directions. The directions are defined as shown below:

| Direction | S | Ν | E | W |
|-----------|---|---|---|---|
| Bit       | 8 | 4 | 2 | 1 |

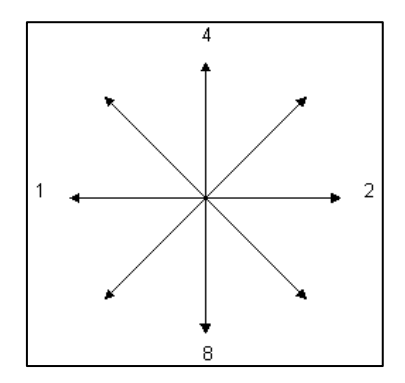

To move north, specify a ZoomPan integer factor of "4". To move west, specify 1. To move NorthEast use 6 (2+4), to move SouthWest use 9, with SouthEast use 10, etc.

```
VB Example Private Sub Command39_Click()
    'Pan the viewport NorthWest
    MapProl.ZoomPan(5)
    End Sub

Delphi Procedure TForml.Button2Click(Sender: TObject);
    begin
    {Pan the viewport NorthWest}
    MapProl.ZoomPan(5);
    end;
```

## ZoomSP(s:String)

## Procedure

This Zooms the system to open a map to a specific location. "S" is a composite string made up of that can have two different forms, depending on its first character.

If the first character is 'P', then it denotes that the viewport is to be set by a center point and a scale value, so **S** is of the form: Px,y,Scale.

If the first character is 'W', it denotes that a viewport windows will be set, so it is of the form: Wx1,y1,x2,y2. This format is also the same as the ViewCmd property.

```
VB Example Private Sub Form_Load()
    MapProl.ToolbarMode = TbFix
    ' Set the viewport using the Window method
    ' This was implemented to address the start-up issues
    MapProl.ZoomSp("w-80,45,-92,38")
    End Sub
    Private Sub Command1_Click()
    ' Set the viewport using the Point method
    MapProl.ZoomSP "P-82.1234,41.4321,15"
    End Sub
```

## ZoomUnderlay()

Repositions and resizes viewport so that the area defined by the 'top left' and 'bottom right' coordinated in the '.SAT' file associated with the currently loaded Underlay file, is visible.

```
VB Example Private Sub Command39_Click()
MapProl.UnderlayFile="D:\pmap40\contour\st_louis.bmp"
MapProl.ZoomUnderlay
End Sub
Delphi Procedure TForm1.SpeedButton2Click(Sender: TObject);
begin
MapProl.UnderlayFile:='D:\pmap40\contour\st_louis.bmp';
MapProl.ZoomUnderlay;
end;
```

ZoomWindow(x1, y1, x2, y2: OleVariant)

Procedure

Resizes map so that rectangle specified by LON/LAT coordinates (decimal degrees) is totally visible. Largest dimension, height or width dominates. Resizes map so that rectangle specified (in decimal degrees) is visible. All data required to display map is automatically loaded. The order of the points (top-left, bottom-right, etc. is not important as they are ordered by the OCX.

**Note:** It should be noted that the actual extents of the viewport will not necessarily be those specified by the user, as such extents depend on the current viewport size. The largest dimension (height/width) dominates. However, the centroid of the requested windows will be located in the center of the view port.

| VB Example | <pre>Private Sub Command39_Click() MapProl.Zoomwindow(-120,30,-100,40) End Sub</pre>                                    |
|------------|----------------------------------------------------------------------------------------------------|
| Delphi     | <pre>Procedure TForm1.Button11Click(Sender: TObject);<br/>begin<br/>MapPro1.Zoomwindow(-120,30,-100,40);<br/>end;</pre> |

# .CAD Interface

An interface that enables the user to annotate a map surface by drawing desired objects on a "user" layer, superimposed on the map. These objects and their attributes can be set and edited either programmatically, or through the built-in toolbars, off the .CAD interface, as described later in this section. Objects are stored in an indexed array and can be randomly accessed and modified through that array. The map control needs to be refreshed, following the creation of these objects, for them to be rendered on the map surface.

User drawn objects can be saved to an external binary file (with the default extension .*CAD*), and can then be loaded from such a file either replacing any currently defined objects or being appended to them.

All objects defined in the CAD interface, have the following properties/methods.

.CAD.Object.Brush .CAD.Object.Caption .CAD.Object.Font .CAD.Object.GreatCircle .CAD.Object.MoveAbs .CAD.Object.MoveRel .CAD.Object.Objecttype .CAD.Object.Pen .CAD.Object.Selected .CAD.Object.Tag .CAD.Object.Visible

Details of these properties methods are included at the end of the CAD interface definition. New mdCAD mode.

CAD objects can be created in a number of ways.

- (a) Programatically, by directly calling a CAD.*Object* method, and specifying all the appropriate parameters.
- (b) By setting the appropriate mapMode value (mapMode=mdCAD), and the desired CAD.ObjectType, and then interactively drawing the object specified by ObjectType, or
- (c) By opening the CAD toolbar and clicking the appropriate button to draw the desired object.

# .CAD.Arrow(x1,y1,x2,y2:Double):CadObj

Creates an Arrow object. X1,X2 are the Lon/Lat coordinates of the arrowhead, and X2,Y2 the coordinates of the arrow tail endpoint.

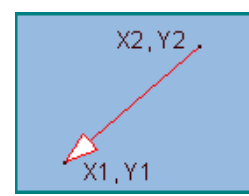

The arrow object may be re-sized, moved, etc, once it has been created, by invoking the CAD Edit mode from the CAD toolbar, os setting ObjectType=0 and then setting mapMode to mdCAD.

```
VB Example
            Private Sub Command51_Click()
            Dim Arr As CadObj
              ' Draw the arrow - second point is tip location
              Set Arr = MapProl.Cad.Arrow(-100, 30, -110, 40)
              ' Set some brush attributes
              Arr.Brush.Color = vbBlue
              Arr.Brush.BackColor = vbGreen
              Arr.Brush.Style = 4
              Arr.Brush.Mode = 2 ' 1 would be transparent
              ' Set some pen attributes
              Arr.Pen.Width = 4
              Arr.Pen.Color = vbRed
              ' Set some Caption Attributes
              Arr.Caption = "Sample Arrow Object"
              Arr.Font.Height = 14
              Arr.Font.Style = 1 'bold
              MapProl.Refresh
            End Sub
```

# .CAD.Bezier(X1,Y1,X2,Y2,X3,Y3:Double):CadObj

Method

Creates a bezier line object, using the coordinates of the three specified points, as shown in the graphics below.

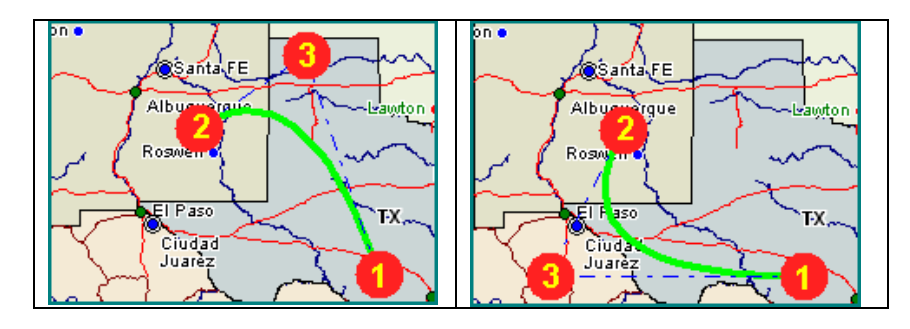

## VB Example Private Sub Command52\_Click() Dim Bz As CadObj, Pt1 As CadObj, Pt2 As CadObj, Pt3 As CadObj

Method

```
Dim Ln1 As CadObj, Ln2 As CadObj
  MapProl.Cad.Clear
  ' Set the coordinates for the three points
  Pt1X = -100
  Pt1Y = 30
  Pt2X = -105
  Pt2Y = 34
  Pt3X = -107
  Pt3Y = 30
  Set Bz = MapProl.Cad.Bezier(Pt1X, Pt1Y, Pt2X, Pt2Y, Pt3X, Pt3Y)
  ' Show the Bezier control lines
  Set Ln1 = MapProl.Cad.mLine(Pt1X, Pt1Y, Pt3X, Pt3Y)
  Set Ln2 = MapProl.Cad.mLine(Pt2X, Pt2Y, Pt3X, Pt3Y)
  Ln1.Pen.Style = 3
  Ln1.Pen.Color = vbBlue
  Ln2.Pen.Style = 3
  Ln2.Pen.Color = vbBlue
  ' The commented alternative would mark the 3 points
  ' by getting and then using the handles to the built-in markers.
      s1 = MapProl.Cad.GetMarker(2)
      s2 = MapProl.Cad.GetMarker(2)
      s2 = MapProl.Cad.GetMarker(7)
  ' We'll use external bitmaps, instead
  Set Image1.Picture = LoadPicture("d:\test\mappro71\One.gif")
  Set Image2.Picture = LoadPicture("d:\test\mappro71\Two.gif")
  Set Image3.Picture = LoadPicture("d:\test\mappro71\Three.gif")
  Set Pt1 = MapProl.Cad.Marker(Pt1X, Pt1Y, Image1.Picture.Handle)
  Set Pt2 = MapProl.Cad.Marker(Pt2X, Pt2Y, Image2.Picture.Handle)
  Set Pt3 = MapProl.Cad.Marker(Pt3X, Pt3Y, Image3.Picture.Handle)
  ' Set some attributes
  Bz.Pen.Width = 4
  Bz.Pen.Color = vbGreen
  MapProl.Refresh
End Sub
```

## .CAD.BringToFront

Method

Brings the currently selected CAD objects to the front, i.e., draws them after (on top of) all other CAD Objects. See the SelectRange and SelectRect methods for selecting CAD objects to operate on.

```
VB Example
            Private Sub Command58_Click()
            Dim Bz As CadObj, Pt1 As CadObj, Pt2 As CadObj, Pt3 As CadObj
            Dim Ln1 As CadObj, Ln2 As CadObj, rc1 As CadObj, rc2 As CadObj, rc3
            As CadObj
              MapProl.Cad.Clear
              ' Set the coordinates for the three points
              Pt1X = -100
              Pt1Y = 30
              Pt2X = -105
              Pt2Y = 34
              Pt3X = -102
              Pt3Y = 36
              s1 = MapProl.Cad.GetMarker(2)
              s2 = MapProl.Cad.GetMarker(4)
              s3 = MapProl.Cad.GetMarker(7)
```

```
Set Pt1 = MapProl.Cad.Marker(Pt1X, Pt1Y, s1)
  Set Pt2 = MapProl.Cad.Marker(Pt2X, Pt2Y, s2)
  Set Pt3 = MapProl.Cad.Marker(Pt3X, Pt3Y, s3)
  Pt1.Caption = "point[1]"
  Pt1.Font.Align = 1
  Pt2.Caption = "point[2]"
  Pt2.Font.Align = 2
  Pt3.Caption = "point[3]"
  ' create a circle and an ellipse
  Set rc1 = MapPro1.Cad.mCircle(-100, 30, -80, 38, 1)
  rcl.Caption = "Circle[4]"
  rc1.Brush.Style = 4
 rcl.Brush.Mode = 2
  Set rc2 = MapProl.Cad.Ellipse(-99, 28, -92, 40)
  rc2.Caption = "Ellipse[5]"
  rc2.Brush.Color = vbBlue
  'Also draw enclosing polygon
  Set rc3 = MapPro1.Cad.Rectangle(-99, 28, -92, 40)
  rc3.Brush.Style = 1
  ' Bring the first object Tofront, i.e. above the other objects
  With MapProl.Cad
    .Objects(0).Selected = True
    .BringToFront
  End With
  MapProl.Refresh
End Sub
```

## .CAD.Brush

#### Property

Sets the default brush properties for all CAD objects. When an object is created it inherits these brush properties, unless specific brush properties are set for the object, either prior to, or after its creation. (See *object.brush*, later on, for a detailed description of the brush properties)

```
VB Example Private Sub Command41_Click()
Dim RegPol As CadObj
' Set default Brush Properties for all CAD objects
MapProl.Cad.Brush.Color = vbRed
MapProl.Cad.Brush.BackColor = vbBlue
MapProl.Cad.Brush.Mode = vbTransparent
MapProl.Cad.Brush.Style = vbCross
' Draw a polygon to test settings
Set RegPol = MapProl.Cad.RegularPolygon(-100, 40, -80, 40, 4)
' refresh the map to see object
MapProl.Refresh
End Sub
```

## .CAD.Clear()

Method

Clears all CAD objects currently defined in memory. Note that unless you have saved your CAD objects to an external file, you will not be able to recover them following the issuance of .Clear command. Also, remember to refresh the map object following the .Clear call.

172

```
VB Example Private Sub Command38_Click()
    ' Clear all CAD objects, but first save them to an external file
    MapProl.Cad.SaveToFile ("MyTestCadFile")
    MapProl.Cad.Clear
    MapProl.Refresh
    End Sub
```

## .CAD.Count:Integer

## **Property**

Holds the count of the total CAD objects currently defined in memory. Note that the Objects array is zero-based, so if CAD.Count = 5, for example, the Objects() array is represented by Object(0)..Object(4).

```
VB Example Private Sub Command42_Click()
' List the types of all current objects (note array is zero based)
List1.Clear
For i = 1 To MapProl.Cad.Count
List1.AddItem "Item # " & i & ", Type: " & MapProl.Cad.Objects(i
- 1).ObjectType
Next i
End Sub
```

# .CAD.Delete():Integer

Method

Deletes the currently selected CAD objects. See the *SelectRange* and *SelectRect* methods for selecting CAD objects to operate on. It returns the number of CAD objects that were deleted.

```
VB Example Private Sub Command55_Click()
    ' Delete all selected objects and display the # of
    ' objects deleted (for confirmation purposes)
    n = MapProl.Cad.Delete
    Command55.Caption = "Last Delete=" & n
    End Sub
```

# .CAD.Ellipse(X1, Y1, X2, Y2:Double):CadObj

Method

Creates an ellipse within the bounding rectangle defined by the two points X1,Y1 and X2,Y2.

evenne X2, Y2 evenne X2, Y2 gelev Carney Clincoln Council Bluffs J orado ings X1, Y1 Utchinson Wichita

```
' Draw the bounding rectangle
   Set Trec = MapProl.Cad.Rectangle(-120, 40, -82, 30)
   Trec.Pen.Style = 3
   Set TEL = MapProl.Cad.Ellipse(-120, 40, -82, 30)
   ' Set some of the line attributes
   TEL.Pen.Width = 1
   TEL.Pen.Color = vbBlue
   TEL.Pen.BackColor = vbRed
   TEL.Pen.Style = 1
   'TEL.Pen.Mode = 0
   TEL.Brush.Color = vbGreen
   TEL.Brush.BackColor = vbYellow
   TEL.Brush.Style = Val(Text18.Text) ' I varried these 0-5
   TEL.Brush.Mode = Val(Text19.Text) ' Varried these 0-5
   MapProl.Refresh
End Sub
```

Private Sub Command25\_Click() Dim TEL As CadObj, Trec As CadObj

# .CAD.Extents :TExtentRec

A record containing the extents of all current CAD objects. This can be used with ZoomWindow to zoom to zoom in or out to the extents of existing CAD objects. The record contains 4 doubles, as shown below:

TExtentRec = record

VB Example

Xmin:double; Ymin:double; Xmax:double; Ymax:double; end;

VB Example Private Sub Command54\_Click()
 ' Use the CAD. Extents to zoom to all the CAD objects
 With MapProl.Cad.Extents
 MapProl.ZoomWindow .Xmin, .Ymin, .Xmax, .Ymax
 End With
 End Sub

# .CAD.Font()

Method

173

Sets the default font properties for all CAD objects (the caption of the object). When an object is created it inherits these font properties, unless specific font properties are set for the object, either prior to, or after its creation. (See *object.font* later on for a detailed description of the brush properties)

**VB Example** Private Sub Command31\_Click()

Method

```
' Set Text Default Attributes
Mapprol.CAD.Font.Height = 42
Mapprol.CAD.Font.Mode = -1
Mapprol.CAD.Font.Angle = 30
End Sub
```

## .CAD.GetMarker(n:Integer):LongInteger

Method

Returns a handle to the n-th marker in the built-in markers array, which can then be used to place a marker on the map using the CAD.Marker method.

```
VB Example Private Sub Command28_Click()
Dim Tmkl As CadObj, Tmk2 As CadObj
' Get the handle of one of the built-in markers
hmark = MapProl.Cad.GetMarker(2)
' Now use that handle to paint the marker on the map
Set Tmk1 = MapProl.Cad.Marker(-92, 27, hmark)
' Select a user-defined bitmap to use as a marker
Set Imagel.Picture = LoadPicture("d:\test\mappro71\test.bmp")
Set Tmk2 = MapProl.Cad.Marker(-72, 42, Imagel.Picture.Handle)
'Refresh the map
MapProl.Refresh
End Sub
```

# .CAD.GetMetaObj(s:String):LongInteger

Method

Returns a handle to the windows metafile specified by the user, primarily to be used with the MetaObj object. This method works both with metafiles and enhanced metafiles.

```
VB Example Private Sub Command60_Click()
Dim Wml As CadObj, Mhnd As Long
    ' Get handle to user's metafile
    Mhnd = MapProl.Cad.GetMetaObj("d:\test\mappro71\One.wmf")
    ' Use handle to set MetaObj
    Set Wml = MapProl.Cad.MetaObj(-100, 30, -80, 36, Mhnd)
    MapProl.Refresh
End Sub
```

# .CAD.GetSymbol(index:Integer):LongInteger

Method

Returns a handle to the built-in symbols windows metafile specified by the user, primarily to be used with the Symbol object. The vailable range of values for index are 1..95.

```
VB Example Private Sub Command60_Click()
Dim Wml As CadObj, Mhnd As Long
' Get handle to built-in symbol
Mhnd = MapProl.Cad.GetSymbol(5)
' Use handle to set Symbol
```

```
MapProl.Refresh
End Sub
```

Set Wm1 = MapPro1.Cad.Symbol(-100, 30, -80, 36, Mhnd)

## .CAD.Group()

#### Method

Method

Groups the currently selected CAD objects into a composite object that can then be modified as a single entity. Grouped CAD objects can be broken down to the components using the *.CAD.Ungroup* method.

```
VB Example Private Sub Command66_Click()
    ' Ungroup selected COmplex Object
    MapProl.Cad.UnGroup
    ' Update to show new objecs. Mode to show handles.
    MapProl.MapMode = MdCad
    MapProl.Cad.ObjectType = 0
    MapProl.Refresh
    End Sub
```

## .CAD.ImportFile()

Imports a CMX or OVR file (older overlay file format), and appends the objects to any objects currently defined. Note that at the end of the Import process, the elements in memory have been converted to the native CAD format and can be modified using the CAD interface. This is different than the OpenOverlay method which simply opens the older overlay files without altering their format.

```
VB Example Private Sub Command108_Click()
    ' Import an older-type OVR overlay file
    ' Objects in it get converted to CAD objects
    MapProl.Cad.ImportFile "d:\test\mappro71\desmgrms.ovr"
    ' MapProl.OpenOverlay "d:\test\mappro71\desmgrms.ovr"
    ' Zoom to the extents of the Overlay
    MapProl.ZoomOverlay
    End Sub
```

## .CAD.LoadFromFile(s:String; Option:Integer)

#### Method

Loads the CAD object in the specified external file. Note: the map control needs to be refreshed, following the file loading, for the CAD objects to be painted on the map surface. If **Option=0**, then the existing CAD layer is cleared before the file is loaded. If **Option=1**, then the CAD objects in the file are appended to any CAD objects currently defined.

```
VB Example Private Sub Command33_Click()
    ' Load CAD objects from file (Clear objects first)
    MapProl.Cad.LoadFromFile "myCadTest01.cad",0
    ' refresh the map to see the objects
    MapProl.Refresh
    End Sub
```

# .CAD.Marker(X, Y:Double; hnd:Integer)

Creates an instance of the marker (bitmap) defined by the handle (hnd) at the specified Lon, Lat coordinates. The handle can be that of one of the built-in bitmap markers (see *CAD.GetMarker*), or one externally defined by the user.

```
VB Example Private Sub Command28_Click()
Dim Tmkl As CadObj, Tmk2 As CadObj
    ' Get the handle of one of the built-in markers
    hmark = MapProl.Cad.GetMarker(2)
    ' Now use that handle to paint the marker on the map
    Set Tmk1 = MapProl.Cad.Marker(-92, 27, hmark)
    ' Select a user-defined bitmap to use as a marker
    Set Imagel.Picture = LoadPicture("d:\test\mappro71\test.bmp")
    Set Tmk2 = MapProl.Cad.Marker(-72, 42, Imagel.Picture.Handle)
    'Refresh the map
    MapPro1.Refresh
End Sub
```

| $(C_1)$ $(C_1)$ $(C_1$ | .CAD.mCircle(Xc, | Yc, Xp, Yp, | , Aspect:Double):CadObj |
|----------------------------------------------------------------------------------------------------|------------------|-------------|-------------------------|
|----------------------------------------------------------------------------------------------------|------------------|-------------|-------------------------|

Method

Returns a CadObj structure, and draws a circle given the following information:

| Lon, Lat coordinates (in decimal degrees) of the center of the circle.<br>Lon, Lat coordinates of the first point on the circle circumference.<br>Note that if Xp=Xc then Yp-Yc is the radius of the circle in degrees, and if Yp=Yc, then Xp-Xc is the radius of the circle in degrees,                                                |  |
|----------------------------------------------------------------------------------------------------|--|
|                                                                                                    |  |
| <pre>Private Sub Command35_Click() Dim Circ As CadObj Set Circ = MapProl.Cad.mCircle(-80, 40, -60, 40, 1.5) 'Set some properties Circ.Brush.Color = vbRed Circ.Brush.BackColor = vbYellow Circ.Brush.Style = vbDash Circ.Brush.Mode = 0 Circ.Pen.Color = vbGreen Circ.Pen.Style = vbDash 'Refresh the map MapProl.Refresh Fnd Sub</pre> |  |
|                                                                                                    |  |

# .CAD.MetaObj(X1,Y1,X2,Y2:Double; Hnd:LongInteger):CadObj

Method

Draws a symbol within the specified bounding rectangle, using the handle to an external metafile specified by the user. The metafile is automatically scaled to fit within the bounding rectangle, and is then played on the screen.

```
VB Example Private Sub Command20_Click()
Dim hndl As Long, MObj As CadObj
' Get handle to external meta file
MapProl.Cad.GetMetaObj("d:\test\mappro71\One.wmf")
' USe handle to create object
Set MObj = MapProl.Cad.MetaObj(-100, 30, -120, 41, hndl)
' No attributes can be changed for these objects
MapProl.Refresh
End Sub
```

# .CAD.mLine(X1, Y1, X2, Y2:Double):CadObj

Method

Draws a line between the two specified points. The line is either a straight line or a Great Circle line depending on the GreatCircle flag of the object.

| X1,Y1      | Lon, Lat coordinates of the starting point                                                                                                    |
|------------|----------------------------------------------------------------------------------------------------|
| X2,Y2      | Lon, Lat coordinates of the end point                                                                                                    |
| VB Example | <pre>Private Sub Command24_Click() Dim TL As CadObj     ' Draw a Straight Line     Set TL = MapProl.Cad.mLine(-89, 32, -112, 42)     ' Set some of the line attributes     TL.Pen.Width = Val(Text17.Text)     TL.Pen.Color = Val(Text7.Text)     TL.Pen.BackColor = Val(Text8.Text)     TL.Pen.Style = Val(Text11.Text) 'or vbDash     Label6.Caption = MapProl.Cad.Count     MapProl.Refresh</pre> |
|            | End Sub                                                                                                    |

# .CAD.Objects(n:integer) array of CadObj

## Method

An indexed array holding all the currently defined CAD objects. Each object can be directly accessed, adited, etc. by its index number. This is a zero-based array. The maximum number of objects that can be accommodated is only limited by system resources.

```
VB Example Private Sub Command42_Click()
' List the types and pen colors of all current objects (note array
is zero based)
List1.Clear
With MapProl.Cad
For i = 1 To .Count
List1.AddItem "Item # " & i & ", Type: " & .Objects(i -
1).ObjectType & ", Color: " & .Objects(i - 1).Pen.Color
Next i
```

```
' Now let's change the pen color of the 3rd item and list them
again
' this is a zero-based array, so the third item is index #2
.Objects(2).Pen.Color = 11
For i = 1 To .Count
List1.AddItem "Item # " & i & ", Type: " & .Objects(i -
1).ObjectType & ", Color: " & .Objects(i - 1).Pen.Color
Next i
End With
End Sub
```

# .CAD.ObjectType:Integer

Property

Sets the default object type, for interactive object creation. This is one of the ways the user may implement interactive object creation (the other is by invoking the *CAD.Toolbar*).

The user needs to set whatever default CAD Object attributes they want, set the desired CAD.ObjectType and then set the mapMode to mdCAD. The control goes into the interactive drawing mode until the completion of the object, and then refreshes the screen. (Note if ObjectType=0, then the control is in CAD selection mode, and if ObjectType=-1, then the control has finished its previous operation and is in NUL mode, i.e., mapMode can be safely set to mdZoom.

The available ObjectType values are:

| #  | Object Type     |
|----|-----------------|
| 1  | Line            |
| 2  | Rectangle       |
| 3  | Ellipse         |
| 4  | Polyline        |
| 5  | Polygon         |
| 6  | Marker          |
| 7  | Text            |
| 8  | Circle          |
| 9  | Regular Polygon |
| 10 | Free Hand (*)   |
| 11 | Arrow           |
| 12 | Bezier          |
| 13 | Symbol          |
| 14 | Text Bubble     |
| 15 | Grouped Object  |
| 16 | MetaObj         |

VB Example Private Sub Command57\_Click()
Dim Otp As Integer
' Get the Object type specified by the user
Otp = Val(Text20.Text)
' Make sure it is a valid type, otherwise pop up message
' Remember ObjectType=-1 is NUL mode and

```
' ObjectType=0 is Select mode
        If (Otp > -2) And (Otp < 14) Then
          ' Set a global Variable flag to indicate that the control is
          ' in Programmatic Drawing Mode
          IamDrawing = True
          MapProl.Cad.ObjectType = Otp
          MapProl.Cad.ObjectType = Val(Text20.Text)
          MapProl.MapMode = MdCad
          ' Note: The CADChange event needs to be checked to make sure
it's safe to
          ' set MapMode back to mdZoom
        Else
          MsgBox "Sorry, valid Object Types are 1 - 13.", vbOKOnly, "An
Error was encountered!"
          ' Reset the mode back to mdZoom
         MapProl.MapMode = MdZoom
        End If
      End Sub
      Private Sub MapPro1_CadChange(ByVal Current As Long)
      ' Check to see if Current (ObjectType) is -1 and change MapMode
      ' Also make sure the control was in Programmatic DRAW mode
        If ((Current = -1) And (IamDrawing = True)) Then
          MapProl.MapMode = MdZoom
          IamDrawing = False
        Else
        End If
        Веер
      End Sub
```

# .CAD.Pen()

#### Method

Sets the default pen properties for all CAD objects. When an object is created it inherits these pen properties, unless specific pen properties are set for the object, either prior to, or after its creation. (See object.pen later on for a detailed description of the brush properties)

```
VB Example Private Sub Command44_Click()
Dim Robj As CadObj
' Set some default pen properties for the CAD Interface
MapProl.Cad.Pen.Color = vbRed
MapProl.Cad.Pen.Width = 4
' Create a regular polygon
Set Robj = MapProl.Cad.RegularPolygon(-100, 40, -100, 42, 7)
'change pen color
Robj.Pen.Color = vbBlue
'Refresh the map
MapProl.Refresh
End Sub
```

# .CAD.Polygon(Points:TRPoint; N:Long):CadObj

Method

Draws a polygon object of **N** vertices. **Points** is the staring element in a TRPoints array. This allows the user to use the same array of points to define a mumber of different polygons. These are all closed polygons.

```
VB Example
            Private Sub Command27 Click()
           Dim Tpt(20) As TrPoint
           Dim Tpg1 As CadObj, Tpg2 As CadObj
               ' Define some points to be used for polygons
               Tpt(1).x = -100
               Tpt(1).y = 40
               Tpt(2).x = -92
               Tpt(2).y = 41
               Tpt(3).x = -88
               Tpt(3).y = 32
               Tpt(4).x = -96
               Tpt(4).y = 38
               Tpt(5).x = -84
               Tpt(5).y = 39
               Tpt(6).x = -80
               Tpt(6).y = 38.5
               Tpt(7).x = -85
               Tpt(7).y = 34
               ' Draw Polygon with first 4 Points
               Set Tpg1 = MapProl.Cad.Polygon(Tpt(1), 4)
               Tpg1.Pen.Width = 2
               Tpg1.Pen.Color = vbRed
               Tpg1.Brush.Color = vbBlue
               ' Draw a second polygon with Points 5, 6, and 7
               Set Tpg2 = MapProl.Cad.Polygon(Tpt(5), 3)
               Tpg2.Pen.Width = 1
               Tpg2.Pen.Style = vbDash
               Tpg2.Pen.Color = vbGreen
               Tpg2.Brush.Color = vbRed
               MapProl.Refresh
            End Sub
```

# .CAD.Polyline(Points:TRPoint; N:Long):CadObj

#### Method

Draws a polyline object of **N** vertices. **Points** is the staring element in a TRPoints array. This allows the user to use the same array of points to define a number of different polylines.

```
VB Example Private Sub Command26_Click()
    Dim Tpt(10) As TrPoint
    Dim Tpg As CadObj, Tpg2 As CadObj
    ' Define some points
    Tpt(1).x = -101
    Tpt(1).y = 32
    Tpt(2).x = -102
    Tpt(2).y = 34
    Tpt(3).x = -103
    Tpt(3).y = 31
    Tpt(4).x = -116
    Tpt(4).y = 40
    Tpt(5).x = -113
```
```
Tpt(5).y = 38
Tpt(6).x = -86
Tpt(6).y = 34
' Draw Polyline with first 4 Points
Set Tpg = MapProl.Cad.Polyline(Tpt(1), 4)
' Set some of the line attributes
Tpg.Pen.Width = 6
Tpg.Pen.Color = vbRed
Tpg.Caption = "This is the first Polyline"
'Draw another line using points 2 through 6
Set Tpg2 = MapProl.Cad.Polyline(Tpt(2), 5)
Tpg2.Pen.Width = 2
Tpg2.Pen.Color = vbYellow
MapProl.Refresh
End Sub
```

### .CAD.Rectangle(X1, Y1, X2, Y2:Double):CadObj

Method

Creates a rectangle object defined by the Lon/Lat coordinates of two opposite corners.

```
VB Example Private Sub Command46_Click()
Dim RecO1 As CadObj, RecO2 As CadObj
' Create a rectangle Object
Set RecO1 = MapPro1.Cad.Rectangle(-100, 30, -80, 40)
RecO1.Pen.Color = vbRed
'Refresh the map surface
MapPro1.Refresh
End Sub
```

| .CAD.RegularPolygon(Xc, Yc, X | p, Yp:Double; N:Integer):CadObj | Method |
|-------------------------------|---------------------------------|--------|
|                               | F) F                            |        |

Creates a regular polygon Object, where...

| Xc,Yc      | Lon, Lat coordinates (in decimal degrees) of the center of the regular polygon                                                                                                    |  |  |
|------------|----------------------------------------------------------------------------------------------------|--|--|
| Хр,Үр      | Lon, Lat coordinates of the first point on the circumference of the prescribed circle i.e., the virst vertex.                                                                                                    |  |  |
| Ν          | The number of sides (and vertices)                                                                                                    |  |  |
| VB Example | <pre>Private Sub Command34_Click() Dim RegPol As CadObj Set RegPol = MapProl.Cad.RegularPolygon(-100, 40, -80, 40, 9) RegPol.Caption = "Sample Regular Polygon" RegPol.GreatCircle = False RegPol.Pen.Color = vbBlue RegPol.Pen.BackColor = vbRed RegPol.Pen.Style = vbDash RegPol.Brush.Color = vbGreen RegPol.Brush.BackColor = vbWhite</pre> |  |  |

```
' RegPol.Brush.Style = Val(Text18.Text)
' RegPol.Brush.Mode = Val(Text19.Text)
' RegPol.Pen.Color = Val(Text7.Text)
' RegPol.Brush.Color = Val(Text9.Text)
' RegPol.Brush.Mode = mergepaint
' RegPol.Brush.Style = Val(Text12.Text)
MapProl.Refresh
End Sub
```

### .CAD.Rotate(Xp, Yp, Angle:Double)

Rotates any selected objects through an angle specified by Angle, about a point specified by Xp, Yp.

VB Example Private Sub Command63 Click() Dim mk As CadObj, nhd As Integer, xtl, ytl, ang As Double ' Set the rotation point and Angle xt1 = -100yt1 = 20ang = 15' Get marker and mark center of rotation point nhd = MapProl.Cad.GetMarker(6) Set mk = MapProl.Cad.Marker(xt1, yt1, nhd) ' Select the second CAD object MapProl.Cad.Objects(1).Selected = True ' Rotate the object MapProl.Cad.Rotate xt1, yt1, ang MapProl.Refresh End Sub

### .CAD.SaveToFile(S:String)

Saves all currently defined CAD objects to a binary CAD file specified by **S**. It shuld be pointed out that when an application using the OCX is started, if a file named "AUTOLOAD.CAD" is found in the applications directory, it will be automatically loaded.

```
VB Example Private Sub Command32_Click()
    ' Save CAD objects to file
    MapProl.Cad.SaveToFile "myCadTest02"
    ' Clear all Objects from Map
    MapProl.Cad.Clear
    'Refresh the map
    MapProl.Refresh
    End Sub
```

#### Method

#### Method

// Set 2 TextFloat and 2 Text objects

```
begin
 // Get the value to use for 12 pixel height at 5 mile scale
 x:=mappro1.cad.scaletosize(5,12);
 tmk1[i] := MapPro1.Cad.Textfloat(-110 + (i * 0.02))
        30 + (i * 0.02), x, 'Item: ' + inttostr(i));
 tmk1[i].Font.color := clblue;
 tmk2[i] := MapPro1.Cad.Text(-110 - (i * 0.04)),
        30 + (i * 0.04), 'Item: ' + inttostr(i));
end:
mappro1.GotoPoint(-110,30);
mappro1.miles:5;
```

```
end:
```

### .CAD.SelectRange(Ns,Nn,Option:Integer)

Sets the .*Selected* property of a user specified number of CAD objects.

Ns – The starting index # of the Objects to be acted on

**Nn** – The Last index # of the object to be acted on

**Option** – It can have the following values:

- 0 De-Select all objects in Selection rectangle, i.e. set their .Selected property to False.
- 1 Select all objects in Selection rectangle, i.e. set their .Selected property to True
- 2 Toggle the .Selected property of all objects in the selection rectangle.

VB Example Private Sub Command52 Click() Dim Bz As CadObj, Pt1 As CadObj, Pt2 As CadObj, Pt3 As CadObj

### Function

Method

Delphi Example procedure TForm1.Button17Click(Sender: TObject); var tmk1, tmk2:array [1..10] of CadObj;

This CAD helper function takes Value, which is the map scale in miles/km that you are interested it, and Height, which is the font heigh (in pixels) that you would like at Value scale, and returns the Size that

.CAD.ScaleToSize(Value,Height:Double):Double

you should be passing to TextFloat CAD method.

i:integer; x:double;

For i := 1 To 2 do

begin

```
Dim Ln1 As CadObj, Ln2 As CadObj, Sb1 As CadObj
 MapProl.Cad.Clear
  ' Set the coordinates for the three points
  Pt1X = -100
  Pt1Y = 30
  Pt2X = -105
  Pt2Y = 34
  Pt3X = -107
  Pt3Y = 30
  Set Bz = MapProl.Cad.Bezier(Pt1X, Pt1Y, Pt2X, Pt2Y, Pt3X, Pt3Y)
  ' Show the Bezier control lines
  Set Ln1 = MapProl.Cad.mLine(Pt1X, Pt1Y, Pt3X, Pt3Y)
  Set Ln2 = MapProl.Cad.mLine(Pt2X, Pt2Y, Pt3X, Pt3Y)
  Ln1.Pen.Style = 3
  Ln1.Pen.Color = vbBlue
 Ln2.Pen.Style = 3
 Ln2.Pen.Color = vbBlue
  ' We'll use external bitmaps
Set Image1.Picture = LoadPicture("d:\test\mappro71\One.gif")
  Set Image2.Picture = LoadPicture("d:\test\mappro71\Two.gif")
  Set Image3.Picture = LoadPicture("d:\test\mappro71\Three.gif")
  Set Pt1 = MapProl.Cad.Marker(Pt1X, Pt1Y, Imagel.Picture.Handle)
  Set Pt2 = MapProl.Cad.Marker(Pt2X, Pt2Y, Image2.Picture.Handle)
  Set Pt3 = MapProl.Cad.Marker(Pt3X, Pt3Y, Image3.Picture.Handle)
  ' Set some attributes
  Bz.Pen.Width = 4
 Bz.Pen.Color = vbGreen
  Set Sb1 = MapProl.Cad.mCircle(-104, 35, -120, 38, 1)
  ' Select the seventh and send place it underneath the other
objects
  n = MapProl.Cad.SelectRange(6, 7, 1)
  MapProl.Cad.SendToBack
  MapProl.Refresh
End Sub
```

### .CAD.SelectRect(x1,y1,x2,y2:Double, Option:Integer)

Method

Sets the selected flag of any object within the specified rectangle.

X1,Y1 – Lon/Lat coordinates of one corner of Selection rectangle

X2,Y2 – Lon/Lat coordinates of opposite corner of Selection rectangle

**Option** – It can have the following values:

- 0 De-Select all objects in Selection rectangle, i.e. set their .Selected property to False.
- 1 Select all objects in Selection rectangle, i.e. set their .Selected property to True
- 2 Toggle the .Selected property of all objects in the selection rectangle.

**VB Example** Private Sub Command56\_Click()

```
Dim r1 As CadObj
Set r1 = MapProl.Cad.Rectangle(-70, 32, -120, 46)
r1.Brush.Style = 1
n = MapProl.Cad.SelectRect(-70, 32, -120, 46, 1)
Command56.Caption = "Selected =" & n
MapProl.Refresh
End Sub
```

### .CAD.SendToBack

Property

Sends any currently selected objects to the back, i.e., they are drawn before (underneath) any other CAD objects. See the SelectRange and SelectRect methods for selecting CAD objects to operate on.

```
VB Example
            Private Sub Command53 Click()
            Dim Bz As CadObj, Pt1 As CadObj, Pt2 As CadObj, Pt3 As CadObj
            Dim Ln1 As CadObj, Ln2 As CadObj, rc1 As CadObj, rc2 As CadObj
              MapProl.Cad.Clear
              Pt1X = -100
              Pt1Y = 30
              Pt2X = -105
              Pt2Y = 34
              Pt3X = -102
              Pt3Y = 36
              Set Bz = MapProl.Cad.Bezier(Pt1X, Pt1Y, Pt2X, Pt2Y, Pt3X, Pt3Y)
              Bz.Caption = "Bezier[1]"
              ' Show the Bezier control lines
              Set Ln1 = MapProl.Cad.mLine(Pt1X, Pt1Y, Pt3X, Pt3Y)
              Ln1.Caption = "Line[2]"
              Set Ln2 = MapProl.Cad.mLine(Pt2X, Pt2Y, Pt3X, Pt3Y)
              Ln2.Caption = "Line[3]"
              Ln1.Pen.Style = 3
              Ln1.Pen.Color = vbBlue
              Ln2.Pen.Style = 3
              Ln2.Pen.Color = vbBlue
              ' Get and then use the handles to the built-in markers.
                  s1 = MapProl.Cad.GetMarker(2)
                  s2 = MapProl.Cad.GetMarker(4)
                  s3 = MapProl.Cad.GetMarker(7)
              Set Pt1 = MapProl.Cad.Marker(Pt1X, Pt1Y, s1)
              Set Pt2 = MapProl.Cad.Marker(Pt2X, Pt2Y, s2)
              Set Pt3 = MapProl.Cad.Marker(Pt3X, Pt3Y, s3)
              Pt1.Caption = "point[4]"
              Pt2.Caption = "point[5]"
              Pt3.Caption = "point[6]"
              Bz.Pen.Width = 4
              Bz.Pen.Color = vbGreen
              ' create a circle and a triangle
              Set rc1 = MapProl.Cad.mCircle(-100, 30, -80, 38, 2)
              rcl.Caption = "Circle[7]"
              Set rc2 = MapProl.Cad.RegularPolygon(-100, 30, -90, 36, 3)
              rc2.Caption = "Triangle[8]"
              ' Send the last object ToBack, i.e. below the other objects
              With MapProl.Cad
                .Objects(.Count - 1).Selected = True
```

.SendToBack End With MapProl.Refresh End Sub

### .CAD.Symbol(X1,Y1,X2,Y2:Double; Hnd:LongInteger):CadObj Method

Draws a symbol within the specified bounding rectangle, using the built-in symbol metafile specified through the Hnd parameter, i.e., using its handle. The metafile for the selected build-in symbol is automatically scaled to fit within the bounding rectangle, and is then played on the screen.

```
VB Example Private Sub Command60_Click()
Dim hndl As Long, SymO As CadObj
    ' Get a built-in meta symbol handle
    hndl = MapProl.Cad.GetSymbol(2)
    ' USe handle to create object
    Set SymO = MapProl.Cad.Symbol(-100, 30, -120, 41, hndl)
    ' Set some symbol attributes
    SymO.Pen.Width = 4
    SymO.Pen.Color = vbBlue
    MapProl.Refresh
End Sub
```

### .CAD.Text(X,Y: Double; s:String)

### Method

Creates a text object with the caption specified by **S** and at the specified coordinates. Note that the precise placement of the text is also affected by the *.Font.Align* value.

```
VB Example Private Sub Command31_Click()
Dim TTx As CadObj
    ' Create a Text Object
    Set TTx = MapProl.Cad.Text(-100, 42, "Sample Text")
    TTx.Font.Height = 42
    TTx.Font.BackColor = vbRed
    TTx.Font.Color = vbBlue
    TTx.Font.Color = vbBlue
    TTx.Font.Style = 3
    MapProl.Refresh
    ' Change the object caption (mod will not be seen till nect
    refresh)
    TTx.Caption = "New one"
    End Sub
```

### .CAD.TextBubble(X,Y:Double, S:String)

Creates a TextBubble at the specified Lon,Lat location containing the specified string.

```
VB Example Private Sub Command49_Click()
Dim Txb As CadObj
' Create Text Bubble
Set Txb = MapProl.Cad.TextBubble(-80, 32, "Sample Text Bubble")
MapProl.Refresh
End Sub
```

### .CAD.TextFloat(X1,Y1,Size:Float; Caption:String):CadObj

Method

Creates a CAD text object using the current font attributes. The Size of the text is tied to the current scale value and it resizes automatically as the user zooms in/out.

X1,Y1 - are the lon/Lat coordinates of the reference point for the text object.

**Size** - is the font size in degrees. Note that by definitions this is a dynamically resizable object, so this size is tied to the current viewport scale. Also take a look at the CAD Helper function *ScaleToSize* which was specifically developed to help the developer with the use of TextFloat.

### Delphi Example

```
procedure TForm1.Button17Click(Sender: TObject);
var tmk1, tmk2:array [1..10] of CadObj;
  i:integer;
  x:double;
begin
 // Set 2 TextFloat and 2 Text objects
 For i := 1 To 2 do
 begin
  // Get the value to use for 12 pixel height at 5 mile scale
   x:=mappro1.cad.scaletosize(5,12);
   tmk1[i] := MapPro1.Cad.Textfloat(-110 + (i * 0.02))
          30 + (i * 0.02), x, 'Item: ' + inttostr(i));
   tmk1[i].Font.color := clblue;
   tmk2[i] := MapPro1.Cad.Text(-110 - (i * 0.04)),
          30 + (i * 0.04), 'Item: ' + inttostr(i));
 end;
 mappro1.GotoPoint(-110,30);
 mappro1.miles:5;
end;
```

#### .CAD.Toolbar

Interface

Controls the CAD Toolbar, which gives the user access to all the CAD capabilities through a visual interface, rather than having to implement them programmatically. See the CAD.Toolbar section for a detailed description of the Toolbar's functionality.

### **Toolbar.mode**

Sets the mode of the CAD Toolbar. The following three enumerated modes are available.

**TbFix** – Anchors the CAD toolbar at the top of the application form. **TbFloat** – Creates a floating instance of the CAD toolbar **TbHide** – Hides the CAD Toolbar

### **ToolBar.SetPos** - Reserved

### .CAD.Ungroup()

Method

Breaks a grouped CAD object down to the components. (Also see the .CAD.Group method)

```
VB Example Private Sub Command65_Click()
    ' Group selected objects
    MapPro1.Cad.Group
    ' Update to show grouped objecs. Mode to show handles.
    MapPro1.MapMode = MdCad
    MapPro1.Cad.ObjectType = 0
    MapPro1.Refresh
End Sub
```

### .CAD.Visible

### Method

Controls the visibility of the whole CAD layer. A convenient way to turn all objects to visible/invisible.

VB Example Private Sub Command61\_Click()
 ' Toggle the CAD layer visibility
 MapPro1.Cad.Visible = Not (MapPro1.Cad.Visible)
 MapPro1.Refresh
End Sub

### **CAD Object Properties**

All CAD objects defined in MapPro have a common set of properties as defined below.

### .objects().Brush

Property

Holds the brush that is used to paint (fill) the interiors of defined objects (polygons, circles, etc.) Default brush is Solid, White, Opaque.

| .brush.BackColor    | Defines the brush background color                                                                                                    |
|---------------------|----------------------------------------------------------------------------------------------------|
| .brush.Color        | Defines the brush color                                                                                                    |
| <u>.brush.Mode</u>  | Two brush modes are available. $1 - \text{Transparent}$ and 2- Opaque.<br>Note that the mode of the <b>pen</b> , which controls raster operations, is<br>used to define the raster operation of the brush, since the pen object is used for<br>the brush as well.                                                                                                    |
| <u>.brush.Style</u> | Constants specifying the brush style (note that the actual line style is controlled by the pen attribute).                                                                                                    |
|                     | 0 - Solid<br>1 - Clear<br>2 - Horizontal<br>3 - Vertical<br>4 - Left Dash<br>5 - Right Dash<br>6 - Cross<br>7 - Diagonal Cross                                                                                                    |
| VB Example          | <pre>Private Sub Command35_Click()<br/>Dim Circ As CadObj<br/>Set Circ = MapProl.Cad.mCircle(-80, 40, -60, 40, 3.5)<br/>'Set some properties<br/>Circ.Brush.Color = vbRed<br/>Circ.Brush.BackColor = vbYellow<br/>Circ.Brush.Style = 3 'constants only<br/>Circ.Brush.Mode = 1 ' Transparent 2 is solid<br/>Circ.Pen.Color = vbGreen<br/>Circ.Pen.Style = vbSolid<br/>'Refresh the map<br/>MapProl.Refresh<br/>Frd Sub</pre> |

### .objects().Caption

Property

Holds the caption text associated with each object. The attributes for the text in the caption are set through the *Object.Font* interface. Note that for Line objects, the caption is automatically aligned parallel with the line in the From-To direction. Any *Font.Angle* set for line objects is added to the automatically calculated angle used for the above arallel placement.

```
VB Example Private Sub Command31_Click()
Dim TTx As CadObj
    ' Create a Text Object
    Set TTx = MapProl.Cad.Text(-100, 42, "Sample Text")
    TTx.Font.Height = 42
    TTx.Font.Mode = -1
```

```
TTx.Font.BackColor = vbRed
TTx.Font.Color = vbBlue
TTx.Font.Style = Val(Text18.Text)
MapProl.Refresh
' Change the object caption (mod will not be seen till nect
refresh)
Tx.Caption = "New Caption for Text Object"
End Sub
```

### .objects().Font

Property

Controls the attributes of the text object, as well as of the attributes of the **.***Caption* of every other CAD object.

### .font.Align: Integer

Controls the alignment of the text within the text bounding rectangle. Note that the reference point of any text string is the bottom left corner of the string.

The default vertical alignent is zero, which sets the top of the text bounding rectangle aligned with the reference point. There are basically 3 primary top alignment options, 1=Left, 2=Right, 3-Center. Those options "*ORed with 4*" also provide "*middle*" vertical alignment, while "*ORed with 8*" provide "*bottom*" vertical alignment.

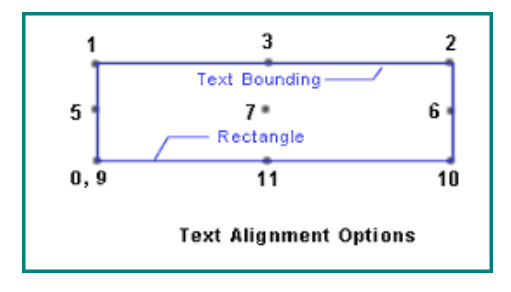

### .font.Angle:Integer

Sets the angle the text is to be rotated through, in degrees. Positive direction is counter-clockwise.

### .font.BackColor:Integer

Sets the background color of the text. Note that this has any bearing only when *.font.Mode* is set to opaque or when the *.font.Style* is set to Outline.

### .font.Color:Integer

Sets the foreground Font Color.

### .font.Height:Integer

Sets the Font height pixels.

### .font.Mode:Integer

Two font modes are available. Mode=1 is transparent and Mode=2 is opaque.

### .font.Name:String

### .font.Size:Integer

Sets the font size in points.

### .font.Style:Integer

Three basic font styles are available, which can be combined to achieve a compounded affect.

| Style # | Font Style |
|---------|------------|
| 1       | Bold       |
| 2       | Italic     |
| 8       | Outline    |

Setting the style to 1+2 = 3, will result in a Bold, Italic style.

```
VB Example Private Sub Command34_Click()
Dim RegPol As CadObj
  ' Making sure we have a clean slate
 MapProl.Cad.Clear
 MapProl.Refresh
  ' Draw Regular Polygon
  Set RegPol = MapProl.Cad.RegularPolygon(-100, 40, -80, 40, 4)
 RegPol.Font.Style = 8
 RegPol.Font.Align = 3
 RegPol.Font.Color = vbYellow
 RegPol.Font.BackColor = vbRed
 UnFlg = Not (UnFlg)
  If UnFlg = True Then
   ReqPol.Caption = "GC = True"
   RegPol.GreatCircle = True
  Else
   RegPol.Caption = "GC = False"
   RegPol.GreatCircle = False
  End If
End Sub
```

### .objects().GreatCircle:Boolean

Property

Controls whether an object is drawn using a straight line, or a Great Circle paradigm.

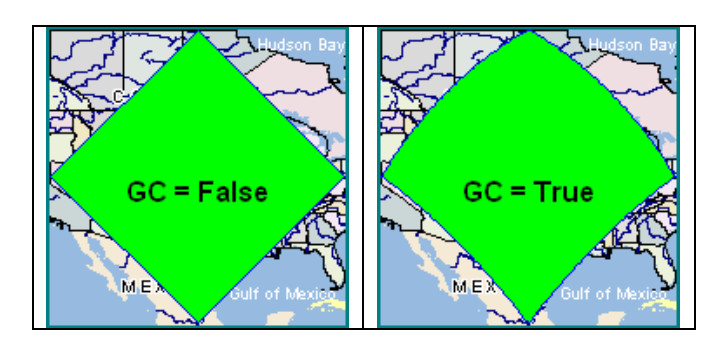

Move the object to a new absolute Lon, Lat position. The anchor/reference point is moed to the new location. For example, for Lines, Polylines, etc. the first point of the object is used, whereas for Circles, Polygons, etc. the center point is used.

VB Example Private Sub Command45\_Click()
 ' Move the first object to a new location
 MapProl.Cad.Objects(1).MoveAbs -118, 22
 MapProl.Refresh
 End Sub

### .objects().MoveRel (X,Y: Double)

Moves the object to a new location offset by X,Y degrees from its current location. The first point of the object is used as the reference point for the move.

VB Example Private Sub Command45\_Click()
 ' Move the first object to a new location 5 degrees
 ' west 2 degrees north from its current location.
 MapProl.Cad.Objects(1).MoveRel -5, 2
 MapProl.Refresh
End Sub

.objects().ObjectType:Integer

Identifies the type of CAD object. The following object types are available in this CAD interface.

| #  | Object Type     |
|----|-----------------|
| 1  | Line            |
| 2  | Rectangle       |
| 3  | Ellipse         |
| 4  | Polyline        |
| 5  | Polygon         |
| 6  | Marker          |
| 7  | Text            |
| 8  | Circle          |
| 9  | Regular Polygon |
| 10 | Free Hand (*)   |
| 11 | Arrow           |
| 12 | Bezier          |
| 13 | Symbol          |
| 14 | TextBubble      |
| 15 | Grouped Object  |
| 16 | MetaObj         |

Property

**Property** 

(\*) This is the ObjectType for the Free Hand object in the GUI. Once the object is created, it is internally converted to a polyline, so an object that was created as a free hand object and the saved, will be retrieved as a polyline object.

### .objects().Pen

Property

Sets the properties for the pen that will be used to draw the object.

### .pen.BackColor

The pen background color, i.e., the color seen in the spaces, when something like a dashed-line style is used.

### .pen.Color

The main (foreground) pen color.

### .pen.Mode

The pen mode controls whether the pen will be opaque (=1) or transparent (=2).

### .pen.ROP

The pen raster operation that defines how it will interact with the colors of the map layer.

The Raster Operations vvailable are:

| VB Constant   | Value | Description                            |
|---------------|-------|----------------------------------------|
| vbBlackness   | 1     | Black                                  |
| vbNotMergePen | 2     | Not Merge pen                          |
| vbMaskNotPen  | 3     | Mask Not pen                           |
| vbNotCopyPen  | 4     | Not Copy pen                           |
| vbMaskPenNot  | 5     | Mask pen Not                           |
| vbInvert      | 6     | Invert                                 |
| vbXorPen      | 7     | Xor pen                                |
| vbNotMaskPen  | 8     | Not Mask pen                           |
| vbMaskPen     | 9     | Mask pen                               |
| vbNotXorPen   | 10    | Not Xor pen                            |
| vbNop         | 11    | No operation; output remains unchanged |
| vbMergeNotPen | 12    | Merge Not pen                          |
| vbCopyPen     | 13    | Copy pen                               |
| vbMergePenNot | 14    | Merge pen Not                          |
| vbMergePen    | 15    | Merge pen                              |
| vbWhiteness   | 16    | White                                  |

### .pen.Style

Set the style of the pen used to draw the lines of fill patterns. Note that this style

| Set Circ = MapProl.Cad.mCircle(-80, 40, -60, 40, 3.5) |
|-------------------------------------------------------|
| Circ.Brush.Color = vbRed                              |
| Circ.Brush.BackColor = vbYellow                       |
| Circ.Brush.Style = 3 'constants only                  |
| Circ.Brush.Mode = 1 ' Transparent 2 is solid          |
| Circ.Pen.Color = vbGreen                              |
| Circ.Pen.Style = vbSolid                              |
| Circ.Pen.Width = 4                                    |
| 'Refresh the map                                      |
| MapProl.Refresh                                       |
| End Sub                                               |
|                                                       |
|                                                       |
|                                                       |
|                                                       |

Dim Circ As CadObj

Private Sub Command35\_Click()

### objects().Selected:Boolean

A property that indicates if the object is currently selected. Certain methods of the CAD interface (like, Delete, BringToFront, etc.) operate ONLY on selected CAD objects.

### .objects().Tag:Integer

This property is reserved for future use. It could, however, be used by the user to relate the current CAD object to some other external file, etc.

### .objects().Visible:Boolean

Sets the visibility of the object to True or False.

| 0 | Solid        |
|---|--------------|
| 1 | Dash         |
| 2 | Dot          |
| 3 | Dash-dot     |
| 4 | Dash-dot-dot |
| 5 | Invisible    |
| 6 | Inside solid |

### .pen.width

**VB** Example

The width of the pen in pixels. Please note that the windows GDI supports line styles other than solids, ONLY for pen thicknesses of one pixel!

# . . . . .

### Property

**Property** 

Property

```
Dim Bz As CadObj, Pt1 As CadObj, Pt2 As CadObj, Pt3 As CadObj
Dim Ln1 As CadObj, Ln2 As CadObj, rc1 As CadObj, rc2 As CadObj
  MapProl.Cad.Clear
  ' Set the coordinates for the three points
  Pt1X = -100
  Pt1Y = 30
  Pt2X = -105
  Pt2Y = 34
  Pt3X = -102
  Pt3Y = 36
  Set Bz = MapProl.Cad.Bezier(Pt1X, Pt1Y, Pt2X, Pt2Y, Pt3X, Pt3Y)
  Bz.Caption = "Bezier[1]"
  ' Show the Bezier control lines
  Set Ln1 = MapProl.Cad.mLine(Pt1X, Pt1Y, Pt3X, Pt3Y)
  Ln1.Caption = "Line[2]"
  Set Ln2 = MapProl.Cad.mLine(Pt2X, Pt2Y, Pt3X, Pt3Y)
  Ln2.Caption = "Line[3]"
  Ln1.Pen.Style = 3
  Ln1.Pen.Color = vbBlue
  Ln2.Pen.Style = 3
  Ln2.Pen.Color = vbBlue
  s1 = MapProl.Cad.GetMarker(2)
  s2 = MapProl.Cad.GetMarker(4)
  s3 = MapProl.Cad.GetMarker(7)
  Set Pt1 = MapProl.Cad.Marker(Pt1X, Pt1Y, s1)
  Set Pt2 = MapProl.Cad.Marker(Pt2X, Pt2Y, s2)
  Set Pt3 = MapProl.Cad.Marker(Pt3X, Pt3Y, s3)
  Pt1.Caption = "point[4]"
  Pt2.Caption = "point[5]"
  Pt3.Caption = "point[6]"
  ' Set some attributes
  Bz.Pen.Width = 4
  Bz.Pen.Color = vbGreen
  ' create a circle and a triangle
  Set rc1 = MapPro1.Cad.mCircle(-100, 30, -80, 38, 2)
  rcl.Caption = "Circle[7]"
  Set rc2 = MapPro1.Cad.RegularPolygon(-100, 30, -90, 36, 3)
  rc2.Caption = "Triangle[8]"
  ' Set the first and last object to invisible
  With MapProl.Cad
      .Objects(0).Visible = False
      .Objects(.Count - 1).Visible = False
    .SendToBack
  End With
  MapProl.Refresh
End Sub
```

#### **Visual CAD Toolbar Interface**

The CAD capabilities in MapPro are also accessible though the control's built-in CAD toolbar, which is invoked through the .CAD.Toolbar interface. Once the Toolbar is instantiated, the following capabilities are available to the user:

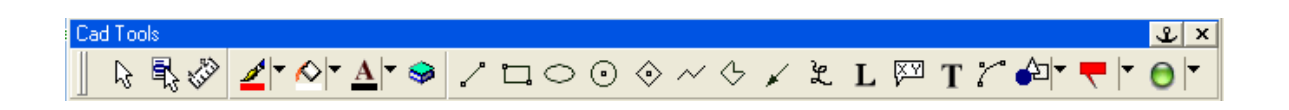

Note that the user may click on the blue caption area of the toolbar and drag it to a new location. In addition to that, the user may Right-Click on the two vertical handles (left side of the toolbar) and select the option to Anchor, UnAnchor and Close.

| This is the Selection action button. Clicking on it toggles the control from an Object-Selection mode, when it's depressed (the mouse pointer changes, as well), to a normal mdZoom mode, when it is not depressed. While in the select mode, the user can select objects for subsequent editing action, either by clicking and dragging the mouse pointer, i.e., enclosing the objects in the dynamically drawn selection rectangle, or by clicking inside or on the object itself. When an object is selected, it's highlighted in Yellow. |                                                                                                    |
|----------------------------------------------------------------------------------------------------|----------------------------------------------------------------------------------------------------|
| lown the Shift button, while selected list.                                                                                                    | lecting individual objects, adds them to the                                                                                                    |
| object is selected, it's control p<br>ol point is shown (for moving th<br>on the object.                                                                                                    | points are made visible. In addition to that, a he object) and a rotate control point is shown                                                                                                    |
| Select mode stays active until t<br>on the Down-Arrow portion o                                                                                                    | he user clicks on the button once again.<br>f the button invokes the pop-up menu (see                                                                                                    |
| ove Handle<br>size/Modify Handle<br>tate Handle                                                                                                    | When an object is selected, it displays<br>three types of handles.<br>(a) The solid red handle is the <i>Control</i><br><i>Handle</i> which allows the user to move an<br>object by clicking on it an dragging the<br>mouse cursor. (b) the square white handle<br>with black border is simply a <i>Vertex</i> that<br>can be used to resize or modify the shape<br>of the object (where permitted). (c) the<br><i>Rotation</i> handle that permits certain<br>objects to be rotated about their control<br>handle                                                                                                    |
|                                                                                                    | e Selection action button. Clic.<br>election mode, when it's depres<br>mdZoom mode, when it is not<br>t objects for subsequent editing<br>inter, i.e., enclosing the objects<br>, or by clicking inside or on the<br>ghted in Yellow.<br>down the Shift button, while sel<br>elected list.<br>object is selected, it's control p<br>ol point is shown (for moving the<br>on the object.<br>Select mode stays active until t<br>g on the Down-Arrow portion of<br>to the Down-Arrow portion of<br>to the destays active until t<br>g on the Down-Arrow portion of<br>the destays active until t<br>g on the Down-Arrow portion of<br>the destays active until t<br>g on the destays active until t<br>g on the Down-Arrow portion of<br>the destays active until t<br>g on the destays active until t<br>g on the destays active until t<br>g d d d d d d d d d d d d d d d d d d d |

|   | <ul> <li>Properties</li> <li>Send To Back</li> <li>Bring To Front</li> <li>Group</li> <li>UnGroup</li> <li>Cut</li> <li>Copy</li> <li>Paste</li> <li>Delete</li> <li>New</li> <li>Load</li> <li>Save</li> <li>Save</li> <li>Exit Select Mode</li> </ul>                                                                                                    | <ul> <li>If an object (or multiple objects) are selected and the user clicks the Right mouse button, then a pop-up menu appears giving the user a number of editing options, as shown to the left. Most of the commands available are self-explanatory, or are explained in the main portion of the CAD documentation.</li> <li>Properties opens up the dialog the allows the user to change the attributes of the selected object(s).</li> <li>Load and Save permit the user to Load a CAD file (clearing any current objects), or save the current CAD objects to disk.</li> <li>Append allows the user to Load a CAD file and append its objects to those currently defined.</li> <li>There is also an extra option that allows the user to load old-style CMX/OVR files, which are transparently converted to the new CAD format.</li> </ul> |  |
|---|----------------------------------------------------------------------------------------------------|----------------------------------------------------------------------------------------------------|--|
|   | This is button will also in                                                                                                    | voke the pop-up menu, described earlier, and doesn not                                                                                                    |  |
|   | require that any objects and                                                                                                    | e selected.                                                                                                    |  |
|   | <ul> <li>This is a dual action button. Clicking on the brush portion, sets the default brush/pen color to that displayed at the bottom portion of the button. If any objects are selected, then the pen/brush color of those objects is set to that color as well.</li> <li>Clicking on the down-arrow portion of the button, opens up a color selection dialog that allows the user to set the pen/brush color that will be used for any subsequent Objects.</li> <li>Note that if any objects are selected, then the pen/brush color of those objects is set to that color as well.</li> <li>It should also be pointed out that the pen/brush color for selected objects, may also be modified by opening the Attributes dialog (see description later on)</li> </ul> |                                                                                                    |  |
|   | This is a dual action butto<br>color to that displayed at<br>selected, then the fill colo                                                                                                    | n. Clicking on the fill-bucket portion, sets the default fill<br>the bottom portion of the button. If any objects are<br>or of those objects is set to that color as well.                                                                                                    |  |
|   | Clicking on the down-arrow portion of the button, opens up a color selection dialog that allows the user to set the fill color that will be used for any subsequent Objects.                                                                                                    |                                                                                                    |  |
|   | Note that if any objects are selected, then the fill color of those objects is set to that color as well.                                                                                                    |                                                                                                    |  |
|   | It should also be pointed of modified by opening the                                                                                                    | but that the fill color for selected objects, may also be<br>Attributes dialog (see description later on)                                                                                                    |  |
| A | This is a dual action butto                                                                                                    | on. Clicking on the brush portion, sets the default font color                                                                                                    |  |

|          | to that displayed at the bottom portion of the button. If any objects are selected, then<br>the font color of those objects is set to that color as well.                                                                                                    |
|----------|----------------------------------------------------------------------------------------------------|
|          | Clicking on the down-arrow portion of the button, opens up a color selection dialog that allows the user to set the font color that will be used for any subsequent Objects.                                                                                                    |
|          | Note that if any objects are selected, then the font color of those objects is set to that color as well.                                                                                                    |
|          | It should also be pointed out that the font color for selected objects, may also be<br>modified by opening the Attributes dialog (see description later on)                                                                                                    |
| <b>9</b> | Opens up the attributes dialog that allows the user to set the default pen, fill and font attributes that become the default for any subsequently drawn object. If any objects are selected, then the attributes of those objects are also modified as set by the user.                                                                                                    |
|          | See the section on CAD Attributes for a detailed description of these dialogs.                                                                                                    |
| ~        | Draw a straight line segment. The cursor changes into a small cross hair to indicate<br>that the control is in the "object-drawing" mode. Clicking the left mouse button sets<br>the starting point of the line segment. Moving the cursor and left-clicking again, sets<br>the end point of the segment, and the start point of the next segment, i.e., the user<br>may create connected straight line segments by sequentially moving the pointer and<br>clicking the left mouse button. The drawing mode is cancelled by clicking the right<br>mouse button, and the screen is updated to reflect the currently drawn object. |
| Ľ,       | Draw a rectangle. The cursor changes into a small cross hair to indicate that the control is in the "object-drawing" mode. Clicking the left mouse button sets one of the corners of the rectangle, the anchor corner. Dragging the mouse pointer dynamically resizes the rectangle until the user clicks the left mouse button again, at which time the rectangle object is created, the screen is updated to reflect the newly created object, and the "object-creation" mode is exited.                                                                                                    |
| 0        | Draw an ellipse. The cursor changes into a small cross hair to indicate that the control is in the "object-drawing" mode. Clicking the left mouse button sets one of the corners of the bounding rectangle of the ellipse, the anchor corner. Dragging the mouse pointer dynamically resizes the bounding rectangle, and the ellipse, until the user clicks the left mouse button again, at which time the ellipse object is created, the screen is updated to reflect the newly created object, and the "object-creation" mode is exited.                                                                                       |
| 0        | Draw a circle. The cursor changes into a small cross hair to indicate that the control is in the "object-drawing" mode. Clicking the left mouse button sets the center of the circle. Dragging the mouse pointer dynamically resizes the circle until the user clicks the left mouse button again, at which time the circle object is created, the screen is updated to reflect the newly created object, and the "object-creation" mode is exited.                                                                                                    |
|          | Draw a regular polygon. The cursor changes into a small cross hair to indicate that the control is in the "object-drawing" mode. Clicking the left mouse button sets the                                                                                                    |

|           | centroid of the regular polygon. Dragging the mouse pointer dynamically resizes the regular polygon until the user clicks the left mouse button again, at which time the object is created, the screen is updated to reflect the newly created object, and the "object-creation" mode is exited. Note that the number of sides of the polygon is set through the CAD Attributes dialog, described later on.                                                                                             |
|-----------|----------------------------------------------------------------------------------------------------|
| $\sim$    | Draw a PolyLine Object. The cursor changes into a small cross hair to indicate that<br>the control is in the "object-drawing" mode. Clicking the left mouse button sets the<br>starting point of the object. Moving the cursor and left-clicking again, sets the end<br>point of the current segment of the polyline, and the start point of the next segment.<br>The drawing mode is cancelled by clicking the right mouse button, and the screen is<br>updated to reflect the currently drawn object. |
| 4         | Draw a Polygon Object. The cursor changes into a small cross hair to indicate that<br>the control is in the "object-drawing" mode. Clicking the left mouse button sets the<br>starting point (first vertex) of the polygon. Moving the cursor and left-clicking<br>again, sets subsequent vertices. The drawing mode is cancelled by clicking the right<br>mouse button, and the screen is updated to reflect the currently drawn object.                                                               |
| ×         | Draw an Arrow Object. The cursor changes into a small cross hair to indicate that<br>the control is in the "object-drawing" mode. Clicking the left mouse button sets the<br>point of the arrow. Moving the cursor and left-clicking again, sets the tail (end)<br>point of the arrow, the drawing mode is cancelled, and the screen is updated to<br>reflect the currently drawn object.                                                                                                    |
| 200       | Draw a Freehand Object. The cursor changes into a small cross hair to indicate that<br>the control is in the "object-drawing" mode. Clicking the left mouse button sets the<br>starting point of the object. Moving the cursor, while keeping the left mouse button<br>pressed, dynamically creates a trace of the mouse movement. The drawing mode is<br>cancelled by releasing the mouse button, and the screen is updated to reflect the<br>currently drawn object.                                  |
| L         | Draw a Floating Size Text Object. The text is drawn at the selected size at the current map scale, and is then proportionally scaled as the map scale changes.                                                                                                    |
| <u>KA</u> | Draw a Text Bubble Object. The cursor changes into a small cross hair to indicate that the control is in the "object-drawing" mode. Clicking the left mouse button sets the pointer of the text bubble, opens up an edit box and allows the user to type in the desired text. When ENTER is pressed, the drawing mode is cancelled and the screen is updated to reflect the currently drawn object.                                                                                                    |
| Τ         | Draw a Text Object. The cursor changes into a small cross hair to indicate that the control is in the "object-drawing" mode. Clicking the left mouse button sets the reference point for the text object, opens up an edit box and allows the user to type in the desired text. When ENTER is pressed, the drawing mode is cancelled and the screen is updated to reflect the currently drawn text object. Note that the size of the text remans the same regardless of the current map scale.          |
| 6         | Draw a Bezier Object. The cursor changes into a small cross hair to indicate that the control is in the "object-drawing" mode. Clicking the left mouse button sets the starting point of the object. Clicking a second time sets the and point of the bezier                                                                                                    |

|             | object. Moving the cursor, dynamically modifies the bezier by varying its third<br>control point. The bezier object is set by pressing the left mouse button for a third<br>time. The drawing mode is cancelled and the screen is updated to reflect the<br>currently drawn object.                                                                                                    |  |  |  |  |  |  |
|-------------|----------------------------------------------------------------------------------------------------|--|--|--|--|--|--|
| <b>€</b> ]- | This is a dual action button. Clicking on the object portion, select the current<br>Windows metafile (has to have been selected by the user) and sets the object creation<br>mode. The cursor changes to a small cross-hair. Clicking the left mouse button sets<br>one of the corners of the metafile bounding polygon. Dragging the mouse pointer<br>dynamically resizes the bounding rectangle until the user clicks the left mouse button<br>again, at which time the metafile object is created.                                                                             |  |  |  |  |  |  |
|             | Clicking on the down-arrow portion of the button, opens up a stock windows dialog that permits the user to navigate and select a metafile to be used as the default, until a subsequent, new selection.                                                                                                    |  |  |  |  |  |  |
|             | This is a dual action button. Clicking on the icon portion, selects the current built-in metafile object (also reflected on the button's surface). The cursor changes to a small cross-hair. Clicking the left mouse button sets the current metafile symbol at the user-selected location, and leaves it in a resize mode, i.e., dragging the cursor dynamically resizes the object. Until the left mouse button is pressed.                                                                                                    |  |  |  |  |  |  |
|             | <ul> <li>Clicking on the down-arrow portion of the button, opens up a selection list with built-in simple metafile objects, and allows the user to select one of them for subsequent placement on the map surface.</li> <li>Note that unlike the user-specified metafile objects that cannot have their attributes altered, the pen and brush color and line styles of this group of objects may be modified by the user, after the object is placed on the map surface.</li> <li>If the symbol library file is not found, then the button displays "No Lib", instead.</li> </ul> |  |  |  |  |  |  |
| • •         | This is a dual action button. Clicking on the icon portion, select the current Marker<br>and sets the object creation mode. The cursor changes to a small cross-hair. Clicking<br>the left mouse button sets the current marker at the user-selected location.<br>Clicking on the down-arrow portion of the button, opens up a dialog that permits the<br>user select a new marker type. The new marker is reflected on the icon portion of<br>the dual action button.                                                                                                    |  |  |  |  |  |  |
| Ł           | Anchors the toolbar to the bottom of the control frame.                                                                                                    |  |  |  |  |  |  |
| ×           | Closes the Toolbar.                                                                                                    |  |  |  |  |  |  |

## CAD Attribute Dialog

If the CAD toolbar is visible, clicking on the Attributes button opens up the attributes dialog, which permits the user to set the default attributes for any CAD objects that are subsequently created. If any CAD objects are currently selected, then the attributes of the selected objects are set to those selected by the user. The Attribute dialog is described below.

### CAD Attributes Dialog – Pen Tab

**Pen Style** – The user may select one of the available pen styles (solid, dotted, dash, etc.)

**Width** – The user may select the pen width, in pixels. Note that Windows limitations only permit lines of *thickness* = 1 *pixel* to have any pan style other than solid.

**Raster Op** – The user may select one of four main Windows raster operations: COPY, MERGER, MASK, XOR.

**ForeColor** – Clicking on the color button, a color selection dialog opens up and lest the user select the pen foreground color.

BackColor – Clicking on the color button, a color selection dialog

opens up and lest the user select the pen background color, i.e., the color visible underneath when a line style other than solid is used.

**Mode** – The user may select either a transparent or an opaque pen mode.

The currently selected pen attributes are reflected in the bottom portion of the dialog.

### CAD Attributes Dialog – Brush Tab

| Attributes 🔀                                                               |  |  |  |  |  |  |  |  |
|----------------------------------------------------------------------------|--|--|--|--|--|--|--|--|
| Pen Brush Font Misc                                                        |  |  |  |  |  |  |  |  |
| Hatch Style: Mode<br>ForeColor: Mode<br>C Transparent<br>BackColor: Opaque |  |  |  |  |  |  |  |  |
|                                                                            |  |  |  |  |  |  |  |  |
| <u> </u>                                                                   |  |  |  |  |  |  |  |  |

| Pen Brush Font Misc       |
|---------------------------|
| Pen Stule:                |
|                           |
| Width: 1                  |
| Raster Op: COPY 💌         |
| Mode                      |
| ForeColor:                |
| BackColor: 📕 🕥 Opaque     |
|                           |
|                           |
|                           |
|                           |
|                           |
|                           |
| Ok Cancel                 |
| <u>U</u> k <u>C</u> ancel |

**Hatch Style** – The user may select one of the available hatch styles (vertical, horizontal, slash, solid, etc.)

**ForeColor** – Clicking on the color button, a color selection dialog opens up and lest the user select the brush foreground color.

**BackColor** – Clicking on the color button, a color selection dialog opens up and lest the user select the brush background color. **Mode** – The user may select either a transparent or an opaque pen mode.

The currently selected pen attributes are reflected in the bottom portion of the dialog.

### CAD Attributes Dialog – Font Tab

| Attributes                                                | <b>Name</b> – The user may select one of the available installed Windows Fonts.                                                         |
|-----------------------------------------------------------|----------------------------------------------------------------------------------------------------|
| Name:<br>Arial<br>ForeColor: Mode<br>Transparent          | <b>ForeColor</b> – Clicking on the color button, a color selection dialog opens up and lest the user select the brush foreground color. |
| Angle: 0                                                  | <b>BackColor</b> – Clicking on the color button, a color selection dialog opens up and lest the user select the brush background colo.  |
| Size: Alignment:<br>16<br>Styles<br>Bold  Italic  Outline | <b>Mode</b> – The user may select either a transparent or an opaque pen mode (applies to the background color).                         |
| Sample                                                    | <b>Angle</b> – The user may specify an angle that the Text is to be rotated through, in degrees (positive is counter clockwise).        |
|                                                           | <b>Size</b> – The font size in points                                                                                                   |
| <u> </u>                                                  |                                                                                                    |

Alignment – The user may select one of the following text alignments (relative to the text reference point specified): TopLeft, TopRight, TopCenter, Left, Right, Center, BotLeft, BotRight, BotCenter.

Styles – The available styles may be combined as desired by the user.

The currently selected pen attributes are reflected in the bottom portion of the dialog.

### CAD Attributes Dialog – Misc Tab

| Attributes 🛛 🔀              |
|-----------------------------|
| Pen Brush Font Misc         |
| Caption:                    |
| 🥅 Great Circle Line Drawing |
| Polygon Sides:              |
|                             |
|                             |
| <u> </u>                    |

**Caption** – The user may enter the default caption to appear for any subsequently created object.

**Polygon Sides** – Clicking on one of the predefined buttons sets the number of Regular Polygon sides, or the user may enter the number of desired sides.

Tag – An extra identifier that can be used by the user.

**Great Circle Line Drawing** – If selected, affected objects are drawn with Great Circle Lines, instead of straight lines.

### CAD Attributes Cross-Reference Table

Although all CAD objects seem to include all available attributes (for object consistency) not all attributes are accessible/usable for all objects, as shown in this summary table.

|                 | Brush | Caption | Font | Great Circle | MoveAbs | MoveRel | ObjectType | Pen | Selected | Tag | Visible |
|-----------------|-------|---------|------|--------------|---------|---------|------------|-----|----------|-----|---------|
| Line            |       | Х       | Х    | Х            | Х       | Х       | Х          | Х   | Х        | Х   | X       |
| Rectangle       | Х     | х       | х    | Х            | х       | Х       | Х          | х   | Х        | Х   | X       |
| Ellipse         | Х     | х       | х    |              | х       | Х       | Х          | х   | Х        | Х   | X       |
| Polyline        |       | х       | х    | х            | х       | х       | Х          | х   | х        | Х   | X       |
| Polygon         | Х     | х       | х    | х            | х       | х       | Х          | х   | Х        | х   | X       |
| Marker          | Х     | х       | х    | х            | х       | х       | Х          | х   | х        | Х   | X       |
| Text            |       | х       | х    |              | х       | Х       | Х          | Х   | Х        | Х   | X       |
| Circle          | Х     | х       | х    | х            | х       | х       | Х          | х   | х        | х   | X       |
| Regular Polygon | Х     | х       | х    | х            | х       | Х       | Х          | х   | х        | Х   | X       |
| Free Hand       |       | х       | х    |              | х       | Х       | Х          | х   | Х        | Х   | Х       |
| Arrow           | Х     | х       | х    | х            | х       | х       | Х          | х   | х        | х   | х       |
| Bezier          | Х     | х       | х    | Х            | х       | Х       | Х          | х   | Х        | Х   | Х       |
| Symbol          | Х     | х       | х    |              | х       | х       | Х          | х   | х        | х   | X       |
| TextBubble      | X     | x       | x    | X            | x       | X       | X          |     | X        | X   | X       |
| Grouped Object  | X     | X       | X    | Х            | X       | X       | X          | X   | Х        | X   | X       |
| MetaObj         |       | x       |      |              |         |         |            |     |          |     |         |

## .OptiRouter Interface

A whole collection of new capabilities were added to the Map control in the new release, MapPro71. One of the most important additions is the Optimized Route Solution (ORS), many times referred to as the Traveling Salesman Problem (TSP). This is the solution to the problem where a number of points need to be visited, and the user is interested in the optimized set of routes to all those points. In this, first, implementation, the ORS assumes a closed circle path, i.e., a complete closed path is generated between **all** the user-specified points. Although it may seem to be a trivial problem, for a couple of points, one can quickly see that the number of possible solutions that need to be examined, even for 6 pint, can quickly get very high.

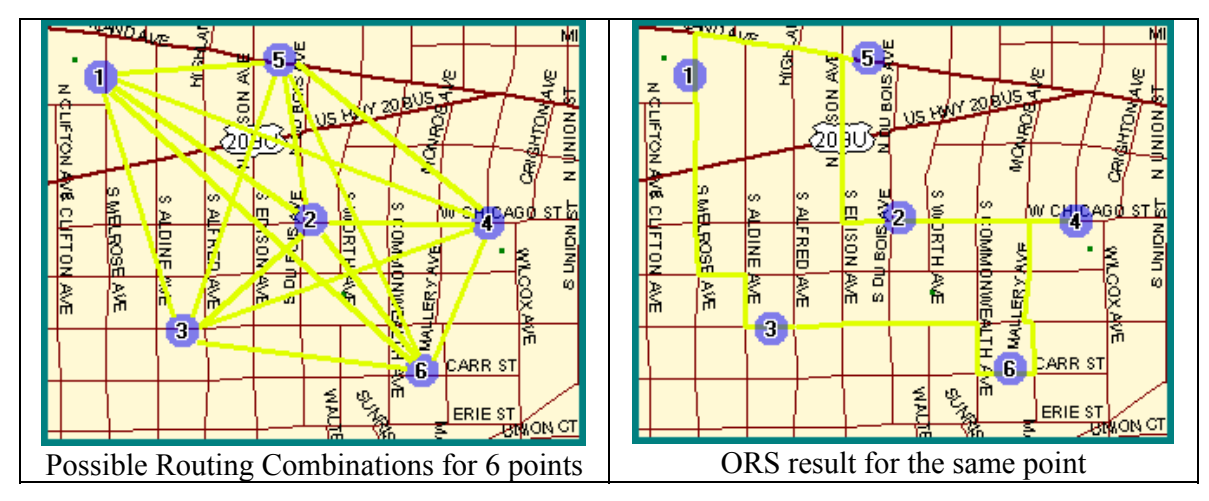

The ORS is implemented as a collection of Interfaces, Properties and Methods as described below. Its capabilities can be selected both programmatically, or by invoking the RouteOptimizer built-in dialog.

### .OptiRouter.AddPoint(s:String, x,y:Double)

Method

Adds the specified point to the optimization routing points list. Note that the points currently defined may also be accessed at any time using the StopPoints array.

| where: | S   | = | Any string identifying the specified point |
|--------|-----|---|--------------------------------------------|
|        | x,y | = | The x,y (Lat/Lon) coordinates of the point |

Points are appended at the end of the list of any points that have already been added. Also see the MovePoint, DeletePoint and Insert point methods of the OptiRouter interface.

| Private Sub Command3_Click()                                   |
|----------------------------------------------------------------|
| Dim slb As Double, slc As Double, s2b As Double, s2c As Double |
| Dim s3b As Double, s3c As Double, s4b As Double, s4c As Double |
| ' Do some address look-ups and add the points returned         |
| MapProl.GeoFind "231 sutton Street,North Andover,MA, 01845"    |
| <pre>sla = MapProl.GeoFindParse(1, MapProl.Street)</pre>       |
| <pre>s1b = Val(MapProl.GeoFindParse(7, MapProl.Street))</pre>  |
| <pre>slc = Val(MapProl.GeoFindParse(8, MapProl.Street))</pre>  |
|                                                                |

```
MapPro1.OptiRouter.AddPoint sla, slb, slc
                    Listl.AddItem "Just Set: " & sla & ", " & slb & ", " & slc
                    ' _ _
                    MapProl.GeoFind "100 Main St, N. Andover, MA"
                    s2a = MapProl.GeoFindParse(1, MapProl.Street)
                    s2b = Val(MapProl.GeoFindParse(7, MapProl.Street))
                    s2c = Val(MapProl.GeoFindParse(8, MapProl.Street))
                    MapPro1.OptiRouter.AddPoint s2a, s2b, s2c
                    List1.AddItem "Just Set: " & s2a & ", " & s2b & ", " & s2c
                    1 ----
                    MapProl.GeoFind "245 Summer Street, Boston, MA"
                    s3a = MapProl.GeoFindParse(1, MapProl.Street)
                    s3b = Val(MapProl.GeoFindParse(7, MapProl.Street))
                    s3c = Val(MapProl.GeoFindParse(8, MapProl.Street))
                    MapPro1.OptiRouter.AddPoint s3a, s3b, s3c
                    List1.AddItem "Just Set: " & s3a & ", " & s3b & ", " & s3c
                    · _ _ _ _
                    MapProl.GeoFind "207 Market Street, Lowell, MA 01852"
                    s4a = MapProl.GeoFindParse(1, MapProl.Street)
                    s4b = Val(MapProl.GeoFindParse(7, MapProl.Street))
                    s4c = Val(MapProl.GeoFindParse(8, MapProl.Street))
                    MapPro1.OptiRouter.AddPoint s4a, s4b, s4c
                    List1.AddItem "Just Set: " & s4a & ", " & s4b & ", " & s4c
                    '___
                    'Set some Mark properties (even after the fact)
                    MapProl.OptiRouter.RoutePath.MarkType = 1
                    MapProl.OptiRouter.RoutePath.MarkSize = 20
                    MapPro1.OptiRouter.RoutePath.MarkColor = vbRed
                    ' Use a delta Offset to make sure Marks are visible (Ref
                  point is Mak center)
                    Delta = 0.01
                    ' Zoom to the extents of the defined points
                    MapProl.ZoomWindow MapProl.OptiRouter.PointExtent.Xmax +
                  Delta, MapProl.OptiRouter.PointExtent.Ymax + Delta,
                  MapProl.OptiRouter.PointExtent.Xmin - Delta,
                  MapProl.OptiRouter.PointExtent.Ymin - Delta
                  End Sub
Delphi Example procedure TForm1.Button1Click(Sender: TObject);
             var i,k,code:integer; x,y:double;
                 temp:shortstring;
                 r:tpointrec ;
             begin
               MapProl.OptiRouter.ClearPoints;
               for i:=0 to listbox1.items.count-1 do
               begin
                 temp:=listbox1.items[i];
                 //---
                 k:=pos(',',temp);
                 val(copy(temp,1,pred(k)),x,code);
                 val(copy(temp,succ(k),length(temp)-k),y,code);
                 MapProl.OptiRouter.AddPoint('Start-'+inttostr(i),x,y);
                 r:=MapPro1.OptiRouter.stopPoints[i];
                 listbox3.Items.add(r.name+', '+floattostr(r.x)+',
             '+floattostr(r.y));
               end;
               label1.caption:=Inttostr(MapPro1.OptiRouter.NumPoints);
             end;
```

### .OptiRouter.Calculate(n:integer)

Performs the route optimization calculation, using the parameters currently specified by the user. The parameter N, specifies whether to return all individual road segments, or consolidate all segments with the same name in the reporting of the calculated route. N=0 reports ALL individual segments, N=1 consolidates same name segments.

```
VB Example
            Private Sub AddPt Click()
              ' Use the AddPoint to add 4 points to the OptiRouter
              MapPro1.OptiRouter.AddPoint "Poin 1", -88.299318, 42.039389
              MapProl.OptiRouter.AddPoint "Point 2", -88.306011, 42.036385
              MapProl.OptiRouter.AddPoint "Point 3", -88.303308, 42.031365
              MapProl.OptiRouter.AddPoint "Point 4", -88.296486, 42.033983
              ' Zoom to the defined points extents
              With MapProl.OptiRouter.PointExtent
                MapProl.ZoomWindow .Xmin, .Ymin, .Xmax, .Ymax
              End With
              ' Save the defined points for later use
              MapPro1.OptiRouter.SavePoints "MyTestOptiPts.pts"
              'Now Calculate the Optimized Route
              MapPro1.OptiRouter.Calculate (0)
            End Sub
```

### .OptiRouter.Clear()

Method

Clears the current Nodes and road segment network that was generated durion a prior .Calculate call. This is different than the .ClearPoints method which clears the routing points.

```
VB Example Private Sub AddPt_Click()

' Clear OptiRouting Nodes/segments

Mapprol.OptiRouter.Clear

End Sub
```

### .OptiRouter.ClearPoints()

Method

Clears Only the currently defined Priority Routing points. But leaves all the rest of the parameters currently specified for this module, intact.

```
VB Example Private Sub AddPt_Click()

' Clear OptiRouting Points ONLY

Mapprol.OptiRouter.ClearPoints

End Sub
```

### .OptiRouter.DeletePoint(n:Integer)

**Property** 

Delete the specified OptiRouter point. Remaining points are moved up a position in the points array. If N > NumPoints, then o action is taken.

# VB Example Private Sub Command8\_Click() MapProl.OptiRouter.DeletePoint (Val(Text4.Text)) MapProl.Refresh End Sub

### .OptiRouter.ExecOptiRoute()

Method

Opens up a dialog to permit the user to specify all the Route Optimization parameters. The first tab of the Optirouter dialog permist the user to search for and add Stop Points to be used in the calculation.

| OptiRouter                                     |                                                                     |  |  |  |  |  |  |  |
|------------------------------------------------|---------------------------------------------------------------------|--|--|--|--|--|--|--|
| StopPoints D                                   | virections Routing Vehicle Parameters                               |  |  |  |  |  |  |  |
| Type Address, Place or Zip Code to Search For: |                                                                     |  |  |  |  |  |  |  |
| Tind S                                         |                                                                     |  |  |  |  |  |  |  |
| No.                                            | Description                                                         |  |  |  |  |  |  |  |
| 1 Start                                        | 81 W Oak St,Chicago,IL 60610                                        |  |  |  |  |  |  |  |
| 2 Stop                                         | 28w403 Purnell Rd,West Chicago,IL 60185                             |  |  |  |  |  |  |  |
| 3 Stop                                         | 122 W Drummond Ave, Glendale Heights, IL 60139                      |  |  |  |  |  |  |  |
| 4 Stop                                         | 170 Essex Dr/Essex PI,Barrington,IL 60010                           |  |  |  |  |  |  |  |
| 5 Stop                                         | 57 Pin Oak Ct,Cary,IL 60013                                         |  |  |  |  |  |  |  |
| 6 Stop                                         | 2006 Conway Farms Dr,Lake Forest,IL 60045                           |  |  |  |  |  |  |  |
| 7 Stop                                         | 2941 E Wisconsin Dr,Great Lakes,IL 60088                            |  |  |  |  |  |  |  |
| 8 Stop                                         | 4833 William St, Mchenry, IL 60050                                  |  |  |  |  |  |  |  |
| 9 Stop                                         | 879 Big Bear Trl,Cary,IL 60013 📃 👻                                  |  |  |  |  |  |  |  |
| 10 Stop                                        | 279 Iowa St,Oak Park,IL 60302                                       |  |  |  |  |  |  |  |
| 11 End                                         | 3434 Fastway Dr Island Lake II 60042                                |  |  |  |  |  |  |  |
| Status:                                        |                                                                     |  |  |  |  |  |  |  |
|                                                |                                                                     |  |  |  |  |  |  |  |
| Type: Shortes                                  | t 💽 🛞 Calculate <u>R</u> oute Optimize <u>B</u> Print <u>C</u> lose |  |  |  |  |  |  |  |

In addition to being able to search for an address to be added in as a stop point, this dialog also allows the user to "bring over" via points that may have been specified for a routing calculation.

This, in turn, makes it possible for the user to specify Stop Points by Point-and-click. (See introsuction section on Mouse Button functionality).

The functionality of all the buttons available in the StopPoints tab of the Optirouter dialog is explained below.

| Find            | Search for the address typed in the edit box                                                                                          |
|-----------------|----------------------------------------------------------------------------------------------------|
| -5 <sup>‡</sup> | Add the "qualified" address (following a search) that appears in the edit box, to the list of Stop Points.                            |
|                 | Clear the Sop Points list. It also clears the markers on the map and the highlighted Optimized Route.                                 |
| S               | "Bring Over" any via points that may have been defined and append them to the Stop<br>Points list, immediately above the "End" point. |
| 2               | Open (Load) a file containing a list of Stop Points.                                                                                  |
|                 | Save the current list of Stop Points to a file.                                                                                       |

| *                       | Make the currently highlighted Stop Point the "Start" point for the Calculation.                                                                                                    |
|-------------------------|----------------------------------------------------------------------------------------------------|
|                         | Move the currently highlighted Stop Point UP one position in the list.                                                                                                    |
| •                       | Move the currently highlighted Stop Point DOWN one position in the list.                                                                                                    |
| ¥                       | Make the currently highlighted Stop Point the "End" point for the Calculation.                                                                                                    |
| ×                       | Delete the currently highlighted Stop Point.                                                                                                    |
| Type: Shortest          | Select the Type of Route to calculate                                                                                                    |
| Optimize                | Calculate an Optimized route through the current Stop Points (Note that executing this optimize routine, will resequence the stop Points as needed).                                        |
| Calculate <u>R</u> oute | Calculate a route through the current stop points, in the order they appear in the list (not necessarily optimized).                                                                        |
| Erint                   | Open the Print dialog to print the Optimized Route. The same dialog as the one for printing the Via point routing calculation is used. See the Routing sections for a detailed description. |
| <u>C</u> lose           | Close the OptiRouter dialog.                                                                                                    |
|                         | 1                                                                                                    |

The "Directions" tab of the Optirouter dialog, contains the calculated routing directions, and relative information (distance, cost, etc.), as whown below:

| OptiRouter 🛛 🔀                                            |   |                                            |    |          |      |     |     |        |            |
|-----------------------------------------------------------|---|--------------------------------------------|----|----------|------|-----|-----|--------|------------|
| StopPoints Directions Routing Vehicle Parameters          |   |                                            |    |          |      |     |     |        |            |
| Optimizing OPEN Route                                     |   |                                            |    |          |      |     |     |        |            |
| #                                                         | Т | Directions                                 |    | Time     | Mile | Mph | Gas | Cost   |            |
| Γ                                                         | 0 | Depart From<br>81 W Oak St,Chicago,IL 6061 | 10 | 12:00:00 |      |     |     |        | ^          |
| 1                                                         |   | Depart Heading West on<br>W Oak St,Chicago |    | 12:00:02 | 0.03 | 45  | 0.0 | \$0.00 |            |
| 2                                                         | T | Turn Left S<br>N Larrabee St,Chicago       |    | 12:01:13 | 0.72 | 35  | 0.0 | \$0.05 |            |
| 3                                                         |   | Turn Right W<br>W Chicago Ave,Chicago      |    | 12:01:37 | 0.97 | 45  | 0.0 | \$0.06 |            |
| 4                                                         |   | Turn Left W<br>N Ogden Ave,Chicago         |    | 12:02:25 | 1.57 | 45  | 0.1 | \$0.10 |            |
| 5                                                         |   | Continue W<br>W Ogden Ave,Chicago          |    | 12:04:01 | 2.77 | 45  | 0.1 | \$0.17 |            |
| 6                                                         |   | Continue W<br>S Ogden Ave,Chicago          |    | 12:04:36 | 3.20 | 45  | 0.1 | \$0.20 |            |
| z                                                         |   | To and Dislation                           |    | 12-04-40 | 3.24 | 35  | 01  | ¢0.20  | <u>×</u> . |
| Type: Shortest 💽 🟟 Calculate Boute Optimize 🖨 Print Close |   |                                            |    |          |      |     |     |        |            |

Note that the headers are resizeable. Placing the cursor on one of the vertical dividers and dragging, while holding down the left mouse key, allows the user to resize the column and display more/less information.

|               | Time     | ⇔Mile |
|---------------|----------|-------|
| insville,PA 1 |          |       |
|               | 00:00:04 | 0.04  |

The "Routing" Tab, shown below, allows the user to set a number of the OptiRouter Options, in particular regarding the look of the Stop Points, the calculated route, etc.

| OptiRouter                                                                                                    |                                                                                         |  |
|----------------------------------------------------------------------------------------------------|-----------------------------------------------------------------------------------------|--|
| StopPoints Directions Routing Vehicle Para                                                                                                    | ameters                                                                                 |  |
| Routing Method            • Open             • Local             • Local             • Display             • Path             • Path             • Points                                                                   | Other FactorsmphpriorityInterstate:655Primary:554Secondary:453Road:353Trail:51Other:201 |  |
| Arrows       Note: Average speed excludes time at stop signs and lights or other factors based on heavy traffic conditions.         Type: Shortest       Image: Calculate Boute       Optimize       Image: Calculate Boute |                                                                                         |  |

Note that the default method "Open", does an optimization calculation holding the user specified Start and Finish points, in their respective positions, and doing a From/To calculation. If "Loop" is selected, then all points (including Start and Finish) are allowed to be resequenced.

Finally, the vehicle parameters tab, shown below, permits the user to set local and highway MPG consumption, fuel price, etc.

| OptiRouter                                                |                                      |  |
|-----------------------------------------------------------|--------------------------------------|--|
| StopPoints Directions Routing Vehic                       | le Parameters                        |  |
| Gas Milage                                                |                                      |  |
| City: 👤 🍨 miles per gallon                                | Consolidate Directions               |  |
| Highway: 30 🌲 miles per gallon                            | Include Time and Distance Increments |  |
| Cost of Gas                                               |                                      |  |
| Time Constraints                                          |                                      |  |
| Start Time: 12:00:00 (hh:mm:ss)                           |                                      |  |
| Stop Duration: 0 🔶 Minutes                                |                                      |  |
| Type: Shortest 🔽 💫 Calculate Boute Optimize 🖨 Print Close |                                      |  |

### .OptiRouter.GetRouteFirst(n:integer):String

Function

The calculated Routes are placed in a list object and can then be accessed using a GetFirst/GetNext construct. This function takes an argument of zero (reserved for later), as it is assumed that all the required information has already been specified by the user. The function returns the segment # zero, followed by the word Start (tab delimited) to signify the start of the Routing calculations.

```
VB Example Private Sub GetFirstNext_Click()
    ' Calculate the optimized route using already defined points
    MapProl.OptiRouter.Calculate (0)
    ' Get the segments and populate the Listbox
    Rseg = MapProl.OptiRouter.GetRouteFirst(0)
    ' Chek to see if the end of the list object has been reached
    While Rseg <> ""
        Listl.AddItem Rseg
        Rseg = MapProl.OptiRouter.GetRouteNext
    Wend
    ' Close the List object to release
    MapProl.OptiRouter.GetRouteClose
    End Sub
```

### .OptiRouter.GetRouteNext():String

Function

The calculated Routes are placed in a list object and can then be accessed using a GetFirst/GetNext construct. This function has to be called **after** a GetFirstRoute call (GetFirstRoute opens the list object), and takes no arguments. The function returns a tab-delimited string containing the following information:

- Sequential Segment #
- Road Classification (CFCC)
- Literal Driving Directions Continue, Bear, Turn Sharp, and Bearing (SE, NW, etc.). Also includes a Left Right Modifier. Following the Bearing, the angle is included in square brackets, as well
- Street Name
- Place Name
- Segment Travel time
- Tavel Distance in Miles
- Cumulative Travel time to the end of this segment
- Cumulative Travel Distance to the end of this segment
- Speed during this segment (mi/hr)
- X,Y Start Point coordinates separated by a comma

Since routing between multiple points is performed during these calculations, at the begigning of the routing from **each** point, this function returns 0|Start, just like the GetFirstRoute, to indicate that a new segment between two points is started. When the end of the list object has been reached, the function returns a blank string.

```
VB Example Private Sub GetFirstNext_Click()
    ' Calculate the optimized route using already defined points
    MapProl.OptiRouter.Calculate (0)
    ' Get the segments and populate the Listbox
    Rseg = MapProl.OptiRouter.GetRouteFirst(0)
    ' Chek to see if the end of the list object has been reached
    While Rseg <> ""
        Listl.AddItem Rseg
        Rseg = MapProl.OptiRouter.GetRouteNext
    Wend
    ' Close the List object to release
    MapProl.OptiRouter.GetRouteClose
    End Sub
```

### .OptiRouter.GetRouteClose()

Function

Closes the OptiRouter list object containing the routing information, and releases all resource, used by the list object, to the system resource pool. It is important to remember that unless this function is called, those resources will not be released.

### .OptiRouter.CostPerGallon:Double

Property

The cost per gallon, which is used to calculate the cost for the Optimized Route.

### .OptiRouter.ExRadius:Double

The search radius about the Optirouter points, for which the network is loaded. The default is 5 miles. Care should be taken not to specify a large radius, since this defines the number of street-level data grids that are loaded, and such grids require significant system resources.

.OptiRouter.GetFirstNode - Reserved

This is reserved for possible future expansion.

This is reserved for possible future expansion.

### .OptiRouter.StopPoints[n]:PointRec

An indexed array holding all the points that have been specified for the OptiRouter up until this point. (the total number of points is reflected in OptiRouter.NumPoints).

```
VB Example Private Sub Command2_Click()
    For i = 0 To MapProl.OptiRouter.NumPoints - 1
    List1.AddItem MapProl.OptiRouter.StopPoints(i).Name & ": " &
    MapProl.OptiRouter.StopPoints(i).x & ", " &
    MapProl.OptiRouter.StopPoints(i).y
    Next i
    End Sub
```

### .OptiRouter.InsertPoint (n:Integer; pt:PointRec)

Method

Insert the specified point structure at the Nth position in the currently defined points list.

```
VB Example Private Sub Command12_Click()
Dim NewPt As TPointRec
    ' define the point
    NewPt.Name = "New point being Inserted"
    NewPt.x = -88.35
    NewPt.y = 42.03
    'Insert a point at position 3
    MapProl.OptiRouter.InsertPoint 3, NewPt
End Sub
```

Function

Function

.OptiRouter.LoadFrom...

Reserved for possible future expansion of the module's capabilities.

### .OptiRouter.LoadPoints(s:String)

Loads a number of pre-specified point to be used by the OptiRouter, form a text file, replacing ANY points currently defined in memory. The text file format is one line per specified point, with each line containing:

Name, X, Y

```
VB Example
           Private Sub Command2_Click()
            ' Load some points from a point file
           MapProl.OptiRouter.LoadPoints "MyTestOptiPts.pts"
            ' Now, list the loaded points
              For i = 0 To MapProl.OptiRouter.NumPoints - 1
               List1.AddItem MapProl.OptiRouter.StopPoints(i).Name & ": " &
           MapProl.OptiRouter.StopPoints(i).x & ", " &
           MapProl.OptiRouter.StopPoints(i).y
             Next i
           End Sub
```

### .OptiRouter.MemUsed:Integer

The amount of memory (bytes) used to hold the network of points and edges that define the search area around the OptiRouter points.

```
VB Example
            Private Sub Command2_Click()
            ' Get memory used
              s = Mapprol.optirouter.MemUsed
            End Sub
```

.OptiRouter.MovePoint(From, To: Integer)

Move the point from the specified (From) position to the specified (To) position in the array of the currently defined points.

```
VB Example
           Private Sub Command13_Click()
            ' Load some points from a point file
           MapProl.OptiRouter.LoadPoints "MyTestOptiPts.pts"
            ' Now, list the loaded points
              For i = 0 To MapProl.OptiRouter.NumPoints - 1
                List1.AddItem MapProl.OptiRouter.StopPoints(i).Name & ": " &
           MapProl.OptiRouter.StopPoints(i).x & ", " &
           MapProl.OptiRouter.StopPoints(i).y
```

**Property** 

**Property** 

Method

```
Next i
' Move Some of the defined points
MapProl.OptiRouter.MovePoint 1, 3
MapProl.OptiRouter.MovePoint 2, 4
' And, list the newly ordered points
For i = 0 To MapProl.OptiRouter.NumPoints - 1
List1.AddItem MapProl.OptiRouter.StopPoints(i).Name & ": " &
MapProl.OptiRouter.StopPoints(i).x & ", " &
MapProl.OptiRouter.StopPoints(i).y
Next i
End Sub
```

### **OptiRouter.mpgCity:double**

Miles per gallon for city driving. Used to calculate the cost for the Optimized Route.

### **OptiRouter.mpgHwy:double**

Miles per gallon for Highway driving. Used to calculate the cost for the Optimized Route.

### .OptiRouter.NumPoint(s:String)

The total number of points currently specified in the OptiRouter points array. Note that the points array is a zero-based array, so really NumPoints-1 is the total number of defined points.

```
VB Example Private Sub Command2_Click()
   ' Load some points from a point file
   MapProl.OptiRouter.LoadPoints "MyTestOptiPts.pts"
    ' Now, list the loaded points
    For i = 0 To MapProl.OptiRouter.NumPoints - 1
        Listl.AddItem MapProl.OptiRouter.StopPoints(i).Name & ": " &
   MapProl.OptiRouter.StopPoints(i).x & ", " &
   MapProl.OptiRouter.StopPoints(i).y
   Next i
   End Sub
```

### .OptiRouter.PointExtent:TRPoint

Extents of all currently defined OpriRouter Points.

VB Example Private Sub Command101\_Click()
 'Zoom Window around OptiRouter Points
 MapPro1.ZoomWindow MapPro1.OptiRouter.PointExtent.Xmin,

### **Property**

**Property** 

Property

Property

```
MapProl.OptiRouter.PointExtent.Ymin,
MapProl.OptiRouter.PointExtent.Xmax,
MapProl.OptiRouter.PointExtent.Ymax
End Sub
```

### .OptiRouter.Priority:RoadRec

Property

Uses a RoadRec record structure to set the priorities for the six main road types. The allowable priority values are 1 (lowest) to 6 (highest), no provision exists to completely exclude a type of road, because in some situations that may be the ONLY road type available. The RoadRec Structure is shown below:

### **RoadRec - Record Structure**

This is a record structure that is used to hold the **speed** and **priority** settings (see OptiRouter Interface properties) for the various road types. There are 6 such road types supported by the system at this point:

.Interstate: LongInt (includes all CFCC A10 classification Roads, i.e., Interstate and limited access highways – some US highways \*are\* classified as limited access)
.Primary: LongInt (includes all CFCC A20 classification Roads – US Highways that are NOT limited access)
.Secondary: LongInt (includes all CFCC A30 classification Roads)
.Road:LongInt (includes all CFCC A40 classification Roads)
.Trail: LongInt (includes A51, A52 and A53 classification Roads)
.Other: LongInt (includes all A61, A62, A64, A73 and A74 classification Roads)

For example, **.***OptiRouter.Speed.Interstate* = 65 would set the speed limit for the Interstate highways, while performing the OptiRouter calculations, to 65 mi/hr. **.***OptiRouter.Speed.Priority* = 1 would give interstate highways a selection priority of 1, when the OptiROuter is attempting to decide which road to select for the route calculations.

```
VB Example Private Sub Command14_Click()
    ' Set Selection priorities for the various road types.
    MapPro1.OptiRouter.Priority.Interstate = 1
    MapPro1.OptiRouter.Priority.Primary = 1
    ' Set Secondary Roads the preferred ones
    MapPro1.OptiRouter.Priority.Secondary = 6
    MapPro1.OptiRouter.Priority.Road = 1
    MapPro1.OptiRouter.Priority.Trail = 1
    MapPro1.OptiRouter.Priority.Other = 1
    End Sub
```

### .OptiRouter.RoutePath

Interface

This interface provides the user with the capabilities of setting the way the calculated optimized route will be displayed, as well as other visual parameters.

### ArrowVis: Boolean

Display Travel direction arrows on the calculated Route.

### .RouteVis: Boolean

Display/Highlight the calculated Route.

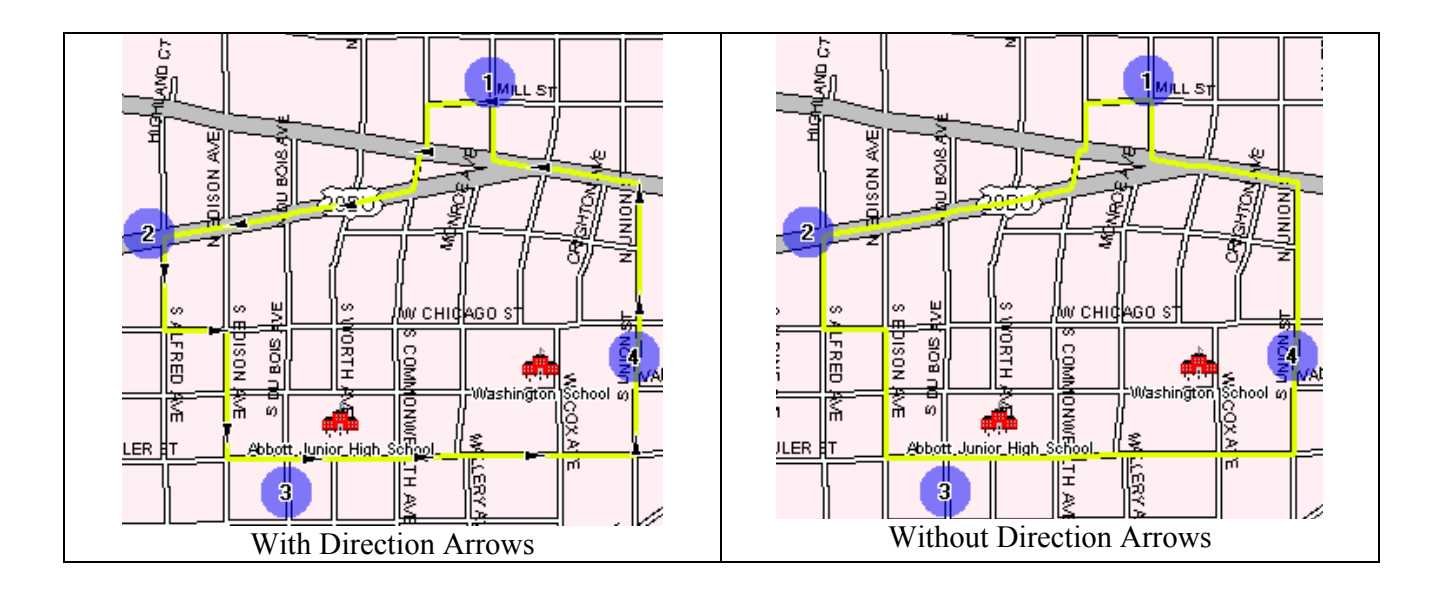

### .RouteColor: LongInt

Set the color of the Route highlight

### .RouteOpacity: LongInt

Set the opacity level (from 0=Solid to 100= Clear) of the Route highlight

### .RouteWidth: LongInt

Set the Width of the route highlight, in pixels.

### .RouteLineStyle: LongInt

Specify the line type to be used for routing. This is here for future expansion. Path routes are highlighted with transparent solid lines of the width and color specified by the user. The transparency of the highlighting is set using the .RouteOpacity property.

### .MarkVis: Boolean

Display the Markers used to identify the points you have set for the route optimization.

### .MarkColor: LongInt

Set the color of the Markers used to identify the points you have set for the route optimization.

### .MarkSize: LongInt

Set the size of the Markers used to identify the points you have set for the route optimization (this is actually the size of the circumscribed square), in pixels.

### .MarkType: LongInt

Specify the Mark type to be used in identifying the points you have set for the route optimization.
The available types of markers are 0-Square, and 1-Round. The squares are painted in a semitransparent mode, and the point number is displayed in the middle of the marker, if the appropriate properties have been set.

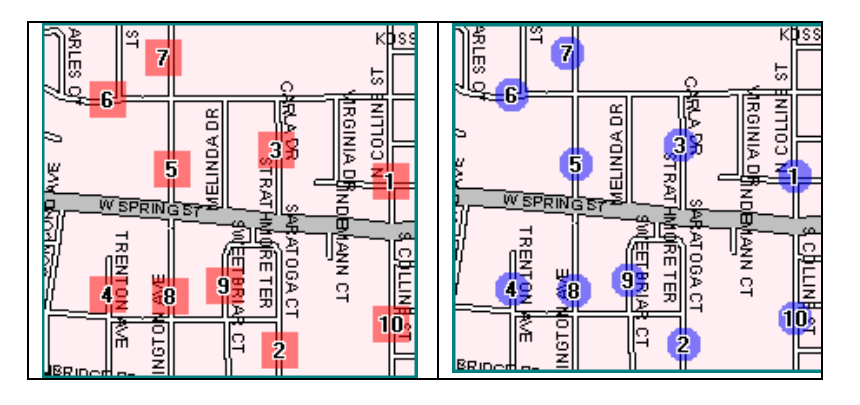

# .MarkColor: LongInt

Set the color of the Markers used to identify the points you have set for the route optimization.

# .FontVis:Boolean

Sets the Visibility of the Text used to identify the routing points set by the user. This is controlled independently of the marker available for each point.

# .FontName:String

Sets the font to be used for the Text used to identify the routing points set by the user.

# .FontSize:Integer

Sets the Point size of the Text used to identify the routing points set by the user.

# .FontBold:Boolean

Sets the Bold state of the Text used to identify the routing points set by the user.

```
VB Example Private Sub Command1_Click()
MapPro1.OptiRouter.RoutePath.RouteVis = True
MapPro1.OptiRouter.RoutePath.RouteColor = vbRed
MapPro1.OptiRouter.RoutePath.RouteWidth = 10
MapPro1.OptiRouter.RoutePath.FontSize = 14
MapPro1.OptiRouter.RoutePath.FontBold = True
MapPro1.OptiRouter.RoutePath.MarkVis = True
MapPro1.OptiRouter.RoutePath.MarkColor = vbBlue
MapPro1.OptiRouter.RoutePath.MarkSize = 10
MapPro1.OptiRouter.RoutePath.MarkSize = 10
MapPro1.OptiRouter.RoutePath.MarkType = 3
End Sub
```

# .OptiRouter.RouteParse( index:Integer; s:string):String

Function

Returns the desired portion of S, where S is the composite string returned by .OptiRouter.GetNextRoute. Index can be either the numeric order of the desired field in the composite string, or the actiual name of the field.

| Index | Field        |
|-------|--------------|
| 1     | Leg          |
| 2     | Туре         |
| 3     | Instructions |
| 4     | Street       |
| 5     | Place        |
| 6     | STime        |
| 7     | SDistance    |
| 8     | Time         |
| 9     | Distance     |
| 10    | Speed        |
| 11    | Lon or X     |
| 12    | Lat or Y     |

**VB Example** Private Sub GetFirstNext\_Click()

' Calculate the optimized route using already defined points MapProl.OptiRouter.Calculate (0) ' Get the segments and populate the Listbox Rseg = MapProl.OptiRouter.GetRouteFirst ' Chek to see if the end of the list object has been reached While Rseg <> "" Rseg\_1 = MapProl.OptiRouter.RouteParse("Leg", Rseg) Rseg\_2 = MapPro1.OptiRouter.RouteParse("Street", Rseg) Rseg\_3 = MapProl.OptiRouter.RouteParse("Distance", Rseg) Rseq 4 = MapProl.OptiRouter.RouteParse(10, Rseq) List1.AddItem "Leg: " & Rseg\_1 & ", Street: " & Rseg\_2 & ", Dist: " & Rseg\_3 & ", Time: " & Rseg\_4 Rseq = MapProl.OptiRouter.GetRouteNExt Wend ' Close the List object to release MapProl.OptiRouter.GetRouteClose End Sub

#### .OptiRouter.RouteType:TxRouteType

Property

Enumerated list of the route type calculation the user is interested in.

0-Shortets
1-Fastest
2-Direct
3-Preferred
4-ShortUnbiased

VB Example Private Sub Command17\_Click()
' Set the route type to use in the calculations
MapPro1.OptiRouter.RouteType = Direct
MapPro1.OptiRouter.Calculate 1
End Sub

#### .OptiRouter.Speed:RoadRec

#### **Property**

Uses a RoadRec record structure to set the speed limits (mi/hr) for the six main road types.

```
VB Example Private Sub Command16 Click()
              ' Set Speed Limits for the various road types.
              MapProl.OptiRouter.Speed.Interstate = 65
              MapProl.OptiRouter.Speed.Primary = 55
              MapPro1.OptiRouter.Speed.Secondary = 45
              MapProl.OptiRouter.Speed.Road = 30
              MapProl.OptiRouter.Speed.Trail = 5
              MapProl.OptiRouter.Speed.Other = 25
            End Sub
Delphi Example
                  procedure TForm1.SMPSpEdit3Change(Sender: TObject);
                  // Use custom SpinEdit control to set Speeds
                  var t:integer;
                  begin
                    t:=tsmpspedit(sender).tag;
                    With MapProl.OptiRouter.Speed do
                    begin
                      Case t of
                       0:Interstate:=smpspedit1.ivalue;
                       1:Primary:=smpspedit2.ivalue;
                       2:Secondary:=smpspedit3.ivalue;
                       3:Road:=smpspedit4.ivalue;
                       4:Trail:=smpspedit5.ivalue;
                       5:Other:=smpspedit6.ivalue;
                      end;
                    end;
                  end;
```

#### .OptiRouter.SaveToFile...

Future

Method

Reserved for possible future expansion of the module's capabilities.

#### .OptiRouter.SavePoints(s:String)

Saves the currently specified routing points set by the user, to the specified text file. The text file format is one line per specified point, with each line containing:

Name, X, Y

VB Example Private Sub Command18\_Click()
 ' Save currently defined Points for later use
 MapProl.OptiRouter.SavePoints "MyTestOptiPts2.pts"
 End Sub

# .ImportLayer Interface

An simple interface that enables the user to import a single MID/MIF and SHP/DBF file pair and overlay it on the MapPro map surface. Note that *no* data translation takes place, i.e., that data is NOT converted to the native MapPro format, it is simply painted on the map as an overlay. Also note that the data has to be in X,Y projection – no other projections are supported. This interface was implemented in earlier releases and it was left active for compatibility with older products using the MapPro71.OCX. In Release 2, a much more powerful interface was added, that allows the importing of multiple MID/MIF and/or shape files. See the section on the **ImportMgr** interface for more details.

Any attributes in the imported files are ignored and a *single set* of Pen, Brush, Mark and Font attributes are assigned to all elements in the imported file, by the user.

Importing such data files can be achieved either

- (d) Programatically, by directly calling a sequence of Import.Interface methods, or
- (e) By calling the method Import.ShowDialog and then using the options within that dialog.

The data from the specified file is not actually loaded into memory, but rather is played onto the map when the map is redrawn, thus allowing much larger external data sets to be rendered.

The methods and properties that are available through the Import interface are explained in this section. Note that instead of using **ImportLayer**, as the root in the examples given below, the property off the main control, **Import**, is used since that's how it would be called from the application.

#### .Import.Brush

Property

Holds the brush definition that is used to paint (fill) the interiors of polygon objects, circles, etc.) The Default brush is Solid, White, Opaque.

#### .brush.BackColor (N/A)

This property was kept in the brush interface to keep it consistent with other brush structures used in the control (e.g., the CAD.brush structure), but has no effect at this time.

#### .brush.Color

Defines the brush color

#### .brush.Mode (N/A)

This property was kept in the brush interface to keep it consistent with other brush structures used in the control (e.g., the CAD.brush structure), but has no effect at this time.

# .brush.Style

Constants specifying the brush style (note that the actual line style is controlled by the pen attribute).

0 – Solid 1 – Clear

- 2 Horizontal
- 3 Vertical
- 4 Left Dash
- 5 Right Dash
- 6 Cross
- 7 Diagonal Cross

# .brush.Visible

Sets the Visibility of the brush.

```
VB Example
           Private Sub Command126 Click()
             ' Set the Upper and Lower visibility thresholds
            MapProl.Import.Upper = 5000
            MapProl.Import.Lower = 5
            ' Set brush color (this would be the fill color)
            MapProl.Import.Brush.Color = vbYellow
             ' Set pen color (for polygon outline)
            MapProl.Import.Pen.Color = vbBlue
            ' Set hatch style
            MapProl.Import.Brush.Style = 4
             ' setting MapProl.Import.Brush.Visible = False would
             ' only print the polygon outline
             ' Import a shape file (and the associated DBF file)
             MapProl.Import.FileName = "D:\country_col_region.shp"
             ' Redraw the map to reflect the imported data
            MapProl.Redraw
           End Sub
```

# .Import.Count:Integer

**Property** 

The number of objects in the imported file.

```
procedure TForm1.Button16Click(Sender: TObject);
var i,j,n:integer;
begin
// Cycle through the imported layers and show # of objects
If Mappro1.ImportMgr.Count > 0 then
begin
for i:=1 to Mappro1.ImportMgr.Count do
begin
listbox2.items.add('No. '+inttostr(i)+
'L: ' + Mappro1.ImportMgr.items[i-1].name+
'F. ' + Mappro1.ImportMgr.items[i-1].FileName+
'#. '+ inttostr(Mappro1.ImportMgr.items[i-1].count));
end;
end else label1.caption:='No Layers have been imported';
end;
```

# .Import.Filename:String

Specifies the Filename that is to be imported. If a filename is specified and the Visibility is set to True, then the data is automatically rendered (subject to visibility scale thresholds, etc.), no further action is required. The filename needs to also include an extension of either ".MIF" or ".SHP". Note that all imported files need to be in X-Y projection. No other projections are supported at this time.

```
VB Example Private Sub Command11_Click()
   ' Import a shape file (and the associated DBF file)
   ' No additional info is needed to import the data (using
   ' the built-in default attributes.
    MapProl.Import.FileName = "D:\TG24001.shp"
   ' Redraw the map to reflect the imported data
   MapProl.Redraw
   End Sub
```

# .Import.Font

#### Property

This interface specifies the Font attributes to be used when labeling imported objects. Note that the property *Import.LabelFilter* is used to specify what type of objects are to be labeled.

#### .font.Align: Integer

Controls the alignment of the text within the text bounding rectangle. Note that the reference point of any text string is the bottom left corner of the string.

The default vertical alignment is zero, which sets the top of the text bounding rectangle aligned with the reference point. There are basically 3 primary top alignment options, 1=Left, 2=Right, 3-Center. Those options "*ORed with 4*" also provide "*middle*" vertical alignment, while "*ORed with 8*" provide "*bottom*" vertical alignment.

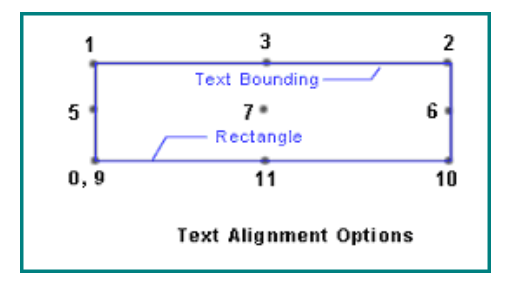

#### .font.Angle:Integer (N/A)

This property was kept in the font interface to keep it consistent with other font structures used in the control (e.g., the CAD.font structure), but has no effect at this time.

# .font.BackColor:Integer (N/A)

This property was kept in the font interface to keep it consistent with other font structures used in the control (e.g., the CAD.font structure), but has no effect at this time.

#### .font.Color:Integer

Sets the foreground Font Color.

# .font.Height:Integer

Sets the Font height (pixels). You may also set the Font Size in points (See below).

# .font.Mode:Integer (N/A)

This property was kept in the font interface to keep it consistent with other font structures used in the control (e.g., the CAD.font structure), but has no effect at this time.

# .font.Name:String

Specify the name of the font (as it appears in the OS font listing)

# .font.Size:Integer

Sets the font size in points. You may also set the Font Height in pixels (See above).

# .font.Style:Integer

Three basic font styles are available, as shown beloa

| Style # | Font Style  |
|---------|-------------|
| 1       | Bold        |
| 2       | Italic      |
| 3       | Bold Italic |

# .font.Visible:Boolean

Sets the visibility of the ltext used to label objects.

```
VB Example
           Private Sub Command127 Click()
            ' Set the Upper and Lower visibility thresholds
            MapProl.Import.Upper = 2000
            MapProl.Import.Lower = 1
            ' Set the color of the pen and the font for the labels
            MapProl.Import.Pen.Color = vbGreen
            MapProl.Import.Font.Color = vbBlue
            ' Set the Font Size and Style (3 = Bold Italic)
            MapProl.Import.Font.Size = 12
            MapProl.Import.Font.Style = 3
             ' Set the font name
            MapProl.Import.Font.Name = "Arial Black"
            ' Set the label Filter to Points, Lines & Polys
            MapProl.Import.LabelFilter = 1 + 2 + 4
            MapProl.Import.Font.Visible = True
            ' Set the First field to be used for lab
            MapPro1.Import.LabelField = 1
            ' Import a shape file (and the associated DBF file)
           MapProl.Import.FileName = "D:\country_col_region.shp"
            ' Redraw the map to reflect the imported data
            MapProl.Redraw
           End Sub
```

# .Import.LabelField:Variant

Property

Specifies which field in the database will be used to label the imported objects. The field #, or the field name (if known) can be used.

```
VB Example Private Sub Command17_Click()
' Set the Upper and Lower visibility thresholds
MapProl.Import.Upper = 2000
MapProl.Import.Lower = 1
' Use the first field to label the objects
MapProl.Import.LabelField = 1
' Import a MID/MIF pair
MapProl.Import.FileName = "D:\TGR24003.MIF"
' Redraw the map to reflect the imported data
MapProl.Redraw
End Sub
```

#### .Import.LabelFilter:Integer

#### Property

Specifies which types of objects to be labeled when imported, using a bit position approach (so that options can be combined).

- 0 Do not Label anything
- 1 Label Points (for text alignment see the .Font interface)
- 2 Label Lines (label is parallel to segment at midpoint)
- 4 Label Polygons (Polygon centroid is labeled)

For example, setting the value of this property to 3 would label points and lines.

Note that when points and polygon centroids are labeled, the labels are horizontal, and there is some collision detection that is performed to eliminate possible interference of the labels. Polylines, however, which are labeled paralled to the segment that the label corresponds to, have no collision detection, so care should be taken to set approximate Upper and Lower values to eliminate some of the possible labeling clutter.

#### .Import.Lower

#### Property

The lower threshold of visibility for the imported data (miles/km – depending on unts that have been selected. For example, if Lower=2, then when the scale factor is below 2 miles/km, the imported data is not rendered.

```
VB Example Private Sub Command42_Click()
' Private Sub Command125_Click()
' Set the Upper and Lower visibility thresholds
MapProl.Import.Upper = 50
MapProl.Import.Lower = 5
' Import a shape file (and the associated DBF file)
' This is the only action needed to import the file
' using the default attributes
MapProl.Import.FileName = "N:\TGR25001A.SHP"
' Redraw the map to reflect the imported data
MapProl.Redraw
End Sub
```

# .Import.Mark

Interface containing the attributes for the mark that is used to visualize point data, or mark polygon centroids.

#### .mark.BackColor

The color of the pen used to draw the perimeter of the mark.

#### .mark.Handle

The handle of a bitmap, obtained by the user, that will be used to mark points and polygon centroids, if Mark.Style is set to zero.

#### .mark.Color

The brush color used to flood the interior of the mark.

#### .mark.Size

The size of the Mark in pixels.

#### .mark.Style

Specifies the type of mark to be used. 0 = Reserved, 1 = Square marker, 2 = Elipse (circular) marker. If a negative number is specified, then it uses the bult-in CAD marker corresponding to the absolute value of the variable (CAD Markers are reference row-wise). If Reserved is specified, then the Mark.Handle is used to get the mark to be used for the points.

#### .mark.Transparent:Boolean

This property is used to set the transparency of the marks used for points and polygon centroids. It only has an effect if Mark.Style is set to 0 or a negative value. If Transparent=True, then the color of the lower left pixel of the user specified bitmap is used as the transparent color.

#### .mark.Visible

Sets the visibility of markers in the imported point data.

```
VB Example
            Private Sub Command127 Click()
            · _ _ _ _ _ _ _ _ _
              ' Here a handle is used to get one of the build-in marks,
              ' for demo purposes. If just a CAD.mark was desirable,
              ' the user could have simply set the style to -2, as well.
              hmark = MapProl.Cad.GetMarker(2)
              MapProl.Import.Mark.Handle = hmark
              MapProl.Import.Mark.Style = 0
            ·____
              ' Set the MArk transparency
              MapProl.Import.Mark.Transparent = True
              'Set visibility thresholds
              MapProl.Import.Upper = 3000
              MapProl.Import.Lower = 0.5
              ' Set the color of the pen and the font for the labels
              MapProl.Import.Pen.Color = vbGreen
              MapProl.Import.Font.Color = vbRed
              ' Set the Font Size and Style
              MapProl.Import.Font.Size = 11
              MapProl.Import.Font.Style = 1
              ' Set the font name
```

```
MapProl.Import.Font.Name = "Arial"
' Set the label Filter to Polys
MapProl.Import.LabelFilter = 4
MapProl.Import.Font.Visible = True
' Set the First field to be used for lab
MapProl.Import.LabelField = 1
' Import a shape file (and the associated DBF file)
' MapProl.Import.FileName = "N:\trius\smpmap\TGR25001A.SHP"
MapProl.Import.FileName = "D:\Develop\undertow\maptivate\sample-
source-VB\country_col_region.shp"
' Redraw the map to reflect the imported data
MapProl.Redraw
End Sub
```

# .Import.Name:String

A name assigned to the imported layer by the user. This name appears in the ImportMgr Dialog and may also be specified through the Import.Dialog interface. Note that when a file is imported, the value of this property is automatically set to the filename, as well, until modified by the user.

| .Import.Opacity:Integ | ger |
|-----------------------|-----|
|-----------------------|-----|

Controls the Opacity of the brush used to paint the interior of polygons. It can take values from 0 to 100. A value of zero corresponds to a totally transparent (clear) polygon, and a value of 100 corresponds to a totally opaque (solid) polygon.

It should be pointed out that this Opacity property only affects the map rendering on the screen. The Opacity property is NOT supported for printed output. All polygon fills in printed output are generated as if the opacity value was 100.

| .Import.Per | 1 |
|-------------|---|
|-------------|---|

Sets the attributes for the pen to be used to paint imported line objects.

# .pen.BackColor (N/A)

This property was kept in the pen interface to keep it consistent with other pen structures used in the control (e.g., the CAD.pen structure), but has no effect at this time.

# .pen.Color

The pen color to be used for lines and polygon outlines.

# .pen.Mode (N/A)

This property was kept in the pen interface to keep it consistent with other pen structures used in the control (e.g., the CAD.pen structure), but has no effect at this time.

# Method

Property

Method

# .pen.ROP

This property was kept in the pen interface to keep it consistent with other pen structures used in the control (e.g., the CAD.pen structure), but has no effect at this time. There is no Need for the ROP, since the Opaque property of the Import interface achieves the same result.

# .pen.Style

Set the style of the pen used to draw the lines of fill patterns. Note that this style is meaningful ONLY when the pen width is set to 0.

| 0 | Solid        |
|---|--------------|
| 1 | Dash         |
| 2 | Dot          |
| 3 | Dash-dot     |
| 4 | Dash-dot-dot |
| 5 | Invisible    |
| 6 | Inside solid |

# <u>.pen.visible</u>

Sets the visibility of the pen (therefore, of the line objects, painted by the pen).

#### .pen.width

Pen width in pixels. (Note that pen widths other than 1 do not support any of the pen styles – only solid).

```
VB Example
           Private Sub Command127_Click()
              MapProl.Import.Mark.Style = 2
              MapProl.Import.Mark.Size = 10
              MapProl.Import.Mark.BackColor = vbBlue
              MapProl.Import.Mark.Color = vbYellow
              'Set visibility thresholds
              MapProl.Import.Upper = 3000
              MapProl.Import.Lower = 0.5
              ' Set the color of the pen and the font for the labels
              MapProl.Import.Pen.Color = vbBlue
              MapProl.Import.Pen.Width = 4
              MapProl.Import.Font.Color = vbRed
              ' Set the Font Size and Style
              MapProl.Import.Font.Size = 11
              MapProl.Import.Font.Style = 1
              ' Set the font name
              MapProl.Import.Font.Name = "Arial"
              ' Set the label Filter to Polys
              MapProl.Import.LabelFilter = 7
              MapProl.Import.Font.Visible = True
              ' Import a MID/MIF pair
              MapProl.Import.FileName = "D:\TEMP\L\L9995.MIF"
```

Pen:

Visible: 🔽

| '   | Redraw   | the   | map | to | reflect | the | imported | data |
|-----|----------|-------|-----|----|---------|-----|----------|------|
| Ma  | apProl.F | Redra | aw  |    |         |     |          |      |
| End | Sub      |       |     |    |         |     |          |      |

# .Import.ProximityCheck:Boolean

Determines whether imported objects will be labeled automatically and indiscriminately, or a proximity check will be performed and no overlapping labeling will be permitted.

.Import.ShowDialog

Import

Opens up a dialog that allows the user to dynamically specify the data file to be imported, as well as the attributes to be used when rendering the dta onto the map.

X

| Each section | of the dialog | g is briefly | described | below: |
|--------------|---------------|--------------|-----------|--------|
|              |               |              |           |        |

Solid

Lower: 5

•

▼ Width: 0

Upper: 5000 📮

Visible

Permits the user to set the visibility, Upper and Lower visibility thresholds and the opacity of the brush used to fill polygons.

•

Opaque: 100

\$

| Permits the user to set the pen       | attributes (for drawing line | ne objects and the o | outline of polygon objects) |
|---------------------------------------|------------------------------|----------------------|-----------------------------|
| · · · · · · · · · · · · · · · · · · · |                              | J                    | F JO - J                    |

| z525psa.mif                 |                                                                                                    | Browse                                                                                                    |
|-----------------------------|----------------------------------------------------------------------------------------------------|----------------------------------------------------------------------------------------------------|
| Upper: Lower:<br>2000 🗭 0 🗭 | Opacity:                                                                                                    |                                                                                                    |
|                             |                                                                                                    |                                                                                                    |
| /isible Solid               | ▼ Width: 0                                                                                                    |                                                                                                    |
| /isible Solid               | <u> </u>                                                                                                    |                                                                                                    |
| /isible Reserved            | ✓ Size: 4 Size:                                                                                                    | i) -                                                                                                    |
| /isible Arial               | ✓ Size: 12 	Style:                                                                                                  | Bi                                                                                                    |
| Proximity Check             |                                                                                                    |                                                                                                    |
| Label Field                 | ): Horizontal: Vert                                                                                                 | tical:                                                                                                    |
| Polygon -None-              | ▼ Left ▼ Top                                                                                                    | • 💌                                                                                                    |
|                             |                                                                                                    | Cancel                                                                                                    |
| \<br>\<br>F                 | 2525psa.mit Upper: Lower: 2000  Solid Visible Solid Visible Reserved Visible Arial Proximity Check Label Field INDE | z525psa.mif         Upper:       Lower:       Opacity:         2000 €       0       €         Visible       Solid       ▼         Visible       Solid       ▼         Visible       Solid       ▼         Visible       Reserved       Size:       4       €         Visible       Arial       ▼       Size:       12       €       Style:         Proximity Check       Label Field:       Horizontal:       Vert         Polygon       None-       ▼       Left       Top |

Method

Method

| Brush: 📃 🔽 Visible   Fore Hatch 💌 |
|-----------------------------------|
|-----------------------------------|

Permits the user to set the attributes of the brush used to fill polygon objects.

| Mark: |  | 🔽 Visible | Icon | - | Size: 4 | \$ | 🖈 🔻 |
|-------|--|-----------|------|---|---------|----|-----|
|-------|--|-----------|------|---|---------|----|-----|

Permits the user to select the type of mark to be used for labeling point opjects and polygon centroids. Note that if "icon" is selected, then the user may select from a list of built-in bitmap icons.

| Font: 🔳 🔽 Visible 🛛 | Arial 💌 | Size: 12 | B i |
|---------------------|---------|----------|-----|
|---------------------|---------|----------|-----|

Permits the user to set the attributes of the font user to label imported objects.

| Label Filter | :      |         |
|--------------|--------|---------|
| Point        | 🔲 Line | Polygon |

Permits the user to select whether to label Points, Lines, and Polygon (centroids), using the font attributes set above.

| Label Field: | Horizontal: | Vertical: |
|--------------|-------------|-----------|
| •            | Left 💌      | -         |

Permits the user to select the field (from the imported database) to be used for labeling, and to set the horizontal and vertical text alignment of the labels.

```
VB Example Private Sub Command121_Click()
    ' A single call to the method is needed. Note that since this is
    an interface,
    ' in VB you have to set the result to a variable.
    s = MapProl.Import.ShowDialog
    End Sub
```

#### .Import.Upper

Property

The upper threshold of visibility for the imported data (miles/km – depending on unts that have been selected. For example, if Upper=100, then when the scale factor is above 100 miles/km, the imported data is not visible.

**VB Example** Private Sub Command42\_Click()

```
' Private Sub Command125_Click()
' Set the Upper and Lower visibility thresholds
MapProl.Import.Upper = 50
MapProl.Import.Lower = 5
' Import a shape file (and the associated DBF file)
' This is the only action needed to import the file using the
default
' attributes
MapProl.Import.FileName = "N:\TGR25001A.SHP"
' Redraw the map to reflect the imported data
MapProl.Redraw
End Sub
```

# .Import.Visible:Boolean

#### Property

Sets the visibility of the imported data (note that the visibility of points, lines and polygons, individually, may also be controlled using the visibility property of the mark, pen and brush. Also note that this is setting takes precedence over the Upper and Lower settings, if it set to false.

# .ImportManager Interface

An new, powerful import interface that enables the user to import multiple MID/MIF and SHP/DBF file pairs and overlay them on the MapPro map surface. Note that *no* data translation takes place, i.e., that data is NOT converted to the native MapPro format, it is simply painted on the map as an overlay. Also note that the data has to be in X,Y projection – no other projections are supported, at this point.

Any attributes in the imported files are ignored and attributes for each such layer may be assigned by the user.

Importing such data files as layers can be achieved either

- (f) Programatically, by directly calling a sequence of ImportMgr Interface method, or
- (g) By calling the method ImportMgr.ShowDialog and then using the options within that dialog.

The data from the specified files is not actually loaded into memory, but rather is played onto the map when the map is redrawn, thus allowing much larger external data sets to be rendered.

The methods and properties that are available through the ImportMgr interface are explained in this section. Note that instead of using **ImportManager**, as the root in the examples given below, the property off the main control, **ImportMgr**, is used since that's how it would be called from the application.

| ImportMar AddI aver(Name·WideString       | FileName Widestring)     | Method    |
|-------------------------------------------|--------------------------|-----------|
| .importivigr.AuuLayer (Name. wittestring, | r nervanie, w luest ing) | Ivietiiou |

Adds the layer specified by **FileName** to the Import Manager, and assigns **Name** to it. The Layer is appended at the bottom of the currently loaded layers and the layers count is incremented by one.

```
procedure TForm1.Button6Click(Sender: TObject);
var n:integer;
begin
  // Import the file Z25P.MIF and name it "Mass Points, ZIP5"
  Mapprol.ImportMgr.AddLayer('Mass Points, ZIP5','z25p.shp');
   // The file just loaded is a points file, set some attributes
  with MapProl.ImportMgr do
  begin
    currentindex:=0;
    currentlayer.Font.Color:=clgreen;
    currentlayer.Font.size:=24;
    currentlayer.LabelField:=2;
    currentlayer.labelfilter:=1;
    currentlayer.Mark.Style:=4;
    // Now use current layer to set the opacity to 30%
    currentlayer.Opacity:=30;
  end;
  // We'l also load a polygons shape file Z525PSA.mif
```

```
Mapprol.ImportMgr.AddLayer('Mass Polys, ZIP5','z525psa.mif');
// Zoom the viewport to the extents of the imported layers
mapprol.ImportMgr.ZoomLayers(-1);
end;
```

# .ImportMgr.Clear

Method

Clears all imported layers.

#### Delphi Example

```
procedure TForm1.Button7Click(Sender: TObject);
begin
  Label1.caption:=inttostr(mappro1.importmgr.count);
  Mappro1.ImportMgr.clear;
  // Check to see that the count is zero
  Label2.caption:=inttostr(mappro1.importmgr.count);
end;
```

#### .ImportMgr.Count:Integer

Property

The total number of layers currently imported.

#### Delphi Example

```
procedure TForml.Button7Click(Sender: TObject);
begin
    // Show # of layers before and after clear is called
    Label1.caption:=inttostr(mapprol.importmgr.count);
    Mapprol.ImportMgr.clear;
    // Check to see that the count is zero
    Label2.caption:=inttostr(mapprol.importmgr.count);
end;
```

#### .ImportMgr.CurrentIndex:Integer

Property

The currently selected Layer. Makes it easy for the user to access the Layer info using the ImportMgr.CurrentLayer interface, once the CurrentIndex is set.

```
procedure TForm1.Button6Click(Sender: TObject);
begin
    // Import the file Z525PSA.MIF and name it "Mass, ZIP5"
    Mapprol.ImportMgr.AddLayer('Mass, Zip5','z525psa.mif');
    // The file just loaded is a polygon file, set some attributes
```

233

```
with MapProl.ImportMgr do
begin
    // set the current layer index
    currentindex:=0;
    // Now use current layer to set the opacity to 30%
    currentlayer.Opacity:=30;
    // Set the brush color and style (cross)
    currentlayer.Brush.Color:=clblue;
    currentlayer.Brush.Color:=clblue;
    eurrentlayer.Brush.Style:=6;
end;
mapprol.Redraw;
end;
```

#### .ImportMgr.CurrentLayer:ImportLayer

The current default layer inerface. Makes it easier for the developer to access the properties of the current layer without having to explicitly use the ImportMgr.Items array.

# Delphi Example

```
procedure TForm1.Button6Click(Sender: TObject);
begin
  // Import the file Z525PSA.MIF and name it "Mass, ZIP5"
 Mappro1.ImportMgr.AddLayer('Mass, Zip5','z525psa.mif');
  // The file just loaded is a polygon file, set some attributes
 with MapProl.ImportMgr do
 begin
    // set the current layer index
    currentindex:=0;
    // Now use current layer to set the opacity to 30%
    currentlayer.Opacity:=30;
    // Set the brush color and style (cross)
    currentlayer.Brush.Color:=clblue;
    currentlayer.Brush.Style:=6;
  end;
 mapprol.Redraw;
end;
```

# .ImportMgr.DeleteIndex(n:integer)

Deletes the N-th layer from the list (the layers indexed array is zero-based), and decreases the property ImportMgr.Count.

# Delphi Example

```
procedure TForm1.Button8Click(Sender: TObject);
begin
   // Delete the 2nd layer, remembr, array is 0-based
   mappro1.ImportMgr.DeleteIndex(1);
   // Open dialog to confirm
```

Property

Method

```
mapprol.ImportMgr.ShowDialog;
end;
```

#### .ImportMgr.DeleteNamedLayer(Lname:string):Integer

Method

Deletes the specified named layer and returns the index # of the layer that was deleted, or -1 if the deletion process failed (because no such layer was found).

#### Delphi Example

```
procedure TForml.Button8Click(Sender: TObject);
var n:integer;
    s:string;
begin
    // Delete a named Lyer
    s:='Second Layer';
    n:=mapprol.ImportMgr.DeleteNamedLayer(s);
    if n=-1 then labell.caption:=s+' - was not found'
        else labell.caption:=s+' - Deleted';
    // Open dialog to confirm
        mapprol.ImportMgr.ShowDialog;
end;
```

# .ImportMgr.Items[n]:ImportLayer

Property

Array of loaded Layer interfaces. The user can access any of the Layers through this indexed array.

#### Delphi Example

```
procedure TForm1.Button7Click(Sender: TObject);
begin
    // Get the Layers Count. If count>1 then access and modify
    // the second laye attributes
    If Mapprol.ImportMgr.Count>1 then
    begin
      Mapprol.ImportMgr.Items[1].Pen.color:=clyellow;
      Mapprol.ImportMgr.Items[1].Pen.width:=6;
      // Echo the number of object in this imported file
      Label2.caption:=inttostr(Mapprol.ImportMgr.Items[1].count);
    end;
end;
```

# .ImportMgr.LoadfromFile(Fname:String)

Method

Loads a previously saved import layer configuration file (\*.ILM).

```
procedure TForm1.Button9Click(Sender: TObject);
```

```
begin
   // load Layers import config file
   mapprol.ImportMgr.LoadFromFile('Mysample.ilm');
end;
```

# .ImportMgr.SaveToFile(Fname:String)

Method

Saves the current Import layer configuration to an external file, with the extension .ILM that can be loaded later on, if desired.

#### Delphi Example

```
procedure TForm1.Button9Click(Sender: TObject);
begin
    // Save Import Layers config file - extension needed
    mapprol.ImportMgr.savetoFile('Mysample2.ilm');
end;
```

# .ImportMgr.ShowDialog

Method

It opens the Import Manager dialog that allows the user to manage all the import layers, their properties, etc.

| Impor | t Layers Manager                                    | ×                                   |
|-------|-----------------------------------------------------|-------------------------------------|
|       | V Name<br>x Mass Points, ZIP5<br>x Mass Polys, ZIP5 | Filename<br>225p.shp<br>2525psa.mif |
|       |                                                     |                                     |
|       | Properties 🔽 Glob                                   | bal Visiblity OK Cancel             |

The various parts of the Import Manager dialog, the informations displayed and the actions available are described in detail below.

V Name Filename

The three columns of information displayed is the Visibility state of a layer, the name assigned to the layer by the user, and the filename containing the data for the imported layer. Note that clicking on the "X" in the visibility column, toggles the visibility of the selected layer On/Off. It should also be noted that the

visibility of each layer is also controlled by the individual visibility thresholds for the selected layer, which can be set through the "Properties" button.

- Move the selected layer on position up in the list. This is very important because layers are painted in the order they appear in this list, i.e., the layer that appears at the top of the list is painted first, then the second layer is painted on top of that, and so on.
- Move the selected layer on position Down in the list.
- Add a layer to the list. It opens up a stock windows file dialog and allows the user to select a MIF

or a SHP file to add as a layer.

- **×** Delete the currently highlighted layer.
- D Clear (Delete) All layers.
- Gen/Load a previously saved Import Layers configuration (\*.ILM) file.
- Save the current Layer(s) Definition. It opens up a stock windows dialog and allows you to save the current Import Layers configuration to a file, with the extension "ILM", that can be opened/loaded at a later time.

| Properties       | Opens the Properties dialog (see .Import.Dialog) and allows the user to set the properties for the currently selected Layer.   |
|------------------|----------------------------------------------------------------------------------------------------|
| Global Visiblity | Sets the visibility of ALL layers in the list (Takes precedence over the Upper/Lower visibility settings of individual layers) |
| ОК               | Saves all changes and closes the dialog                                                                                        |
| Cancel           | Cancels any changes made during this session, and closes the dialog.                                                           |

#### Delphi Example

```
procedure TForm1.Button7Click(Sender: TObject);
begin
   // Display the Import Layers Manager Dialog
   Mappro1.importMgr.ShowDialog;
end;
```

#### .ImportMgr.Visible:Boolean

Sets the visibility of the Layer Manager interface, i.e., all imported layers.

#### .ImportMgr.ZoomLayers(N:Integer)

Zooms out to an imported layer extents, i.e., so that the extents of the specified imported Layer, N, fill up the viewport. If it is called with an agument of N = -1, it zooms in/out so that ALL imported layers are visible in thme viewport.

#### Delphi Example

```
procedure TForml.Button7Click(Sender: TObject);
begin
   // Display the Import Layers Manager Dialog
   Mapprol.importMgr.ShowDialog;
End;
```

Property

Method

# .POIManage Interface

This interface is usable only if the developer has licensed and is using the premium Points Of Interest (POI) dataset. It allows the developer to programmatically control the searching and rendering of the database points. See Appendix N and Appendix O for details on licensing, deployment and pricing of the POI data.

The categories and subcategories of the POIs in this datavase are provided below. (You can see how they are actually used later in this section).

| Category Code | Category Name                | Sub-Category Name    |
|---------------|------------------------------|----------------------|
| 500100        | Automobile Club              | N (N - denotes none) |
| 500101        | Towing Service               | N                    |
| 500202        | Car Parking                  | Parking Garage       |
| 500300        | Car parts & accessories      | N                    |
| 500400        | Car Rental                   | N                    |
| 500500        | Car Repair facility          | N                    |
| 500600        | Car Repair/Dealer            | N                    |
| 500700        | Car Wash                     | N                    |
| 500800        | Petrol/Gas Station           | N                    |
| 500900        | Motorcycle Repair/Dealer     | N                    |
| 501000        | Boat Repair/Dealer           | N                    |
| 502000        | Recreational Vehicles/Dealer | N                    |
| 510100        | Bank                         | N                    |
| 510300        | Convention Center            | N                    |
| 510400        | Currency Exchange            | N                    |
| 530200        | School                       | N                    |
| 530201        | School                       | Nursery school       |
| 540100        | Pharmacy                     | N                    |
| 540201        | Doctor                       | General Practitioner |
| 540202        | Doctor                       | Specialist           |
| 540210        | Dental Surgeon/Dentist       | N                    |
| 540220        | Veterinarian                 | N                    |
| 540400        | Emergency Medical Service    | N                    |
| 540500        | Fire Station                 | N                    |
| 540700        | Hospital/Polyclinic          | N                    |
| 540800        | Police Station               | N                    |
| 540801        | Police Station               | Municipal            |
| 540803        | Police Station               | State                |
| 550100        | Art Gallery                  | N                    |
| 550200        | Arcade                       | N                    |
| 550300        | Casino                       | N                    |
| 550400        | Cinema                       | N                    |
| 550500        | Museum                       | N                    |
| 550600        | Night Life                   | N                    |
| 550601        | Night Life                   | Discotheque          |
| 550700        | Stage                        | N                    |
| 550703        | Stage                        | Cultural center      |
| 550706        | Stage                        | Theater              |
| 550800        | Winery & Brewery             | N                    |

| 560100 | Fast food         | N                        |
|--------|-------------------|--------------------------|
| 560200 | Bar               | N                        |
| 560201 | Bar               | Microbrewery/Beer Garden |
| 560202 | Bar               | Cocktail Bar             |
| 560300 | Ice cream parlor  | N                        |
| 560400 | Pizzeria          | N                        |
| 560500 | Restaurant        | N                        |
| 560501 | Restaurant        | Asian (other)            |
| 560502 | Restaurant        | American                 |
| 560503 | Restaurant        | Barbecue                 |
| 560504 | Restaurant        | Café & Espresso          |
| 560505 | Restaurant        | Chinese                  |
| 560506 | Restaurant        | Continental              |
| 560507 | Restaurant        | Creole-Cajun             |
| 560509 | Restaurant        | French                   |
| 560510 | Restaurant        | Greek                    |
| 560511 | Restaurant        | Indian                   |
| 560512 | Restaurant        | Italian                  |
| 560513 | Restaurant        | Japanese                 |
| 560515 | Restaurant        | Mexican                  |
| 560516 | Restaurant        | Seafood                  |
| 560517 | Restaurant        | Steak Houses             |
| 560518 | Restaurant        | Thai                     |
| 560519 | Restaurant        | German                   |
| 560520 | Restaurant        | Spanish                  |
| 560521 | Restaurant        | Vietnamese               |
| 560523 | Restaurant        | Korean                   |
| 560524 | Restaurant        | Jamaican                 |
| 560525 | Restaurant        | Hawaiian                 |
| 560526 | Restaurant        | Polish                   |
| 570200 | Court House       | N                        |
| 570400 | Government Office | N                        |
| 570401 | Government Office | Municipal                |
| 570402 | Government Office | County or equivalent     |
| 570403 | Government Office | State                    |
| 570404 | Government Office | National                 |
| 570405 | Government Office | Supra National           |
| 580100 | Camping           | N                        |
| 580200 | Bed&Breakfast     | N                        |
| 580300 | Hotel             | N                        |
| 580500 | Recreational Camp | N                        |
| 580600 | Youth Hostel      | N                        |
| 590100 | Travel agency     | N                        |
| 600100 | Amusement Park    | N                        |
| 600300 | Fairground        | N                        |
| 600500 | Park              | N                        |
| 600550 | Zoo               | N                        |
| 600551 | Zoo               | Aquarium                 |
| 600600 | Stadium           | N                        |
| 600604 | Stadium           | Horse racing             |
| 600610 | Stadium           | Motor Sport              |
| 600700 | Thematic Sport    | N                        |
|        |                   |                          |

| 600701 | Thematic Sport             | Bowling alley             |
|--------|----------------------------|---------------------------|
| 600702 | Thematic Sport             | Golf Course               |
| 600703 | Thematic Sport             | Skating rink              |
| 600705 | Thematic Sport             | Swimming pool             |
| 600706 | Thematic Sport             | Tennis court              |
| 600707 | Thematic Sport             | Yacht Basin/Marina        |
| 600708 | Thematic Sport             | Squash court              |
| 600709 | Thematic Sport             | Billiard Parlor/Pool Hall |
| 600800 | Thematic Outdoor Sport     | N                         |
| 600804 | Thematic Outdoor Sport     | Ski resort                |
| 600900 | Fitness Club               | N                         |
| 610100 | Library                    | N                         |
| 610200 | Post Office                | N                         |
| 610400 | Tourist Information Office | N                         |
| 620100 | Cash dispenser/ATM         | N                         |
| 620200 | Shopping Center            | N                         |
| 620300 | Shopping Service           | N                         |
| 620301 | Shopping Service           | Beauty salon              |
| 620302 | Shopping Service           | Barber shop               |
| 620304 | Shopping Service           | CD/Video rental           |
| 620305 | Shopping Service           | Laundry                   |
| 620306 | Shopping Service           | Photo lab/Development     |
| 620307 | Shopping Service           | Photocopy                 |
| 620400 | Shop                       | N                         |
| 620401 | Shop                       | Antique/Art               |
| 620402 | Shop                       | Beauty                    |
| 620403 | Shop                       | Books /Magazines          |
| 620403 | Shop                       | Camera/Clocks/Wristwatch  |
| 620405 | Shop                       |                           |
| 020405 | 51100                      | electronics               |
| 620406 | Shop                       | CD/Video shop             |
| 620407 | Shop                       | Hardware/Home_improvement |
| 620408 | Shop                       |                           |
| 620400 | Shop                       | Flectric appliance        |
| 620410 | Shop                       | Fachion                   |
| 620410 | Shop                       |                           |
| 620412 | Shop                       | Hobby/Eroo Time           |
| 620412 | Shop                       | Furnituro/Homo Furniching |
| 620413 | Shop                       | Condening                 |
| 620414 | Shop                       | Gardening                 |
| 620415 | Shop                       | Glassware/Ceramic         |
| 620416 | Shop                       | House/OIIIce              |
| 620417 | Shop                       | Jeweler                   |
| 620419 | Shop                       | Opticians shop            |
| 620421 | Shop                       | Recycling shop            |
| 620423 | Shop                       | Shoes & bags              |
| 620424 | Shop                       | Gift/Souvenir             |
| 620425 | Shop                       | Sporting Goods            |
| 620426 | Shop                       | Toys                      |
| 620427 | Shop                       | Musical instruments       |
| 620500 | Shop (food)                | N                         |
| 620501 | Shop (food)                | Bakery                    |
| 620502 | Shop (food)                | Butcher                   |

| 620503 | Shop (food)              | Convenience store     |
|--------|--------------------------|-----------------------|
| 620504 | Shop (food)              | Delicatessen          |
| 620506 | Shop (food)              | Grocery store         |
| 620507 | Shop (food)              | Liquor/Wine/Beer shop |
| 620508 | Shop (food)              | Specialty Food        |
| 630400 | Other Tourist Attraction | N                     |
| 630401 | Other Tourist Attraction | Observatory           |
| 630500 | Place of Worship         | N                     |
| 630501 | Place of Worship         | Church                |
| 630502 | Place of Worship         | Mosque                |
| 630503 | Place of Worship         | Synagogue             |

#### .POIMgr.CATCount:Integer;

**Property** 

The total number of categories (and sub-categories) in the POI database.

#### Delphi Example

```
procedure TForm1.Button731Click(Sender: TObject);
var i:integer;
begin
    // Set all categories invisible
    For i:=1 to MapPro1.POIMgr.CATCOunt do
    begin
        MapPro1.POIMgr.CATVisibility[i]:=false;
    end;
    // Set Pizzerias visible
    MapPro1.POIMgr.CATVisibility['Pizzeria']:=true;
    MapPro1.Redraw;
End;
```

# .POIMgr.CATVisibility(Index:OLEVariant):Boolean;

Property

Sets the visibility of the specified vategory. Index can either be the index # of the category in the categories array (not recommended, as this may cnahge as more categories are added), or the category name. Sub-categories may also be included at the end of the category name, separated by the paiping character.

```
procedure TForml.Button731Click(Sender: TObject);
var i:integer;
begin
    // Set all categories invisible
    For i:=1 to MapProl.POIMgr.CATCount do
    begin
        MapProl.POIMgr.CATVisibility[i]:=false;
    end;
```

```
// Set Pizzerias visible
MapProl.POIMgr.CATVisibility['Pizzeria']:=true;
// the same could have been achieved by using
// MapProl.POIMgr.CATVisibility[560400]:=true;
Mapprol.Redraw;
End;
```

# .POIMgr.Dialog;

Method

Opens up a dialog that allows the user to set the visibility of individual categories, set the limits of visibility for the icons and the text identifying POIS, etc.

| Show or I               | Hide Points of Interest 🛛 🗙                    |
|-------------------------|------------------------------------------------|
| 🔽 POI lag               | yer Visible.                                   |
| Symbols V               | /isible at: 0.3 mi. Labels Visible at: 0.1 mi. |
| Show                    | Description                                    |
| 🖌 🖃                     | Shop (food) ( Butcher )                        |
| 🖌 🛒 🚽                   | Shop (food) ( Convenience store )              |
| 🖌 🛒 🗌                   | Shop (food) ( Delicatessen )                   |
| 🖌 🛒 🗌                   | Shop (food) ( Grocery store )                  |
| 🖌 🖌 🗐 👘                 | Shop (food) ( Liquor/Wine/Beer shop )          |
| 🖌 🛒 🗌                   | Shop (food) ( Specialty Food )                 |
| 🖌 💌                     | Other Tourist Attraction                       |
| <ul> <li>* *</li> </ul> | Other Tourist Attraction ( Observatory )       |
| <b>√T</b>               | Place of Worship                               |
| <b>√</b>                | Place of Worship ( Church )                    |
| <b>√</b>                | Place of Worship ( Mosque )                    |
| <b>✓ 1</b>              | Place of Worship (Synagogue)                   |
| Show A                  | All Hide All Cancel                            |

# .POIMgr.FormatHint:String

Property

Defines the information that will be displayes when the mouse cursor rests on one of the POI icons on the map. Also see FormatLabel to see how to define the information that is used to label the POI location.

The format used for defining this property is as follows:

| +   | Is used to concatenate the various parts making up the string definition                                                                                                    |
|-----|----------------------------------------------------------------------------------------------------|
| @n  | Specifies that the contents of the n-th field of the POI database should be inserted here. Note that the database field name could also be inserted here, but it is possible that field names may change in the future. |
| "…" | Double quotes enclose any literal text that should be added to the string                                                                                                    |
| #nn | Two digit control code for things like CR, LF, etc.                                                                                                    |

Example:

```
POIMgr.FormatHint:='+"Name: "+@2+#13+#10+"Telephone:"+PHONE'
```

Would result in the following information being displayed, when the mouse pointer was over the POI icon, for North End Motor Sales.

Name:North End Motor Sales Telephone:508-853-7665

The fileds that are accessible in the POI database are:

CAT\_CODE – Category Code (See table at the beginning of this section) STD\_NAME – Name of the POI PHONE – Telephone # SIC\_CODE1 – Industry Code HOUSE\_NUMBER – Street Address # STREET – Street Name CITY – City COUNTY\_CODE – County FIPS code STATE\_ABBR – State two char abbreviation ZIP – 5 digit Zip Code ZIP\_4 – Zip+4

```
procedure TForml.Button71Click(Sender: TObject);
begin
    // This will turn the icons on at the 10 miles scale
    mapprol.poimgr.MilesMajor:=10;
    // This will turn on the labels at one mile scale
    mapprol.poimgr.MilesMinor:=1.5;
    // Does the *first* character in the format string have to be "+" ?
    mapprol.POIMgr.FormatLabel:='"Name:"+@2';
    // In the Hint format, we'll use a field name, as well - PHONE
    mapprol.POIMgr.FormatHint:='+"Name: "+@2+#13+#10+"Telephone:"+PHONE';
    Mapprol.POIMgr.Visible:=true;
end;
```

# .POIMgr.FormatLabel:String

Defines the information that will be used to label the POI icons on the map. Also see FormatHint to see how to define the information that appears when the mouse cursor is on a POI icon.

The format used for defining this property is as follows:

| +   | Is used to concatenate the various parts making up the string definition                                                                                                    |
|-----|----------------------------------------------------------------------------------------------------|
| @n  | Specifies that the contents of the n-th field of the POI database should be inserted here. Note that the database field name could also be inserted here, but it is possible that field names may change in the future. |
| """ | Double quotes enclose any literal text that should be added to the string                                                                                                    |

Example:

POIMgr.FormatLabel:='+"Name: "+@2'

Would result in the following labeling:

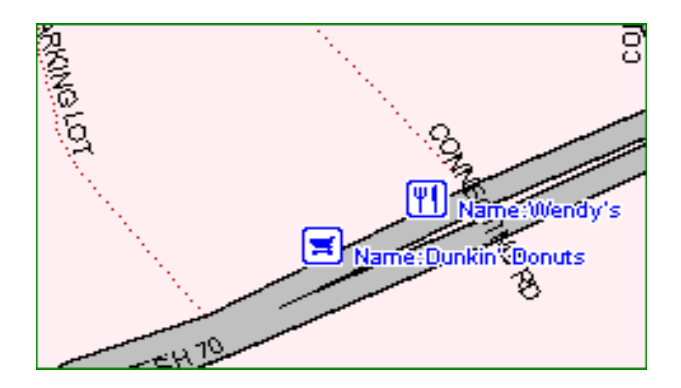

```
procedure TForm1.Button71Click(Sender: TObject);
begin
    // This will turn the icons on at the 10 miles scale
    mappro1.poimgr.MilesMajor:=10;
    // This will turn on the labels at one mile scale
    mappro1.poimgr.MilesMinor:=1.5;
    // Does the *first* character in the format string have to be "+" ?
    mappro1.POIMgr.FormatLabel:='"Name:"+@2';
    // In the Hint format, we'll use a field name, as well - PHONE
    mappro1.POIMgr.FormatHint:='+"Name: "+@2+#13+#10+"Telephone:"+PHONE';
    Mappro1.POIMgr.Visible:=true;
end;
```

# .POIMgr.GetCATCode(Name:WideString):Integer;

Returns the Category Code that corresponds to the specified name. A Sub-Category Code can also be obtained by appending the sub-category name, to the category name, separted by a piping character.

# Delphi Example

```
procedure TForml.Button7lClick(Sender: TObject);
var i:integer;
    s:String;
begin
    //---
    // Get the code for the general category "Police Station"
    s:='Police Station';
    i:=Mapprol.POIMgr.GetCATCode(s);
    Listboxl.Items.add(s+' = '+ inttostr(i));
    // Get the code for the sub-category "Mexican Restaurant"
    s:='Restaurant|Mexican';
    i:=Mapprol.POIMgr.GetCATCode(s);
    Listboxl.Items.add(s+' = '+ inttostr(i));
    end;
```

# .POIMgr.GetCATName(CATcode:Integer):string;

Returns the Category Name that corresponds to the specified code. If the code is for a sub-Category, then it's also returned separated from the category name by a piping character.

# Delphi Example

```
procedure TForm1.Button71Click(Sender: TObject);
var i:integer;
   s:String;
begin
   // Get the Category name for 570404
   i:=570404;
   s:=mappro1.POIMgr.GetCATName(i);
   Listbox1.Items.add(inttostr(i)+' = '+s);
end;
```

# .POIMgr.MilesMajor:Double

Specifies the scale (miles) below which the POI icons will be visible on the map.

# .POIMgr.MilesMinor:Double

Specifies the scale (miles) below which the POI icons will also be labeled.

Method

Property

indeter.

Method

Property

| i Omigi KepiaceDitinap(muck,ODE) anant, mDinp, mugu), muchou |
|--------------------------------------------------------------|
|--------------------------------------------------------------|

Replaces the icon for the POI specified by Index, with the user bitmap that the HBmp handle is referring to. The user bitmap needs to be of Windows BMP format. It can be either 12-bit or 24-bit, and 17x17 pixels. The color of the lower left corner pixel of the bitmap is treated as the transparent color.

# Delphi Example

```
procedure TForm1.Button71Click(Sender: TObject);
var i:integer;
begin
    // -- Replace the icon used for Banks
    // with user bitmap loaded in image object
    i:=image1.Picture.Bitmap.Handle;
    Mappro1.POIMgr.ReplaceBitmap('Bank',i);
    // or Mappro1.POIMgr.ReplaceBitmap(12,i);
end;
```

# .POIMgr.Visible:Boolean

Property

Sets the visibility of the whole POI layer.

# **APPENDIX A - Overlay File Format**

# FORMAT OF OLDER PRECISION MAPPING OVERLAY FILE (OVR)

The format of the Precision Mapping older, binary format Overlay files is proprietary, and is only released to licensed users of the OCX unit, to be used according to the terms of their licensing Agreement with Undertow Software Corp.

- (1) Each entity is in a complete block of data, each block of similar format.
- (2) All record elements described here are required. Elements marked as reserved may be left blank, but still need to be allocated.
- (3) File is terminated with a single FD byte.

Record Type (1) - Line \_\_\_\_\_ Byte # Variable Type Explanation \_\_\_\_\_ 1CODEByte1 = Line2..3LAYERSm IntColor, Style, etc. See (a)4THICKNESSbyteLine thickness ID5..10XcRealStart Pt. X coordinate11..16YcRealStart Pt. Y coordinate17..22XaRealEnd Pt. X coordinate23..28YaRealEnd Pt. Y coordinate29..34XbRealReserved35..40YbRealReserved Example of Overlay file consisting of a single line \_\_\_\_\_ 01 00 00 00 95 78 D5 40 00 C8 94 93 42 44 BE 17 95 4A C7 1B FD C7 94 40 BA 6B BC 17 84 10 6C 00 43 04 FE 00 C4 05 84 01 FD Example of Overlay file consisting of a single line with a thick line attribute. \_\_\_\_\_ 11 00 00 06 95 78 D5 40 00 C8 94 93 42 44 BE 17 95 4A C7 1B FD C7 94 40 BA 6B BC 17 84 10 6C 00 43 04 FE 00 C4 05 84 01 FD Note (a) When used, the LAYER variable holds the following information: bits 1..4 : Foreground color bits 5..8 : Background color bits 9..12 : Fill Style bits 13..16 : Line Style Record Type (3) - Circle (Defined in terms of a bounding box) \_\_\_\_\_ Byte # Variable Type Explanation \_\_\_\_\_ 1CODEByte3 = Circle2..3LAYERSm IntColor, Style, etc. See (a)4THICKNESSbyteLine thickness ID5..10XcRealTop Left Pt. X coordinate11..16YcRealTop Left Pt. Y coordinate17..22XaRealBot. Right Pt. X coordinate23..28YaRealBot. Right Pt. Y coordinate29..34XbRealReserved35..40YbRealReserved

Example of Overlay file consisting of a Circle

\_\_\_\_\_

03 00 00 01 95 50 15 38 00 C8 94 93 42 44 BE 17 95 FB 46 0A FD C7 94 93 42 A4 C4 17 23 04 F1 00 43 04 FE 00 C4 05 84 01 FD

Record Type (6) - Bezier

| Byte #                                      | Variable                                                 | Туре                                                   | Explanation                                                                                                    |
|---------------------------------------------|----------------------------------------------------------|--------------------------------------------------------|----------------------------------------------------------------------------------------------------|
| 1<br>23<br>4<br>510<br>1116<br>1722<br>2328 | CODE<br>LAYER<br>THICKNESS<br>Xc<br>Yc<br>Xa<br>Xa<br>Ya | Byte<br>Sm Int<br>byte<br>Real<br>Real<br>Real<br>Real | 6 = Bezier<br>Color, Style, etc. See (a)<br>Line thickness ID<br>Start Pt. X coordinate<br>Start Pt. Y coordinate<br>End Pt. X coordinate<br>End Pt. Y coordinate |
| 2934<br>3540                                | Xb<br>Yb                                                 | Real<br>Real                                           | MidPoint X coordinate<br>MidPoint Y coordinate                                                                                                    |

Example of Overlay file consisting of a Bezier 06 00 00 01 95 50 15 38 00 C8 94 44 C2 32 BE 17 95 72 87 24 FD C7 94 8F 3A 7D BC 17 95 D6 0A E5 FD C7 94 D3 CF 34 C1 17 FD

Record Type (8) - Text

| R, | <br>  | Variable  | <br>Type | Explanation                |
|----|-------|-----------|----------|----------------------------|
|    |       |           |          |                            |
|    | 1     | CODE      | Byte     | 8 = Text                   |
|    | 23    | LAYER     | Sm Int   | Color, Style, etc. See (a) |
|    | 4     | THICKNESS | byte     | Line thickness ID          |
|    | 510   | Xc        | Real     | Lower Left X coordinate    |
|    | 1116  | Yc        | Real     | Lower Left Y coordinate    |
|    | 1722  | Xa        | Real     | Reserved                   |
|    | 2328  | Ya        | Real     | Reserved                   |
|    | 2934  | Xb        | Real     | Reserved                   |
|    | 35    | L         | Byte     | Length of String           |
|    | 36291 | S         | String   | Text                       |
|    |       |           |          |                            |

#### Example of Overlay file consisting of Text

 08
 00
 00
 11
 95
 33
 33
 41
 00
 C8
 94
 00
 80
 41
 BE
 17
 00

 00
 00
 00
 00
 00
 00
 00
 00
 00
 00
 00
 00
 00
 00
 00
 00
 00
 00
 00
 00
 00
 00
 00
 00
 00
 00
 00
 00
 00
 00
 00
 00
 00
 00
 00
 00
 00
 00
 00
 00
 00
 00
 00
 00
 00
 00
 00
 00
 00
 00
 00
 00
 00
 00
 00
 00
 00
 00
 00
 00
 00
 00
 00
 00
 00
 00
 00
 00
 00
 00
 00
 00
 00
 00
 00
 00
 00
 00
 00
 00
 00
 00
 00
 00</

#### Record Type (10) - Polyline

\_\_\_\_\_

| Byte # | Variable  | Туре   | Explanation                |
|--------|-----------|--------|----------------------------|
| 1      | CODE      | Byte   | 10 = Polyline              |
| 23     | LAYER     | Sm Int | Color, Style, etc. See (a) |
| 4      | THICKNESS | byte   | Line thickness ID          |
| 510    | Xc        | Real   | Reserved                   |
| 1116   | б Үс      | Real   | Reserved                   |
| 1722   | 2 Xa      | Real   | Reserved                   |
| 2328   | 8 Ya      | Real   | Reserved                   |
| 2930   | 0 N       | Sm Int | No. of points (max=100)    |
| variak | ole       |        | N number of X,Y coordinate |
|        |           |        |                            |

Example of Overlay file consisting of a 3-segment Polyline.

 0A
 00
 01
 95
 72
 87
 24
 FD
 C7
 94
 BE
 CC
 85
 C0
 17
 95

 78
 D5
 40
 00
 C8
 94
 52
 B5
 53
 BB
 17
 04
 00
 95
 78
 D5
 40

 00
 C8
 94
 92
 42
 48
 E
 17
 95
 60
 8C
 3C
 FE
 C7
 94
 BE
 CC
 85
 30
 17
 95
 40

 00
 C8
 94
 93
 42
 44
 BE
 17
 95
 60
 8C
 3C
 FE
 C7
 94
 BE
 CC

 85
 C0
 17
 95
 EB
 CF
 65
 FF
 C7
 94
 52
 B5
 53
 BB
 17
 95
 72

\_\_\_\_\_

#### 87 24 FD C7 94 40 BA 6B BC 17 FD

Record Type (12) - Bubble

| Byte #                                                                                                    | Variable                                                                                                    | Т                                                     | Гуре                                                                                                    | Explanation                                                                                                    |
|----------------------------------------------------------------------------------------------------|----------------------------------------------------------------------------------------------------|-------------------------------------------------------|----------------------------------------------------------------------------------------------------|----------------------------------------------------------------------------------------------------|
| 1<br>23<br>4<br>510<br>1116<br>1722<br>2328<br>2928                                                                                                    | CODE<br>LAYER<br>TP<br>Xc<br>Yc<br>Xa<br>Ya<br>4 S                                                                                                    | B<br>S<br>R<br>R<br>R<br>strin                        | Byte<br>Sm Int<br>Dyte<br>Real<br>Real<br>Real<br>Real<br>ng[256]                                                                                                    | 12 = Bubble<br>Color, Style, etc. See (a)<br>Reserved<br>Bubble X coordinate<br>Bubble Y coordinate<br>Reserved<br>Bubble string. First byte<br>is the actual length of the<br>string                                                                                                    |
| Example o                                                                                                    | of Overlay                                                                                                    | file cons                                             | sisting c                                                                                                    | f a text bubble                                                                                                    |
| 0C       00       00         E7       05       CD         65       20       53         73       14       1D         F7       FF       FF         18       7F       35         00       00       00         14       1D       98         35       F8       18         35       44       19         A3       40       DF         18       7F       35         18       7F       35         14       00       04         02       14       1D         14       1D       10 | 95       50         FC       C7       94         61       6D       70         EC       00       E1         FF       60       00         B4       18       7F         C0       C0       02         00       00       00         00       00       00         7F       35       58         24       E0       18         AA       05       00         EC       05       37         25       DF       24         20       00       27         00       14       10 | $ \begin{array}{cccccccccccccccccccccccccccccccccccc$ | 28         94         93           21         17         0D           70         0C         7F           58         18         7F           1D         D4         00           24         00         24           00         00         14           00         00         14           00         00         00           00         00         00           00         00         00           00         00         00           00         00         00           00         00         00           00         00         00           00         00         00           00         00         00           00         00         00           00         00         00           00         00         00           00         00         00           00         00         00           00         00         00           00         00         00           00         00         00           00         00         00 | 42       44       BE       17       95         42       75       62       62       60         35       AA       05       00       00         35       EC       05       37       22         27       25       DF       24       58         00       8E       0D       30       C2         7C       2A       14       1D       AC         00       14       00       01       00         01       00       2C       19       7F         00       02       19       7F         00       2C       19       7F         00       02       19       7F         00       2C       19       7F         00       3F       7F       35         E1       24       DF       24       F8         00       AB       01       68       19         37       22       04       02       03         35       14       10       7F       35         FD          35 |

Record Type (14) - Group

| Byte #VariableTypeExplanation1CODEByte14 = Group23LAYERSm IntReserved4THICKNESSbyteReserved510XcRealReserved1116YcRealReserved2328YaRealReserved2930QCOUNTSm IntNo. of elements (max=100)variableQCOUNT number of records, each<br>record consistent with the format |                                                                 |                                                              |                                                          |                                                                                                    |
|----------------------------------------------------------------------------------------------------|-----------------------------------------------------------------|--------------------------------------------------------------|----------------------------------------------------------|----------------------------------------------------------------------------------------------------|
| 1CODEByte14 = Group23LAYERSm IntReserved4THICKNESSbyteReserved510XcRealReserved1116YcRealReserved1722XaRealReserved2328YaRealReserved2930QCOUNTSm IntNo. of elements (max=100)variableQCOUNT number of records, each<br>record consistent with the format            | Byte #                                                          | Variable                                                     | Туре                                                     | Explanation                                                                                                    |
| given above.                                                                                                    | 1<br>23<br>4<br>510<br>1116<br>1722<br>2328<br>2930<br>variable | CODE<br>LAYER<br>THICKNESS<br>Xc<br>Yc<br>Xa<br>Ya<br>QCOUNT | Byte<br>Sm Int<br>byte<br>Real<br>Real<br>Real<br>Sm Int | 14 = Group<br>Reserved<br>Reserved<br>Reserved<br>Reserved<br>No. of elements (max=100)<br>QCOUNT number of records, each<br>record consistent with the format<br>given above. |

Example of Overlay file consisting of a a Grouped object made up of a line, a circle and a polyline

 1E
 10
 9C
 02
 49
 F8
 B0
 00
 52
 F8
 B0
 00
 58
 F8
 B0
 00
 5A

 F8
 B1
 00
 58
 F8
 B1
 00
 60
 F8
 B1
 00
 60
 F8
 B1
 00
 00
 01
 90
 00
 10
 00
 10
 00
 11
 95
 00
 24
 FD

 7
 94
 9A
 90
 73
 BC
 17
 0A
 37
 22
 AA
 05
 00
 00
 02
 5C
 0B

 0C
 0A
 0A
 0A
 22
 AA
 05
 00
 00
 02
 5C
 0B

 0C
 0A
 0A
 0A
 24
 FD
 C7
 94
 00
 00
 75
 C1

 17
 95
 0A
 0A
 81
 BE
 17
 95
 66
 66
 FP
 FE
 C7
 94

 00
 0A
 75
 C1
 17
 95

| Record | Type (FD) - | End of | file |                  |
|--------|-------------|--------|------|------------------|
| Byte # | Variable    |        | Туре | Explanation      |
| 1      | CODE        |        | Byte | FD = End Of File |

# **APPENDIX B – Color Palette**

# **COLOR PALETTE**

The color palette used in the OCX unit(s) is a 256 color palette. The palette uses the 20 system colors, plus 16 colors defined for shading, with the rest of the colors in the palette being undefined.

The 16 colors used for shading are as follows (in RGB hex notation):

1 \$DFDFDF 2 \$BAC9BC 3 \$B4CFCA 4 \$D1DAD5 5 \$CACABB 6 \$BBC8C8 7 \$C5BEC5 8 \$DDCECE 9 \$B5CECE 10 \$C5BEBE 11 \$A0B8C5 12 \$ABCCCF 13 \$B8BECB 14 \$C7C6BC 15 \$B3C2C6 16 \$C9E2E2

The user should be aware that the entries in the [Shades] section of the .CFG file may be of two different types. If the high bit is set, then that entry is simply an index to the above table and not a real color. If the highbit is not set, then the last three bytes are the RGB color (remember they are reversed). For example, an entry of STSH=17,\$08000003 indicates that the 17th state (IL) uses the 3rd color in the above table, whereas an entry of STSH=17,\$000000FF would indicate that the 17th state uses the color red.

It is recommended that if any sort of bitmap is used with the OCX, these 16 colors be part of its palette to avoid any palette conflict problems.

# **APPENDIX C – Configuration File**

#### **CONFIGURATION (.CFG) FILE**

This Appendix contains a copy of a 'typical' .CFG file that is created every time an application using the OCX terminates normally, or when the Map object properties change at design time. It is read every time the application is started. Note that the information written out to the .CFG file is for general reference only.

```
[Directories]
CDSTATE=D:\pmap40\states
CDDATA1=D:\pmap40\data1
CDDATA2=D:\pmap40\data2
CDDATA3=D:\pmap40\data3
CDOVR=
CDLIB=
CDCONT=
CDHELP=
BMP=
OVR=
LIB=
[Registration]
NAME= {Reserved}
IDTYPE= {Reserved}
[Visible]
UNDER=TRUE {Underlay Visibility flag}
OVER=TRUE {Overlay Visibility flag}
MAIN=TRUE {Mainlay Visibility flag}
DBASE=TRUE
[Modules]
ASP=1.000
BRATIO=4.000
TIGER=2
CSPC=5
PMODE=1
BKPNT=FALSE
[Overlays]
LMAIN=TRUE
             {main}
LHYDRO=TRUE {Hydro}
LHNET=TRUE {Highway Network}
LSTATE=TRUE {State Outlines}
LCITY=TRUE {City Outlines}
            {Airports}
LAIR=TRUE
LLAND=TRUE {Landmarks}
LCNTY=TRUE
             {County Outlines}
[Options]
HINT=TRUE
TOOL=TRUE
STATUS=TRUE
GLOBE=TRUE
XDT=TRUE
PC=TRUE
```

```
BEEP=TRUE
OPTID=TRUE
UMONO=0
UMNT=10
[ Font Info ]
IMAX=9
IMIN=6
SMJ=0.500
SHADO=TRUE
SHFACT=128
SHPOL=128
BWON=FALSE
SCBAR=TRUE
LVIEW=TRUE
LWIND=-133.706624,16.801664,-55.718080,58.773184
[Printer]
MLT=0.25 {Left margin}
MRT=0.25 {Right margin}
MTP=0.25 {Top margin}
MBT=0.25 {Bottom margin}
SIZE=1
FSIZE=1
TITLE=Current Map
FPS=0
XYMODE=0
UNIT=1
PRTBDR=2
[Search]
PLC=LEMONT {Last city/place searched for}
STR=127 {Last street searched for}
ZIP=60439 {Last Zip Code searched for}
ACODE=630 {Last Area Code searched for}
STNUM=56 {Last block/Street number searched for}
SMODE = 2
ZMARD=1,0,2
ZMARD=2,0,0
ZMARD=3, 0, 0
ZMARD=4,0,0
ZMARD=5,0,0
ZMARD=6, 0, 2
[Landmarks] {Visibily of each 1:Visible, 0:Invisible}
LAND=1,1
LAND=2,1
LAND=3,1
LAND=4,1
LAND=5,1
LAND=6,1
LAND=7,1
LAND=8,1
LAND=9,1
LAND=10,1
LAND=11,1
LAND=12,1
LAND=13,1
LAND=14,1
LAND=15,1
```

LAND=16,1 LAND=17, 1LAND=18,1 LAND=19,1 LAND=20,1 LAND=21,1 LAND=22,1LAND=23,1LAND=24,1LAND=25,1LAND=26,1LAND=27,1LAND=28,1LAND=29,1LAND=30,1LAND=31,1 LAND=32,1LAND=33,1LAND=34,1LAND=35,1LAND=36,1 LAND=37,1LAND=38,1 LAND=39,1LAND=40,1LAND=41,1LAND=42,1LAND=43,1LAND=44,1LAND=45,1LAND=46,1 LAND=47,1LAND=48,1LAND=49,1LAND=50,1LAND=51,1LAND=52,1LAND=53,1LAND=54,1LAND=55,1 LAND=56,1 LAND=57,1LAND=58,1 LAND=59,1LAND=60,1 LAND=61,1 LAND=62,1LAND=63,1 LAND=64,1LAND=65,1LAND=66,1 LAND=67,1LAND=68,1LAND=69,1

#### [Layers]

The visibility flags for Layers 1-29 are stored in this section of the .CFG file. A flag of 1 indicates visible, while a flag of "0" indicates invisible. The 29 layers used are composite layers based primarily on Tiger type entities, as identified below. Note
that the composition of each layer may be changed at any time, if required.

\_\_\_\_\_ Composition of the 29 layers, in terms of their Tiger identifiers. Consult the Tiger documentation, of the Precision Mapping Streets help file for the Tiger classification IDs. Layer # 1 = Reserved Layer # 2 = Reserved Layer # 3 = Reserved Layer # 4 = Reserved Layer # 5 = Reserved Layer # 6 = Reserved Layer # 7 = Reserved = Reserved Layer # 8 = A10, A11, A12, A13, A14, A15, A16, Layer # 9 A17, A18 Layer # 10 = A20, A21, A22, A23, A24, A25, A26, A27, A28 Layer # 11 = A30, A31, A32, A33, A34, A35 Layer # 12 = A36, A37, A38 Layer # 13 = A00, A01, A02, A03, A04, A05, A06, A07, A08, A45, A46, A47, A48, A50, A51, A52, A53, A60, A61, A62, A63, A64, A65, A70, A71, A72, A73 Layer # 14 = A40, A41, A42, A43, A44 Layer # 15 = Reserved Layer # 16 = Reserved Layer # 17 = B00, B01, B02, B03, B10, B11, B12, B13, B20, B21, B22, B23, B30, B31, B32, B33, B40, B50, B51, B52 Layer # 18 = C00, C10, C20, C30, C31 Layer # 19 = D00, D10, D20, D21, D22, D23, D24, D25, D26, D27, D28, D29, D30, D31, D32, D33, D34, D35, D36, D37, D40, D41, D42, D43, D44, D50, D51, D52, D53, D54, D55, D60, D61, D62, D63, D64, D65, D66, D70, D71, D80, D81, D82, D83, D84, D85, D90, D91 Layer # 20 = E00, E10, E20, E21, E22 Layer # 21 = F00, F10, F11, F12, F13, F14, F15, F20, F21, F22, F23, F24, F25, F30, F40, F50, F60, F70, F71, F72, F73, F74, F80, F81, F82 Layer # 22 = Reserved H00, H01, H10, H11, H13, H20, H21, Layer # 23 = НЗО, НЗ1, Н4О, Н41, Н5О , Н51, Н53, н60, н70, н71, н73, н74, н75, н80, Н81 = H02, H12, H22, H32, H42, H72 Layer # 24 Layer #25= Reserved Layer # 26 = X00 Layer # 27 = Reserved Layer # 28 = Reserved Layer # 29 = Reserved

\_\_\_\_\_

```
LAYER=1,1
LAYER=2,1
LAYER=3,1
LAYER=4,1
LAYER=5,1
LAYER=6,1
LAYER=7,1
LAYER=8,1
LAYER=9,1
LAYER=10,1
LAYER=11,1
LAYER=12,1
LAYER=13,1
LAYER=14,1
LAYER=15,1
LAYER=16,1
LAYER=17,1
LAYER=18,1
LAYER=19,1
LAYER=20,1
LAYER=21,1
LAYER=22,1
LAYER=23,1
LAYER=24,1
LAYER=25,1
LAYER=26,1
LAYER=27,1
LAYER=28,1
LAYER=29,1
[Shades]
             {Shade Counties}
CNTYON=TRUE
             {Shade MCDs}
MCDON=TRUE
             {Shade Places}
PLCON=TRUE
             {AutoQuery flag}
AUTOQ=TRUE
STATEON=TRUE {Shade States}
[Fills]
FILLS=
FILLS=
FILLS=
[Shades]
STSH=1,$08000004
STSH=2,$0800000
STSH=3,$0800000
STSH=4,$0800002
STSH=5,$08000003
STSH=6,$08000003
STSH=7,$08000000
STSH=8,$0800004
STSH=9,$0800006
STSH=10,$0800002
STSH=11,$0800003
STSH=12,$08000002
STSH=13,$0800003
STSH=14,$0800000
STSH=15,$0800000
STSH=16,$08000003
```

STSH=17,\$08000006 STSH=18, \$0800002 STSH=19,\$0800002 STSH=20,\$0800006 STSH=21,\$08000003 STSH=22,\$0800002 STSH=23,\$08000007 STSH=24,\$0800003 STSH=25,\$0800003 STSH=26,\$0800007 STSH=27,\$0800006 STSH=28,\$0800006 STSH=29,\$0800004 STSH=30,\$0800006 STSH=31,\$08000003 STSH=32,\$0800004 STSH=33,\$0800006 STSH=34,\$0800006 STSH=35,\$08000003 STSH=36,\$0800004 STSH=37,\$08000003 STSH=38,\$0800003 STSH=39,\$0800004 STSH=40,\$0800002 STSH=41,\$0800002 STSH=42,\$08000007 STSH=43,\$0800000 STSH=44,\$0800004 STSH=45,\$0800006 STSH=46,\$0800004 STSH=47,\$0800002 STSH=48,\$0800006 STSH=49,\$0800006 STSH=50,\$0800002 STSH=51,\$08000004 STSH=52,\$0800000 STSH=53,\$0800004 STSH=54,\$0800006 STSH=55,\$0800003 STSH=56,\$0800002 STSH=57,\$00DFDFDF STSH=58, \$00B5CECE STSH=59,\$00BAC9BC STSH=60,\$00C5BEBE STSH=61,\$00B4CFCA STSH=62,\$00A0B8C5 STSH=63,\$00D1DAD5 STSH=64,\$00ABCCCF STSH=65,\$00CACABB STSH=66,\$00B8BECB STSH=67,\$00BBC8C8 STSH=68,\$00C7C6BC STSH=69, \$00C5BEC5 STSH=70,\$00B3C2C6 STSH=71,\$00DDCECE STSH=72,\$00C9E2E2 [Route] PRIOR=1,65,5 PRIOR=2,50,4

PRIOR=3,45,3 PRIOR=4,35,3 PRIOR=5,5,1 HTYPE=2 HCLR=65535 TFACTOR=5 RTERAD=10

# **APPENDIX D – Abbreviations in Searching**

# **ABBREVIATIONS IN SEARCHING**

When searching for a street, the following abbreviations may be used:

# Suffix Abbreviations

Lane, Ln Street, St Place, Pl Drive, Dr Trail, Tr Avenue, Ave Parkway, Pkwy Circle, Cir Highway, Hiway, Hwy Terrace, Ter Court, Ct Turnpike, Tpke Road, Rd

For example, Searching for 'Linda Dr' or 'Linda Drive' should return the same results.

# **Prefix Abbreviations**

West, W East, E North, No., N South, So., S

For example, searching for 'West Main', or 'W Main' should return the same results.

# **APPENDIX E - Visual Basic Sample Code**

## **Visual Basic Sample Code**

This Appendix contains sample Visual Basic code using various aspects of MapPro.OCX.

### **General Basic Examples**

**Note**: Declarations, Events and Functions have been included ' to illustrate how MapPro can be used with Visual Basic.

'The following declarations are required in order to use the 'WinApi calls provided in the examples. Public Type POINTAPI x As Long y As Long End Type Dim LPoint As POINTAPI Declare Function MoveToEx Lib "gdi32" (ByVal hdc As Long, ByVal x As Long, ByVal y As Long, LpPoint As POINTAPI) As Long Declare Function LineTo Lib "gdi32" (ByVal hdc As Long, ByVal x As Long, ByVal y As Long) As Long Declare Function CreatePen Lib "gdi32" (ByVal nPenStyle As Long, ByVal nWidth As Long, ByVal crColor As Long) As Long Declare Function SelectObject Lib "gdi32" (ByVal hdc As Long, ByVal hObject As Long) As Long Declare Function DeleteObject Lib "gdi32" (ByVal hObject As Long) As Long Declare Function Ellipse Lib "gdi32" (ByVal hdc As Long, ByVal X1 As Long, ByVal Y1 As Long, ByVal X2 As Long, ByVal Y2 As Long) As Long Declare Function SetROP2 Lib "gdi32" (ByVal hdc As Long, ByVal nDrawMode As Long) As Long Declare Function GetDC Lib "user32" (ByVal hwnd As Long) As Long Declare Function GetDeviceCaps Lib "qdi32" (ByVal hdc As Long, ByVal nIndex As Long) As Long Declare Function ReleaseDC Lib "user32" (ByVal hwnd As Long, ByVal hdc As Long) As Long ' The following functions can be used to parse delimited strings Public Function CommaDelStr(ByRef CommaStr) As String ' If CommaStr contains a comma delimited string ' Then CommaDelStr returns all characters up to ' but not including the first comma. All Characters ' up to (and including) the first comma are removed ' from CommaStr Dim Tstr, CommaPos Tstr = CommaStr CommaPos = InStr(1, Tstr, ",", vbTextCompare) If CommaPos = 0 Then CommaDelStr = CommaStr ' Return the entire string since it has no comma ElseIf CommaPos > 0 Then CommaDelStr = Left(Tstr, CommaPos - 1) CommaStr = Right(Tstr, Len(Tstr) - CommaPos)

End If End Function

```
Public Function TabDelStr(ByRef TabStr) As String
 ' If TabStr contains a Tab delimited string
 ' Then TabDelStr returns all characters up to
 ' but not including the first Tab. All Characters
 ' up to (and including) the first Tab are removed
 ' from TabStr
Dim Tstr, TabPos
  Tstr = TabStr
   TabPos = InStr(1, Tstr, Chr(9), vbTextCompare)
   If TabPos = 0 Then
   TabDelStr = TabStr ' Return the entire string since it has no comma
  ElseIf TabPos > 0 Then
   TabDelStr = Left(Tstr, TabPos - 1)
   TabStr = Right(Tstr, Len(Tstr) - TabPos)
   End If
End Function
Private Sub MapProl_Find()
 ' The Find Event is called for every street segment located by
 ' the MapProl.FindStr Function.
 ' The TabDelStr Function shown is not included as an OCX method.
 ' See the examples for parsing comma and tab delimited strings.
 ' TabDelStr returns all text up to the first Tab. The function
 ' removes all characters up to and including the tab from Tstr.
 ' This example converts the Tab Delimited String to a Comma Delimited
 ' and places it in a list.
 ' (Remember to clear the list before calling FindStr)
Dim Tstr, ListStr
  Tstr = MapProl.Street ' Put the street results in a temp var
  ListStr = TabDelStr(Tstr)
                                            ' Street Name
  ListStr = ListStr & "," & TabDelStr(Tstr) ' City
  ListStr = ListStr & "," & TabDelStr(Tstr) ' Address range
  ListStr = ListStr & "," & TabDelStr(Tstr) ' State
  ListStr = ListStr & "," & TabDelStr(Tstr) ' Zip
  ListStr = ListStr & "," & TabDelStr(Tstr) ' Longitude
  ListStr = ListStr & "," & TabDelStr(Tstr) ' Latitude
  ListStr = ListStr & "," & TabDelStr(Tstr) ' Distance
  List1.AddItem (ListStr)
End Sub
Private Sub MapProl paintAfter(ByVal DC As Long)
 ' This event is where much of your application drawing activity
 ' can be handled. Lines will be drawn over streets.
 ' This example shows several WinApi calls
Dim Lp As POINTAPI
Dim hp As Long
Dim tmpXLoc, tmpYLoc, diff As Double
  Call MapProl.DrawScalebar(DC, 1, 10) ' Place the scale bar on the map
  MagEd.Text = MapProl.Magnitude ' Report some properties to user
  ScaleEd.Text = MapProl.Scale
  MileEd.Text = MapProl.Miles
```

```
AspEd.Text = MapProl.Screen Aspect
                              ' Pen used to draw with WinApi
  hp = CreatePen(0, 1, 0)
  hp = SelectObject(DC, hp)
   With MapProl
      tmpXLoc = (.LonLeft + .LonRight) / 2 ' Get the center of the map
      tmpYLoc = (.LatTop + .LatBottom) / 2
      .DeleteAllItems
                                            ' Clear any previous items.
      .SetItem 1, tmpXLoc, tmpYLoc
                                           ' Place an item on the map
      .SetItemBitmap 1, Picturel.Picture.Handle ' Associate bitmap with item
      .SetItemString 1, "My Bitmap" ' String will appear above bitmap
      ' Draw a text bubble pointing to item.
     Call .DrawBubble(DC, tmpXLoc, tmpYLoc, "Bubble")
      ' Draw line from lower left to upper right using WinApi calls
     Call MoveToEx(DC, .Lon2Int(.LonLeft), .Lat2Int(.LatBottom), Lp)
     Call LineTo(DC, .Lon2Int(.LonRight), .Lat2Int(.LatTop))
  End With
  Call DeleteObject(SelectObject(DC, hp)) ' Do NOT forget this!!!!!
End Sub
Private Sub MapProl_PaintBefore(ByVal dc As Long)
' Lines can be drawn under streets in this event if all map
' shading is turned OFF. The line will disappear if shading
' is on however.
' The DirectBefore event can be used in a similar manner when
' when using DirectDraw to draw to another bitmap or the printer.
Dim tmpXLoc, tmpYLoc As Double
  With MapProl
      tmpXLoc = (.LonLeft + .LonRight) / 2 ' Get the center of the map
      tmpYLoc = (.LatTop + .LatBottom) / 2
     ' Draw a red line from upper right to center of the map.
      Call .DrawLine(DC,.LonRight,.LatTop,tmpXLoc,tmpYLoc,1,ClRed,13);
   End With
End Sub
Private Sub DirDrawNotScaled_Click()
' Demonstrates DirectDraw not Scaled.
' DirDrawFrm contains a PictureBox called DirDrawPic
' The Map aspect ratio is maintained to prevent
' distortion.
  DirDrawFrm.Show
  DirDrawFrm.Caption = "Direct Draw Not Scaled "
  DirDrawFrm.DirDrawPic.Width = MapProl.Width \ 4
  DirDrawFrm.DirDrawPic.Height = MapProl.Height \ 4
   With DirDrawFrm
      Call MapProl.DirectDraw(.DirDrawPic.hdc, 0, 0, .DirDrawPic.Width,
.DirDrawPic.Height, True,
                       False, True)
  End With
End Sub
Private Sub DirdrawScaled_Click()
```

```
' Demonstrates DirectDraw Scaled.
' DirDrawFrm contains a PictureBox called DirDrawPic
' The Map aspect ratio is maintained to prevent
' distortion.
  DirDrawFrm.Show
  DirDrawFrm.Caption = "Direct Draw Scaled "
  DirDrawFrm.DirDrawPic.Width = MapProl.Width \ 4
  DirDrawFrm.DirDrawPic.Height = MapProl.Height \ 4
  With DirDrawFrm
      Call MapProl.DirectDraw(.DirDrawPic.hdc, 0, 0, .DirDrawPic.Width,
.DirDrawPic.Height, True,
                        True, False)
End With
End Sub
Private Sub GotoBtn_Click()
Dim Lon, Lat
  Lon = -83.436
  Lat = 42.732
   Call MapProl.GotoPoint(Lon, Lat)
End Sub
Private Sub ZoomWin_Click()
Dim X1, X2, Y1, Y2 As Variant
  X1 = -88
  Y1 = 41.56
  X2 = -88.01
  Y2 = 41.575
  Call MapProl.Zoomwindow(X1, Y1, X2, Y2)
End Sub
```

# **APPENDIX F – CFCC Definitions**

# **Census Feature Class Codes (CFCC) Definitions**

A CFCC is used to identify the most noticeable characteristic of a feature. The CFCC is applied only once to a chain or landmark with preference given to classifications that cover features that are visible to an observer and are part of the ground transportation network. Thus a road that is also the boundary of a town would have a CFCC describing its road characteristics not its boundary characteristics. The CFCC, as used in the TIGER/Line(TM) files, is a three-character code; the first character is a letter describing the feature class; the second character is a number describing the major category; and the third character is a number describing the minor category.

```
A - Roads
```

- B Railroad Ground Transportation
- D Landmarks
- E Physical Features
- F Non Visible Features
- H Hydrography X - NonClassified
- X NonClassified

# Feature Class A, Road

The definition of a divided highway has been the source of considerable discussion. Earlier specifications have defined a "divided" road as having "... opposing traffic lanes that are physically separated by a median strip no less than 70 feet wide in former GBF/DIME areas or no less than 200 feet wide in nonGBF/DIME areas." This definition caused confusion in the proper coding of interstates having narrow medians. To clarify the situation, the Census Bureau now uses the term "divided" to refer to a road with opposing traffic lanes separated by any size median, and "separated" to refer to lanes that are represented in the Census TIGER data base as two distinct complete chains.

Earlier operations may have depicted widely separated lanes as a single line in the data base or created separate lines when the median was small, depending on the available source used during the update. The term "rail line in center" indicates that a rail line shares the road right-of-way. The rail line may follow the center of the road or be directly next to the road, representation is dependent upon the available source used during the update. The rail line can represent a railroad, a street car line, or other carline.

# Road With Major Category Unknown [A00-A08]

Source materials do not allow determination of the major road category. These codes should not, under most circumstances, be used since the source materials usually provide enough information to determine the major category.

A00 Road, major and minor categories unknown
A01 Road, unseparated
A02 Road, unseparated, in tunnel
A03 Road, unseparated, underpassing
A04 Road, unseparated, with rail line in center
A05 Road, separated
A06 Road, separated, in tunnel
A07 Road, separated, underpassing
A08 Road, separated, with rail line in centercategory

# Primary Highway with Limited Access [A10-A18]

This road is distinguished by the presence of interchanges, access to the highway is by way of ramps, and there are multiple lanes of traffic. A road in this category has the opposing traffic

lanes "divided" by a median strip. Interstate highways and some toll highways are in this major category. The TIGER/Line(TM) files may depict the opposing lanes of a road in this category as two distinct lines; in this case the road is called "separated."

Al0 Primary road with limited access or interstate highway, major category used alone when the minor category could not be determined
Al1 Primary road with limited access or interstate highway, unseparated
Al2 Primary road with limited access or interstate highway, unseparated, in tunnel
Al3 Primary road with limited access or interstate highway, unseparated, underpassing
Al4 Primary road with limited access or interstate highway, unseparated, with rail line in center
Al5 Primary road with limited access or interstate highway, separated
Al6 Primary road with limited access or interstate highway, separated, in tunnel
Al7 Primary road with limited access or interstate highway, separated, underpassing
Al8 Primary road with limited access or interstate highway, separated, with rail line in center

## Primary Road without Limited Access [A20-A28]

A road in this major category must be hard surface, that is, concrete or asphalt, and may be divided or undivided and have multi-lane or single lane characteristics. This road has intersections with other roads, usually controlled with traffic lights. This major category includes nationally and regionally important highways that do not have limited access as required by major category A1. Thus, major category A2 includes most U.S. and State highways and some county highways that connect cities and larger towns

A20 Primary road without limited access, U.S. and State highway, major category used alone when the minor category could not be determined A21 Primary road without limited access, U.S. and State highways, unseparated A22 Primary road without limited access, U.S. and State highways, unseparated, in tunnel A23 Primary road without limited access, U.S. and State highways, unseparated, underpassing A24 Primary road without limited access, U.S. and State highways, unseparated, with rail line in center A25 Primary road without limited access, U.S. and State highways, separated A26 Primary road without limited access, U.S. and State highways, separated A27 Primary road without limited access, U.S. and State highways, separated, in tunnel A28 Primary road without limited access, U.S. and State highways, separated, underpassing in center

### Secondary and Connecting Road [A30-A38]

A road in this major category must be hard surface, that is, concrete or asphalt, usually undivided with single lane characteristics. This road has intersections with other roads, controlled with traffic lights and stop signs. This major category includes State and county highways that connect smaller towns, subdivisions, and neighborhoods, thus the road is smaller than a road in major category A2. This road, usually with a local name along with a route number, intersects with many other roads and driveways. A30 Secondary and connecting road, State and county highways, major category used alone when the minor category could not be determined
A31 Secondary and connecting road, State and county highways, unseparated
A32 Secondary and connecting road, State and county highways, unseparated, in tunnel
A33 Secondary and connecting road, State and county highways, unseparated, underpassing
A34 Secondary and connecting road, State and county highways, unseparated, with rail line in center
A35 Secondary and connecting road, State and county highways, separated
A36 Secondary and connecting road, State and county highways, separated, in tunnel
A37 Secondary and connecting road, State and county highways, separated, underpassing
A38 Secondary and connecting road, State and county highways, separated, with rail line in center

## Local, Neighborhood, and Rural Road [A40-A48]

A road in this major category is used for local traffic, usually with a single lane of traffic in each direction. In an urban area, this is a neighborhood road and street that is not a thoroughfare belonging in categories A2 or A3. In a rural area, this is a short distance road connecting the smallest towns; the road may or may not have a State or county route number. In addition, this major category includes scenic park roads, unimproved or unpaved roads, and industrial roads. Most roads in the Nation are classified in this major category.

```
A40 Local, neighborhood, and rural road, city street, major category used alone when the
minor category could not be determined
A41 Local, neighborhood, and rural road, city street, unseparated
A42 Local, neighborhood, and rural road, city street, unseparated, in tunnel
A43 Local, neighborhood, and rural road, city street, unseparated, underpassing
A44 Local, neighborhood, and rural road, city street, unseparated, with rail line in center
A45 Local, neighborhood, and rural road, city street, separated
A46 Local, neighborhood, and rural road, city street, separated
A47 Local, neighborhood, and rural road, city street, separated, in tunnel
A48 Local, neighborhood, and rural road, city street, separated, underpassing
A48 Local, neighborhood, and rural road, city street, separated, underpassing
```

#### Vehicular Trail [A50-A53]

A road in this major category is usable only by four-wheel drive vehicles and is usually a one lane, dirt trail. The road is found almost exclusively in a very rural area, sometimes the road is called a fire road or logging road and may include an abandoned railroad grade where the tracks have been removed. Minor, unpaved roads usable by ordinary cars and trucks belong in major category A4.

A50 Vehicular trail, road passable only by four-wheel drive (4WD) vehicle, major category used alone when the minor category could not be determined

A51 Vehicular trail, road passable only by 4WD vehicle, unseparated

A52 Vehicular trail, road passable only by 4WD vehicle, unseparated, in tunnel

A53 Vehicular trail, road passable only by 4WD vehicle, unseparated, underpassing

## **Road with Special Characteristics [A60-A65]**

A road, portion of a road, intersection of a road, or the ends of a road that are parts of the vehicular highway system that have separately identifiable characteristics

A60 Road with characteristic unspecified, major category used alone when the minor category could not be determined

A61 Cul-de-sac, the closed end of a road that forms a loop or turn around (the node symbol that appears on some census maps is not included in the TIGER/Line(TM) files)

A62 Traffic circle, the portion of a road or intersection of roads that form a roundabout (the node symbol that appears on some census maps is not included in the TIGER/Line(TM) files)

A63 Access ramp, the portion of a road that forms acloverleaf or limited access interchange (the node symbol that appears on some census maps is not included in the TIGER/Line(TM) files)

A64 Service drive, the road or portion of a road thatprovides access to businesses, facilities, and rest areas along a limited access highway, this frontage road may intersect other roads and be named

A65 Ferry crossing, the portion of a road over water that consists of ships, carrying automobiles, connecting roads on opposite shores

#### **Road as Other Thoroughfare [A70-A73]**

A road that is not part of the vehicular highway system. This road is used by bicyclists or pedestrians and is typically inaccessible to mainstream motor traffic except by service vehicles. A stair and walkway may follow a road right-of-way and be named as if it were a road. This major category includes foot and hiking trails located on park and forest land.

A70 Other thorough fare, major category used alone when the minor category could not be determined

A71 Walkway, nearly level road for pedestrians, usually unnamed

A72 Stairway, stepped road for pedestrians, usually unnamed

A73 Alley, road for service vehicles, usually unnamed, located at the rear of buildings and property  $% \left( {\left[ {{{\left[ {{{\left[ {{{\left[ {{{\left[ {{{c}}} \right]}}} \right.} \right.} \right.} \right]}_{\rm{c}}}} \right]} \right)$ 

## Feature Class B, RAILROAD & Ground Transportation

## **Railroad With Major Category Unknown [B00-B03]**

Source materials do not allow determination of the major railroad category. These codes should not, under most circumstances, be used since the source materials usually provide enough information to determine the major category.

B00 Railroad, major and minor categories unknown B01 Railroad track, not in tunnel or underpassing, major category used alone when the minor category could not be determined B02 Railroad track, in tunnel B03 Railroad track, underpassing

## **Railroad Main Line [B10-B13]**

A railroad in this major category is the primary track that provides service between destinations. A main line track often carries the name of the owning and operating railroad company.

B10 Railroad main track, major category used alone when the minor category could not be determined B11 Railroad main track, not in tunnel or underpassing B12 Railroad main track, in tunnel B13 Railroad main track, underpassing

## Railroad Spur [B20-B23]

A railroad in this major category is the track that leaves the main track, ending in an industrial park, factory, or warehouse area or forming a siding along the main track.

B20 Railroad spur track, major category used alone when the minor category could not be determined
B21 Railroad spur track, not in tunnel or underpassing
B22 Railroad spur track, in tunnel
B23 Railroad spur track, underpassing

### Railroad Yard [B30-B33]

A railroad yard track has parallel tracks that form a working area for the railroad company. Train cars and engines are repaired, switched, and dispatched from a yard.

B30 Railroad yard track, major category used alone when the minor category could not be determined B31 Railroad yard track, not in tunnel or underpassing B32 Railroad yard track, in tunnel B33 Railroad yard track, underpassing

## **Railroad with Special Characteristics [B40]**

A railroad or portions of a railroad track that are parts of the railroad system and have separately identifiable characteristics.

B40 Railroad ferry crossing, the portion of a railroad over water that consists of ships, carrying train cars to connecting railroads on opposite shores. These are primarily located on the Great Lakes.

## **Railroad as Other Thoroughfare [B50-B52]**

A railroad that is not part of the railroad system. This major category is for a specialized rail line or railway that is typically inaccessible to mainstream railroad traffic.

 $\mathsf{B50}$  Other rail line, major category used alone when the minor category could not be determined

B51 Carline, a track for street cars, trolleys, and other mass transit rail systems, used when the carline is not part of the road right-of-way  $\,$ 

B52 Cog railroad, incline railway, or logging tram

# Feature Class C, Miscellaneous Ground Transportation

## Miscellaneous Ground Transportation With Category Unknown [C00]

Source materials do not allow determination of the miscellaneous ground transportation category. This code should not, under most circumstances, be used since the source materials usually provide enough information to determine the major category.

 $\texttt{C00}\xspace$  Miscellaneous ground transportation, not road or railroad, major and minor categories unknown

# Pipeline [C10]

Enclosed pipe, carrying fluid or slurry, situated above ground or, in special conditions, below ground when marked by a cleared right-of-way and signage.

```
C10 Pipeline, major category used alone
```

## Power Transmission Line [C20]

High voltage electrical line, on towers, situated on cleared right-of-way.

C20 Power transmission line, major category used alone

## Miscellaneous Ground Transportation with Special Characteristics [C30-C31]

A portion of a ground transportation system that has separately identifiable characteristics. This major category is for specialized transportation, usually confined to a local area, that is separate from other ground transportation.

C30 Other ground transportation that is not a pipeline or a power transmission line. The major category is used alone when the minor category could not be determined.

C31 Aerial tramway, monorail, or ski lift

# Feature Class D, Landmark

Definition Applicable to Landmark. Landmark is the general name given to a cartographic or locational landmark, a land use area, and a key geographic location. A cartographic landmark is identified for use by an enumerator while working in the field. A land use area is identified in order to minimize enumeration efforts from where people are restricted or nonexistent. A key geographic location is identified in order to more accurately geocode and enumerate a place of work or place of residence. TIGER/Line(TM) files contain only cartographic landmarks or land use areas, if identified within the county area, but not key geographic locations.

## Landmark With Category Unknown [D00]

Source materials do not allow determination of the landmark category. This code should not, under most circumstances, be used since the source materials usually provide enough information to determine the major category.

D00 Landmark, major and minor categories unknown

# **Military Installation [D10]**

Base, yard, or depot used by any of the armed forces or the Coast Guard

D10 Military installation or reservation, major category used alone

## Multihousehold or Transient Quarters [D20-D29]

D20 Multihousehold or transient quarters, major category used alone when the minor category could not be determined

- D21 Apartment building or complex
- D22 Rooming or boarding house
- D23 Trailer court or mobile home park
- D24 Marina
- D25 Crew of vessel
- D26 Housing facility for workers
- D27 Hotel, motel, resort, spa, YMCA, or YWCA
- D28 Campground
- D29 Shelter or mission

#### Custodial Facility [D30-D37]

This major category is for an institution that maintains guards, nurses, caretakers, and so forth to preserve the welfare of those individuals resident in the facility.

 $\ensuremath{\texttt{D30}}$  Custodial facility, major category used alone when the minor category could not be determined

- D31 Hospital
- D32 Halfway house
- D33 Nursing home, retirement home, or home for the aged
- D34 County home or poor farm
- D35 Orphanage
- D36 Jail or detention center
- D37 Federal penitentiary, State prison, or prison farm

#### **Educational or Religious Institution [D40-D44]**

D40 Educational or religious institution, major category used alone when the minor category could not be determined

- D41 Sorority or fraternity
- D42 Convent or monastery
- D43 Educational institution, including academy, school, college, and university

D44 Religious institution, including church, synagogue, seminary, temple, and mosque

### **Transportation Terminal [D50-D55]**

The facility where transportation equipment is stored, the destination for travel on the transportation system, or the intermodal connection facility between transportation systems.

 $\mathsf{D50}$  Transportation terminal, major category used alone when the minor category could not be determined

- D51 Airport or airfield
- D52 Train station
- D53 Bus terminal
- D54 Marine terminal
- D55 Seaplane anchorage

### **Employment Center [D60-D66]**

This major category is for a location with high density employment.

 $\mathsf{D60}$  Employment center, major category used alone when the minor category could not be determined

- D61 Shopping center or major retail center
- D62 Industrial building or industrial park
- D63 Office building or office park
- D64 Amusement center
- D65 Government center
- D66 Other employment center

## **Tower** [**D70-D71**]

D70 Tower, major category used alone when the minor category could not be determined

D71 Lookout tower

## **Open Space** [D80-D85]

This major category contains areas of open space with no inhabitants or with inhabitants restricted to known sites within the area.

D80 Open space, major category used alone when the minor category could not be determined

- D81 Golf course
- D82 Cemetery
- D83 National park or forest
- D84 Other Federal land
- D85 State or local park or forest

#### Special Purpose Landmark [D90-D91]

Use this category for landmarks not otherwise classified.

 ${\tt D90}$  Special purpose landmark, major category used alone when the minor category could not be determined

```
D91 Post office box ZIP Code(R)
```

# Feature Class E, Physical Feature

## **Physical Feature With Category Unknown**

Source materials do not allow determination of the physical feature category. This code should not, under most circumstances, be used since the source materials usually provide enough information to determine the major category.

E00 Physical feature, tangible but not transportation or hydrographic. The major and minor categories are unknown.

## **Fence**

This major category describes a fence that separates property. For example, a fence around a military reservation or prison separates the reservation from civilian land, thus, a fence line is a property line marked by a fence.

E10 Fence line locating a visible and permanent fence between separately identified property

## **Topographic Feature**

This category refers to topographical features that may be used as boundaries or as a reference for an area. The Census TIGER data base contains topographic features used to define the limits of statistical entities in locations where no other visible feature could be identified.

E20 Topographic feature, major category used when the minor category could not be determined E21 Ridge line, the line of highest elevation of a linear mountain

E22 Mountain peak, the point of highest elevation of a mountain

# Feature Class F, Nonvisible Features

Definition Applicable to Nonvisible Features. Nonvisible features are used to delimit tabulation entities, property areas, and legal and administrative entities. The Census Bureau separately identifies nonvisible boundaries only when they do not follow a visible feature such as a road, stream, or ridge line.

## Nonvisible Boundary With Classification Unknown or Not Elsewhere Classified [F00]

F00 Nonvisible boundary, major and minor categories unknown

## Nonvisible Legal or Administrative Boundary [F10-F15]

This major category refers to nonvisible boundaries of legal or administrative areas.

F10 Nonvisible jurisdictional boundary of a legal or administrative entity, major category used when the minor category could not be determined

F11 Offset boundary of a legal or administrative entity

F12 Corridor boundary of a legal or administrative entity

F13 Interpolated boundary of a legal or administrative entity used for closure through hydrological areas

F14 Superseded legal or administrative boundary

F15 Superseded legal or administrative boundary, corrected through post census process

#### Nonvisible Features for Data Base Topology [F20-F25]

This category contains various types of nonvisible lines used to maintain the topology in the Census TIGER data base.

F20 Nonvisible feature for data base topology, major category used when the minor category could not be determined

F21 Automated feature extension to lengthen existing physical feature

F22 Irregular feature extension, determined manually, to lengthen existing physical feature

F23 Closure extension to complete data base topological closure between extremely close features (used to close small gaps between complete chains and create polygons to improve block labeling on cartographic products)

F24 Nonvisible separation line used with offset and corridor boundaries

F25 Nonvisible centerline of area enclosed by corridor boundary

## Point-to-Point Line [F30]

F30 Point-to-point line, follows a line of sight and should not cross any visible feature, for example, from the end of a road to a mountain peak.

#### **Property Line [F40]**

F40 Property line, nonvisible boundary of either public or private lands, e.g., a park boundary  $% \left[ \left( {{{\mathbf{x}}_{i}} \right)_{i \in I} \right] \right]$ 

#### ZIP Code(R) Boundary [F50]

F50 ZIP Code(R) boundary, reserved for future use in delineating ZIP Code(R) Tabulation Areas

#### Map Edge [F60]

F60 Map edge, now removed, used during data base creation

#### **Nonvisible Statistical Boundary [F70-F74]**

F70 Statistical boundary, major category used when the minor category could not be determined

F71 1980 statistical boundary

F72 1990 statistical boundary, used to hold collection and tabulation census block boundaries not represented by existing physical features

 ${\tt F73}$  1990 statistical boundary and extent of land use, it is not classifiable as a physical feature

F74 1990 statistical boundary, used to hold a tabulation census block boundary not represented by an existing physical feature

#### Nonvisible Other Tabulation Boundary [F80-F82]

F80 Nonvisible other tabulation boundary, major category used when the minor category could not be determined

F81 School district tabulation boundary

F82 Special census tabulation boundary

## Feature Class H, Hydrography

## **Basic Hydrography [H00-H02]**

This category includes shorelines of all water regardless of the classification of the water itself.

H00 Water feature, classification unknown or not elsewhere classified

H01 Shoreline of perennial water feature

H02 Shoreline of intermittent water feature

#### **Naturally Flowing Water features [H10-H13]**

H10 Stream, major category used when the minor category could not be determined

- H11 Perennial stream or river
- H12 Intermittent stream, river, or wash
- H13 Braided stream or river

## Man-Made Channel to Transport Water [H20-H22]

These features are used for purposes such as transportation, irrigation, or navigation.

 $\mbox{H20}$  Canal, ditch, or aqueduct, major category used when the minor category could not be determined

- H21 Perennial canal, ditch, or aqueduct
- H22 Intermittent canal, ditch, or aqueduct

#### Inland Body of Water [H30-H32]

H30 Lake or pond, major category used when the minor category could not be determined

- H31 Perennial lake or pond
- H32 Intermittent lake or pond

#### Man-Made Body of Water [H40-H42]

H40 Reservoir, major category used when the minor category could not be determined

- H41 Perennial reservoir
- H42 Intermittent reservoir

#### Seaward Body of Water [H50-H53]

H50 Bay, estuary, gulf, sound, sea, or ocean, major category used when the minor category could not be determined

H51 Bay, estuary, gulf, or sound

H53 Sea or ocean

### **Body of Water in a Man-Made Excavation [H60]**

H60 Gravel pit or quarry filled with water

## Nonvisible Definition Between Water Bodies H70-H74]

The Census Bureau digitizes nonvisible definition boundaries to separate named water areas, for instance, an artificial boundary is drawn to separate a named river from the connecting bay.

H70 Nonvisible water area definition boundary, used to separate named water areas and as the major category when the minor category could not be determined H71 USGS closure line, used as maritime shoreline H72 Census water center line, computed to use as median positional boundary H73 Census water boundary, international in waterways or at 12-mile limit, used as area measurement line H74 Census water boundary, separates inland from coastal or Great Lakes, used as area measurement line

 $\rm H75$  Census water boundary, separates coastal from territorial at 3-mile limit, used as area measurement line

## Special Water Feature [H80-H81]

Includes area covered by glaciers or snow fields.

 $\ensuremath{\texttt{H80}}$  Special water feature, major category used when the minor category could not be determined

H81 Glacier

## Feature Class X, Not Yet Classified [X00]

Classification Unknown or Not Elsewhere Classified:

X00 Feature not yet classified

# **APPENDIX H – Underlay File Format**

# **UNDERLAY FILE FORMAT**

Each underlay image (256-color .BMP file) must have an associated .SAT file that contains the reference coordinates for the image. The ASCII text file contains the northwest corner coordinates followed by the southeast corner coordinates. The .SAT file must be saved with the same name as the graphic image, but with a .SAT extension (e.g. hoover.bmp would require a hoover.sat). The .SAT file layout is DD.dddd format imported as a double: UpperLON, UpperLAT, LowerLON, LowerLAT.

# **APPENDIX I – Autoload.Cty File Format**

# FORMAT OF AUTOLOAD.CTY

An external file, AUTOLOAD.CTY, may now be used to locate user defined place names on the map (to add places that may not be in the GNIS database used in our data). This is a plain ASCII file, two lines per place, with the structure described below.

Line-1: CTY "PlaceName" "State" Population Elevation Line-2: Longitude Latitude

The quotes around PlaceName and State are optional, however, they are required if the PlaceName definition contains multiple words (separated with spaces, commas, etc.). State is the proper two-letter state abbreviation.

This file needs to be in the same path as the application, and it gets loaded automatically when the application is started.

The data becomes visible at scales below 2 miles, and is included in the search used by the ExecDialog, FindPlace and FindClosestPlace methods of the OCX.

# **APPENDIX J – CMX File Format**

# **CMX FILE FORMAT**

This file format is used to export/import user designed overlays from/to Precision Mapping Streets Ver 4.0 and 5.0, and the MAPPRO40.OCX (v4.00.03) and MAPPRO50.OCX mapping control from Chicago Map Corp.

The format consists of a header and a series of keyword "elements" with the required information for each element, as described below. Please, note that text between the dashed lines below is only for information purposes, and not part of the CMX file format.

# **HEADER Information**

Required text at the beginning of the file. It describes the type of data file. Files created by subsequent releases of the program would possibly use a slightly modified header.

```
CHICAGO MAP EXCHANGE FORMAT v40
REAL
DATA
```

# **LINE Element**

Defined by two end-points x1,y1 and x2,y2 and a set of brush and pen attributes. The pen and brush attributes are described at the end of the format description, prior to the sample file listing.

```
Line X1,Y1 X2,Y2
Pen(Style,Thickness,Color)
Brush(Pattern,Color)
```

# **PLINE (Polyline) Element**

Defined by a number of contiguous straight line segments (two end-points each) and a set of brush and pen attributes. Up to 100 line segments may be joined. If X1,Y1 and Xn,Yn are identical, the Pline forms a closed polygon that may have a fill pattern (based on the Brush attributes). The pen and brush attributes are described at the end of the format description, prior to the sample file listing.

```
Pline N
X1,Y1
X2,Y2
....
Xn,Yn
Pen(Style,Thickness,Color)
Brush(Pattern,Color)
```

# **ELLIPSE Element**

Defined by a center point (x1,y1), a point on the circumference (x2,y2), and a set of brush and pen attributes. The pen and brush attributes are described at the end of the format description, prior to the sample file listing.

```
Ellipse
X1,Y1
X2,Y2
Pen(Style,Thickness,Color)
Brush(Pattern,Color)
```

## **BEZIER Element**

Defined by two end-point (x1,y1 and x2,y2), an inflection point (x3,y3) and a set of brush and pen attributes. The pen and brush attributes are described at the end of the format description, prior to the sample file listing.

```
Bezier
X1,Y1
X2,Y2
X3,Y3
Pen(Style,Thickness,Color)
Brush(Pattern,Color)
```

# **TEXT Element**

Defined by an X,Y coordinate, the user specified string (or road name when using the label command), the text size (in degrees latitude multiplied by 1.0E+06 and divided by 64 for internal unit consistency, see note below), text rotation angle (degrees, clockwise from due East), and a set of brush and pen attributes. The pen and brush attributes are described at the end of the format description, prior to the sample file listing.

\* Note: The user should remember that the size given here is for the bounding box, including descenders, etc. For example, if the desired text bounding box size (height) was 0.35 degrees, then the CMC entry for the Text element size value would be:  $0.35 \times (100000/64) = 5469$ 

Also, note the 0,0 entry following the X1,Y1 coordinates below. It's reserved, required, and is always 0,0.

Text X1,Y1 0,0 Str("Enter Sample Text here", TextSize, TextAngle) Pen(Style,Thickness,Color) Brush(Pattern,Color)

# **MCIRCLE Element**

Mercator circle, defined by a center point (x1,y1), a point on the circumference (x2,y2), and a set of brush and pen attributes. The pen and brush attributes are described at the end of the format description, prior to the sample file listing.

```
Mcircle
X1,Y1
X2,Y2
Pen(Style,Thickness,Color)
Brush(Pattern,Color)
```

# **MLINE Element**

Mercator Line, defined by two end-points (x1,y1 and x2,y2), and a set of brush and pen attributes. The pen and brush attributes are described at the end of the format description, prior to the sample file listing.

Mline
X1,Y1
X2,Y2
Pen(Style,Thickness,Color)
Brush(Pattern,Color)

# **META Element**

Symbol elements in the Precision Mapping Symbol library. Defined by an point (x1,y1), X and Y size of bounding rectangle (in degrees latitude and longitude, respectively, multiplied by 1.0E+06 and divided by 64 for internal unit consistency, similar to the Text element entry), the internal name of the individual metafile (built into the Precision Mapping library see note further down), a rotation angle (degrees, clockwise from due

East), and a set of brush and pen attributes. The pen and brush attributes are described at the end of the format description, prior to the sample file listing.

```
Meta X1,Y1 ScaleX,ScaleY Name("FileName.WMF",RotationAngle)
Pen(Style,Thickness,Color) Brush(Pattern,Color)
```

# **GROUP Element**

Simply specifies that the preceding "N" elements are grouped together in a composite element.

```
Group N
Pen(Style,Thickness,Color)
Brush(Pattern,Color)
```

\*\* Note that the Pen and brush information for this element is redundant and has NO effect on the ndividual Group Elements.

# Pen(Style, Thickness, Color)

Pen Style: An index number pointing to line styles array shown below.

- 0: Solid 1: Dash
- 3. Dot
- 4: Dash-Dot
- 5: Dash-Dot-Dot
- 6: Clear
- 7: Inside Frame

*Pen thickness*: 0-15 pixels *Pen Color:* 0-15 system colors

# **Brush(Pattern, Color)**

Brush Pattern: Index pointing to fill pattern array.

- 0: Clear
- 1: Solid
- 3: Horizontal
- 4: VErtical
- 5: Forward Diagonal
- 6: Backward Diagonal
- 7: Horizontal Cross
- 8: Diagonal Cross

Brush Color: 0-15 system colors

## **Internal Meta file name**

The symbol library distributed with Precision Mapping (PMAP.LIB), contains a total of 92 symbol meta files. The names of the files are 001.WMF to 092.WFM in the order in which they appear in the toolbox when invoked in Precision Mapping streets. For example, 009.WMF would refer to the symbol of the worker with the shovel, 018.WMF would be the hi-rise building, etc.

## Sample CMX File #1

CHICAGO MAP EXCHANGE FORMAT v40 REAL DATA Pline 5 -88.485504,41.917952 -88.485504,41.910848 -88.477824,41.910848 -88.477824,41.917952 -88.485504,41.917952 Pen(0,0,0) Brush(4,0) Ellipse -88.473460,41.913998 -88.469620,41.917838 Pen(0,0,9) Brush(7,12) Pline 4 -88.464128,41.916672 -88.468608,41.912896 -88.463104,41.910912 -88.464128,41.916672 Pen(0,0,0) Brush(0.0) Bezier -88.460350,41.910745 -88.458773,41.917842 -88.462322,41.918334 Pen(0,0,0) Brush(0,0) Pline 4 -88.455424,41.912896 -88.452864,41.918848 -88.452096,41.913216 -88.449280,41.917440 Pen(0,0,0) Brush(0,0) Text. -88.489428,41.905521 0.0, 0.0 Str("Sample Text Entry",25,0) Pen(0,0,0) Brush(0,0) Text -88.477173,41.902645 0.0, 0.0 Str("SampleTextObject",0,0) Pen(0,0,0) Brush(0,0) Meta -88.467349,41.920996 36.62551,25.55604 Name("003.WMF",339) Pen(0,0,0) Brush(0,0) Meta -88.460646,41.921094 48.22439,46.78055 Name("002.WMF",0) Pen(0,0,0)

```
Brush(0,0)
Line
-88.482478,41.924345
-88.478421,41.921235
 Pen(0,0,9)
Brush(5,12)
Line
-88.491596,41.914885
-88.484105,41.920996
Pen(0,0,0)
Brush(0,0)
Pline 5
-88.498368,41.924096
-88.498368,41.918016
-88.491776,41.918016
-88.491776,41.924096
-88.498368,41.924096
 Pen(0,0,9)
Brush(7,12)
Pline 4
-88.495040,41.918080
-88.497984,41.912960
-88.492096,41.912960
-88.495040,41.918080
 Pen(15,0,11)
Brush(5,15)
Group 3
 Pen(6,1,0)
 Brush(5,0)
```

# Sample CMX File #2

```
CHICAGO MAP EXCHANGE FORMAT
REAL
DATA
Line
-132.926549,57.492981
-57.271921,13.989185
 Pen(0,5,0)
Brush(0,0)
Line
-132.831146,13.989185
-57.176518,57.302175
 Pen(0,5,0)
 Brush(0,0)
Ellipse
-94.956130,35.645680
-89.518178,41.083632
 Pen(0,3,12)
 Brush(0,0)
Text
-95.433146,26.582389
 0.0, 0.0
 Str("Sample Text (Yellow)",23851,0)
 Pen(0,3,14)
 Brush(5,0)
Pline 5
-110.411426,39.080190
-110.411426,32.688185
-103.351600,32.688185
-103.351600,39.080190
-110.411426,39.080190
 Pen(0,3,14)
 Brush(5,0)
Meta
-80.264059,36.504308
29533.95563,31956.29900
Name("009.WMF",0)
 Pen(0,3,14)
 Brush(5,0)
Line
-113.220141,53.805239
```

-105.702091,46.287189 Pen(0,0,0) Brush(0,0) Line -105.702091,46.287189 -101.525397,55.371500 Pen(0,0,0) Brush(0,0) Line -101.525397,55.371500 -96.408946,45.347433 Pen(0,0,0) Brush(0,0) Line -96.408946,45.347433 -91.501330,54.327326 Pen(0,0,0) Brush(0,0) Line -91.501330,54.327326 -87.429052,45.138598 Pen(0,0,0) Brush(0,0) Line -87.429052,45.138598 -81.894932,53.805239 Pen(0,0,0) Brush(0,0) Line -81.894932,53.805239 -77.509403,45.973937 Pen(0,0,0) Brush(0,0) Pline 5 -134.312449,41.170738 -134.312449,27.387646 -118.858679,27.387646 -118.858679,41.170738 -134.312449,41.170738 Pen(0,0,0) Brush(0,0) Line -127.420903,43.676755 -127.420903,24.672795 Pen(0,0,0) Brush(0,0) Bezier -119.171931,41.066321 -134.416866,41.066321 -134.312449,27.492064 Pen(0,0,0) Brush(0,0) Group 3 Pen(8,1,13) Brush(4,10)

# **APPENDIX K - Street Editing Mode**

# STREET EDITTING MODE

A mode was created in the OCX for adding/deleting or editing user defined street segments. The mode is invoked by setting MapMode=2.

- f) When the mode is invoked, the cursor changes to a plain cross-hair, that can be used to locate vertices of a new street segment.
- g) As the cursor moves around, a circle of "snap" or "attach" influence can be seen tracking the cursor movement always being on an existing road segment. If the cursor is inside this influence circle, when the left mouse button is clicked, then the current vertice will attach (snap) to the existing road point in the circle.
- h) The user may continue to press the left mouse button and define new vertices (belonging to the same street polyline) at will. When the desired number of vertices have been defined, the user may press the right mouse button to signify completion of the current street polyline definition.
- i) It should be noted that when the Street editing mode is invoked, all user-defined road segments become cyan for better/quicker identification.
- j) When the right mouse button is pressed, a dialog appears that permits the user to specify the name for the created segment, as well as to assign the desired road attribute. The options available in this dialog are:

| Street Editor (#1)   | ×              |
|----------------------|----------------|
| File Options         |                |
| Road Name:           |                |
| Road Type            |                |
| Interstate           | Add            |
| C Primary Highway    |                |
| C <u>M</u> ajor Road | <u>D</u> elete |
| C Minor Road         |                |
| C <u>H</u> amps      | <u>C</u> ancel |
| Filename             |                |
|                      |                |

(File) New Clears all currently defined segments from memory (make certain you have saved any road segments you want, prior to selecting this command ).

(File) Open Load a user specified external roads file, (see further down for file structure). Note that this operation will erase ALL user-defined segments currently in memory before loading the specified roads file (also see File, Merge.)

(File) Save The user may save the currently defined street segments to a file (the extension .STR is automatically appended)

(File) Merge Load a user specified external roads file, (see further down for file structure). Note that this operation will does NOT erase-user defined segments currently in memory but merges them with the ones loaded from the specified file.

(File) Exit Close the street editing dialog (note that this does NOT cancel the street editing mode, which can only be done by setting the appropriate MapMode value.)

(**Options**) **ZoomAll** Zooms the view port to the extents of all User Defined streets currently in memory.

(Options) Attach Toggles the display and operation of the "attach" circle on or off.

(**Options**) **Ortho** When toggled on, only horizontal and vertical street orientations are permitted.

**Name** This is the name assigned to the current road segment by the user. It's used to label the road segment, search for it, etc. (Note: When searching for streets, these road segments are identified as "User Defined" in the listbox that appears in the search dialog.)

**Road Type** Five Road types are allowed. The descriptions of these types in the dialog are self-explanatory.

Add [Button] Adds a newly defined road segment to the list of road segments already in memory. Note that these segments are NOT saved unless the File, Save command (from this dialog) is executed.

**Modify [Button]** Replaces the attributes of the currently selected road segment with new ones specified in the dialog.

**Delete [Button]** Deletes the currently selected road segment from the list of segments in memory (but not from a file such segments have been saved in, unless the File, Save command is executed subsequent to the deletion). Note the segments are selected by holding down the Shift when clicking the left mouse button.

**Cancel [Button]** Close the street editing dialog (note that this does NOT cancel the street editing mode, which can only be done by setting the appropriate MapMode value.)

- k) A defined road segment is selected for editing, or deletion, by placing the cursor on the segment and pressing the left mouse button while holding down the Shift key. The selected road segment will assume flashing highlight attribute to clearly show the used that it is being modified
- The user-created road segments are NOT visible at scales above the Tiger Street level scale, i.e. about 2 miles. Also, the editing mode ahould not be activated if the current scale is not at the Tiger street level scale or lower.
- m) The number of road segments that can be loaded at any given time is 50,000.
- n) User defined road segments may be "searched for" using the standard searching techniques of MAPPRO, by specifying the assigned street name.

o) While in the street editing mode, road segment vertices may be moved by placing the mouse cursor on them, and holding down the control key and the left mouse button. This action engages the vertex which may them be dynamically moved to a new location. When the mouse button is released, the new location of the vertex become permanent.

## **User-Created Street file format (plain text)**

```
Street File:Chicago Map Corporation
STR "RoadName/SecondaryFileName" Class N
x1 y1
x2 y2
...
xN yN
```

where:

First Line is an identifying header line

STR - Keyword used internally

*RoadName* - Name specified for the road by the user. Used for display and search purposes. Note that a secondary name may also be specified using the slash character as a separator.

Class - 50: Interstate 59: Primary Highway 68: Major Road 77: Minor Road 93: Ramp

N - Number of points for this Road segment

x1, y1 - The longitude and latitude (x and y) coordinates for each of the segments defining this road (in decimal degree units). It should be noted that streets files created with earlier releases of MAPPRO40.OCX, i.e., without the header line and using internal coordinates, may still be read by the OCX transparently.

## **Sample File**

```
Street File: Chicago Map Corporation
STR "I-440" 50 2
-92.163200 34.775040
-92.163072 34.780928
STR "S70/Scenic Route" 59 5
-92.199424 34.766656
-92.194752 34.762752
-92.187072 34.762816
-92.184384 34.766912
-92.187392 34.770560
STR "Rt61/Main Street" 68 5
-92.200192 34.775744
-92.205056 34.775744
-92.206400 34.777280
-92.207616 34.781440
-92.204352 34.782528
STR "My Street" 77 8
-92.201856 34.773888
```

| _ | 9 | 2 |   | 2 | 0 | 2 | б | 8 | 8 |   | 3 | 4 |   | 7 | 7 | 4 | 8 | 4 | 8 |  |
|---|---|---|---|---|---|---|---|---|---|---|---|---|---|---|---|---|---|---|---|--|
| _ | 9 | 2 | • | 2 | 0 | б | 0 | 8 | 0 |   | 3 | 4 | • | 7 | 7 | 4 | 5 | 9 | 2 |  |
| _ | 9 | 2 | • | 2 | 0 | 8 | 3 | 8 | 4 |   | 3 | 4 | • | 7 | 7 | б | 7 | б | 8 |  |
| - | 9 | 2 | • | 2 | 0 | 9 | 2 | 1 | б |   | 3 | 4 | • | 7 | 7 | 8 | 1 | 1 | 2 |  |
| _ | 9 | 2 | • | 2 | 1 | 0 | 4 | 3 | 2 |   | 3 | 4 | • | 7 | 7 | 7 | 2 | 8 | 0 |  |
| - | 9 | 2 | • | 2 | 0 | 8 | б | 4 | 0 |   | 3 | 4 | • | 7 | 7 | 5 | 2 | 9 | б |  |
| - | 9 | 2 | • | 2 | 1 | 0 | 3 | 0 | 4 |   | 3 | 4 | • | 7 | 7 | 4 | 9 | 1 | 2 |  |
| S | T | R |   | " | E | x | i | t | - | 0 | 0 | 1 | " |   | 9 | 3 |   | 4 |   |  |
| - | 9 | 2 | • | 1 | 9 | б | 7 | 3 | б |   | 3 | 4 | • | 7 | б | 4 | 4 | 1 | б |  |
| - | 9 | 2 | • | 1 | 9 | б | 7 | 3 | б |   | 3 | 4 | • | 7 | б | б | 1 | 4 | 4 |  |
| - | 9 | 2 | • | 1 | 9 | 6 | 1 | 6 | 0 |   | 3 | 4 | • | 7 | 6 | 7 | 4 | 2 | 4 |  |
| - | 9 | 2 | • | 1 | 9 | 4 | 9 | 4 | 4 |   | 3 | 4 | • | 7 | б | 9 | 2 | 8 | 0 |  |
|   |   |   |   |   |   |   |   |   |   |   |   |   |   |   |   |   |   |   |   |  |

# Using the AUTOLOAD.STR file

The AUTOLOAD.STR file, is a file containing user-defined streets, and as the name indicates, is automatically loaded when an application using MAPPRO40.OCX is started, if found in the default directory. It's loading is transparent.

Once the application is started, if the user invokes the street editing mode, it will be apparent that the AUTOLOAD.STR is loaded, as the New Road counter (next the dialog caption) will display the streets loaded from AUTOLOAD.STR.

If new streets are added, then the above counter will advance, and if the user saves the file, both the streets loaded from AUTOLAOD.STR and the newly added ones will be saved in the user-specified file. So, if the user re-started the application 5 times adding new streets in each session and saving each session to a different file, each file would also contain whatever streets were loaded from AUTOLOAD.STR.

That would be fine, if that's what the user intended to do. However, if the intent is to have different files containing new streets for "specific" areas, in order to avoid having the duplicity of the data in AUTOLOAD.STR in each of the generated files, here is what the user should do:

- (1) If practical, the AUTOLOAD.STR street can be temporarily renamed, while the creation of such files takes place, or
- (2) Prior to starting the generation of each of these "regional" or otherwise "specific" files, the Street editing mode should be started and the File, New command should be executed (making sure, of course, that any needed data is stored as desired by the user).
- (3) When all new streets have been designed/created and saved to indiviual .STR files, the final step might be to add the changes to the AUTOLOAD.STR file. To do that:
  - a. Exit the application.
  - b. Restore the AUTOLOAD.STR name (if you want to add the changes to the existing AUTOLOAD.STR data)
  - c. Restart the application
  - d. Use File, Import (from the Streets dialog), to load and combine each individual street file.
  - e. Save the combined data with the AUTOLOAD.STR file name.
  - f. Exit and restart the application.

# **APPENDIX L - Delphi Code Examples**

# **Delphi Code Examples**

This appendix contains a number of Delphi source code snippets for performing useful operations, while using the MapPro.OCX.

# Printing to A printer Using DirectDraw

```
//------
// Print Displayed Map using the current default printer
//-----
var l,t,w,h,r,b,PixPerInX,PixPerInY:integer;
   margin:real;
   dc:hdc;
   syscolors:integer;
begin
 Label2.caption:='printing';
 application.processmessages; // let it paint the control
  // start the print job
  printer.begindoc;
  // Lock the printer device canvas to avoid problems
  printer.canvas.lock;
  dc:=printer.canvas.handle;
  // Get the horizontal and vertical resolution for the device
  pixperinx:=getdevicecaps(dc,logpixelsx);
  pixperiny:=getdevicecaps(dc,logpixelsy);
   syscolors:=getdevicecaps(dc,NUMCOLORS);//new for info
   label1.caption:=inttostr(syscolors);
  // L,T : Left and top margins, set to x.xx inches
  Margin:=0.7;
  L:=round(Margin*pixperinx);
  T:=round(Margin*pixperiny);
 // R,B : Right and Bottom margins, set to 2 inches
  R:=round(Margin*pixperinx);
  B:=round(Margin*pixperiny);
  // w,h: Width and height of print
   w:=printer.pagewidth-L-R;
   h:=printer.pageheight-T-B;
  // Make sure dimensions are at least 300x300 pixels
  if (w>300) and (h>300) then
  begin
    // Print color map: clear, scale, Mono
    MapProl.directdraw(dc,L,T,W,H,true,true);
    messagebeep(31);
    // Print border around map
     with printer.canvas do
     begin
       brush.style:=tbrushstyle(bsclear);
       pen.width:=3;
```

```
pen.color:=clblack;
end;
rectangle(dc,L,T,L+W,T+H);
end;
printer.canvas.unlock;
printer.enddoc;
label2.caption:='Done';
label2.update;
end;
```

# Saving to a Meta File

```
implementation
{$R *.DFM}
const inn:integer=0;
      SetUserPoint:boolean=false;
procedure TForm1.Button1Click(Sender: TObject);
var metadc,MetaHn:integer;
    d, metarect: trect;
begin
  // You could use this to create a memory file, if you wanted, and then
  // manipulate it as needed
  // MetaDc:=CreateEnhMetaFile(canvas.handle,nil,nil,nil);
  //--
  // Or, this one so that you can create an external MetaFile
  // Create an enhanced meta file canvas and get the dc to it
 MetaDc:=CreateEnhMetaFile(canvas.handle,'Test.wmf',nil,nil);
  //--
  // Use DirectDraw to draw the image on the metafile canvas.
  // (Note that you need to set the appropriate options, depending on
  // aht your desired outcome is) This is without scaling.
  MapProl.DirectDraw(MetaDc,0,0,MapProl.width,MapProl.height,true,false,false);
  // Close the metafile
  MetaHn:=CloseEnhMetaFile(MetaDc);
  // Set the dimension of the PaintBox so you can play the metafile.
  setrect(metaRect,0,0,MapProl.width,MapProl.height);
  d:=metarect;
  PlayEnhMetaFile(paintbox1.canvas.handle,MetaHn,d);
  // Delete the enhanced-format metafile handle.
  DeleteEnhMetaFile(metaHn);
end;
procedure TForm1.Button2Click(Sender: TObject);
var metadc,MetaHn:integer;
    d, metarect: trect;
begin
  // You could use this to create a memory file, if you wanted, and then
  // manipulate it as needed
  // MetaDc:=CreateEnhMetaFile(canvas.handle,nil,nil,nil);
  //--
  // Or, this one so that you can create an external MetaFile
  // Create an enhanced meta file canvas and get the dc to it
 MetaDc:=CreateEnhMetaFile(canvas.handle,'Test2.wmf',nil,nil);
  //--
  // Use DirectDraw to draw the image on the metafile canvas.
```

```
// (Note that you need to set the appropriate options, depending on
  // that your desired outcome is). This is WITH scaling to show that the
created
  // output is not grainny, i.e., it is vector, and thus scaled as a vector.
MapProl.DirectDraw(MetaDc,0,0,MapProl.width*2,MapProl.height*2,true,true,false);
  // Close the metafile
  MetaHn:=CloseEnhMetaFile(MetaDc);
  // Set the dimension of the PaintBox so you can play the metafile.
  setrect(metaRect,0,0,MapProl.width*2,MapProl.height* 2);
  d:=metarect;
  PlayEnhMetaFile(paintbox1.canvas.handle,MetaHn,d);
  // Delete the enhanced-format metafile handle.
 DeleteEnhMetaFile(metaHn);
end;
procedure TForm1.MapPro1PaintAfter(Sender: TObject; dc: Integer);
var i:integer;
    x,y:real;
begin
  if SetUSerPoint=true then
 begin
    inc(inn);
    for i:=1 to inn do
    begin
      x:=-100-i*1;
      y:=40+i*1;
      MapProl.DrawObject(dc,x,y,2,clblue);
    end;
    listboxl.Items.add(inttostr(i)+': DC = '+inttostr(dc)+'
                                                                 x,y =
'+floattostr(x)+','+floattostr(y));
    SetUserPoint:=false;
  end;
end;
procedure TForm1.Button3Click(Sender: TObject);
begin
 SetUserPoint:=true;
MapProl.redraw;
end;
Using DirectView
unit Unit new1;
interface
uses
  Windows, Messages, SysUtils, Classes, Graphics, Controls, Forms, Dialogs,
```

```
type
```

```
TForm1 = class(TForm)
Panel1: TPanel;
Panel2: TPanel;
Panel3: TPanel;
Panel4: TPanel;
MapPro1: TPmap6;
Panel5: TPanel;
```

ExtCtrls, StdCtrls, OleCtrls, MapPro61\_TLB;
```
Button1: TButton;
    Image1: TImage;
    ScrollBar1: TScrollBar;
    Label1: TLabel;
    Label2: TLabel;
    Image2: TImage;
    Label3: TLabel;
    Label4: TLabel;
    Button4: TButton;
    Button5: TButton;
   Button2: TButton;
    Button3: TButton;
    Label5: TLabel;
   Button6: TButton;
    Label6: TLabel;
    Panel6: TPanel;
    Image3: TImage;
   Button7: TButton;
    PaintBox1: TPaintBox;
    Image4: TImage;
   procedure ScrollBar1Change(Sender: TObject);
   procedure MapProlPaintAfter(Sender: TObject; dc: Integer);
   procedure Button1Click(Sender: TObject);
   procedure Button2Click(Sender: TObject);
   procedure Button3Click(Sender: TObject);
   procedure MapProlMouseMove(Sender: TObject; Shift: TShiftState; X,
      Y: Integer);
   procedure Button4Click(Sender: TObject);
   procedure Button5Click(Sender: TObject);
   procedure Button6Click(Sender: TObject);
   procedure Button7Click(Sender: TObject);
  private
    { Private declarations }
    Procedure WmDoWindow(var msg:tmsg);message wm_User+1;
  public
    { Public declarations }
    Procedure DoWindow1(image:timage;f:double);
    Procedure MakeSkin(scanvas:tcanvas;s:trect;dcanvas:tcanvas;d:trect);
  end;
var
 Form1: TForm1;
implementation
{$R *.DFM}
Procedure Tform1.DoWindow1(image:timage;f:double);
var dc:integer; bmp:tbitmap; x1,y1,x2,y2:double; sf:double;
    sbefore after:string;
begin
  if image.picture.bitmap.width=0 then
  begin
   bmp:=tbitmap.create;
   bmp.width:=image1.width;
   bmp.height:=image1.height;
    image.picture.bitmap:=bmp;
  end;
  image.picture.bitmap.canvas.lock;
```

```
dc:=image.picture.bitmap.canvas.handle;
  with MapProl do
  begin
    x1:=lonleft;
    x2:=lonright;
    y1:=latbottom;
    y2:=lattop;
   end;
   sf:=MapProl.miles /f;
   sbefore_after:=format('%6.2f',[x1]);
   MapProl.DirectView(dc,imagel.width,imagel.height,x1,y1,x2,y2,sf);
   sbefore_after:=sbefore_after+' / '+format('%6.2f',[x1]);
   label6.caption:='In/Out: '+sbefore_after;
   image1.picture.bitmap.canvas.unlock;
   image1.Refresh;
end;
Procedure Tform1.WmDoWindow(var msg:tmsg);
begin
   DoWindow1(image1,scrollbar1.position);
end;
procedure TForm1.ScrollBar1Change(Sender: TObject);
begin
  label1.caption:=Inttostr(scrollbar1.position);
  DoWindow1(image1,scrollbar1.position);
end;
Procedure Tform1.MakeSkin(scanvas:tcanvas;s:trect;dcanvas:tcanvas;d:trect);
var sx,sy,dx,dy:integer;
   ul,uls:trect;
   Procedure Transparent(scanvas:tcanvas;s:trect;dcanvas:tcanvas;d:trect);
   var r:trect; bmp:tbitmap;
  begin
    bmp:=tbitmap.create;
     bmp.pixelformat:=pf24bit;
     bmp.width:=(s.right-s.left);
     bmp.height:=(s.bottom-s.top);
     r:=s;
     offsetrect(r,-r.left,-r.top); // zero bse
     bmp.canvas.copyrect(r,scanvas,s);
     bmp.transparent:=true;
     bmp.transparentcolor:= clblack;
     bmp.transparentmode:=tmFixed ;
     dcanvas.draw(d.left ,d.top,bmp);
     bmp.free;
   end;
begin
  sx:=s.right-s.left;
  sy:=s.bottom-s.top;
  dx:=d.right-d.left;
  dy:=d.bottom-d.top;
  // upper left
  setrect(ul,0,0,dx div 2,dy div 2);
 uls:=ul;
```

```
Transparent(scanvas,uls,dcanvas,ul);
 //- lower left
  setrect(ul,0,0,dx div 2,dy-dy div 2);
  uls:=ul;
  offsetrect(uls,0,sy-(ul.bottom-ul.top));
  offsetrect(ul,0,dy-(ul.bottom-ul.top));
  Transparent(scanvas,uls,dcanvas,ul);
  //-- upper right
  setrect(ul,0,0,dx-dx div 2,dy div 2);
  uls:=ul;
  offsetrect(uls,sx-(ul.right-ul.left),0);
  offsetrect(ul,dx-(ul.right-ul.left),0);
  Transparent(scanvas,uls,dcanvas,ul);
  //-- lower right
  setrect(ul,0,0,dx-dx div 2,dy-dy div 2);
  uls:=ul;
  offsetrect(uls,sx-(ul.right-ul.left),sy-(ul.bottom-ul.top));
  offsetrect(ul,dx-(ul.right-ul.left),dy-(ul.bottom-ul.top));
  Transparent(scanvas,uls,dcanvas,ul);
end;
procedure TForml.MapProlPaintAfter(Sender: TObject; dc: Integer);
var cv:tcanvas;
    d,s:trect;
    x1,x2,y1,y2,factor:double;
    dc3:integer;
begin
  MapProl.SetItem(1,MapProl.LonCenter, MapProl.latcenter);
  MapProl.SetItemBitmap(1,image4.picture.bitmap.handle);
  setrect(d,0,0,MapProl.width,MapProl.height);
  setrect(s,0,0,image2.picture.bitmap.width,image2.picture.bitmap.height);
  cv:=tcanvas.create;
  cv.handle:=dc;
  MakeSkin(image2.picture.bitmap.canvas,s,cv,d);
  cv.free;
  PostMessage(handle,wm_user+1,0,0);
end;
procedure TForm1.Button1Click(Sender: TObject);
begin
 MapProl.ExecMethod('CONFIG');
end;
procedure TForm1.Button2Click(Sender: TObject);
begin
 MapProl.ZoomIn;
end;
procedure TForm1.Button3Click(Sender: TObject);
begin
  MapProl.ZoomOut;
end;
procedure TForm1.MapPro1MouseMove(Sender: TObject; Shift: TShiftState; X,
  Y: Integer);
begin
  label3.caption:=format('%8.6f',%8.6f',[MapProl.xcord,MapProl.ycord]);
end;
```

```
procedure TForm1.Button4Click(Sender: TObject);
begin
  MapProl.ScaleBar:=sbbottomleft;
end;
procedure TForm1.Button5Click(Sender: TObject);
begin
  MapProl.toolbarmode:=tbfix;
end;
procedure TForm1.Button6Click(Sender: TObject);
begin
  MapProl.path_states0:='d:\mapdata\statesgdt';
  MapProl.path_states1:='d:\mapdata\statesgdt';
  MapProl.path_data1:='d:\mapdata\data1';
  MapProl.path_data2:='d:\mapdata\data2';
  MapProl.path_data3:='d:\mapdata\data3';
  MapProl.DataSource:=2;
end;
procedure TForm1.Button7Click(Sender: TObject);
var x1,x2,y1,y2,factor:double;
    dc3:hdc;
begin
  dc3:=paintbox1.Canvas.Handle;
  paintbox1.Canvas.Lock;
    x1:=MapProl.lonleft;
     x2:=MapProl.lonright;
     y1:=MapProl.latbottom;
     y2:=MapProl.lattop;
     factor:=MapProl.miles*0.4;
```

MapProl.DirectView(dc3,PaintBox1.width,Paintbox1.height,x1,y1,x2,y2,factor);
 PaintBox1.canvas.unlock;
end;

end.

| P Sample                               | DirectVie            | ew Projec |          |         |             |                |                     |                        |
|----------------------------------------|----------------------|-----------|----------|---------|-------------|----------------|---------------------|------------------------|
| Set Paths                              | Zoom In              | Zoom Out  | ScaleBar | Toolbar | Scale Facto | ors            | Coords:             |                        |
| MAPPR061<br>Version 6.1.<br>No Streets | 1.0CX [ 364<br>01.76 | × 376 ]   |          |         |             | Autom          | atic DirectView Par | nel/Image Area         |
| <b>Madel</b>                           |                      |           |          |         |             | DirectView Sca | AutoCrea            | ted with DirectView    |
|                                        |                      |           |          |         |             | •              |                     | <u>▶</u> 1             |
|                                        |                      |           |          |         |             |                | Click here for Ma   | anual DirectView Below |
|                                        |                      |           |          |         |             | Manı           | ual DirectView Pane | sl/Image Area          |

Delphi DirectView Project Form

# **APPENDIX M - Enumerated Properties & Record Structures**

| <b>TxDegFormat</b><br>dfDMS = 0<br>dfDEC = 1<br>dfDECMIN = 2                                                                                                    |
|----------------------------------------------------------------------------------------------------|
| <b>TxRasterOps</b><br>RopBlack = 1<br>RopNotMergePen = 2<br>RopMaskNotPen = 3<br>RopNotCopyPen = 4<br>RopMaskPenNot = 5<br>RopNot = 6<br>RopXor = 7<br>RopNotMaskPen = 8<br>RopMask = 9<br>RopNotXorPen = 10<br>RopNop = 11<br>RopMergeNotPen = 12<br>RopCopy = 13<br>RopMergePenNot = 14<br>RopMerge = 15<br>RopWhite = 16 |
| <pre>TxMagnitude<br/>M500_0 = 0<br/>M300_0 = 1<br/>M200_0 = 2<br/>M100_0 = 3<br/>M050_0 = 4<br/>M030_0 = 5<br/>M020_0 = 6<br/>M010_0 = 7<br/>M005_0 = 8<br/>M003_0 = 9<br/>M002_0 = 10<br/>M001_0 = 11<br/>M000_5 = 12<br/>M000_3 = 13<br/>M000_2 = 14<br/>M000_1 = 15</pre>                                                |
| <pre>TxMapMode     MdZoom = 0     MdUser = 1     MdStreet = 2     MdCad = 3     MdDistance = 4 TxMapunit     MuMi = 0     Mukm = 1</pre>                                                                                                    |
| <b>TxTbMode</b><br>TbHide = 0<br>TbFix = 1                                                                                                    |

TbFloat = 2

```
TxMouseButton
    mbLeft = 0
    mbRight = 1
    mbMiddle = 2
TxLLMode
    TmHMS = 0
    TmDEG = 1
    TmBIG = 2
    TmSMALL = 3
TxCoord
   CdLonlat = 0
    CdLatLon = 1
TxRteOps
    RT_Clear = 0
    RT_Spots = 1
    RT_Hatch = 2
    RT_Zoom = 4
    RT_Fast = 32
```

 $RT_Short = 16$  $RT_Direct = 48$  $RT_Hours = 64$  $RT_Km = 128$  $RT_Total = 512$  $RT_PrtMap = 1024$  $RT_PrtDir = 2048$  $RT_NOERR = 4096$  $RT_NODLG = 8192$  $RT_Degree = 16384$ 

#### TxAlignment

taLeftJustify = 0taRightJustify = 1 taCenter = 2

#### TxDragMode

dmManual = 0dmAutomatic = 1

#### TxSourceData

 $Z_NONE = 0$  $ZP5_TIGER = 1$  $ZPG_GDTUSA = 2$  $ZPG_RESV1 = 3$ ZPG GDTCDN = 4 $ZPG_RESV2 = 5$  $ZPG_GDTUSACDN = 6$ 

#### TxScaleBar

sbNone = 0sbTopLeft = 1 sbTopRight = 2sbBottomLeft = 3sbBottomRight = 4

```
TxRouteType
Shortest = 0
Fastest = 1
Direct = 2
Preferred = 3
ShortUnbiased = 4
```

#### TxRasterOps

RopBlack = 1RopNotMergePen = 2 RopMaskNotPen = 3 RopNotCopyPen = 4RopMaskPenNot = 5 RopNot = 6RopXor = 7RopNotMaskPen = 8 RopMask = 9RopNotXorPen = 10RopNop = 11RopMergeNotPen = 12RopCopy = 13RopMergePenNot = 14RopMerge = 15RopWhite = 16

#### TxDegFormat

dfDMS = 0 dfDEC = 1 dfDECMIN = 2

#### Record TPointRec

double x double y BSTR Name

#### Record TExtentRec

double Xmin double Ymin double Xmax double Ymax

#### Record TrPoint

double x double y

# **APPENDIX N - SAMPLE LICENSE AGREEMENT**

# MapOCX Pro 7.1, Rel. 2 Licensing & Distribution Agreement

This Agreement, effective \_\_\_\_\_\_, 2006, by and between UnderTow Software Corp., a Massachusetts corporation, having its principal place of business at 231 Sutton Street, Suite 2D-3, North Andover, Massachusetts, 01845 (hereinafter referred to as "USC") and \_\_\_\_\_\_

having its principal place of business at (hereinafter referred to as

#### "LICENSEE").

WHEREAS, USC is the owner of certain mapping Software and Documentation, retains a license to certain Data from third party suppliers, and the copyrights for the work(s) listed in Exhibit A attached (hereinafter collectively referred to as the "USC Software" or "USC Copyrights" or "Copyrighted Works"); and

WHEREAS, LICENSEE desires to incorporate and/or employ USC Software and USC Copyrighted Works into its products pursuant to the terms of this Agreement; and

WHEREAS, LICENSEE desires to obtain and USC is willing to grant, a non-transferable, non-exclusive license to use the USC Software and related documentation in accordance with the terms and conditions of this Agreement; and

WHEREAS, LICENSEE is willing to obtain and USC is willing to grant the rights and licenses as provided in this Agreement.

NOW, THEREFORE, in consideration of the promises and mutual agreements herein contained, it is hereby agreed as follows:

#### 1. **DEFINITIONS**

- 1.1. "COPYRIGHTS" means the common law Copyrights and the U.S. Copyright Registrations for the works, as described in the attached Exhibit A
- 1.2. "LICENSEE Products" or "Products" means custom applications developed by LICENSEE and any other product utilizing the Software, Data, Copyrighted Works or any portions thereof during the term of this Agreement.
- 1.3. "Licensed Software" or "Software" shall mean USC computer programs, data and data files in machine readable, object code form for the works listed in Exhibit A and any subsequent updates supplied by USC to LICENSEE pursuant to this Agreement, which may be amended from-time-to-time by the parties in writing.
- 1.4. "Directions" shall mean visual, verbal, and/or textual representation of a Route, Itinerary and/or Location(s).
- 1.5. "Location" shall mean a point identified by a longitude/latitude coordinate used to represent a physical location or the placement of a Mobile Unit etc. within the Enhanced Product(s). Location may be described in visual, verbal or textual terms.
- 1.6. "Map Display" shall mean a visual rendering of any portion of the Product(s) which may display lines, points or polygons that are sourced, in whole or in part, from the Product(s).

- 1.7. "Mobile Units" shall mean any mobile assets such as cars, vans, trucks, boats, trailers, buses, personnel, etc., equipped with the mobile component of the AVL Application. The mobile units need not be attached to the mobile asset, or be self-propelled or motorized.
- 1.8. "Route" shall mean the use of the Enhanced Product(s) to determine a logical means of progression from one Location to another.
- 1.9. "Transaction" shall mean a single distinct use of the USC Product to determine Location, Map Display, Route, or convey Directions to a user.
- 1.10. "Premier License" shall mean a license to use the Product(s), as incorporated into the Enhanced Products (a) in AVL Applications, Routing, scheduling and dispatch applications or route optimization applications any of which are used for the management of fleets of twenty five (25) or more Mobile Units, or (b) the developer receives periodic service fees from End Users, or (c) the application is delivered over the Internet or is server based.
- 1.11. "TANA' or "TANA Data" shall mean third party data licensed by USC from Tele Atlas North America, Inc., as detailed in Exhibit A to this Agreement.
- 1.12. "Enhanced Product" shall mean the Licensed Software together with any product(s) and/or service(s) provided by the LICENSEE, and using the Licensed Software, or parts thereof.
- 1.13. "End User(s)" shall mean purchaser(s) of licenses to use the Enhanced Product for their own use and not with a view to the resale thereof. End User is further defined as a single, non-concurrent user of the Enhanced Product. The Enhanced Product is to be installed on a specific workstation, or licensed to a named person.
- 1.14. "Product(s)" shall mean USC's proprietary software and/or proprietary format databases(s) more particularly described in Exhibit A, attached to this Agreement.

# 2. GRANT OF LICENSE

- 2.1. For the consideration recited herein, USC grants to LICENSEE a non-exclusive, nontransferable right and license to copy and use the USC Licensed Software in products and to distribute and sell those Products to End Users.
- 2.2. No right or license is granted hereby by implication or otherwise to LICENSEE or any Third Party Manufacturer under any copyright, except as specifically provided herein.
- 2.3. No right or license is granted to copy, distribute or sell the Licensed Software unless packaged and bundled for sale by LICENSEE with USC's map engine and database.
- 2.4. The right and license granted is restricted and limited by the terms and conditions set forth in this Agreement, and in any other restriction set forth in Exhibits to this Agreement.
- 2.5. The Licensed Software may not be used for in-vehicle navigation applications meaning a permanently installed devices that provides real-time guidance and real-time map display to indicate the position of a vehicle, or other real-time information used to support turn-by-turn navigation.
- 2.6. In application involving tracking mobile assets, a single client seat license cannot be used to track more than twenty-five (25) such assets
- 2.7. Any distribution of the Enhanced Product shall be under a licensing Agreement between LICEBSEE and LICENSEE's End User, that:
  - 2.7.1. Includes a provision prohibiting the End User from translating and/or converting the data into another data format.

- 2.7.2. Includes a provision stating that if LICENSEE becomes insolvent, or otherwise ceases to exist, any End User payments and obligations will be directed to USC.
- 2.7.3. Includes a provision stating that if this License terminates, the End User License shall automatically terminate 12 months thereafter.
- 2.7.4. Includes the following: U.S. GOVERNMENT RIGHTS. If End User is an agency, department, or other entity of the United States Government, or funded in whole or in part by the United States Government, then use, duplication, reproduction, release, modification, disclosure or transfer of this commercial product and accompanying documentation, is restricted in accordance with the LIMITED or RESTRICTED rights as described in DFARS 252.227-7014(a)(1) (JUN 1995) (DOD commercial computer software definition), DFARS 227.7202-1 (DOD policy on commercial computer software), FAR 52.227-19 (JUN 1987) (commercial computer software clause for civilian agencies), DFARS 252.227-7015 (NOV 1995) (DOD technical data – commercial items clause); FAR 52.227-14 Alternates I, II, and III (JUN 1987) (civilian agency technical data and noncommercial computer software clause); and/or FAR 12.211 and FAR 12.212 (commercial item acquisitions), as applicable. In case of conflict between any of the FAR and DFARS provisions listed herein and this License, the construction that provides greater limitations on the Government's rights shall control. Contractor/manufacturer is Tele Atlas North America, Inc., 11 Lafavette Street, Lebanon, NH 03766-1445. Phone: 603.643. 0330. The Licensed Products are ©1984-2006 by Tele Atlas North America, Inc. ALL RIGHTS RESERVED. For purpose of any public disclosure provision under any federal, state or local law, it is agreed that the Licensed Products are a trade secret and a proprietary commercial product and not subject to disclosure.
- 2.7.5. Includes the following: If LICENSEE Partner is an agency, department, or other entity of any State government, the United States Government or any other public entity or funded in whole or in part by the United States Government, then LICENSEE Partner hereby agrees to protect the Licensed Products from public disclosure and to consider the Licensed Products exempt from any statute, law, regulation, or code, including any Sunshine Act, Public Records Act, Freedom of Information Act, or equivalent, which permits public access and/or reproduction or use of the Licensed Products. In the event that such exemption is challenged under any such laws, this LICENSEE Partner agreement shall be considered breached and any and all right to retain any copies or to use of the Licensed Products shall be terminated and considered immediately null and void. Any copies of the Licensed Products held by LICENSEE Partner shall immediately be destroyed. If any court of competent jurisdiction considers this clause void and unenforceable, in whole or in part, for any reason, this LICENSEE Partner agreement shall be considered terminated and null and void, in its entirety, and any and all copies of the Licensed Products shall be destroyed.

# 3. DELIVERY

- 3.1. USC shall deliver to LICENSEE a master copy of the current version of the Licensed Software in a proprietary format object code form, suitable for reproduction, in electronic files only upon execution of this Agreement.
- 3.2. USC shall also deliver to LICENSEE one copy of the applicable printed Documentation for the Software.
- 3.3. LICENSEE acknowledges that Licensed Software requires user registration with USC for activation and LICENSEE may be required to establish a pre-paid royalty/licensing account

with USC for the purposes of activating licenses for products sold by LICENSEE, as provided in Exhibit "D" of this Agreement.

#### 4. CONSIDERATION, LICENSE FEES AND PAYMENT

- 4.1. As consideration for the grant of this License, LICENSEE agrees to pay royalties to USC on all LICENSEE Products distributed or sold in accordance with the terms and conditions set forth in the attached Exhibit B.
- 4.2. If the tpe of Vendor Account selected by LICENSEE in Exhibit D does not require an escrow account, then on or before the 15TH day of each month of each year during the term hereof and/or the thirtieth (30th) day after termination hereof, shall send USC a written report in the format provided in the attached Exhibit C to USC. The report shall be certified by a financial officer of LICENSEE as to its correctness, and shall compute the amount due USC, for the preceding calendar month. Unless LICENSEE is otherwise directed in writing by USC, each such report shall be accompanied by a check in the proper amount then payable to USC as shown on such report, and sent to:

Undertow Software Corp. Attention: Licensing P.O. BOX 249 N. Andover, MA 01845

- 4.3. All amounts due and payable hereunder by LICENSEE shall be made in United States funds without deductions for taxes, assessments, fees, hold-backs or charges of any kind. Checks shall be made payable to USC and shall be forwarded to USC at the address in paragraph 4.2 above along with a Royalty Report in the form designated by USC.
- 4.4. LICENSEE shall keep complete and accurate records of all Products produced, distributed, sold or otherwise used or disposed of by LICENSEE with credit shown for returns for which actual credit is given to customers, such records to show separately the identity of and quantity of LICENSEE Product sold or otherwise used or disposed. Sales shall be considered as made on either the date of shipment of the products, or registration activation, if such registration is required under this License.
- 4.5. USC shall have the right, upon prior notice to LICENSEE, to have the correctness of any Royalty Report audited, at its expense, by an independent certified public accountant chosen by USC who shall examine LICENSEE's business records only on material pertinent to this Agreement. In the event the royalties reported and/or paid by LICENSEE are underreported by more than 5% as determined by the audit report, then LICENSEE shall immediately pay the balance owed plus audit expenses and an additional 20% of the amount owed as a penalty for said underreporting. The results of any audit shall remain confidential to the parties. USC shall have the right to terminate this Agreement if, after audit, LICENSEE has underreported royalties for any two months in a 12-month period. Royalty-based records of LICENSEE shall be kept available by LICENSEE for at least a period of time as such records are maintained in the ordinary course of business by LICENSEE after termination of the calendar year in which they are made.
- 4.6. LICENSEE shall pay USC interest at the rate of sixteen percent (16%) per annum, compounded monthly on any payment that is more than thirty (30) days overdue from the date such payment is due to the date of payment. This interest payment shall be in addition to any other remedy provided USC by law or this Agreement.

#### 5. PROTECTION OF SOFTWARE

- 5.1. <u>Proprietary Notices</u>. LICENSEE agrees to respect and not to remove, obliterate, or cancel from view any copyright, trademark, confidentiality or other proprietary notice, mark, or legend appearing on any of the Software or output generated by the Software, and to reproduce and include same on each copy of the Software. Specifically, LICENSEE agrees to:
  - 5.1.1. Have a prominent way for the End-User to access the "About" API provided with the Software, from the LICENSEE's End User interface.
  - 5.1.2. Prominently display the information and any marks required and presented in Exhibit A to this Agreement.
- 5.2. <u>No Circumvention or Reverse Engineering</u>. LICENSEE agrees not to modify, reverse engineer, circumvent any technological measure used to control access to the copyright work, disassemble, or decompile the Software, or any portion thereof.
- 5.3. <u>Ownership</u>. LICENSEE further acknowledges that all copies of the Licensed Software and Copyrighted Works in any form provided by USC are the sole property of USC and/or its suppliers. LICENSEE shall not have any right, title, or interest to any such Licensed Software or Copyrighted Works or copies thereof except as provided in this Agreement, and further shall secure and protect all Licensed Software and Documentation consistent with maintenance of USC's proprietary rights therein.
- 5.4. <u>Unauthorized duplication and/or Distribution</u>. LICENSEE agrees not to be involved in any duplication and/or distribution of the Licensed Software or Copyrighted Works, or any part thereof, that is not expressly provided for in this Agreement.

# 6. CONFIDENTIALITY

- 6.1. <u>Acknowledgment.</u> LICENSEE hereby acknowledges and agrees that the USC Software and Documentation constitute and contain valuable proprietary products and trade secrets of USC and/or its suppliers, embodying substantial creative efforts and confidential information, ideas, and expressions. Accordingly, LICENSEE agrees to treat (and take precautions to ensure that its employees treat) the USC Software and Documentation as confidential in accordance with the confidentiality requirements and conditions set forth below.
- 6.2. <u>Maintenance of Confidential Information.</u> Each party agrees to keep confidential all confidential information disclosed to it by the other party in accordance herewith, and to protect the confidentiality thereof in the same manner it protects the confidentiality of similar information and data of its own (at all times exercising at least a reasonable degree of care in the protection of confidential information); provided, however, that neither party shall have any such obligation with respect to use or disclosure to others not parties to this Agreement of such confidential information as can be established to: (1) have been known publicly; (2) have been known generally in the industry before communication by the disclosing party to the recipient; (3) have become known publicly, without fault on the part of the recipient, subsequent to disclosure by the disclosing party; (4) have been known otherwise by the recipient before communication by the disclosing party; or (5) have been received by the recipient without any obligation of confidentiality from a source (other than the disclosing party) lawfully having possession of such information.

- 6.3. <u>Injunctive Relief.</u> LICENSEE acknowledges that the unauthorized use, transfer or disclosure of the USC Software and Documentation or copies thereof will: (1) substantially diminish the value to USC of the trade secrets and other proprietary interests that are the subject of this Agreement; (2) render USC's remedy at law for such unauthorized use, disclosure or transfer inadequate; and (3) cause irreparable injury in a short period of time. If LICENSEE breaches any of its obligations with respect to the use or confidentiality of the Software or Documentation, USC shall be entitled to equitable relief to protect its interests therein, including, but not limited to, preliminary and permanent injunctive relief.
- 6.4. <u>Survival.</u> LICENSEE's obligations under this Section will survive the termination of this Agreement or of any license granted under this Agreement for whatever reason.

# 7. INFRINGEMENT

- 7.1. LICENSEE shall notify USC of any infringement or threatened infringement by a third party of the USC Copyrights, or any of the Copyrights of USC's suppliers, which shall become known to it. USC shall be entitled to the exclusive right to use its own discretion in deciding how to act on this information, and its refusal to act thereon shall not affect this Agreement.
- 7.2. USC shall not be liable for any consequences or damage arising out of or resulting from anything made available hereunder or the exercise by LICENSEE of any rights granted hereunder nor be liable to LICENSEE for consequential damages under any circumstances.

#### 8. WARRANTY

- 8.1. <u>Ownership.</u> USC represents and warrants that it owns free and clear of any liens or claims of ownership all of the proprietary rights licensed to LICENSEE.
- 8.2. <u>Indemnity.</u> LICENSEE agrees to indemnify and hold USC, its officers, directors, shareholders, representatives, agents and suppliers harmless from against any and all liabilities, damages, injuries, claims, suits, including USC's attorneys' fees incurred in its own defense (a) brought by any governmental authority concerning the Products or any portion thereof, or (b) that may in any way arise from breach of warranty, express or implied, or any tort actions or claims, as to the quality or defectiveness of the Products, or any portion thereof, or its merchantability, or its fitness for the purpose for which it was sold.
- 8.3. <u>Notice of Proceedings.</u> LICENSEE shall, within ten (10) days after receipt of notice of any legal proceeding against it with regard to the Products manufactured by or for LICENSEE, notify USC. LICENSEE shall have the right to defend any claim relating to production, distribution or consumption of the Products at its sole expense.
- 8.4. <u>Limited Warranty</u>. USC represents and warrants to LICENSEE that the Licensed Software, when properly installed by LICENSEE and used with LICENSEE's application, will perform substantially as described in USC's then current Documentation for such Software for a period of ninety (90) days from the date of shipment.
- 8.5. <u>Limitations</u>. Notwithstanding the warranty provisions set forth herein, all of USC's obligations with respect to such warranties shall be contingent on LICENSEE's use of the Software in accordance with this Agreement and in accordance with USC's instructions as provided by USC in the Documentation, as such instructions may be amended, supplemented, or modified by USC from time to time. USC shall have no warranty obligations with respect to any failures of the Software which are the result of accident, abuse, misapplication, extreme power surge or extreme electromagnetic field.

- 8.6. <u>LICENSEE's Sole Remedy.</u> USC's entire liability and LICENSEE's exclusive remedy shall be, at USC's option, either: (1) return of the price paid; or (2) repair or replacement of the Software upon its return to USC; provided USC receives written notice from LICENSEE during the warranty period of a breach of warranty. Any replacement Software will be warranted for the remainder of the original warranty period or thirty (30) days, whichever is longer.
- 8.7. <u>Disclaimer of Warranties</u>. USC DOES NOT REPRESENT OR WARRANT THAT ALL ERRORS IN THE SOFTWARE AND DOCUMENTATION WILL BE CORRECTED. THE WARRANTIES STATED IN THIS SECTION ARE THE SOLE AND THE EXCLUSIVE WARRANTIES OFFERED BY USC. THERE ARE NO OTHER WARRANTIES RESPECTING THE SOFTWARE AND DOCUMENTATION OR SERVICES PROVIDED HEREUNDER, EITHER EXPRESS OR IMPLIED, INCLUDING BUT NOT LIMITED TO ANY WARRANTY OF DESIGN, MERCHANTABILITY, OR FITNESS FOR A PARTICULAR PURPOSE, EVEN IF USC HAS BEEN INFORMED OF SUCH PURPOSE. NO AGENT OF USC IS AUTHORIZED TO ALTER OR EXCEED THE WARRANTY OBLIGATIONS OF USC AS SET FORTH HEREIN.
- 8.8. <u>Limitation of Liability</u>. LICENSEE ACKNOWLEDGES AND AGREES THAT THE CONSIDERATION WHICH USC IS CHARGING HEREUNDER DOES NOT INCLUDE ANY CONSIDERATION FOR ASSUMPTION BY USC OF THE RISK OF LICENSEE'S CONSEQUENTIAL OR INCIDENTAL DAMAGES WHICH MAY ARISE IN CONNECTION WITH LICENSEE'S USE OF THE SOFTWARE AND DOCUMENTATION. ACCORDINGLY, LICENSEE AGREES THAT USC SHALL NOT BE RESPONSIBLE TO LICENSEE FOR ANY LOSS-OF-PROFIT, INDIRECT, INCIDENTAL, SPECIAL, OR CONSEQUENTIAL DAMAGES ARISING OUT OF THE LICENSING OR USE OF THE SOFTWARE OR DOCUMENTATION.

Any provision herein to the contrary notwithstanding, the maximum liability of USC to any person, firm or corporation whatsoever arising out of or in the connection with any license, use or other employment of any Software delivered to LICENSEE hereunder, whether such liability arises from any claim based on breach or repudiation of contract, warranty, tort or otherwise, shall in no case exceed the actual price paid to USC by LICENSEE for the Software whose license, use, or other employment gives rise to the liability. The essential purpose of this provision is to limit the potential liability of USC arising out of this Agreement. The parties acknowledge that the limitations set forth in this Section are integral to the amount of consideration levied in connection with the license of the Software and Documentation and any services rendered hereunder and that, were USC to assume any further liability other than as set forth herein, such consideration would of necessity be set substantially higher.

# 9. COPYRIGHT OWNERSHIP AND USE

- 9.1. LICENSEE shall not use the USC Copyrights in connection with any product other than the Licensed Products.
- 9.2. LICENSEE agrees to apply appropriate legends on its labels or other printed materials indicating ownership by USC, and/or its suppliers, and, as appropriate, registration of said Copyrights, as provided in Exhibit A of this Agreement.
- 9.3. Neither this Agreement, the facts of this Agreement or its termination, or LICENSEE's exercise of the rights granted under this Agreement, including use of said Copyrights, shall effect, diminish or otherwise alter USC's right, title and interest in and to the Copyrights and LICENSEE agrees to assign, and hereby does assign to USC any and all right, title and interest in said Copyrights which may accrue to or otherwise be acquired by LICENSEE

during or as a result of this Agreement or any other undertaking or contract between the parties hereto. Nothing in this Agreement shall be construed to grant or otherwise convey to LICENSEE any ownership or any like right to LICENSEE relating to said Copyrights.

- 9.4. LICENSEE acknowledges USC's ownership of and exclusive rights in the Copyrights and agrees that it will not use the Copyrights except as authorized hereunder or as may hereafter be agreed by USC in writing. LICENSEE agrees that the benefits of its use of said Copyrights shall inure solely to the benefit of USC. LICENSEE agrees to execute and deliver to USC such documentation relating to the Copyrights as may be required by law, or be requested by USC, including, but not limited to, any documents needed in conjunction with any trademark registration, application for registration, renewal or registered user agreement.
- 9.5. LICENSEE acknowledges that all Copyrights to TANA Data is owned by Tele Atlas North America, Inc., and its suppliers, as described in Exhibit A to this Agreement, and agrees to display the appropriate Copyright notices provided in Exhibit A.

#### **10. PRODUCT QUALITY**

- 10.1. LICENSEE agrees that Products sold pursuant hereto shall conform to standards of quality established by any state or federal agency having jurisdiction over said products.
- 10.2. LICENSEE agrees, at least once every year and at USC's request, to supply USC with a copy of all of LICENSEE's current Products, using the Software, to permit USC to determine if quality standards and licensing requirements are being maintained LICENSEE.
- 10.3. LICENSEE agrees to supply USC, upon request, with copies of written material including packaging, advertising, labels and the like on, or in, which the Copyright Notices appear, to permit USC to determine if LICENSEE's use of the Copyrights are in accordance to this Agreement.

#### **11. TERM AND TERMINATION**

- 11.1. The initial term of this Agreement shall begin on the date of acceptance by LICENSEE and continue for one (1) year and shall automatically continue in full force and effect for an additional one (1) year period, unless sooner terminated as hereinafter provided, or written notice of termination is provided to the other party at least 90 days prior to expiration of the term.
- 11.2. USC may terminate this Agreement upon written notice to LICENSEE if LICENSEE remains in default in making any payment or report required hereunder, or fails to comply with any other provision hereof for a period of fifteen (15) days after written notice of such default or failure is given by USC to LICENSEE. USC shall also have the right to place LICENSEE'S account on hold, and prohibit registrations, if LICENSEE is overdue on any payment for more than 30 days.
- 11.3. Any termination of this Agreement shall not relieve LICENSEE of liability for any payments accrued prior to the effective date of such termination, or for any payments on Products marked with said Copyrights pursuant to this Agreement prior to the effective date of such termination and sold thereafter.
- 11.4. Upon termination of this Agreement, LICENSEE agrees to cease and desist from any and all further use of USC Copyrights, or use of any of USC suppliers Copyrights and data.
- 11.5. Upon termination of this Agreement, USC shall be entitled to all relief in law and equity, including but not limited to, entry of judgment on the amount of consideration then due and

owing, preliminary and permanent injunctive relief, as well as USC's costs and attorney's fees incurred in any enforcement action.

#### **12. ASSIGNMENT**

- 12.1. This Agreement may not be assigned by LICENSEE without written authorization by USC. Such authorization shall not be unnecessarily withheld.
- 12.2. This Agreement shall inure to the benefit of, and be binding upon, the successors and assigns of both parties, but no assignment by LICENSEE of this Agreement or any part thereof, including any transfer or the like in conjunction with a sale, merger or the like of LICENSEE or any part thereof, shall have any force or validity whatsoever, except, unless and until approved in writing by USC.

#### **13. MISCELLANEOUS**

13.1. All notices or communications which either party may desire, or be required, to give to the other shall be in writing and shall be deemed to have been duly served if and when forwarded by registered or certified mail or overnight delivery by Federal Express to such address as shall have been designated by notice from the addressee for addressing of notices to it, or if no such designation shall have been made, to the address of the party appearing below:

| (LICENSOR):                                                     | (LICENSEE): |
|-----------------------------------------------------------------|-------------|
| Undertow Software Corp.<br>Attention: Licensing<br>P.O. Box 249 |             |
| N. Andover, MA 01845                                            |             |

- 13.2. The failure to act upon any default hereunder shall not be deemed to constitute a waiver of such default.
- 13.3. The validity, legality and enforceability of any provision hereof shall not be affected or be impaired in any way by any holding that any other provision contained herein is invalid, illegal or unenforceable in any respect.
- 13.4. LICENSEE hereby assumes responsibility for obtaining all necessary official governmental approval for the Products produced and sold under this Agreement.
- 13.5. <u>Dispute Resolution</u>. All disputes other than non-payment of consideration set forth in Section 4 which arise in connection with performance under this Agreement, at USC's discretion may be first submitted to good faith, face-to-face mediation with a qualified mediator chosen by the parties and located in Boston, Massachusetts before any party shall be entitled to file any legal action hereunder. This Agreement and any mediation, arbitration or litigation hereunder shall be governed by the rules and laws of the State of Massachusetts. Termination for non-payment of consideration under paragraph 4 shall entitle USC to seek immediate relief from the court in accordance with the terms of this Agreement.
- 13.6. <u>Jurisdiction</u>. If the parties are unable to resolve any dispute by good faith negotiations or mediation as set forth above, the parties agree that the exclusive venue for all actions relating in any manner to this Agreement shall only be brought in the courts of the Commonwealth of

Massachusetts, and each party consents and submits to the personal jurisdiction of such courts (and of the appropriate appellate courts) in any such action or proceeding and irrevocably waives any objection to venue laid therein. Process in any action or proceeding referred to in the preceding sentence may be served on any party anywhere in the world.

13.7. This Agreement and the terms thereof shall be construed, interpreted, applied and enforced under and pursuant to the laws of the State of Massachusetts.

#### **14. INTEGRATION**

This Agreement constitutes the entire understanding of the parties, and revokes and supersedes all prior agreements between the parties and is intended as a final expression of their Agreement. It shall not be modified or amended except in writing signed by the parties hereto and specifically referring to this Agreement. This Agreement shall take precedence over any other documents that may be in conflict therewith.

The LICENSEE warrants and represents that the signator or person accepting this License is an officer of LICENSEE and is authorized to enter into this Agreement on behalf of the LICENSEE.

IN WITNESS WHEREOF, the parties have executed this Agreement effective as of the date first written above.

| UNDERTOW SOFTWARE CORP. | LICENSEE:  |
|-------------------------|------------|
| By (Name)               | By:        |
| Title:                  | Title:     |
| Signature:              | Signature: |
| Date:                   | Date:      |

#### LICENSING EXHIBIT A LICENSED PRODUCT AND COPYRIGHTS DISPLAY

#### Licensed Software/Data:

- MapOCX Pro 7.1, Release 2 (MapPro71.OCX, Release 2)
- Tiger 2000 Data for the United States Dataset (Depending on License)
- TANA Data for the United States (Depending on License)
- TANA Data for Canada (Depending on License)

#### Copyrights

**USC** - USC is the owner of certain mapping Software, Data and Documentation and the common law copyrights for the work entitled "Map OCX Pro 7.0 or MapOCX Pro 7.1, and United States Copyright Certificates of Registration for the works entitled: "Map OCX Pro 4.0", Registration No. ATX 5-571-581, effective August 16, 2002; and "Precision Mapping Streets 3.0", Registration No. TX 4-526-524, effective April 21, 1997, (hereinafter referred to as the "USC Software" or "USC Copyrights" or "Copyrighted Works").

#### **Required displays in End-User Products**

LICENSEE shall conspicuously display each applicable copyright notice for the Licensed Software on the initial splash screen, in the code, on the storage medium, on the packaging, in the "Help/About" section, in the operator's manual, and in any displayed or printed map image.

#### **On All Products**

© 2006 UnderTow Software Corp.

**In addition, on Products Using the TANA Data set for the USA and/or Canada** Data © 2006 Tele Atlas North America, Inc.

#### In addition, on Products Using the TANA Data set for Canada

© 2006 Geographic Data Technology (Canada) Inc. All rights reserved. This material is proprietary and the subject of copyright protection and other intellectual property rights owned or licensed to Geographic Data Technology (Canada) Inc. The use of this material is subject to the terms of a License Agreement. You will be held liable for any unauthorized copying or disclosure of this material."

In addition, on Products Using the Points of Interest (POI)

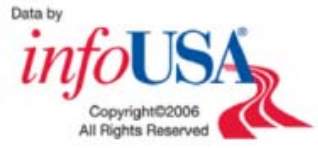

#### LICENSING EXHIBIT B CONSIDERATION AND PAYMENT TERMS RESTRICTIONS AND LIMITATIONS TO LICENSE

The following pricing applies to each individual dataset: Tiger 2000 covering the United States, TANA data covering the United States, and TANA data covering Canada. For each instance of the dataset distributed, used or registered, LICENSEE will compensate USC based upon the following guidelines. Unless otherwise noted, these are one-time fees and entitle the end-user to perpetual use of the version of the Software and Data provided to LICENSEE at the time of the execution of this Agreement.

# (1) Standard Licensing – LICENSEE is Distributing End-user Application based on the Software

LICENSEE will pay USC for each user client seat distributed or registered. Each single user client seat license must be either paid for at the time of distribution or at the time of registration of the software. If the LICENSEE has escrow account funds available at the time of registration, the licensing fee will be automatically deducted from the account automatically; in the event that sufficient funds are not available, the registration system will either prompt the user to purchase the client seat license or prohibit the registration process entirely. It is the LICENSEE's sole responsibility to contact USC to establish the desired account, and to insure that funds are available to register any client seats.

All license purchases are non-refundable. Should LICENSEE dispute a registration or deduction from their escrow account, LICENSEE has 30 days from the date of the charge to refute these charges. After 30 days, all transactions are considered final.

Volume discount pricing is available based upon the quantity purchased for each order, at a given time; pricing is not cumulative based upon past purchases.

For Applications that DO NOT provide Routing and/or Directions capability the following fees shall apply:

| Number of<br>Client<br>Licenses<br>(Seats**)<br>Purchased | License Cost<br>per Client<br>Seat <b>TANA</b><br><b>USA</b> Dataset<br>Only | License Cost<br>per Client<br>Seat <b>TANA</b><br><b>USA</b> Dataset<br>Only <b>w/POI</b> | License Cost per<br>Client Seat<br>TANA USA &<br>Canada Datasets | License Cost<br>per Client Seat<br>TANA USA &<br>Canada<br>Datasets w/POI | License Cost per<br>Client Seat <b>Tiger</b><br>2000 Data set |
|-----------------------------------------------------------|------------------------------------------------------------------------------|-------------------------------------------------------------------------------------------|------------------------------------------------------------------|---------------------------------------------------------------------------|---------------------------------------------------------------|
| 1 - 24                                                    | \$120.00                                                                     | \$150.00                                                                                  | \$180.00                                                         | \$210.00                                                                  | \$100.00                                                      |
| 25 - 49 *                                                 | \$100.00                                                                     | \$125.00                                                                                  | \$150.00                                                         | \$175.00                                                                  | \$80.00                                                       |

\* Contact Undertow Software Corp. for Higher Volume Pricing (as low as \$20 ea)

For Applications that **DO provide** Routing and/or Directions capability the following fees shall apply:

| Number of  | Liconac Cost       | Licopoo Coot       | Licence Cest per | Licence Cost    |                   |
|------------|--------------------|--------------------|------------------|-----------------|-------------------|
| INUMBER OF | License Cost       | License Cost       | License Cost per | License Cost    |                   |
| Client     | per Client         | per Client         | Client Seat      | per Client Seat |                   |
| Licenses   | Seat TANA          | Seat TANA          | TANA USA &       | TANA USA &      | License Cost per  |
| (Seats**)  | <b>USA</b> Dataset | <b>USA</b> Dataset | Canada Datasets  | Canada          | Client Seat Tiger |
| Purchased  | Only               | Only <b>w/POI</b>  |                  | Datasets w/POI  | 2000 Data set     |
| 1 - 24     | \$160.00           | \$190.00           | \$220.00         | \$250.00        | \$100.00          |
| 25 - 49 *  | \$133.00           | \$175.00           | \$183.00         | \$225.00        | \$80.00           |

\* Contact Undertow Software Corp. for Higher Volume Pricing (as low as \$25 ea)

\*\* Number of Seats shall mean the number of client seat licenses purchased at one time.

# (2) Premier Licensing –Per Mobile Asset being Tracked or Per Transaction Pricing

#### (a) Tracking Mobile Assets Licensing

- i. If the application is used \*in house\*, using the 4 client seat licenses provided as part of the Software License, to track mobile assets, whether these assets belong to LICENSEE or LICENSEE's customers, and provided that LICENSEE does NOT charge any monthly, or other fees, or consideration, for such tracking. LICENSEE can track up to twenty-five (25) mobile assets per client seat, without ANY additional payment to Undertow. If additional client seats are needed to meet the 25 asset requirement, client seat licenses need to be purchased, at the prices described in section (1) of this Exhibit B.
- ii. If the application is used \*in house\* as outlined in (i) above, and LICENSEE charges a fee or consideration, for tracking the mobile assets, then a licensing fee of "\$2 per month per asset being tracked", provided that the application does not involve the routing or directions, or a fee of "\$3.50 per month per asset being tracked", if the application involves routing or directions, shall also paid to Undertow.
- iii. If LICENSEE distributes copies of their application to end-users/clients, then each such copy requires a client seat license, at the prices describer in section (1) of this Exhibit B, and each such licensed copy is subject to the same limitations and conditions, as described in (i) and (ii) above. *For example*, if LICENSEE develops an application and licenses it to a client to track their assets, then that client needs a client license (purchased either by LICENSEE or by customer at the time of registration). Client can then use such license to track their own assets (up to 25 per client seat), no additional payment is required. If LICENSEE's client uses licensed software to track other assets, for which they charge a fee or consideration, then LICENSEE shall pay a fee of "\$2 per month per asset being tracked", provided that the application does not involve the routing or directions, or a fee of "\$3.50 per month per asset being tracked", if the application involves routing or directions.

*Note* that the above pricing for Premiere Licenses does NOT include Map Display in Mobile Units.

# (b) Server or Internet Server Licensing

Server or Internet Server Licensing is provided to LICENSEE on a "Per Transaction" basis. The number of Transactions permitted for each LICENSEE on an annual basis, will be determined on the number of Transactions purchased by LICENSEE at the beginning of each year. At the end of each year, the total number of transactions will be tallied and LICENSEE shall pay for any transaction above and beyond those purchased at the beginning of the year.

| # of Transactions Purchased<br>at Beginning of Year * | Annual Licensing Cost |
|-------------------------------------------------------|-----------------------|
| 125,000                                               | \$2,000.00            |
| 500,000                                               | \$5,000.00            |

\* For Higher Transaction numbers and discounts, contact Undertow

#### **EXHIBIT C - ROYALTY REPORT ROYALTY REPORT FOR UNDERTOW SOFTWARE CORP.**

| LICENSEE:<br>Name:                                                                               |                 |                                                                                                    |
|--------------------------------------------------------------------------------------------------|-----------------|----------------------------------------------------------------------------------------------------|
| Address:                                                                                         |                 |                                                                                                    |
| Address:                                                                                         |                 |                                                                                                    |
| City:                                                                                            |                 | State:                                                                                                    |
| Country:                                                                                         |                 |                                                                                                    |
| Remit To:<br>Undertow Software<br>PO BOX 249<br>N. Andover, MA 01845<br>Tel 978-794-9377 Fax 978 | 8-688-6312      |                                                                                                    |
| Reports the following informatio                                                                 | n for(Month     | <u> </u>                                                                                                    |
| Royalty Per Mobile Unit:                                                                         |                 | Royalty Per Unit                                                                                              |
| a. Total Units:                                                                                  | (OR)            | a. Total Units Sold:                                                                                          |
| b. Fee Per Unit:                                                                                 |                 | b. Royalty Fee Per Unit:                                                                                      |
| c. Total Royalty Fee:                                                                            |                 | c. Total Royalty Fee:                                                                                         |
|                                                                                                  | (OR)            |                                                                                                    |
| Internet Transaction Count Numbe                                                                 | r:              |                                                                                                    |
| Amount Enclosed:                                                                                 |                 | Check Number:                                                                                                 |
| *If there were no royalties for this                                                             | month, please l | eave a brief explanation:                                                                                     |
|                                                                                                  |                 |                                                                                                    |
|                                                                                                  |                 |                                                                                                    |
| I listed above. The information is ac                                                            | am act          | ing as an authorized representative of the company<br>e, which meets the criteria of our agreed upon contract |

Signature

\_\_\_\_/\_\_\_/\_\_\_\_ Date

# LICENSING EXHIBIT D VENDOR ACCOUNTING AND TYPE OF DEPLOYMENT

(This form needs to be signed as part of the Agreement)

#### I. Type of Vendor Account Desired (please select one)

**\_\_\_\_\_ Per Transaction Fee -** Special licensing for applications that are based on a single, or multiple servers that are used to dispense maps, directions, etc. to clients through a wide LAN or web/internet connection. Please, note that you need a special Licensing Agreement for this type of deployment. POIs cannot be part of this type of license.

**Pre-Pay Only -** Each vendor has an escrow account on the USC registration servers. Money can be deposited into the account by the vendor at any time, by logging to <u>www.registermyapp.com/login.asp</u> and making an on-line payment using their credit card, or by mailing USC a check for deposit into their account. When an end user client seat is about to be registered, the escrow account is checked and if the balance is sufficient to process the registration, it goes through, and a serial Registration code is issued. If the balance is insufficient, a message is displayed in the end-user's registration dialog to contact USC. Note that this is the preferred license, in particular if vendors want to pre-purchase a number of licenses so that they can get a volume discount. It may also be preferred because it allows the end-user to register themselves, without any intervention by the vendor.

**Pre-Pay Register by Vendor -** Same as option (d) above, but the registration can be done ONLY by the vendor (if vendors require such control). The vendor needs to log on to the USC registration servers (using their Vendor Code and Vendor Accounting Password) to process each registration.

**\_\_\_\_\_ Trial Version (Sell it) -** This is probably the simplest implementation from the developer/vendor standpoint. The vendor develops and deploys their application and at the time of the client seat registration, either the end user or the vendor can pay for it, using our on-line purchase system (they will be prompted appropriately and be directed to UnderTow site's shopping cart)

#### **II.** Type of Application Developed and Distributed by LICENSEE (select all the apply)

**\_\_\_\_ No Routing Directions** – The application deployed by LICENSEE to the end user, does not provide any routing directions, and is not used to track mobile assets.

**\_\_\_\_\_ With Routing Directions** – The application deployed by LICENSEE to end users, includes the ability to provide routing directions, and is not used to track mobile assets.

**\_\_\_\_\_ No End-User application, No Tracking** – The application is used in-house by LICENSEE, only. There is no distribution to end users, and it is not used to track mobile assets.

**\_\_\_\_ No End-User application, With Tracking** – The application is used in-house by LICENSEE, only. There is no distribution to end users, and it is used to track mobile assets.

**\_\_\_\_** End User Asset Tracking – The application deployed by LICENSEE to the end user, is used to track mobile assets, by each end-user.

LICENSEE:

Signature:\_\_\_\_\_

Title:

# APPENDIX O – DEPLOYING APPLICATIONS DEVELOPED WITH THE MapPro71.OCX, Release2 SDK

A number of developers were confused about the requirements/details for deploying their enduser/client applications based on MapPro71 Rel 2, and although portions of this information appear in various sections in this manual, it is also summarized here for convenience.

#### Note – Deployment cannot take place without a Signed Licensing and Distribution Agreement!

One of the most important considerations in deploying applications using MapPro71 Rel 2, is whether the application uses point-to-point routing or not. End-user license pricing is different for applications that use the routing capabilities of the OCX. If the deployed applications does not use routing, then you need to make sure that the property **RoutingActive** is set to False, otherwise the higher prices, including routing will be charged at the time of registration of the client license.

- 1. In deploying your end-user Product, you need to distribute (copy or install to the end user's system HD) the following
  - a. A copy of your application (with an appropriate installer if applicable, to get the rest of the material referenced here, installed to your customer's system)
  - b. A copy of the MapPro71.OCX mapping control
  - c. A copy of the data folders: DATA1, DATA2, DATA3, STATES that were provided to you when you purchased the MapPro71 SDK (the appropriate files need to be copied depending on whether you are deploying Tiger or Premium TeleAtlas Dynamap<sup>®</sup> data).

**Important Note:** End-User License Registration, Proper operation of each installed/registered copy and the cost of each registration, that is automatically determined by our registration servers, depend on the signature (\*.SIG) files present in the STATES and in the DATA4 folder, if the Points of Interest (POI) database is also licensed for distribution.

- (1) If your application is going to be using the US Tiger data, and that is the only dataset you want to be charged for, at the time of the registration, then the only SIG file in that folder should be TGR01.SIG.
- (2) If your application is going to be using ONLY the Dynamap<sup>®</sup> Data for the USA (not Canada), and that is the only dataset you want to be charged for, at the time of the registration, then the only SIG file in that folder should be TANAUSA07.SIG.
- (3) If your application is going to be using ONLY the Dynamap<sup>®</sup> Data for CANADA (not the USA), and that is the only dataset you want to be charged for, at the time of the registration, then the only SIG file in that folder should be TANACAN08.SIG.
- (4) If your application is going to be using the Dynamap<sup>®</sup> Data for the USA and CANADA, then both TANA07.SIG and TANA08.SIG files need to be in the STATES folder.

(5) If your application is also going to be using the POI database, then the signature file POI0A.SIG should be in the DATA4 directory (which contains the POI data).

Please note that if other SIG files (for example, SIG files from earlier releases) are present in the states folder during the registration process, you vendor account will be charged for licenses to all of them. That's why it is important to distributed ONLY the SIG files needed and make sure you delete any other SIG afiles.

d. Any other files that your application may need.

<u>Note:</u> You do not need to purchase and or distribute a copy of UnderTow's end-user product Precision Mapping Streets and Traveler, for each client license, to get access to the mapping data. The data is in the folders described in 1.c above, and you are licensed to distribute copies of this data set under one of the Licensing Account Agreements described below.

- 2. Before you start deploying your end-user application you need to decide what type of a Licensing Account you want, and you <u>need</u> to sign the Licensing & Distribution Agreement (usually an appendix of the User's manual for each mapping control). Remember, as explained in the MapPro user's manual, each client (end-user) installation needs to have a client license whish is obtained though registering the client copy either by phone or through our on-line registration servers. The types of Licenses available to the vendor/developer are presented below:
  - a. **Per Transaction Fee** Special licensing for applications that are based on a single, or multiple servers that are used to dispense maps, directions, etc. to clients through a wide LAN or web/internet connection. Please, note that you need a special Licensing Agreement for this type of deployment. POIs cannot be part of this type of license.
  - b. Pre-Pay Only: Each vendor has an escrow account on our registration servers. Money can be deposited into the account by the vendor at any time, by logging to <u>www.registermyapp.com/login.asp</u> and making an on-line payment using their credit card, or by mailing Undertow a check for deposit into the account. When an end user client seat is about to be registered, the escrow account is checked and if there is enough \$\$ to process the registration, it goes through. If there is not enough \$\$, a message is displayed in the end-user's registration dialog to contact UnderTow Software. Note that this is the preferred license, in particular if vendors want to pre-purchase a number of licenses so that they can get a discount. It also is preferred because it allows the end-user to register themselves, without any interaction by the vendor being required.
  - c. **Pre-Pay Register by Vendor:** Same as option (d) above, but the registration can be done ONLY by the vendor (if vendors require such control), by signing onto the UnderTow registration servers using their vendor code and vendor accounting password.
  - d. **Trial Version (Sell it):** This is probably the simplest implementation from the developer/vendor standpoint. The vendor develops and deploys their application and at the time of the client seat registration, either the end user or the vendor can pay for it, at that time, using our on-line purchase system (they will be prompted and be directed to our site's shopping cart).

# Why the Need for Registration?

Every copy of your end-user application that uses the OCX and/or the data supplied by UnderTow Software needs to be registered with the UnderTow Software registration servers.

One of the main reasons is that we need to account for all copies of the dataset licensed to end-users, as part of our contractual obligations to our data providers.

# Ways to Register End-User Client Licenses

The registration process may be realized in a number of different ways.

1. The OCX attempts to take care of this registration process without the need for intervention from the developer. It detects when it is in "end-user" mode and the first time it is instantiated

in the end-user's environment, it starts a timer the gives the end-user 15 days to register. It also displays a registration dialog, that reminds the user of the need to register and gives them an option to :

- a. Register Over the Internet, or
- b. Register over the Phone, or
- c. Register later (within the 15 days)

It should be pointed out that regardless of the registration option selected, or the time of registration, one piece of information is always required, the **Product Code**. It is a number unique to the computer the product is installed on, and it is displayed for the user in the next step of the registration process.

| Software Registration                                                                                                    |
|----------------------------------------------------------------------------------------------------|
|                                                                                                    |
|                                                                                                    |
| Register Today!                                                                                                    |
| To ensure we can provide quality customer support, it is helpful<br>for us to maintain a record of our licensed users. You have<br>15 Days to register this application. |
| Please choose from one of the following options:                                                                                                    |
| Register Over the Internet                                                                                                    |
| Register Over the Phone                                                                                                    |
| Register Later                                                                                                    |
|                                                                                                    |
|                                                                                                    |
|                                                                                                    |
|                                                                                                    |

Note: The days left to register the end user application is displayed, as well.

If *Register Over the Internet* is selected, then the following dialog is presented.

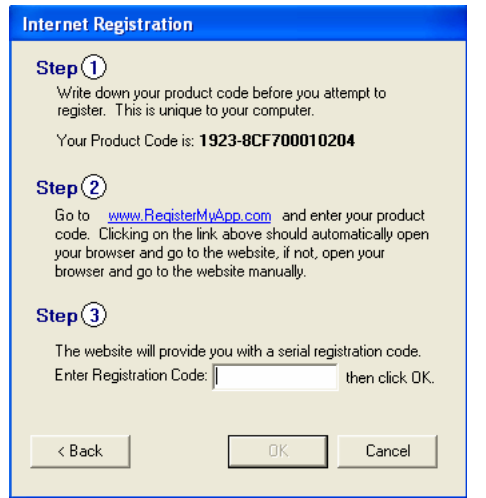

The dialog clearly indicates the 3 steps that need to be takes to complete the registration over the Internet.

Note that the **Product Number**, which will be asked of the user when logging onto <u>www.registermyapp.com</u>, is prominently displayed in this dialog.

After the Serial Registration Code is obtained, the user enters it in the appropriate area in the dialog and clicks O.K. If *Register Over the Phone* is selected, then the following dialog is presented.

The dialog clearly indicates the 2 steps that need to be takes to complete the registration over the Internet.

Note that the **Product Number**, which will be asked of the user when calling the indicated telephone number, is prominently displayed in this dialog.

After the Serial Registration Code is obtained, the user enters it in the appropriate area in the dialog and clicks O.K.

The Registration is complete.

| Phone Registration                                                                                                    |
|----------------------------------------------------------------------------------------------------|
| Step ①<br>To register over the phone call 1-800-257-9244 during the<br>hours 8AM to 5PM EST and please note your product code and<br>provide it to the operator who will assist you. |
| Your Product Code is: 1923-8CF700010204                                                                                                    |
| Step ②                                                                                                    |
| After providing the product code and user information, you<br>will be given a serial number that will register this application.<br>Below enter your serial number and click on OK.  |
| Enter Serial Number:                                                                                                    |
|                                                                                                    |
|                                                                                                    |
| < Back OK Cancel                                                                                                    |

If *Register Later* is selected, then the dialog disappears and does not come up until the next time the application is started. It is important to remember, however, that after the 15 day evaluation, the registration dialog that appears has the Register Later option disabled, and the only thing the user can do is register either over the phone, or over the Internet.

If the user exits the dialog, it will reopen every time the user attempts any map manipulation, until such time when they register the application.

- 2. If, for some reason, the automatic registration process does not fit the requirements of the developer's application, the developer can invoke the registration dialog at will, by calling the routine *ExecRegister(0)*. If the application is already registered, then calling this routine has no affect at all, otherwise the standard registration dialog, displayed above, is invoked. This may be useful, for example, when developing applications that do not use the surface of the OCX to paint the map, but a user-defined control surface, instead, in which case the dialog cannot be displayed on its own, and the developer has to make provisions for invoking the dialog themselves. Note that even in this specialized case, the application will stop working if the 15 day grace period is exceeded.
- **3.** A third way to initiate the registration process and invoke the registration dialog is though the About box. While the application is not registered, when the About box is displayed, the number of days left before registration is required, is also displayed. During that period, placing the cursor on the text "*Mapping Control*" and pressing Ctrl-Click, invokes the registration dialog. If the product is already registered, then the "*Evaluation Mode, Days Left*" is not displayed, and pressing Ctrl-Click has no effect. Again, this is useful in situations where the automatic invocation of the registration dialog is not possible, due to special requirements and conditions of the developed application.

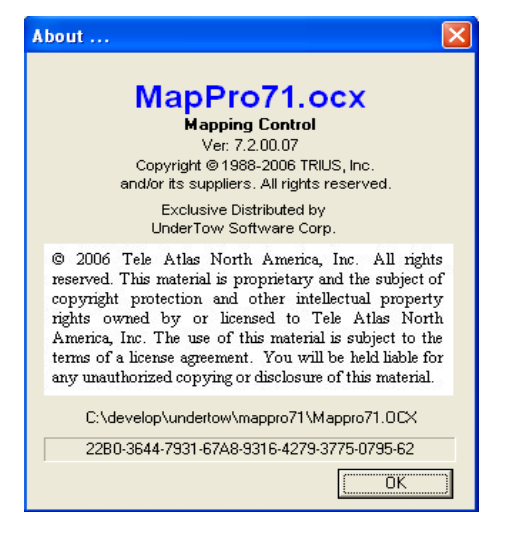

\* In order to further facilitate developer special requirements, another helper function has been implemented, GetProductCode(), which returns the same product code that would be displayed in the registration dialog. Note that this function returns a valid product code, only if the application is not already registered.